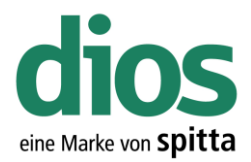

| Vorbereitungen                                                           | 3  |
|--------------------------------------------------------------------------|----|
| Deaktivieren der Benutzerkontensteuerung unter Windows 7                 | 3  |
| Deaktivieren der Benutzerkontensteuerung unter Windows 8.1               | 8  |
| Deaktivieren der Benutzerkontensteuerung unter Windows 10 (Version 1709) | 11 |
| Einzelplatzinstallation                                                  | 15 |
| DIN A4 DEMO Drucker Installation                                         | 15 |
| Die Installation                                                         | 21 |
| Der diosCHECK                                                            | 26 |
| Das dios Komponenten Setup                                               | 29 |
| Die Coderegister Installation                                            | 39 |
| Ausnahmen im Anti Viren Programm                                         | 42 |
| Mehrplatzinstallation - Vorbereitungen                                   | 49 |
| Netzwerkerkennung aktivieren                                             | 50 |
| Alternative Aktivierung Netzwerkerkennung                                | 52 |
| Freigabe einrichten                                                      | 54 |
| Die Server-Installation                                                  | 57 |
| Der diosCHECK                                                            | 62 |
| Das dios Komponenten Setup                                               | 65 |

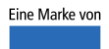

spitta

Telefon: 02864/94920 Telefax: 02864/949222 Internet: www.dios.de

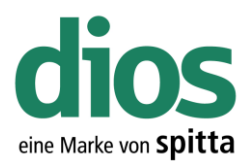

| Ausnahmen im Anti Viren Programm75      |
|-----------------------------------------|
| Die Client-Installation80               |
| Vorbereitung                            |
| DIN A4 DEMO Drucker Installation        |
| Der diosCHECK                           |
| Das dios Komponenten Setup 90           |
| Die Client Einrichtung100               |
| Ausnahmen im Anti Viren Programm 103    |
| Der erste Programmstart 110             |
| Die Coderegister Installation 112       |
| Die VDDS Schnittstellen Aktivierung115  |
| Die dios MP Touch Installation117       |
| Die dios ZX Einstellungen in dios MP118 |
| Die dios DM Einstellungen in dios MP121 |
| Der Client Austausch                    |
| Die Server Migration Checkliste         |

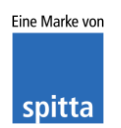

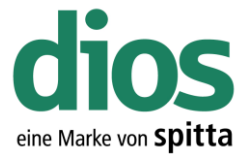

#### Vorbereitungen

Deaktivieren der Benutzerkontensteuerung unter Windows 7

Für die Installation und Konfiguration ist die Benutzerkontensteuerung zu deaktivieren. Dies ist nur im <u>lokalen</u> Administrator Konto des Clients möglich, und erfordert zudem einen anschließenden Neustart. Nach Abschluss der Installation/Einrichtung kann die Benutzerkontensteuerung auf die mittlere Sicherheitsstufe wieder eingestellt werden. Dies ist die maximal zulässige Stufe!

Andernfalls kann der korrekte Programmablauf nicht gewährleistet werden!

Kontaktieren Sie diesbezüglich Ihren Administrator!

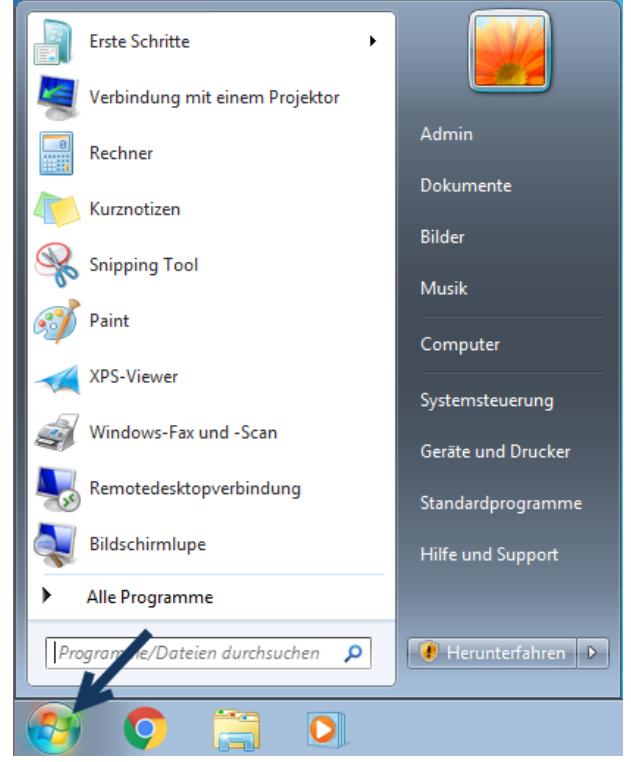

Abbildung 1: Startmenü Windows 7

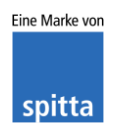

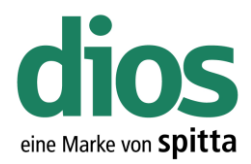

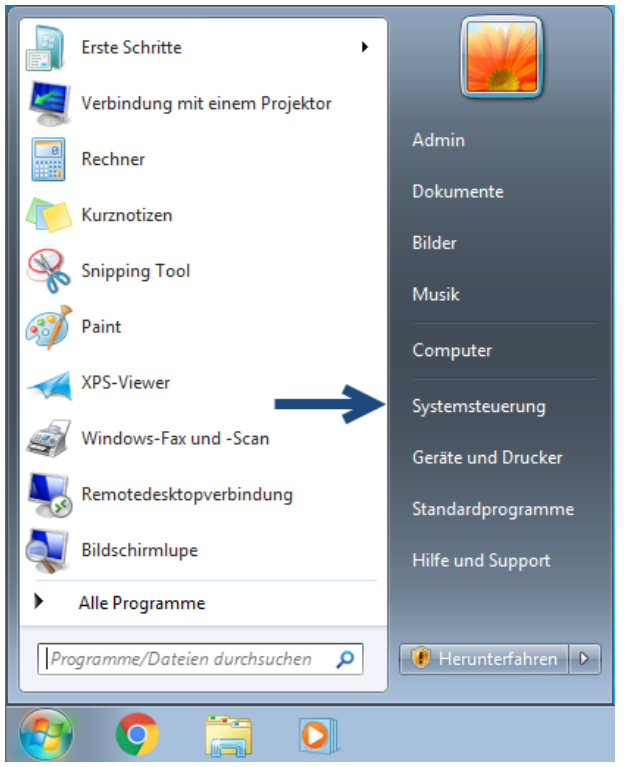

Abbildung 2: Windows 7 Startmenü Systemsteuerung

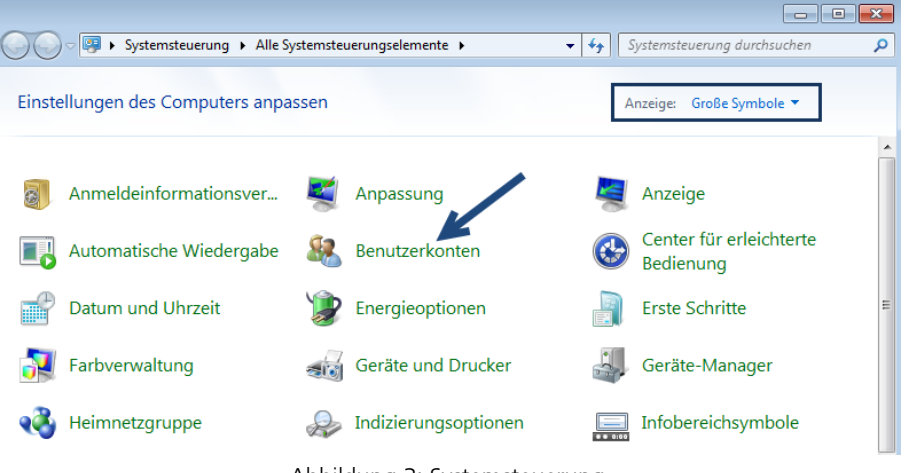

Abbildung 3: Systemsteuerung

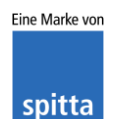

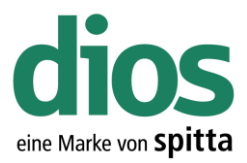

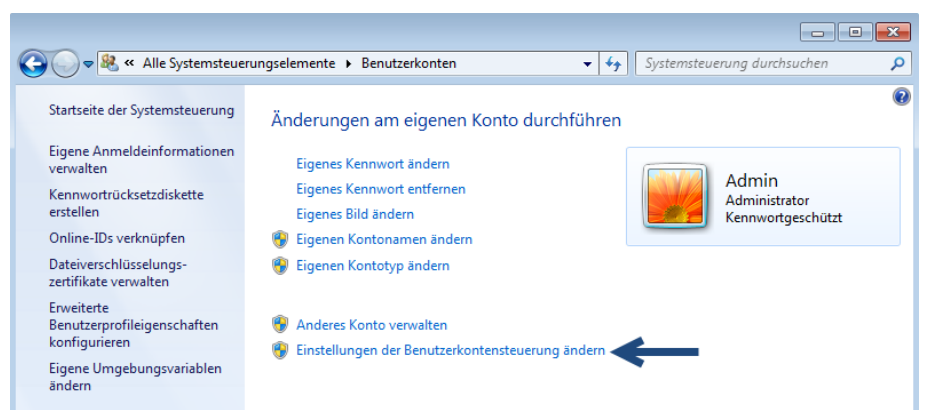

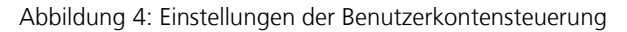

| Einstellungen f ür Benutzerkontenste                                                                  | uerung                                                                                                    | - • •            |
|----------------------------------------------------------------------------------------------------|----------------------------------------------------------------------------------------------------|------------------|
| Benachrichtigunger<br>Mithilfe der Benutzerkont<br>Änderungen an Ihrem Co<br>Weitere Informationen zu | n über Änderungen an dem Computer auswählen<br>ensteuerung kann verhindert werden, dass durch potenziell gefäh<br>mputer vorgenommen werden.<br>.den Einstellungen für die Benutzerkontensteuerung                                                                                                    | rliche Programme |
| Immer benachrichtig                                                                                   | en in in in in in in in in in in in in in                                                                                                    |                  |
| <br><br>                                                                                              | Standard - nur benachrichtigen, wenn Änderungen am Computer von Programmen vorgenommen werden.       •         • Nicht benachrichtigen, wenn ich Änderungen an den Windows-Einstellungen vornehme.       •         • Impfohlen, wenn Sie bekannte Programme verwenden und bekannte Websites besuchen.       • | E                |
| Nie benachrichtigen                                                                                   |                                                                                                    |                  |
|                                                                                                    |                                                                                                    |                  |
|                                                                                                    | <b>В</b> ОК                                                                                                    | Abbrechen        |

Abbildung 5: Sicherheitsstufe ändern

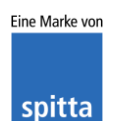

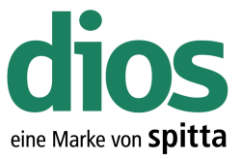

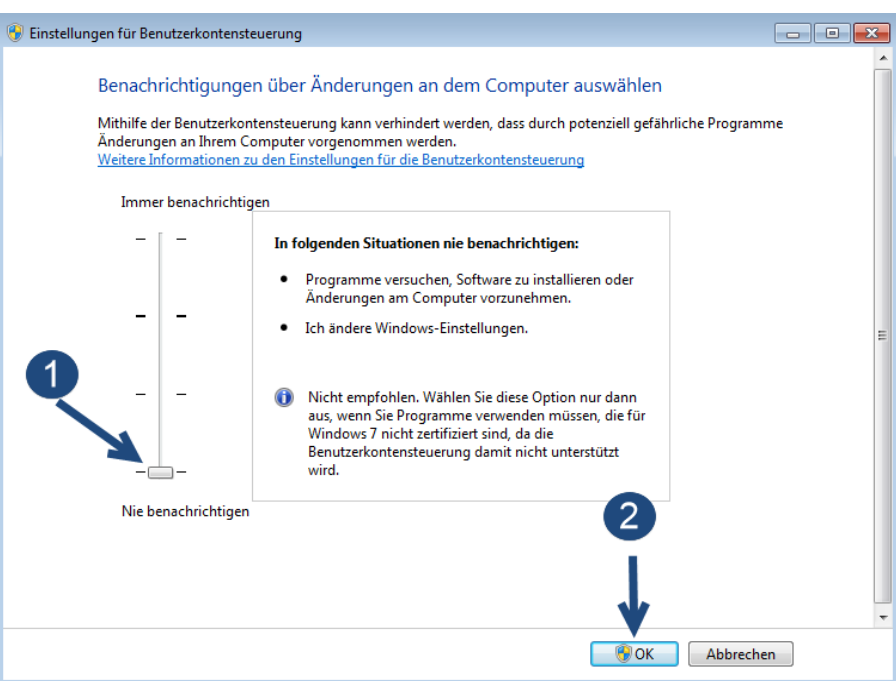

Abbildung 6: Benutzerkontensteuerung deaktivieren

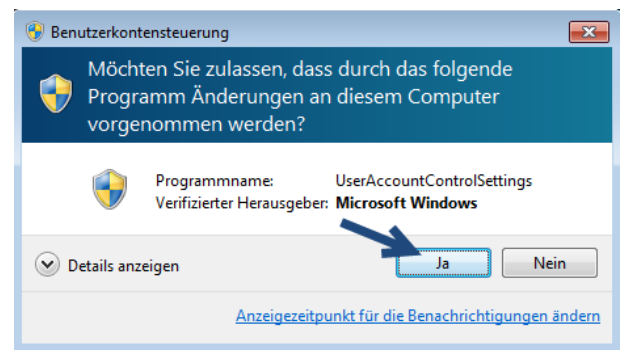

Abbildung 7: Änderung bestätigen

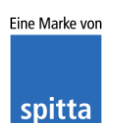

Telefon: 02864/94920 Telefax: 02864/949222 Internet: www.dios.de

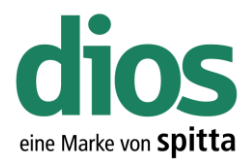

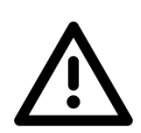

#### Um die Änderungen zu übernehmen, muss der PC neugestartet werden!

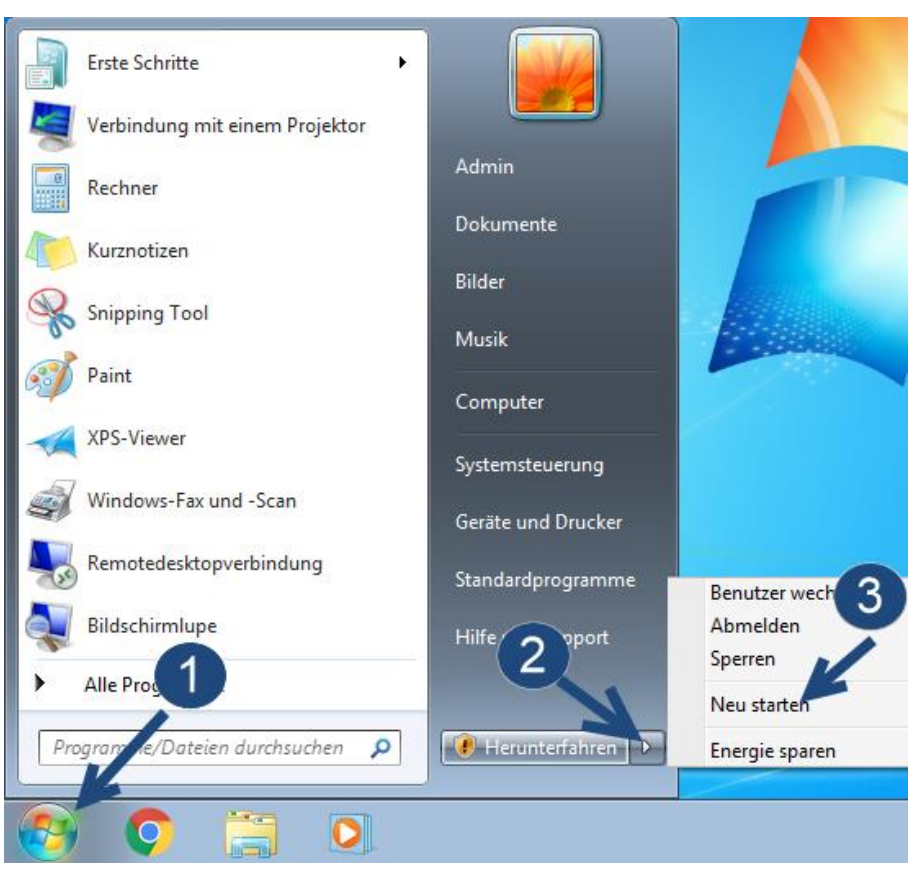

Abbildung 8: Windows 7 Neustart

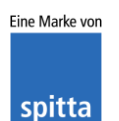

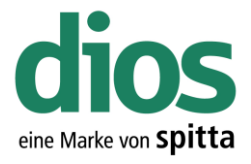

Deaktivieren der Benutzerkontensteuerung unter Windows 8.1

Für die Installation und Konfiguration ist die Benutzerkontensteuerung zu deaktivieren. Dies ist nur im <u>lokalen</u> Administrator Konto des Clients möglich, und erfordert zudem einen anschließenden Neustart. Nach Abschluss der Installation/Einrichtung kann die Benutzerkontensteuerung auf die mittlere Sicherheitsstufe wieder eingestellt werden. Dies ist die maximal zulässige Stufe!

Andernfalls kann der korrekte Programmablauf nicht gewährleistet werden!

Kontaktieren Sie diesbezüglich Ihren Administrator!

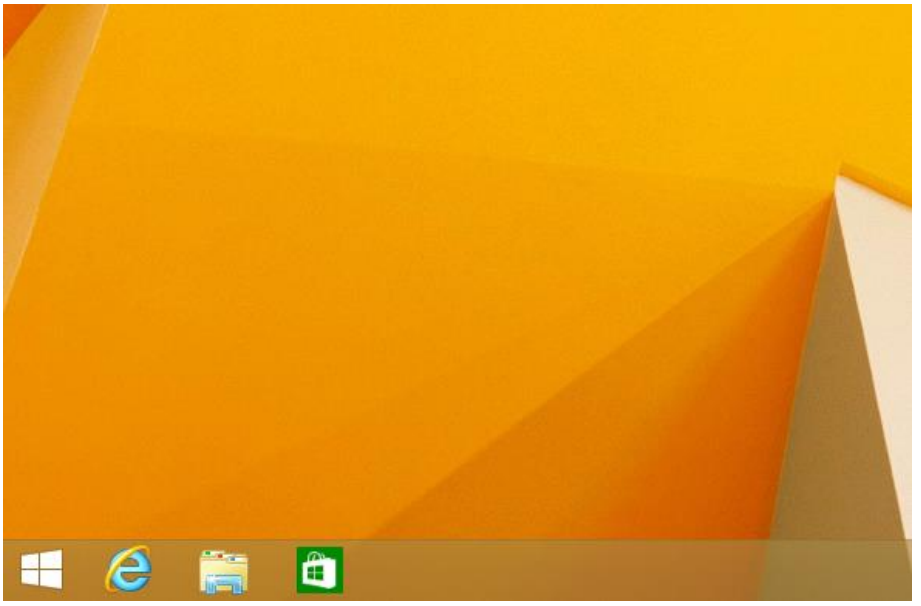

Abbildung 9: Windows 8.1 Desktop

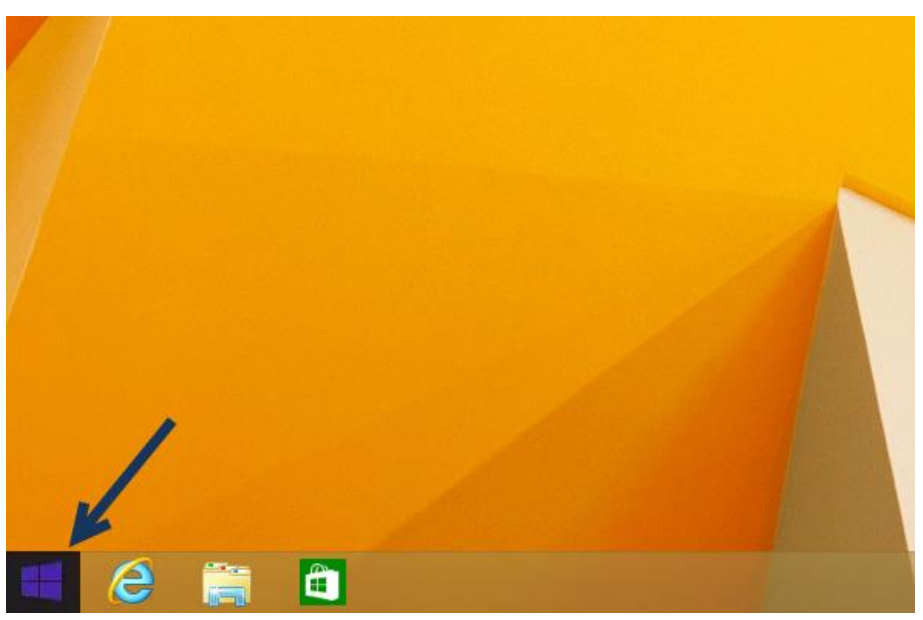

Abbildung 10: Aufruf Startmenü Windows 8.1

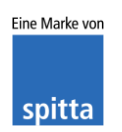

dios Rudolf-Diesel-Ring 18 48734 Reken Telefon: 02864/94920 Telefax: 02864/949222 Internet: www.dios.de E-Mail: <u>info@dios.de</u> Installation\_dios\_MP.docx Revision 04, 27.07.2020

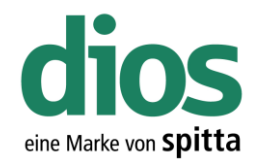

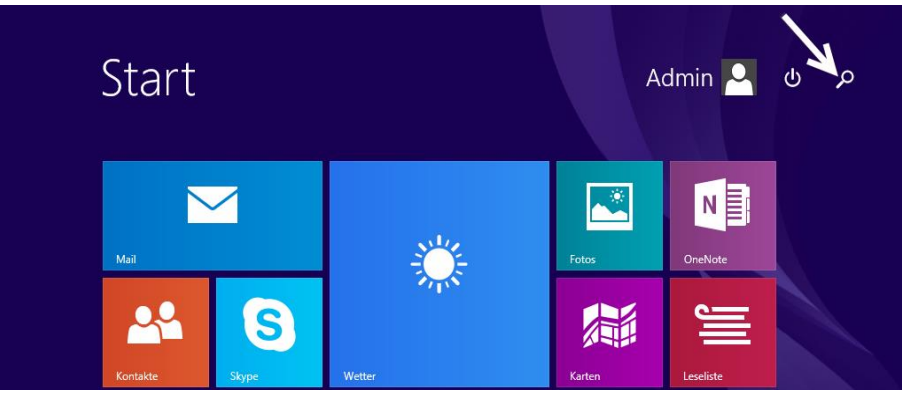

Abbildung 11: Suchoption Windows 8.1

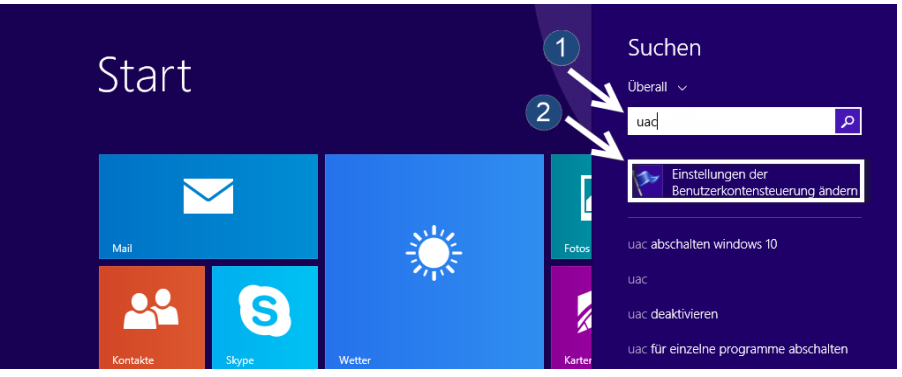

Abbildung 12: Einstellungen der Benutzerkontensteuerung ändern

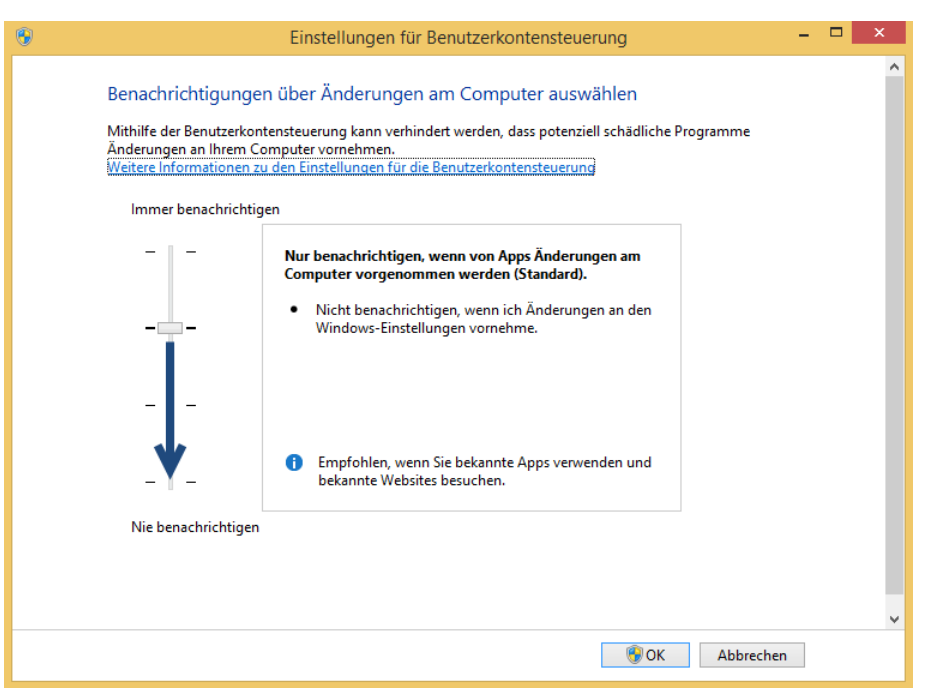

Abbildung 13: Benutzerkontensteuerung ändern

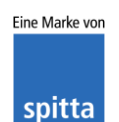

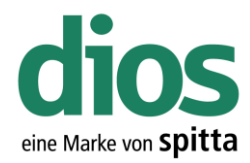

| 9                                                                                                    | Einstellungen für Benutzerkontensteuerung – 🗖                                                                                                    | × |
|----------------------------------------------------------------------------------------------------|----------------------------------------------------------------------------------------------------|---|
| Benachrichtigunge<br>Mithilfe der Benutzerkon<br>Änderungen an Ihrem C<br>Weitere Informationen zu<br>Immer benachrichtig | n über Änderungen am Computer auswählen<br>tensteuerung kann verhindert werden, dass potenziell schädliche Programme<br>omputer vornehmen.<br>u den Einstellungen für die Benutzerkontensteuerung<br>ien                              | ^ |
|                                                                                                    | <ul> <li>In folgenden Situationen nie benachrichtigen:</li> <li>Apps versuchen, Software zu installieren oder<br/>Änderungen am Computer vorzunehmen.</li> <li>Ich ändere Windows-Einstellungen.</li> <li>Nicht empfohlen.</li> </ul> |   |
| Nie benachrichtigen                                                                                                    | 2<br>↓<br>♥ OK Abbrechen                                                                                                    | ~ |

Abbildung 14: Benutzerkontensteuerung deaktivieren

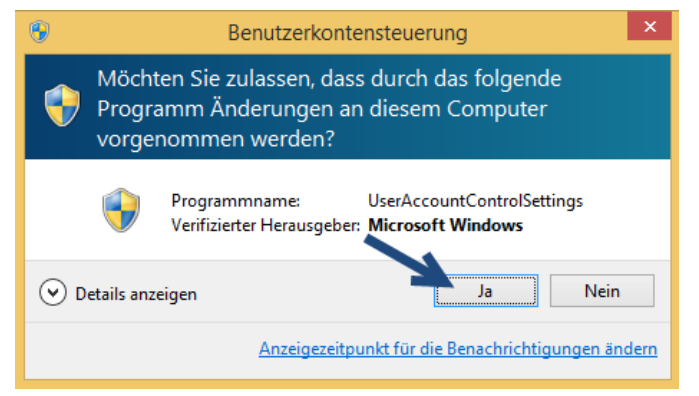

Abbildung 15: Änderungen UAC bestätigen

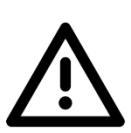

Um die Änderungen zu übernehmen, muss der PC neugestartet werden!

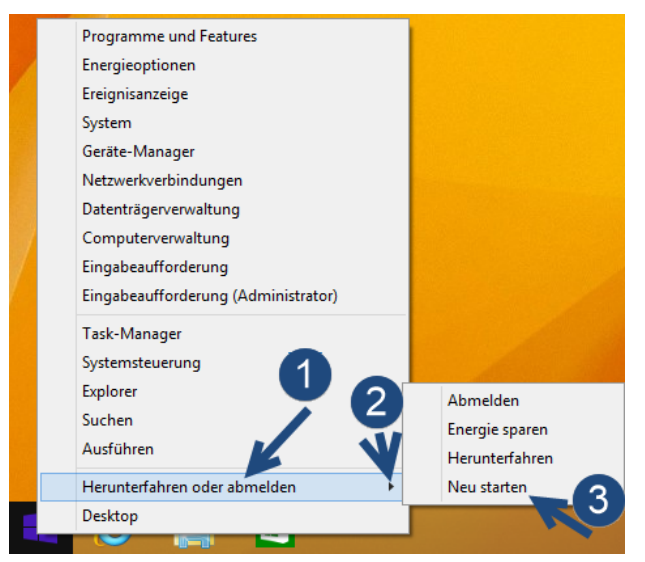

Abbildung 16: Neustart Windows 8.1

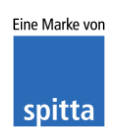

dios Rudolf-Diesel-Ring 18 48734 Reken Telefon: 02864/94920 Telefax: 02864/949222 Internet: www.dios.de E-Mail: <u>info@dios.de</u> Installation\_dios\_MP.docx Revision 04, 27.07.2020 Seite 10 von 133

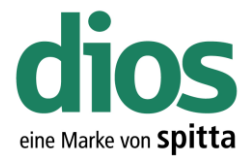

#### Deaktivieren der Benutzerkontensteuerung unter Windows 10 (Version 1709)

Für die Installation und Konfiguration ist die Benutzerkontensteuerung zu deaktivieren. Dies ist nur im <u>lokalen</u> Administrator Konto des Clients möglich, und erfordert zudem einen anschließenden Neustart. Nach Abschluss der Installation/Einrichtung kann die Benutzerkontensteuerung auf die mittlere Sicherheitsstufe wieder eingestellt werden. Dies ist die maximal zulässige Stufe!

Andernfalls kann der korrekte Programmablauf nicht gewährleistet werden!

Kontaktieren Sie diesbezüglich Ihren Administrator!

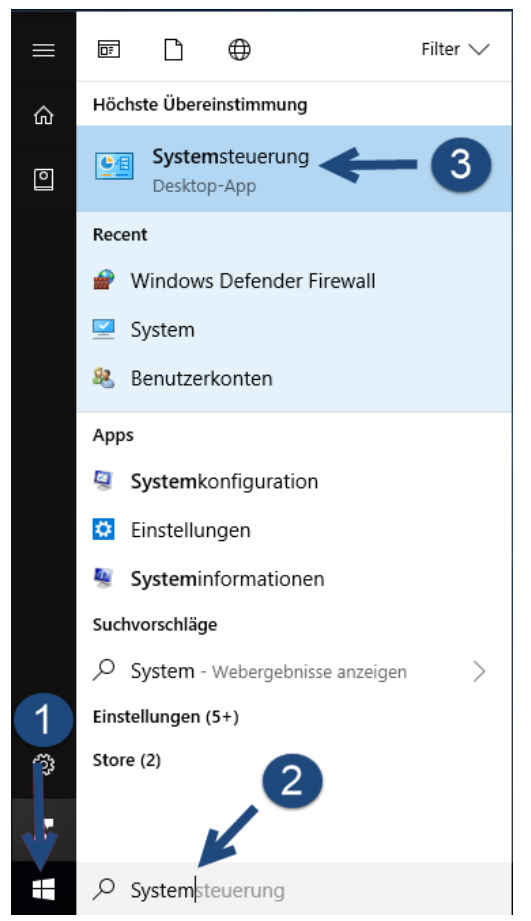

Abbildung 17: Systemsteuerung Aufruf Windows 10

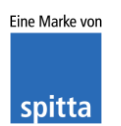

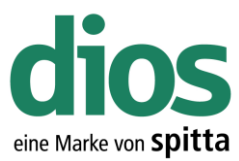

| 🖭 Alles                              | Systemsteuerungselemente<br>✓ ↑ 🖾 > Systemsteuerung > . | Alle Syst | emsteuerungselemente >   | ٽ ~ | -  Systemsteuerung durchsuchen       | X<br>P |
|--------------------------------------|---------------------------------------------------------|-----------|--------------------------|-----|--------------------------------------|--------|
| Einstellungen des Computers anpassen |                                                         |           |                          |     | nzeige: Große Symbole 🔻              |        |
| Ø                                    | Anmeldeinformationsver                                  |           | Arbeitsordner            |     | Automatische Wiedergabe              | ^      |
| <u>8</u>                             | Benutzerkonten                                          | R         | BitLocker-Laufwerkversch | ٩   | Center für erleichterte<br>Bedienung |        |
|                                      | Dateiversionsverlauf                                    | P         | Datum und Uhrzeit        | ٢   | Energieoptionen                      |        |
| 3                                    | Explorer-Optionen                                       | 1         | Farbverwaltung           | F   | Flash Player (32-Bit)                |        |
| <b>1</b> 1                           | Geräte und Drucker                                      |           | Geräte-Manager           | •   | Heimnetzgruppe                       |        |
|                                      |                                                         |           |                          |     |                                      |        |

Abbildung 18: Systemsteuerung Benutzerkonten

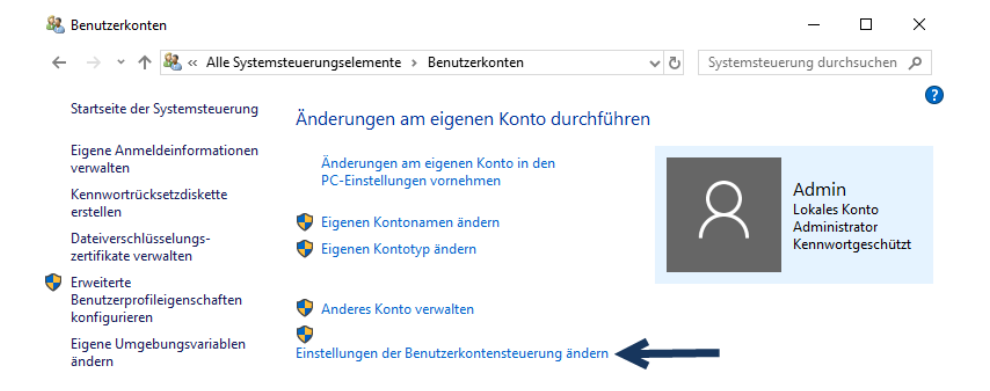

#### Abbildung 19: Einstellungen der Benutzerkontensteuerung ändern

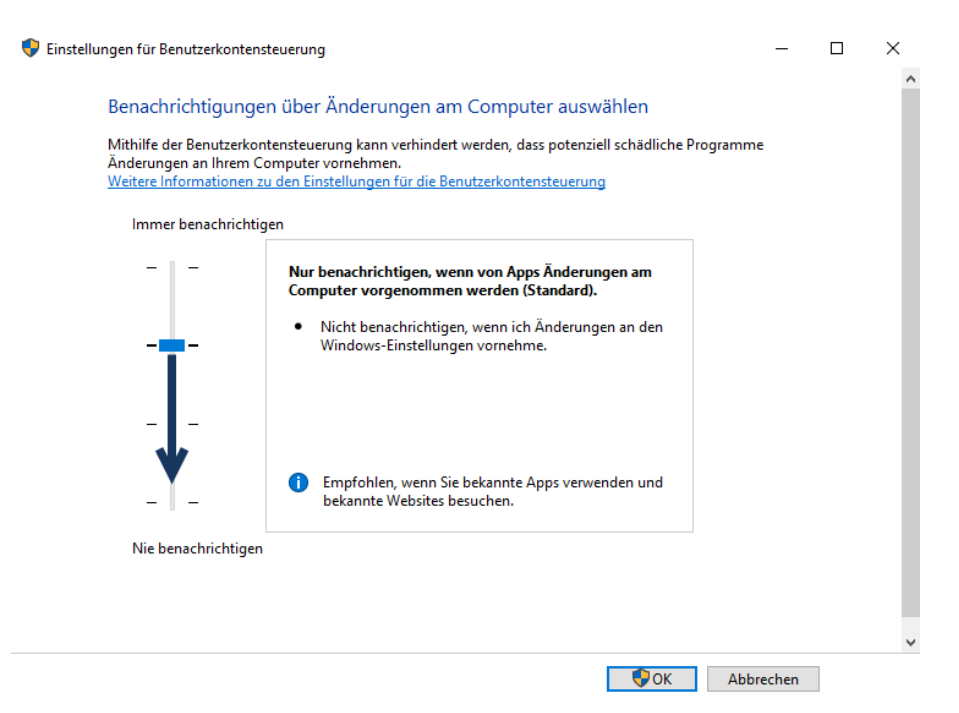

Abbildung 20: Sicherheitsstufe anpassen

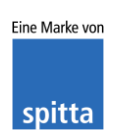

dios Rudolf-Diesel-Ring 18 48734 Reken Telefon: 02864/94920 Telefax: 02864/949222 Internet: www.dios.de

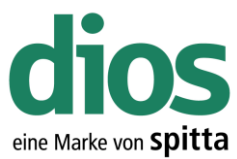

| Benachric                                            | htigungen über Änderungen am Computer auswählen                                                                                                    |          |  |
|------------------------------------------------------|----------------------------------------------------------------------------------------------------|----------|--|
| Mithilfe der E<br>Änderungen<br><u>Weitere Infor</u> | Benutzerkontensteuerung kann verhindert werden, dass potenziell schädliche P<br>an Ihrem Computer vornehmen.<br>mationen zu den Einstellungen für die Benutzerkontensteuerung                               | rogramme |  |
| Immer be                                             | enachrichtigen                                                                                                    |          |  |
|                                                      | <ul> <li>In folgenden Situationen nie benachrichtigen:</li> <li>Apps versuchen, Software zu installieren oder<br/>Änderungen am Computer vorzunehmen.</li> <li>Ich ändere Windows-Einstellungen.</li> </ul> |          |  |
| Nie benae                                            | - 1 Nicht empfohlen.                                                                                                    |          |  |
|                                                      |                                                                                                    |          |  |

Abbildung 21: Benutzerkontensteuerung deaktivieren

| Benutzerkontensteuerung                                                                        | × |
|------------------------------------------------------------------------------------------------|---|
| Möchten Sie zulassen, dass durch diese App<br>Änderungen an Ihrem Gerät vorgenommen<br>werden? |   |
| UserAccountControlSettings                                                                     |   |
| Verifizierter Herausgeber: Microsoft Windows                                                   |   |
| Weitere Details anzeigen                                                                       |   |
| Ja Nein                                                                                        |   |

Abbildung 22: Änderung bestätigen

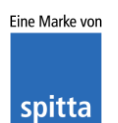

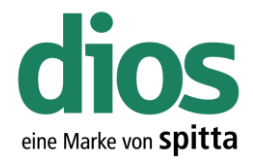

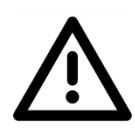

Um die Änderungen zu übernehmen, muss der PC neugestartet werden!

| Apps und Features                  |                   |
|------------------------------------|-------------------|
| Energieoptionen                    |                   |
| Ereignisanzeige                    |                   |
| System                             |                   |
| Geräte-Manager                     |                   |
| Netzwerkverbindungen               |                   |
| Datenträgerverwaltung              |                   |
| Computerverwaltung                 |                   |
| Windows PowerShell                 |                   |
| Windows PowerShell (Administrator) |                   |
| Task-Manager                       |                   |
| Einstellungen                      |                   |
| Explorer 1                         | Abmelden          |
| Suchen                             | Energie sparen    |
| Ausführen                          | Herunterfahren 2  |
| Herunterfahren oder abmelden       | Neu starten       |
| Desktop                            |                   |
|                                    | · · · · · · · · · |

Abbildung 23: Windows 10 Neustart

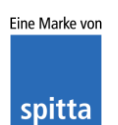

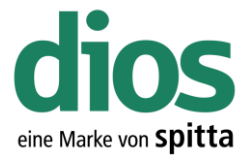

#### Einzelplatzinstallation

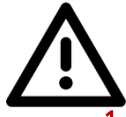

Um einen einwandfreien Betrieb zu gewährleisten, müssen zunächst einige Vorbereitungen durchgeführt werden.

- 1. Lokale Administratorrechte vorhanden
- 2. Einrichten einer Datensicherung
- 3. Zugriff auf die Einstellungen des vorhandenen Anti-Viren Programms
- 4. Deaktivierte Benutzerkontensteuerung
- 5. DIN A4 Drucker (DEMO Drucker Installation ausreichend)

#### **DIN A4 DEMO Drucker Installation**

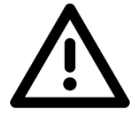

Für den einwandfreien Betrieb ist ein DIN A4 Drucker notwendig. Sollte in der Praxis kein Netzwerkdrucker vorhanden sein, welcher installiert werden könnte, ist ein DEMO DIN A4 Drucker ebenfalls ausreichend. Dieser sollte auch als Standard Drucker in Windows eingestellt sein.

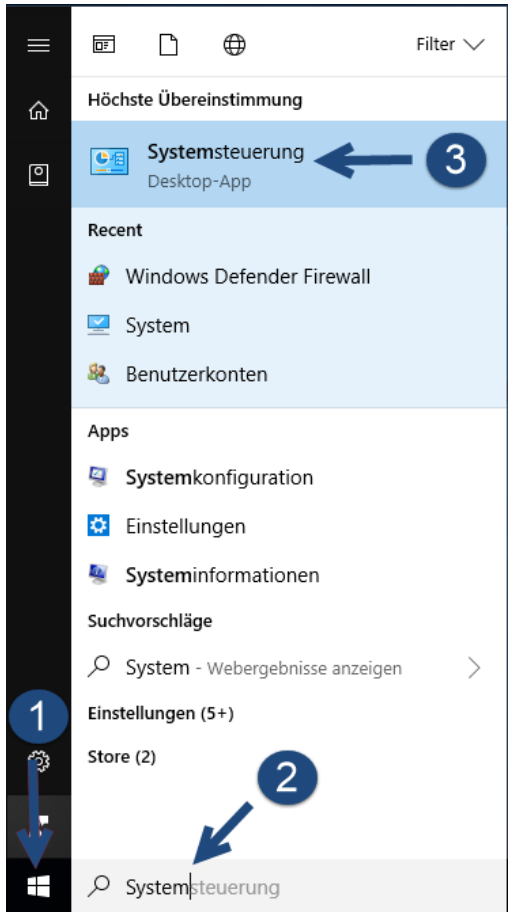

Abbildung 24: Systemsteuerung Aufruf Windows 10

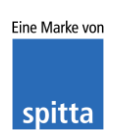

dios Rudolf-Diesel-Ring 18 48734 Reken Telefon: 02864/94920 Telefax: 02864/949222 Internet: www.dios.de E-Mail: <u>info@dios.de</u> Installation\_dios\_MP.docx Revision 04, 27.07.2020 Seite 15 von 133

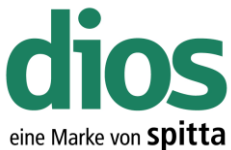

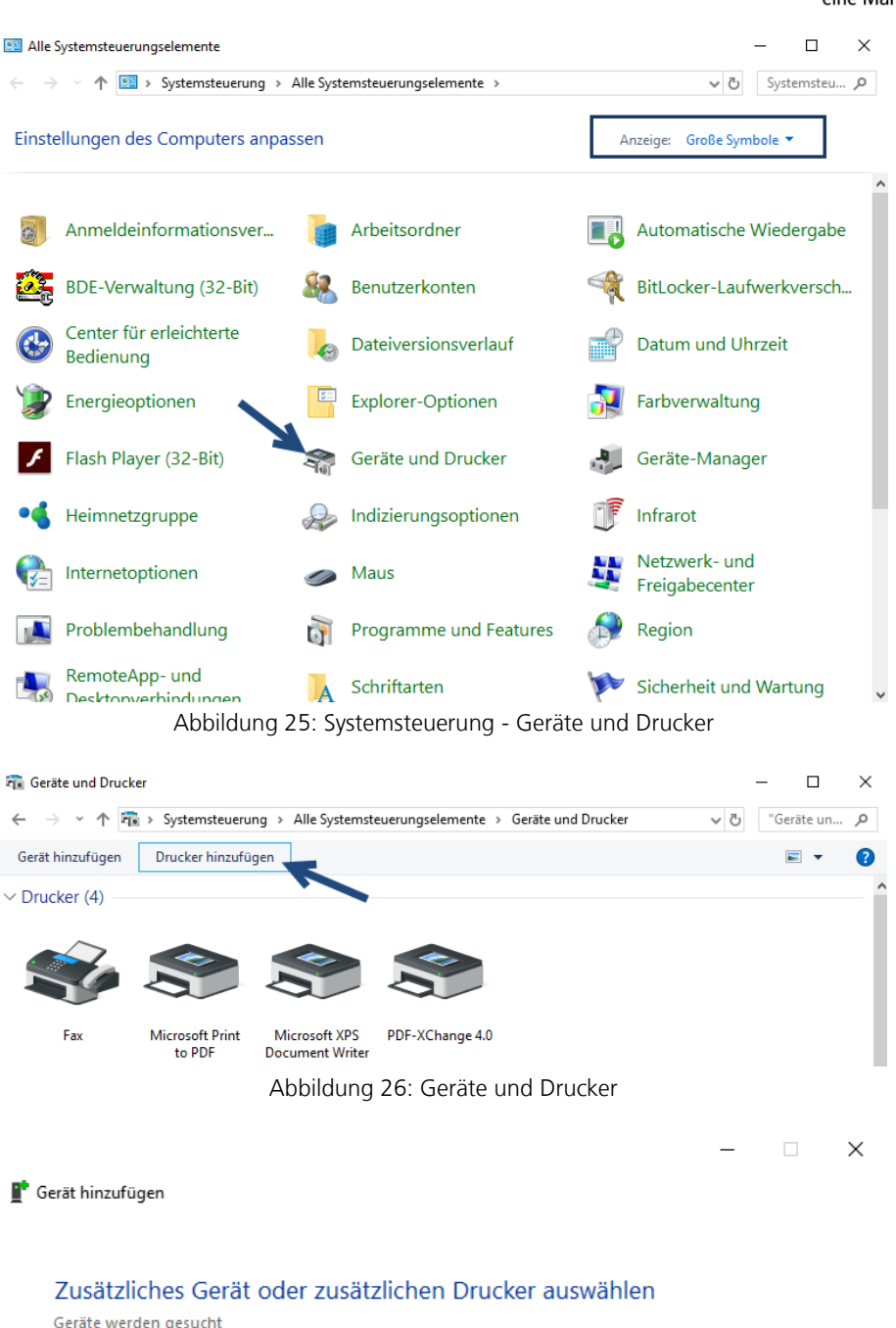

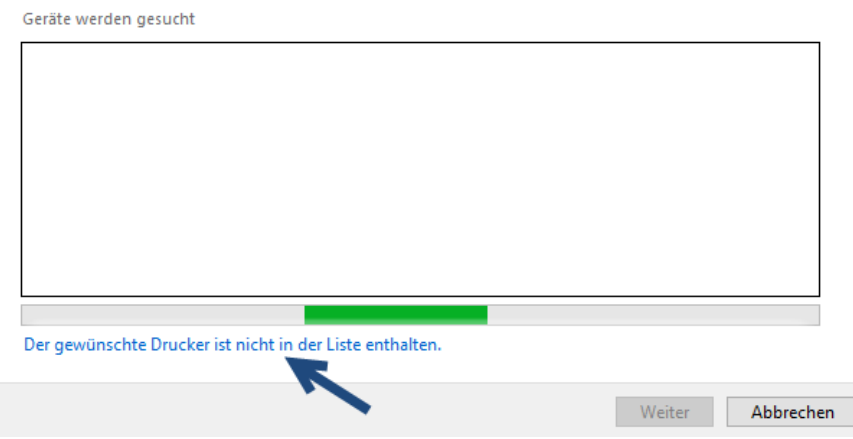

#### Abbildung 27: Gerät hinzufügen

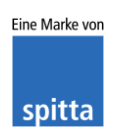

dios Rudolf-Diesel-Ring 18 48734 Reken Telefon: 02864/94920 Telefax: 02864/949222 Internet: www.dios.de E-Mail: <u>info@dios.de</u> Installation\_dios\_MP.docx Revision 04, 27.07.2020 Seite 16 von 133

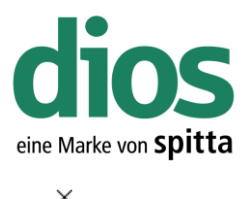

|    |                                                                                                    |                                   | ~             |
|----|----------------------------------------------------------------------------------------------------|-----------------------------------|---------------|
| ÷  | 🖶 Drucker hinzufügen                                                                                                    |                                   |               |
|    | Einen Drucker anhand anderer Optione                                                                                        | n suchen                          |               |
|    | <ul> <li>Mein Drucker ist etwas älter. Ich benötige Hilfe b</li> <li>Freigegebenen Drucker über den Namen auswäh</li> </ul> | ei der Suche.<br>Ilen             |               |
|    | Beispiel: \\Computername\Druckername od<br>http://Computername/printers/Druckernam                                          | er<br>e/.printer                  | Durchsuchen   |
|    | O Drucker unter Verwendung einer TCP/IP-Adresse                                                                             | oder eines Hostnamens hinzufügen  | 1             |
|    | O Bluetooth-, Drahtlos- oder Netzwerkdrucker hinz                                                                           | ufügen                            |               |
|    | Lokalen Drucker oder Netzwerkdrucker mit mann                                                                               | uellen Einstellungen hinzufügen   | 2             |
|    |                                                                                                    | Weiter                            | Abbrechen     |
|    | Abbildung 28: Dr                                                                                                    | ucker hinzufügen                  |               |
|    |                                                                                                    |                                   |               |
| ←  | 🖶 Drucker hinzufügen                                                                                                    |                                   | ×             |
| (1 | Einen Druckeranschluss auswählen                                                                                            |                                   |               |
| 2  | Ein Druckeranschluss ist eine Verbindung die es der<br>Drucker auszutauschen.                                               | m Computer ermöglicht, Informatio | nen mit einem |
|    | Vorhandenen Anschluss verwenden:                                                                                            | LPT1: (Druckeranschluss)          | ~             |
|    | O Neuen Anschluss erstellen:                                                                                                |                                   |               |
|    | Anschlusstyp:                                                                                                    | Local Port                        | ~             |
|    |                                                                                                    |                                   |               |
|    |                                                                                                    |                                   |               |
|    |                                                                                                    | <b>3</b><br>↓                     |               |
|    |                                                                                                    | Weiter                            | Abbrechen     |

Abbildung 29: Druckeranschluss auswählen

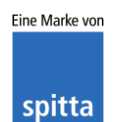

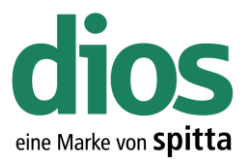

Da dieser Drucker nur als DEMO Drucker dient, ist sowohl das Drucker Modell, als auch der Hersteller frei wählbar.

|   | ×                                                                                                    | < |
|---|----------------------------------------------------------------------------------------------------|---|
| ← | 🖶 Drucker hinzufügen                                                                                                    |   |
|   | Den Druckertreiber installieren                                                                                                    |   |
|   | Wählen Sie Ihren Drucker in der Liste aus. Klicken Sie auf "Windows Update", um weitere<br>Modelle anzuzeigen.                                                                                                    |   |
|   | Klicken Sie auf "Datenträger", um den Treiber mithilfe einer Installations-CD zu installieren.                                                                                                    |   |
|   | Hersteller       Drucker         Brother       Brother Color Leg Type1 Class Driver         Canon       Brother Color Type3 Class Driver         Dell       Brother Color Type4 Class Driver         Eastman Kodak Company       Brother Generic Jpeg Type1 Class Driver         DRother Generic Jpeg Type1 Class Driver       V |   |
|   | Der Treiber hat eine digitale Signatur.     Windows Update     Datenträger       Warum ist Treibersignierung wichtig?                                                                                                    |   |
|   | Weiter Abbrechen                                                                                                    | ] |
|   | Abbildung 30: Druckertreiber installieren                                                                                                    |   |
| ÷ | Handreich Drucker hinzufügen                                                                                                    | < |
|   | Geben Sie einen Druckernamen ein                                                                                                    |   |
|   | Druckername: DIN A4 Drucker                                                                                                    |   |
|   | Dieser Drucker wird mit dem Brother Color Leg Type1 Class Driver-Treiber installiert.                                                                                                    |   |
|   |                                                                                                    |   |
|   |                                                                                                    |   |
|   | 2                                                                                                    |   |
|   | Weiter Abbrechen                                                                                                    | ] |
|   | Abbildung 31: Druckernamen vergeben                                                                                                    |   |

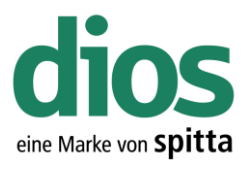

 $\times$ 

🔶 🖶 Drucker hinzufügen

| © Development                                                               |                                                          | - <b>b</b>                                                 |                                                                  |                                                  |                               |                  |      |
|-----------------------------------------------------------------------------|----------------------------------------------------------|------------------------------------------------------------|------------------------------------------------------------------|--------------------------------------------------|-------------------------------|------------------|------|
|                                                                             | cht freige                                               | eben                                                       | Densities in N                                                   | lata and the f                                   | - d                           | l                |      |
| Freigabe                                                                    | eigeben,<br>ename:                                       | DIN A4 Druc                                                | ker                                                              | letzwerk inn fi                                  | nden und verwend              | ien konnen       |      |
| Standort                                                                    | ÷.                                                       |                                                            |                                                                  |                                                  |                               |                  |      |
| Standort                                                                    |                                                          |                                                            |                                                                  |                                                  |                               |                  |      |
| Konnier                                                                     | intan.                                                   |                                                            |                                                                  |                                                  |                               |                  |      |
|                                                                             |                                                          |                                                            |                                                                  |                                                  | Wei                           | ter Abbre        | cher |
|                                                                             |                                                          |                                                            |                                                                  |                                                  | WC                            |                  |      |
|                                                                             |                                                          | Abb                                                        | bildung 32:                                                      | Druckerfre                                       | igabe                         |                  |      |
| 🖶 Drucker hi                                                                | inzufüge                                                 | Abb                                                        | bildung 32:                                                      | Druckerfre                                       | igabe                         |                  |      |
| 🖶 Drucker hi<br>DIN A4 Dru                                                  | inzufüge<br>ucker v                                      | Abb<br>n<br>wurde erfo                                     | oildung 32:<br>Digreich hin                                      | Druckerfre<br>zugefügt.                          | igabe                         |                  |      |
| Drucker hi<br>DIN A4 Dru<br>Drucken Sie ei<br>zur Problembe                 | inzufüger<br>ucker v<br>ine Tests<br>ehandlur            | Abb<br>n<br>wurde erfo<br>eite, um zu üł<br>ng für den Dro | oildung 32:<br>Digreich hin<br>berprüfen, ob d                   | Druckerfre<br>zugefügt.<br>der Drucker fu        | igabe<br>nktionsfähig ist, or | der um Informati | oner |
| Drucker hi<br>DIN A4 Dru<br>Drucken Sie ei<br>zur Problembe<br>Testseite    | inzufüger<br>ucker v<br>ine Tests<br>ehandlur<br>drucken | Abb<br>n<br>wurde erfo<br>eite, um zu üł<br>ng für den Dro | oldung 32:<br>olgreich hin:<br>perprüfen, ob d<br>ucker anzuzeig | Druckerfre<br>zugefügt.<br>der Drucker fu        | igabe                         | der um Informati | onen |
| Drucker hi<br>DIN A4 Dru<br>Drucken Sie ei<br>zur Problembe<br>Testseite    | inzufüger<br>ucker v<br>ine Tests<br>ehandlur<br>drucken | Abb<br>n<br>wurde erfo<br>eite, um zu ük<br>ng für den Dro | oldung 32:<br>olgreich hin:<br>berprüfen, ob o<br>ucker anzuzeig | Druckerfre<br>zugefügt.<br>der Drucker fu<br>en. | igabe                         | der um Informati | onen |
| Drucker hi<br>DIN A4 Dru<br>Drucken Sie ei<br>zur Problembe<br>Testseite ei | inzufüger<br>ucker v<br>ine Tests<br>ehandlur<br>drucken | Abb<br>n<br>wurde erfo<br>eite, um zu üt<br>ng für den Dro | oildung 32:<br>Digreich hin<br>berprüfen, ob o<br>ucker anzuzeig | Druckerfre<br>zugefügt.<br>der Drucker fu        | igabe                         | der um Informati | oner |
| Drucker hi<br>DIN A4 Dru<br>Drucken Sie ei<br>zur Problembe<br>Testseite e  | inzufüger<br>ucker v<br>ine Tests<br>ehandlur<br>drucken | Abb<br>n<br>wurde erfo<br>eite, um zu üt<br>ng für den Dro | bildung 32:<br>Digreich hin<br>berprüfen, ob d<br>ucker anzuzeig | Druckerfre<br>zugefügt.<br>der Drucker fu<br>en. | igabe                         | der um Informati | oner |

Abbildung 33: Fertigstellen der Installation

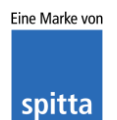

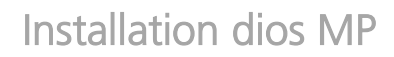

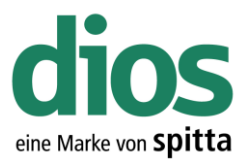

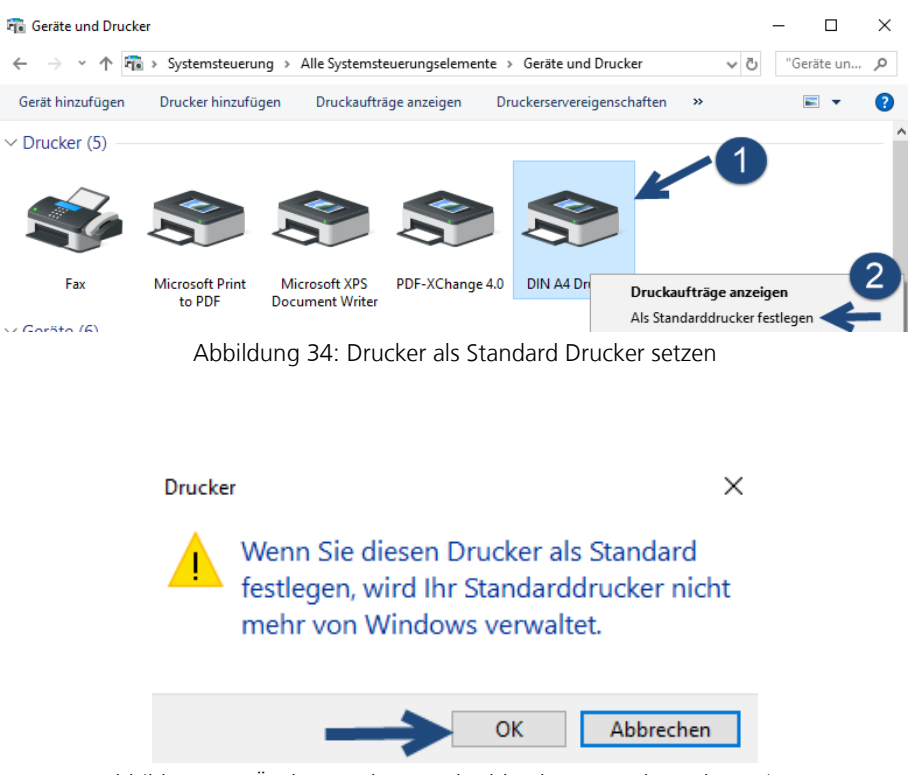

Abbildung 35: Änderung der Standarddrucker Verwaltung bestätigen

| 📆 Geräte und Drucke                                     | er                        |                                  |                |                            |   |     | -    |        | $\times$ |
|---------------------------------------------------------|---------------------------|----------------------------------|----------------|----------------------------|---|-----|------|--------|----------|
| $\leftrightarrow$ $\rightarrow$ $\checkmark$ $\uparrow$ | > Systemsteuerun          | g → Alle Systemste               | uerungselement | e > Geräte und Drucker     |   | √ Ō | "Ger | äte un | 9        |
| Gerät hinzufügen                                        | Drucker hinzufüg          | en Druckaufträ                   | ge anzeigen    | Druckerservereigenschaften | » |     |      | •      | ?        |
| V Drucker (5)                                           |                           |                                  |                |                            |   |     |      |        | ^        |
| ~                                                       | -                         | -                                | _              |                            |   |     |      |        |          |
|                                                         |                           |                                  |                |                            |   |     |      |        |          |
|                                                         |                           |                                  |                |                            |   |     |      |        |          |
| Fax                                                     | Microsoft Print<br>to PDF | Microsoft XPS<br>Document Writer | PDF-XChange 4  | I.0 DIN A4 Drucker         |   |     |      |        |          |
|                                                         |                           |                                  |                |                            |   |     |      |        |          |

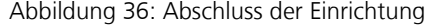

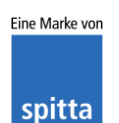

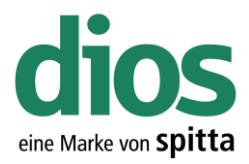

#### **Die Installation**

Legen Sie das Installationsmedium ein und starten Sie das dios MP Setup.

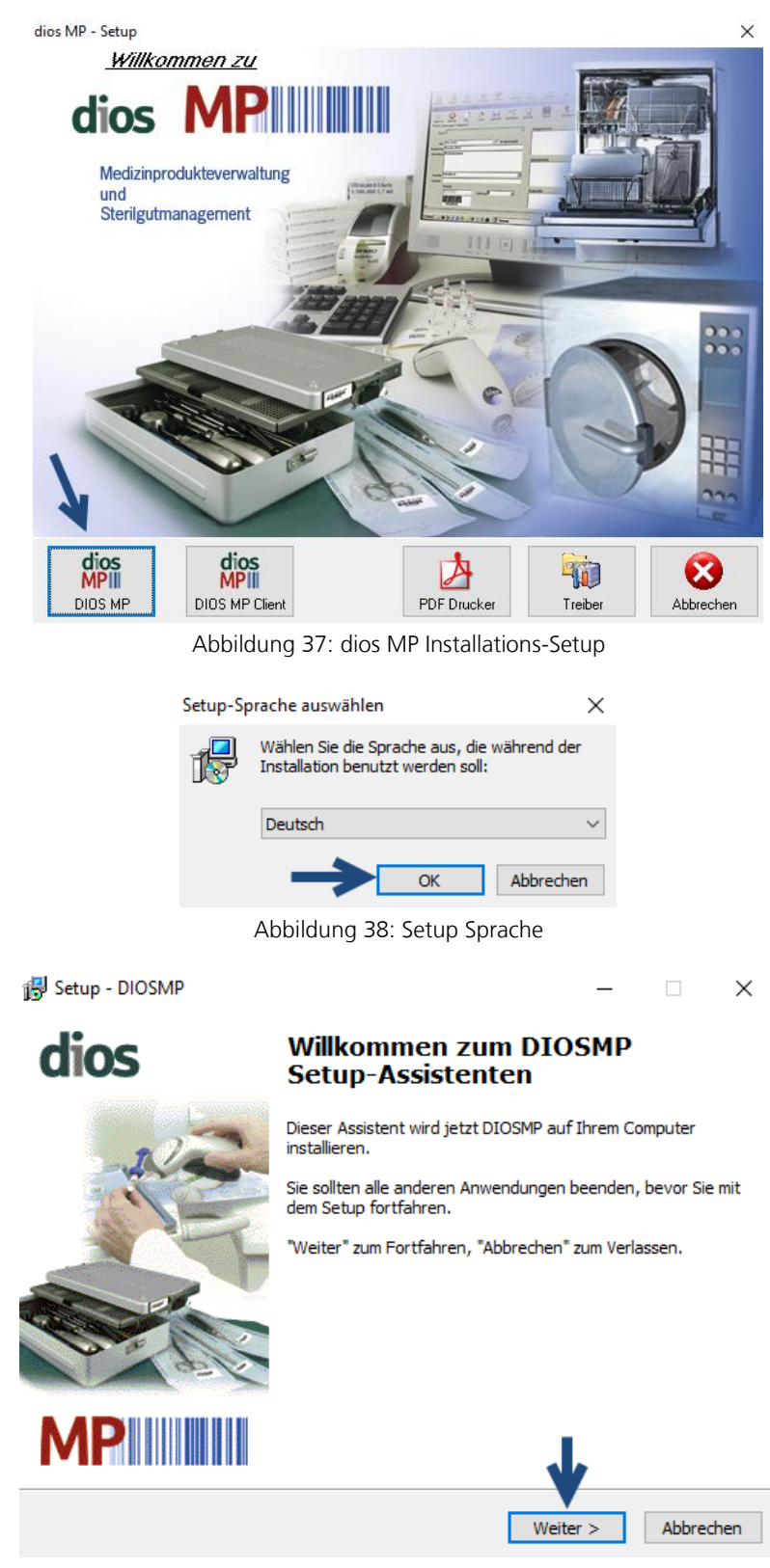

Abbildung 39: Start der dios MP Installation

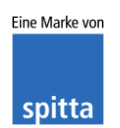

dios Rudolf-Diesel-Ring 18 48734 Reken Telefon: 02864/94920 Telefax: 02864/949222 Internet: www.dios.de E-Mail: info@dios.de Installation\_dios\_MP.docx Revision 04, 27.07.2020 Seite 21 von 133

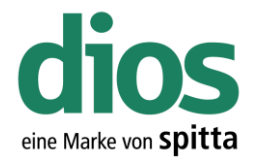

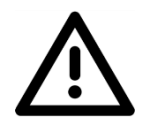

Beachten Sie, dass dios MP nicht unter C:\Programme oder C:\Programme (x86) installiert werden darf. Dies führt zu Problemen! Wählen Sie stattdessen einen anderen Pfad aus. Beispielsweise lokal C.

| 😽 Setup - DIOSMP                                                                |                     |            | —          |           | ×   |
|---------------------------------------------------------------------------------|---------------------|------------|------------|-----------|-----|
| Ziel-Ordner wählen<br>Wohin soll DIOSMP installiert werden?                     |                     |            |            |           |     |
| Das Setup wird DIOSMP in den fo                                                 | olgenden Ordner in: | stallierer |            |           |     |
| Klicken Sie auf "Weiter", um fortzufahren.<br>anderen Ordner auswählen möchten. | Klicken Sie auf "Du | irchsuche  | en", falls | Sie einen | 1   |
| C:\DIOSMP                                                                       |                     |            | Durchsuo   | then      |     |
|                                                                                 |                     |            |            |           |     |
|                                                                                 |                     |            |            |           |     |
|                                                                                 |                     |            |            |           |     |
| Mindestens 107,0 MB freier Speicherplatz                                        | ist erforderlich.   | V          |            |           |     |
|                                                                                 | < Zurück            | Weiter     | >          | Abbred    | hen |

Abbildung 40: Ziel-Ordner wählen

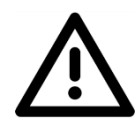

Beachten Sie, dass die Demodaten vor der Erfassung von Praxisdaten initialisiert werden müssen! Weitere Informationen im Handbuch und auf <u>www.mp.dios.de.</u>

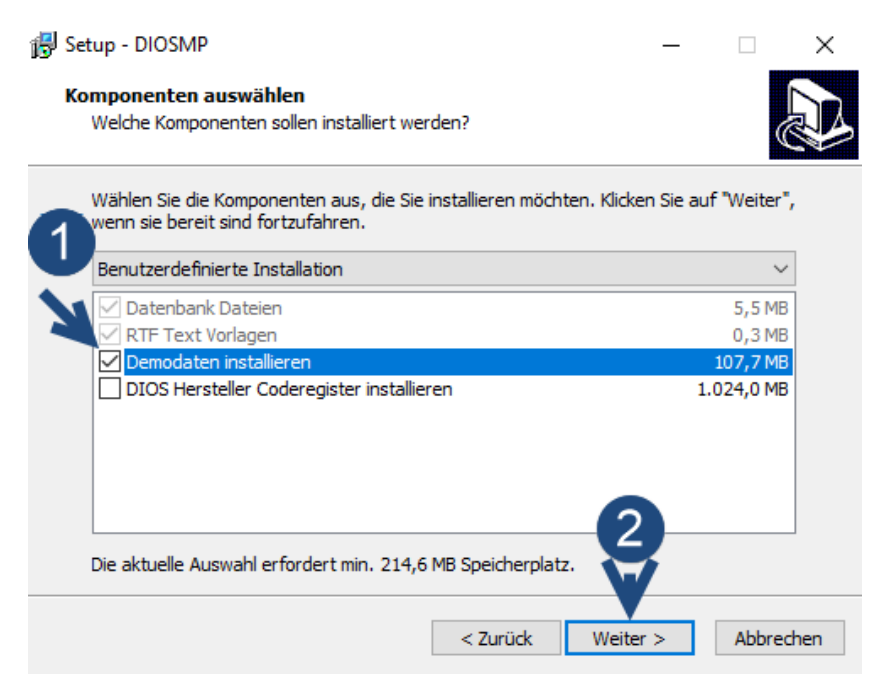

Abbildung 41: Komponenten auswählen

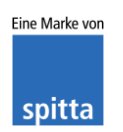

dios Rudolf-Diesel-Ring 18 48734 Reken Telefon: 02864/94920 Telefax: 02864/949222 Internet: www.dios.de

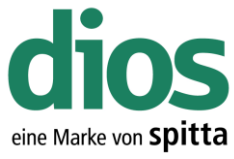

| 🔀 Setup - DIOSMP — 🗆 🗙                                                                                                    |
|----------------------------------------------------------------------------------------------------|
| Startmenü-Ordner auswählen<br>Wo soll das Setup die Programm-Verknüpfungen erstellen?                                                               |
| Das Setup wird die Programm-Verknüpfungen im folgenden Startmenü-Ordner erstellen.                                                                  |
| Klicken Sie auf "Weiter", um fortzufahren. Klicken Sie auf "Durchsuchen", falls Sie einen<br>anderen Ordner auswählen möchten.                      |
| DIOS MP Durchsuchen                                                                                                    |
|                                                                                                    |
|                                                                                                    |
|                                                                                                    |
| ↓                                                                                                    |
| < Zurück Weiter > Abbrechen                                                                                                    |
| Abbildung 42: Startmenü –Ordner auswählen                                                                                                    |
| 🔂 Setup - DIOSMP — 🗆 🗙                                                                                                    |
| Zusätzliche Aufgaben auswählen<br>Welche zusätzlichen Aufgaben sollen ausgeführt werden?                                                            |
| Wählen Sie die zusätzlichen Aufgaben aus, die das Setup während der Installation von<br>DIOSMP ausführen soll, und klicken Sie danach auf "Weiter". |
| Zusätzliche Icons                                                                                                    |
| Desktopicon erzeugen                                                                                                    |
|                                                                                                    |
|                                                                                                    |
| 2                                                                                                    |
| Ĭ                                                                                                    |
| < Zurück Weiter > Abbrechen                                                                                                    |

Abbildung 43: Zusätzliche Aufgaben auswählen

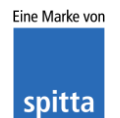

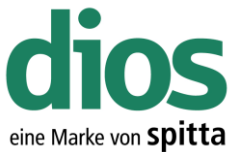

| 🛃 Setup - DIOSMP                                                                             |                                 | _                  |          | ×    |
|----------------------------------------------------------------------------------------------|---------------------------------|--------------------|----------|------|
| <b>Bereit zur Installation.</b><br>Das Setup ist jetzt bereit, DIOSMP auf Ihre               | em Computer zu                  | installieren.      |          |      |
| Klicken Sie auf "Installieren", um mit der In:<br>um Ihre Einstellungen zu überprüfen oder : | stallation zu beg<br>zu ändern. | innen, oder auf "Z | Zurück", |      |
| Ziel-Ordner:<br>C:\DIOSMP                                                                    |                                 |                    | ^        |      |
| Setup-Typ:<br>Vollständige Installation                                                      |                                 |                    |          |      |
| Ausgewählte Komponenten:<br>Datenbank Dateien<br>RTF Text Vorlagen                           |                                 |                    |          |      |
| Startmenü-Ordner:<br>DIOS MP                                                                 |                                 | 1.1                | Ļ        |      |
| <                                                                                            |                                 | <b>_</b>           | >        |      |
| [                                                                                            | < Zurück                        | Installieren       | Abbred   | then |
| Abbildung 44: I                                                                              | nstallation sta                 | arten              |          |      |
| 🛃 Setup - DIOSMP                                                                             |                                 | _                  |          | ×    |
| Installiere<br>Warten Sie bitte während DIOSMP auf Ihre                                      | em Computer in:                 | stalliert wird.    | (        |      |
| Dateien werden entpackt<br>C:\DIOSMP\data\abereich!idxTEXT.ind                               |                                 |                    |          |      |
|                                                                                              |                                 |                    |          |      |
|                                                                                              |                                 |                    |          |      |
|                                                                                              |                                 |                    |          |      |
|                                                                                              |                                 |                    |          |      |
|                                                                                              |                                 |                    |          |      |
|                                                                                              |                                 |                    |          |      |
|                                                                                              |                                 |                    | Abbred   | then |
| Abbildung 45: De                                                                             | er Installations                | status             |          |      |

Eine Marke von spitta

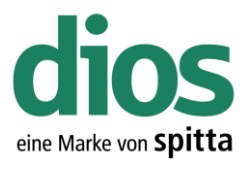

😽 Setup - DIOSMP

dios

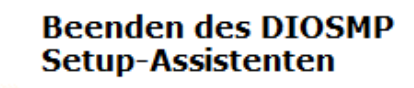

Das Setup hat die Installation von DIOSMP auf Ihrem Computer abgeschlossen. Die Anwendung kann über die installierten Programm-Verknüpfungen gestartet werden.

Klicken Sie auf "Fertigstellen", um das Setup zu beenden.

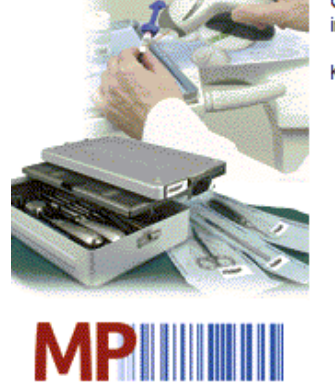

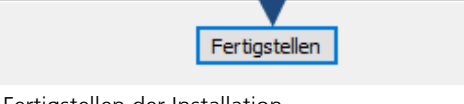

Abbildung 46: Fertigstellen der Installation

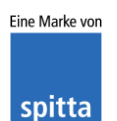

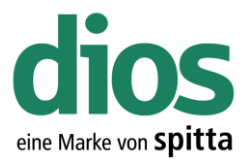

#### Der diosCHECK

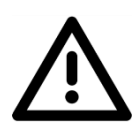

Um einen einwandfreien Betrieb zu gewährleisten, muss der diosCHECK lokal ausgeführt werden. Dieser setzt nowendige Registry Werte.

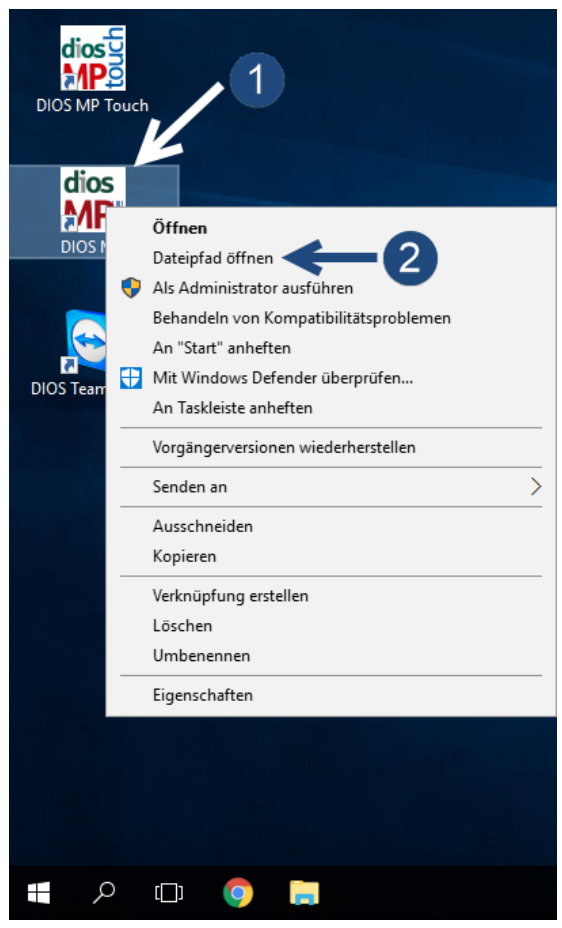

Abbildung 47: Dateipfad öffnen

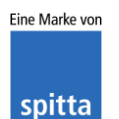

dios Rudolf-Diesel-Ring 18 48734 Reken Telefon: 02864/94920 Telefax: 02864/949222 Internet: www.dios.de

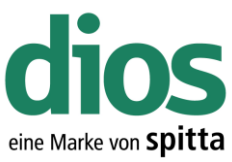

| 📙   🛃 🚽   DIO          | SMP    |             |                                       | - 0              | ×       |
|------------------------|--------|-------------|---------------------------------------|------------------|---------|
| Datei Start F          | reigeb | en          | Ansicht                               |                  | ~ 🕐     |
| ← → • ↑ <mark> </mark> | > Die  | eser PC     | → Lokaler Datenträger (C:) → DIOSMP → | VÖ "DIOSM        | 1P" 🔎   |
|                        |        | Nan         | ne                                    | Änderungsdatum   | Тур ^   |
| 📌 Schnellzugriff       |        |             | log_sterilisation                     | 15.12.2017 08:18 | Dateio  |
| 📃 Desktop              | *      |             | Metrologic                            | 15.12.2017 08:18 | Dateio  |
| 👆 Downloads            | *      |             | Scanndy                               | 15.12.2017 08:18 | Dateio  |
| 🔮 Dokumente            | *      |             | source                                | 15.12.2017 08:18 | Dateio  |
| E Bilder               | *      |             | text                                  | 15.12.2017 08:18 | Dateio  |
|                        |        |             | tools                                 | 15.12.2017 08:25 | Dateio  |
| Dieser PC              |        |             | touch                                 | 15.12.2017 08:18 | Dateio  |
| Daten (D:)             |        |             | UpdateProt                            | 15.12.2017 08:25 | Dateio  |
|                        |        | \$          | borlndmm.dll                          | 14.11.2005 11:00 | Anwer   |
|                        |        | 4           | chsdet.dll                            | 18.03.2016 10:09 | Anwer   |
| 鹶 Netzwerk             |        | 4           | CSP2.DLL                              | 03.11.2004 13:15 | Anwer   |
|                        |        | \$          | DelZip190.dll                         | 19.02.2012 10:40 | Anwer   |
|                        |        | \$          | DIOSBarcodeLib.dll                    | 11.05.2017 14:25 | Anwer   |
|                        |        | dios        | DIOSHygDevLib                         | 22.09.2017 16:02 | Anwer   |
|                        |        | dias<br>MPI | DiosMP                                | 22.09.2017 15:13 | Anwer   |
|                        |        | \$          | DIOSPrinterLib.dll                    | 22.09.2017 15:58 | Anwer   |
|                        |        | \$          | DIOSQueryLib.dll                      | 19.04.2016 12:14 | Anwer   |
|                        |        | dios        | DIOSScannerLib                        | 22.09.2017 16:03 | Anwer 🗸 |
|                        |        | <           |                                       |                  | >       |
| 49 Elemente 1 Elen     | nent a | usgewä      | ählt Status:                          |                  |         |

Abbildung 48: Der Tools Ordner

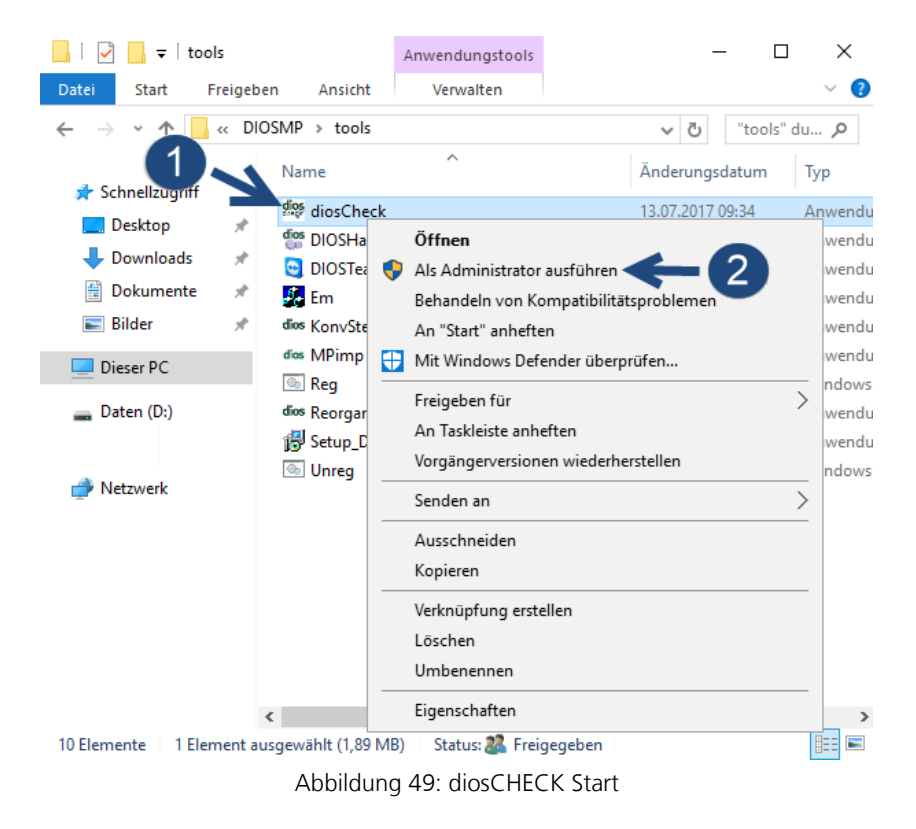

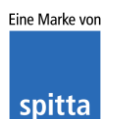

dios Rudolf-Diesel-Ring 18 48734 Reken Telefon: 02864/94920 Telefax: 02864/949222 Internet: www.dios.de E-Mail: <u>info@dios.de</u> Installation\_dios\_MP.docx Revision 04, 27.07.2020

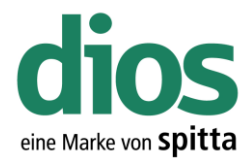

Programm überprüft das System Prüfung 5/6 Startvorgang...

Abbildung 50: Systemprüfung diosCheck × Über Datei System Windows-Einstellungen Hardware Soll Eintrag setzen? Windows EnableOpLocks Fehler : Schlüssel existiert nicht Ο  $\mathbf{V}$ 0  $\mathbf{\nabla}$ CachedOpenLimit Fehler : Schlüssel existiert nicht UseOpportunisticLocking Fehler : Schlüssel existiert nicht 0  $\mathbf{\nabla}$ UtilizeNtCaching  $\mathbf{\nabla}$ Fehler : Schlüssel existiert nicht ο  $\overline{\mathbf{v}}$ DisablePopup Fehler : Schlüsselpfad existiert nicht Ο -LanManServer RequireSecuritySignature ο ist OK EnableSecuritySignature ist OK 0 -LanManWorkstation-RequireSecuritySignature 0 ist OK EnableSecuritySignature falscher Wert: 1 ο Г Netzwerk Netzwerkadapter Intel(R) 82574L Gigabit Network Connection TopAckFrequency  $\overline{\mathbf{v}}$ 1 Fehler : Schlüssel existiert nicht Windows-Cache FileInfoCacheLifetime  $\mathbf{V}$ Fehler : Schlüssel existiert nicht 0 FileNotFoundCacheLifetime Fehler : Schlüssel existiert nicht 0  $\mathbf{\nabla}$ DirectoryCacheLifetime O  $\mathbf{\nabla}$ Fehler : Schlüssel existiert nicht TCP/IP-Parameter

Abbildung 51: Der diosCHECK

ok/normal

Werte eintragen

| dioscheck                                                        | $\times$ |
|------------------------------------------------------------------|----------|
| Registry-Einstellungen haben sich geändert. Bitte Windows neu st | arten!   |
| ОК                                                               |          |

Abbildung 52: Abschluss des diosCHECK

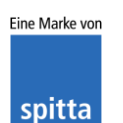

dios Rudolf-Diesel-Ring 18 48734 Reken

Receive Window Auto-Tuning Level

Telefon: 02864/94920 Telefax: 02864/949222 Internet: www.dios.de E-Mail: <u>info@dios.de</u> Installation\_dios\_MP.docx Revision 04, 27.07.2020

Paradox .lck, .net-Dateien löschen

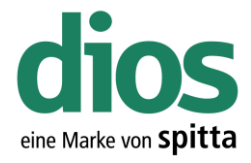

#### Das dios Komponenten Setup

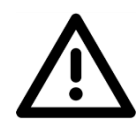

Um einen einwandfreien Betrieb zu gewährleisten, muss das dios Komponenten Setup lokal ausgeführt werden. Dieses enthält alle notwendigen Komponenten für den Betrieb von dios MP u. a. den PDF Drucker.

| Image: Image of the second second | ls<br>Freigeben<br>enträger (C:       | An<br>Ansicht<br>) > DIOSMP >      | Öffnen<br>Als Administrator ausführen 2<br>Behandeln von Kompatibilitätsproblemen<br>An "Start" anheften<br>Mit Windows Defender überprüfen<br>Freigeben für |
|----------------------------------------------------------------------------------------------------|---------------------------------------|------------------------------------|----------------------------------------------------------------------------------------------------|
| 📥 Schnellzugriff                                                                                                    | N                                     | ame                                | An Taskleiste anheften                                                                                                    |
| Desktop                                                                                                    | dic                                   | diosCheck                          | Vorgängerversionen wiederherstellen                                                                                                    |
| Downloads                                                                                                    | * _                                   | DiosCheck                          | Senden an                                                                                                    |
| Dokumente                                                                                                    | 2000 N                                | DIOSHardwareN                      | Ausschneiden                                                                                                    |
| 📰 Bilder                                                                                                    | *                                     | Em                                 | Kopieren                                                                                                    |
| Disco DC                                                                                                    | die                                   | KonvSteridat                       | Verknüpfung erstellen                                                                                                    |
| Dieser PC                                                                                                    | die                                   | s MPimp                            | Löschen                                                                                                    |
| 👝 Daten (D:)                                                                                                    | 0                                     | Reg                                | Umbenennen                                                                                                    |
| 💣 Netzwerk                                                                                                    | 100<br>0                              | Setup_DIOScom                      | 04.11.2016 12:25 Windows                                                                                                    |
| 11 Elemente   1 Elev                                                                                                    | > > > > > > > > > > > > > > > > > > > | wählt (16.4 MR)                    | Statur:                                                                                                    |
| T Elemente T Elem                                                                                                    | Abbildu                               | ng 53: Start d                     | des dios Komponenten Setups                                                                                                    |
|                                                                                                    | Setup-Sp                              | rache auswähl                      | len X                                                                                                    |
|                                                                                                    | 18                                    | Wählen Sie die<br>Installation ber | : Sprache aus, die während der<br>nutzt werden soll:                                                                                                    |
|                                                                                                    |                                       | Deutsch                            | ~                                                                                                    |
|                                                                                                    |                                       | $\rightarrow$                      | OK Abbrechen                                                                                                    |

Abbildung 54: Sprachauswahl

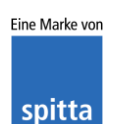

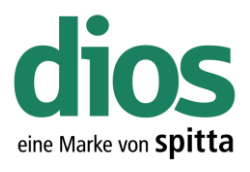

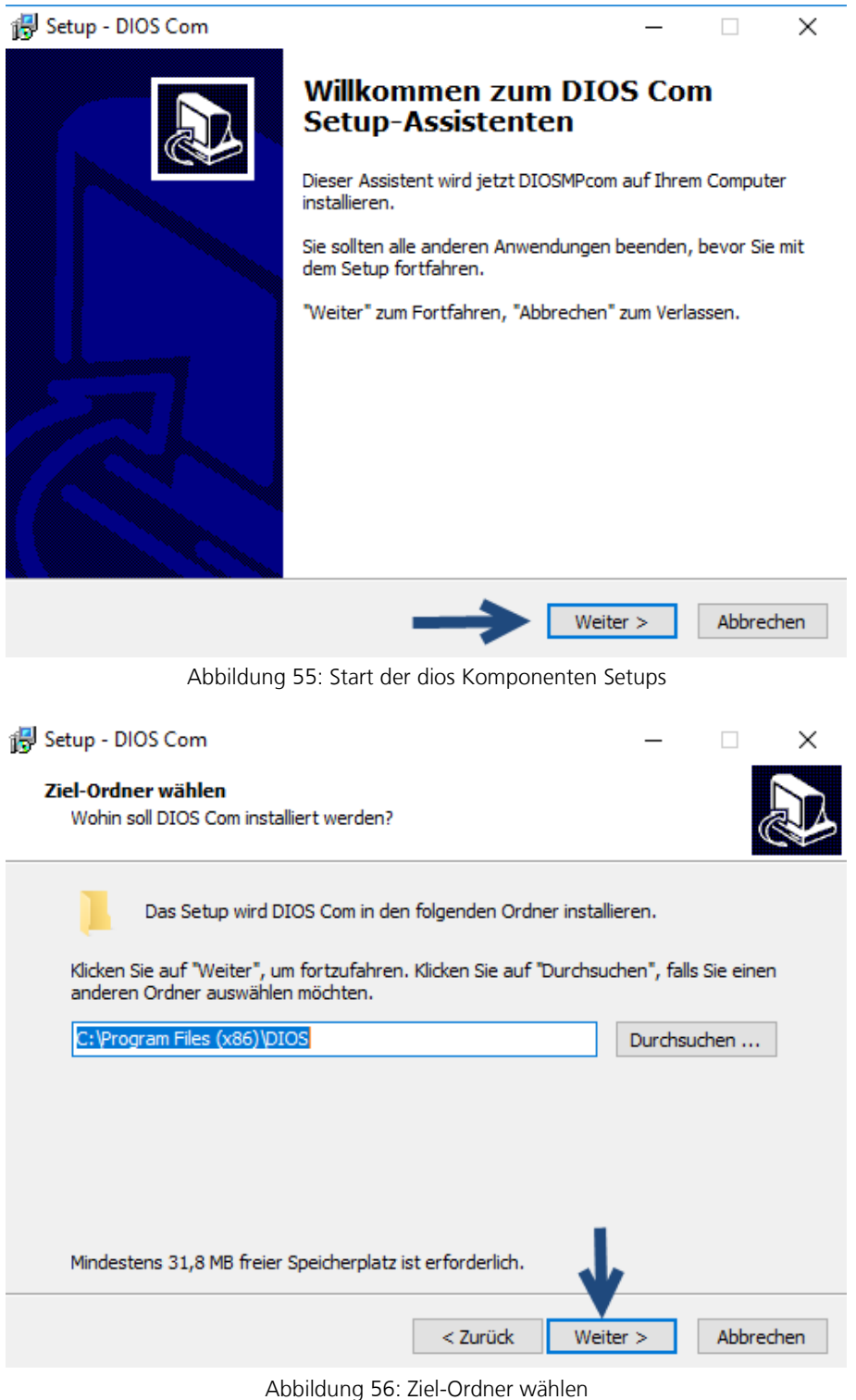

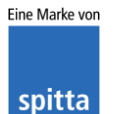

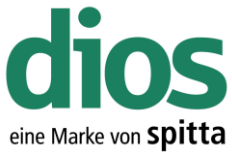

| 😼 Setup - DIOS Com                                                                                                    |                                          | _           |             |
|----------------------------------------------------------------------------------------------------|------------------------------------------|-------------|-------------|
| Komponenten auswählen                                                                                                    |                                          |             |             |
| Welche Komponenten sollen installiert we                                                                                                    | rden?                                    |             | R           |
|                                                                                                    |                                          |             |             |
| Wählen Sie die Komponenten aus, die Sie<br>wenn sie bereit sind fortzufahren.                                                                                                    | installieren möchten. Klid               | ken Sie au  | f "Weiter", |
| Vollständige Installation                                                                                                    |                                          |             | $\sim$      |
| <ul> <li>DIOS Barcodes</li> <li>DIOS DinoCam Mikroskop</li> <li>MS Office Dokumenteigenschaften</li> <li>DIOS PDF Anzeige</li> <li>DIOS Tiff Erstellung</li> <li>PDF Drucker</li> </ul> |                                          |             |             |
| Die aktuelle Auswahl erfordert min. 31,8 f                                                                                                    | MB Speicherplatz.                        | ,           |             |
|                                                                                                    | < Zurück Weit                            | ter >       | Abbrechen   |
| Abbildung 57: Ko                                                                                                    | omponenten Auswahl                       |             |             |
| 遇 Setup - DIOS Com                                                                                                    |                                          | _           |             |
|                                                                                                    |                                          |             |             |
| Bereit zur Installation.<br>Das Setup ist jetzt bereit, DIOS Com auf i                                                                                                    | Ihrem Computer zu instal                 | lieren.     | J.          |
| Klicken Sie auf "Installieren", um mit der In<br>um Ihre Einstellungen zu überprüfen oder                                                                                               | nstallation zu beginnen, o<br>zu ändern. | oder auf "Z | urück",     |
| Ziel-Ordner:<br>C:\Program Files (x86)\DIOS                                                                                                    |                                          |             | ^           |
| Setup-Typ:<br>Vollständige Installation                                                                                                    |                                          |             |             |
| Ausgewählte Komponenten:<br>DIOS Barcodes<br>DIOS DinoCam Mikroskop<br>MS Office Dokumenteigenschaften<br>DIOS PDF Anzeige<br>DIOS Tiff Erstellung<br>PDF Drucker                       |                                          |             | v           |
| <                                                                                                    |                                          | -           | >           |
|                                                                                                    | < Zurück Insta                           | llieren     | Abbrechen   |

Abbildung 58: Die Installation

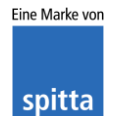

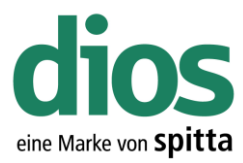

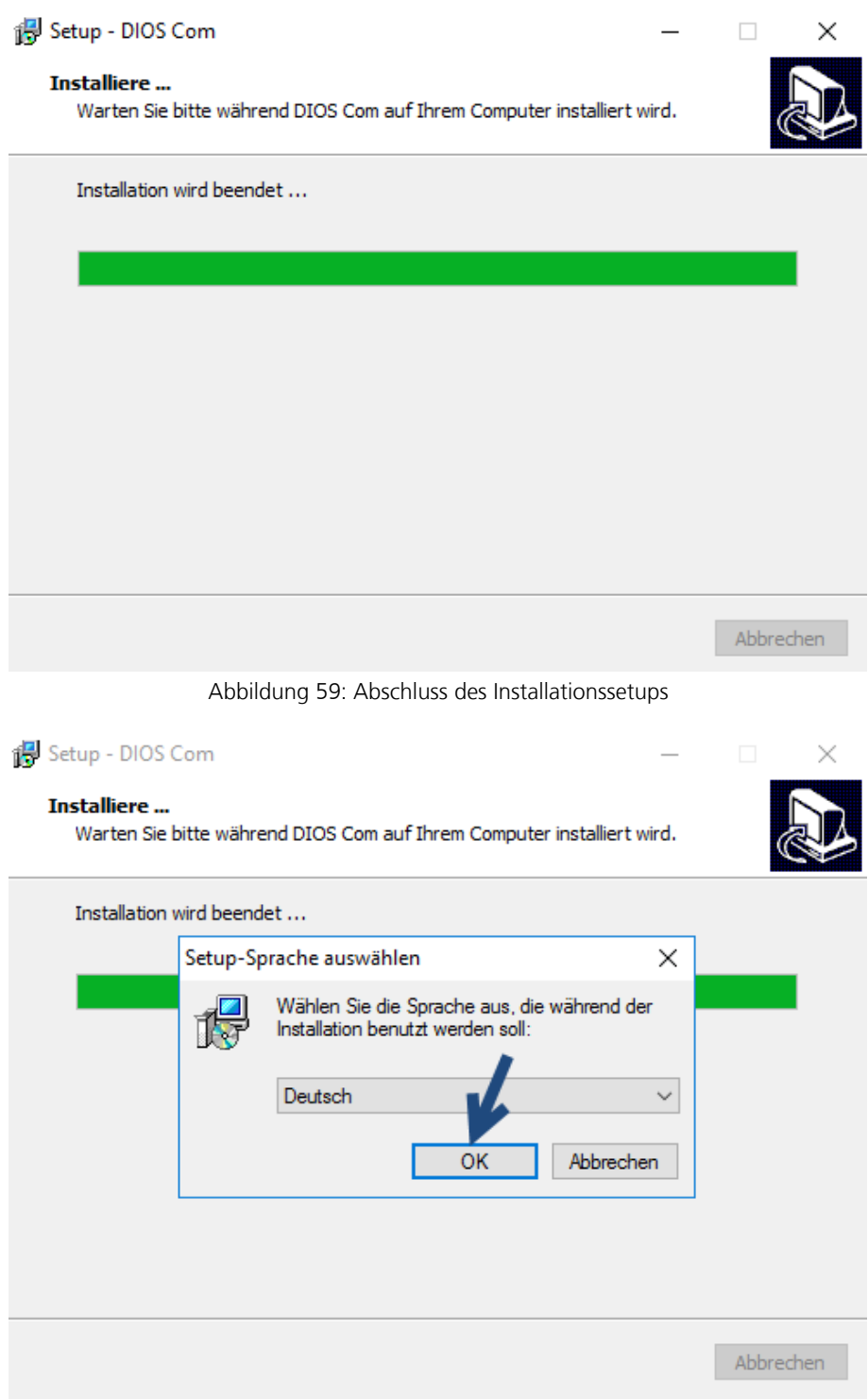

Abbildung 60: Sprachauswahl des PDF Drucker Setups

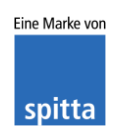

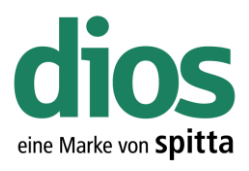

 $\times$ 

#### 😽 Setup - PDF-XChange 4

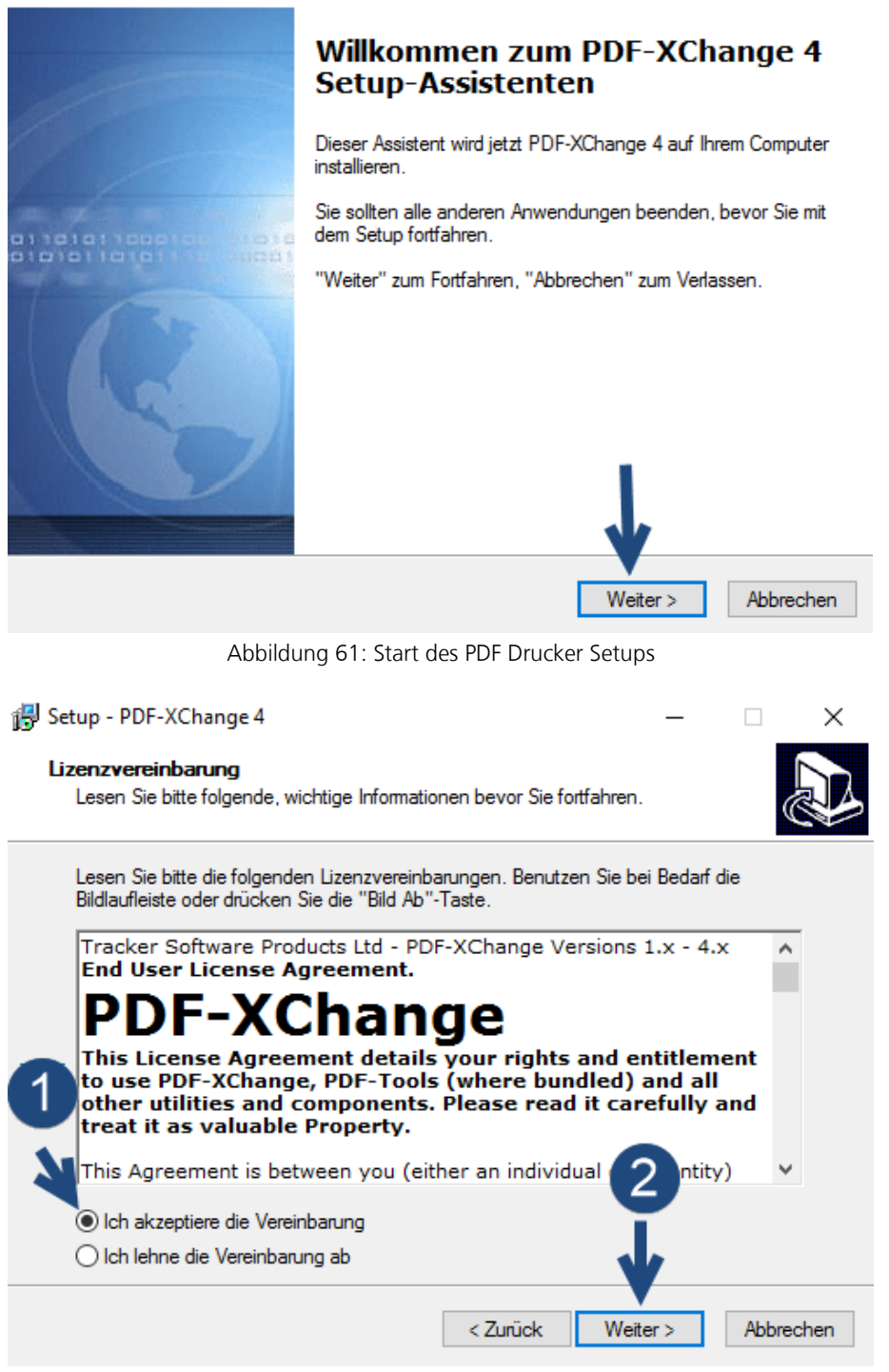

Abbildung 62: Lizenzbestimmungen

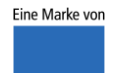

spitta

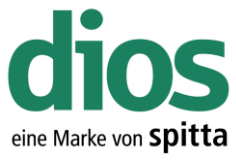

| Setup - PDF-XChange 4 —<br>Ziel-Ordner wählen<br>Wohin soll PDF-XChange 4 installiert werden?                                                                                                    |                          |
|----------------------------------------------------------------------------------------------------|--------------------------|
| Das Setup wird PDF-XChange 4 in den folgenden Ordner installierer<br>Klicken Sie auf "Weiter", um fortzufahren. Klicken Sie auf "Durchsuchen", fa<br>einen anderen Ordner auswählen möchten.<br><u>C:\Program Files\Tracker Software\PDF-XChange 4</u><br>Durch | n.<br>alls Sie<br>suchen |
| Mindestens 1,0 MB freier Speicherplatz ist erforderlich.                                                                                                    | Abbrechen                |
| Abbildung 63: Ziel-Ordner wählen                                                                                                    |                          |
| Setup - PDF-XChange 4 — Komponenten auswählen Welche Komponenten sollen installiert werden?                                                                                                    |                          |
| Wahlen Sie die Komponenten aus, die Sie installieren mochten. Klicken Sie a<br>"Weiter", wenn sie bereit sind fortzufahren.                                                                                                    | auf                      |
| Full installation         Image: pdf Saver files and dll's         Image: Printer driver's files                                                                                                    | ~                        |
|                                                                                                    | 3,7 MB<br>1,6 MB         |
| Die aktuelle Auswahl erfordert min. 18,6 MB Speicherplatz.                                                                                                    |                          |
| < Zurück Weiter >                                                                                                    | Abbrechen                |

Abbildung 64: Komponenten Auswahl

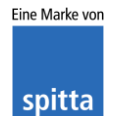

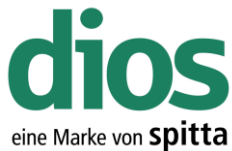

|                                                                                                  |                    |                   | enten      |
|--------------------------------------------------------------------------------------------------|--------------------|-------------------|------------|
| 鼳 Setup - PDF-XChange 4                                                                          |                    | _                 |            |
|                                                                                                  |                    |                   |            |
| Startmenū-Ordner auswählen                                                                       |                    |                   |            |
| Wo soll das Setup die Programm-Verknupfur                                                        | igen anlegen?      |                   | C          |
|                                                                                                  |                    |                   |            |
| Das Setup wird die Programm-Verk                                                                 | nüpfungen im fol   | genden Startmen   | ü-Ordner   |
| 📜 anlegen.                                                                                       |                    |                   |            |
| Klicken Sie auf "Weiter", um fortzufahren. Kl                                                    | icken Sie auf "D   | urchsuchen", fall | ls Sie     |
| einen anderen Ordner auswählen möchten.                                                          |                    |                   |            |
| PDF-XChange 4                                                                                    |                    | Durchs            | uchen      |
|                                                                                                  |                    |                   |            |
|                                                                                                  |                    |                   |            |
|                                                                                                  |                    |                   |            |
|                                                                                                  |                    |                   |            |
|                                                                                                  |                    |                   |            |
|                                                                                                  |                    |                   |            |
| Keinen Ordner im Startmenü erstellen                                                             |                    |                   |            |
|                                                                                                  |                    | _ <b>V</b>        |            |
|                                                                                                  | < Zunick           | Weiter >          | Abbrechen  |
|                                                                                                  | < Zuruck           | Weller >          | Abbrechen  |
| Abbildung 65: Startme                                                                            | enü Eintrag au     | swählen           |            |
|                                                                                                  |                    |                   |            |
| 🔂 Setup - PDF-XChange 4                                                                          |                    | _                 |            |
|                                                                                                  |                    |                   |            |
| Das Setup ist jetzt bereit PDF-XChange 4 au                                                      | f Ibrem Compute    | r zu installieren | して         |
| bas ootap ist jotzt bolok, i bi violialigo 4 ad                                                  | a mem compare      |                   |            |
|                                                                                                  |                    |                   |            |
| Klicken Sie auf "Installieren", um mit der Insta<br>Ihre Einstellungen zu überneifen oder zu änd | allation zu beginr | nen, oder auf "Zu | ırück", um |
| inte Einstellungen zu überprüfen oder zu and                                                     | iem.               |                   |            |
| Ziel-Ordner:                                                                                     | VCI                |                   | ^          |
| C:\Program Files\Tracker Software\PDF                                                            | XChange 4          |                   |            |
| Setup-Typ:                                                                                       |                    |                   |            |
| Full installation                                                                                |                    |                   |            |
| Ausgewählte Komponenten:                                                                         |                    |                   |            |
| pdfSaver files and dll's                                                                         |                    |                   |            |
| Help file                                                                                        |                    |                   |            |
| Languages files                                                                                  |                    |                   |            |
| Startmenü-Ordner:                                                                                |                    | 1.1               | ~          |
| <                                                                                                |                    |                   | >          |
|                                                                                                  |                    | V                 |            |
|                                                                                                  |                    |                   |            |
|                                                                                                  |                    |                   |            |

Abbildung 66: Installation durchführen

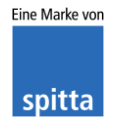

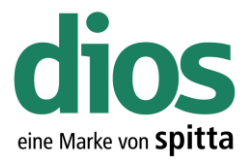

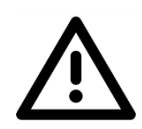

Der PDF Drucker darf nicht als Standard Drucker in Windows definiert werden.

| 😽 Setup - PDF-XChange 4 —                                                                  |           |
|--------------------------------------------------------------------------------------------|-----------|
| Installiere<br>Warten Sie bitte während PDF-XChange 4 auf Ihrem Computer installiert wird. | Ð         |
| Installation wird beendet                                                                  |           |
| Setup Install PDF-XChange as the default system printer?                                   | ×         |
| Ja Nein                                                                                    |           |
|                                                                                            | Abbrechen |
| Abbildung 67: Standard Drucker Auswahl                                                     |           |
| 🛃 Setup - PDF-XChange 4 —                                                                  |           |
| Information<br>Lesen Sie bitte folgende, wichtige Informationen bevor Sie fortfahren.      | Ð         |
| Klicken Sie auf "Weiter", sobald Sie bereit sind mit dem Setup fortzufahren.               |           |
| In the next Window - Please enter the following registr<br>information                     | ation ^   |
| User name<br>Company name<br>E-Mail<br>Registration code                                   |           |
| Note: all entries are case sensitive                                                       |           |
| For Trial version<br>Please write<br>Registration code: "Trial"                            | ~         |
| Weiter >                                                                                   |           |

Abbildung 68: Information

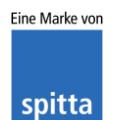
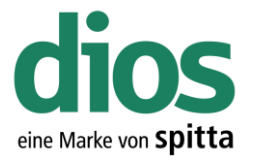

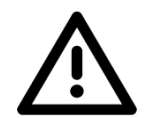

Bei den Registrierungs-Informationen müssen <u>keinerlei</u> Daten eingegeben oder angepasst werden. Klicken Sie auf Weiter.

| 🛃 Se | tup - PDF-XChange 4                                                                |                   | —          |           | $\times$ |
|------|------------------------------------------------------------------------------------|-------------------|------------|-----------|----------|
| Re   | aistrienings Informationen                                                         |                   |            |           |          |
|      | Registrienungs Informationen                                                       |                   |            |           | 572      |
|      | negisirerungs informationen                                                        |                   |            | (         |          |
|      | Bitte geben Sie den Benutzenamen, Firma, E-Mail<br>ein und klicken Sie auf Weiter. | Adresse und den F | Registrien | ungs-Code | e        |
|      | Benutzemame:                                                                       |                   |            |           |          |
|      | Windows-Benutzer                                                                   |                   |            |           |          |
|      | Fima                                                                               |                   |            |           | -        |
|      |                                                                                    |                   |            |           | 1        |
|      |                                                                                    |                   |            |           |          |
|      | E-Mail:                                                                            |                   |            |           |          |
|      |                                                                                    |                   |            |           | ]        |
|      | Registrierungs-Code:                                                               |                   |            |           | _        |
|      | PCS40-B42VF-14TKF-V091C-FS12K-NHETN                                                |                   |            |           |          |
|      |                                                                                    |                   |            |           |          |
|      | <                                                                                  | Zurück Weit       | er >       |           |          |
|      |                                                                                    |                   |            |           |          |

Abbildung 69: Registrierungs-Informationen bestätigen

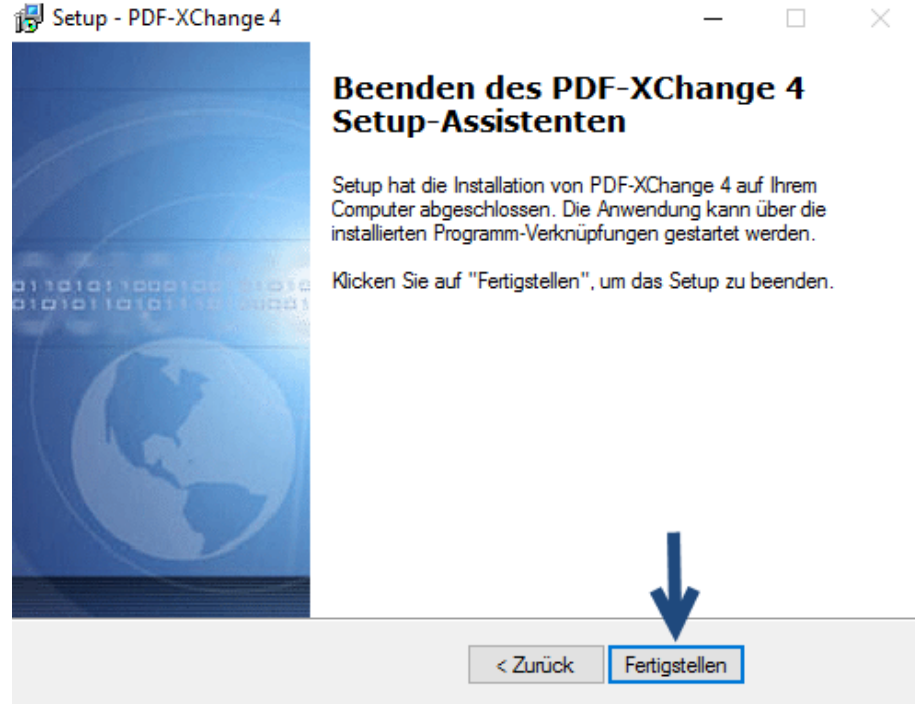

Abbildung 70: Beenden des PDF-X-Change 4 Setups

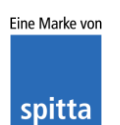

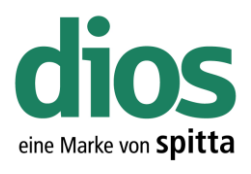

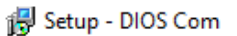

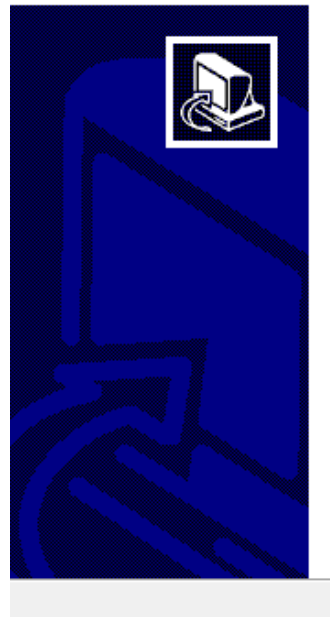

#### Beenden des DIOS Com Setup-Assistenten

Das Setup hat die Installation von DIOS Com auf Ihrem Computer abgeschlossen.

Klicken Sie auf "Fertigstellen", um das Setup zu beenden.

Fertigstellen

Abbildung 71: Beenden des dios Komponenten Setups

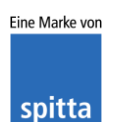

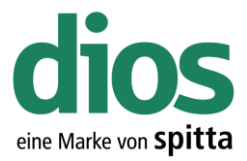

#### Die Coderegister Installation

Im Hersteller Coderegister sind diverse Instrumente verschiedenster Hersteller zusammengefasst und können bei Bedarf importiert werden.

| MP DIO<br>Datei | S MP 3.56<br>Ansicht | ia-00366 <de<br>Verbrauch</de<br> | moversion><br>Materialien | Hygien      | e Lager   | Verwaltung      | Ben 1     | Patienten     | Extras                  | System       | Fenster  | ? |
|-----------------|----------------------|-----------------------------------|---------------------------|-------------|-----------|-----------------|-----------|---------------|-------------------------|--------------|----------|---|
|                 | 0                    | $\odot$                           |                           |             |           |                 | 7         |               | dios <sup>C</sup><br>MP | DIOS MP To   | uch      |   |
| Beer            | nden Tea             | mviewer V                         | /orreinigung Des          | infektion 9 | Siegelung | Sterilisation 9 | teriListe | Container     |                         | Ziffern-Barc | odes     |   |
|                 |                      |                                   |                           |             |           |                 |           |               |                         | Labor Barco  | des      |   |
|                 |                      |                                   |                           |             |           |                 | 2.        | $\rightarrow$ |                         | Coderegiste  | r-Update | • |
|                 |                      |                                   |                           |             |           |                 |           |               |                         |              |          |   |

Abbildung 72: Coderegister Import

| CodeRegister-Update |                  |          |                    | ×          |
|---------------------|------------------|----------|--------------------|------------|
|                     |                  |          |                    |            |
|                     |                  |          |                    |            |
|                     |                  |          |                    |            |
|                     |                  |          |                    |            |
| Passives FTP        |                  |          |                    |            |
| Start               | Download + Start | Download | Download abbrechen | Schliessen |

Abbildung 73: Start des Coderegister Imports

Wählen Sie den Ordner Coderegister vom Installationsmedium aus.

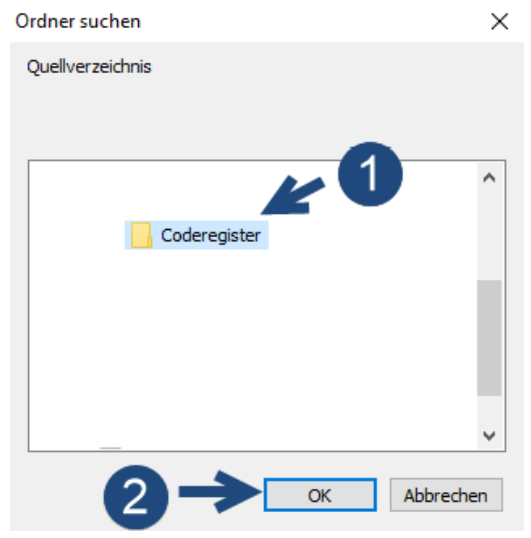

Abbildung 74: Ordner Auswahl

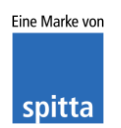

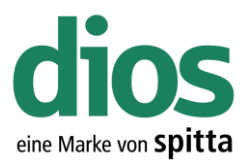

CodeRegister-Update

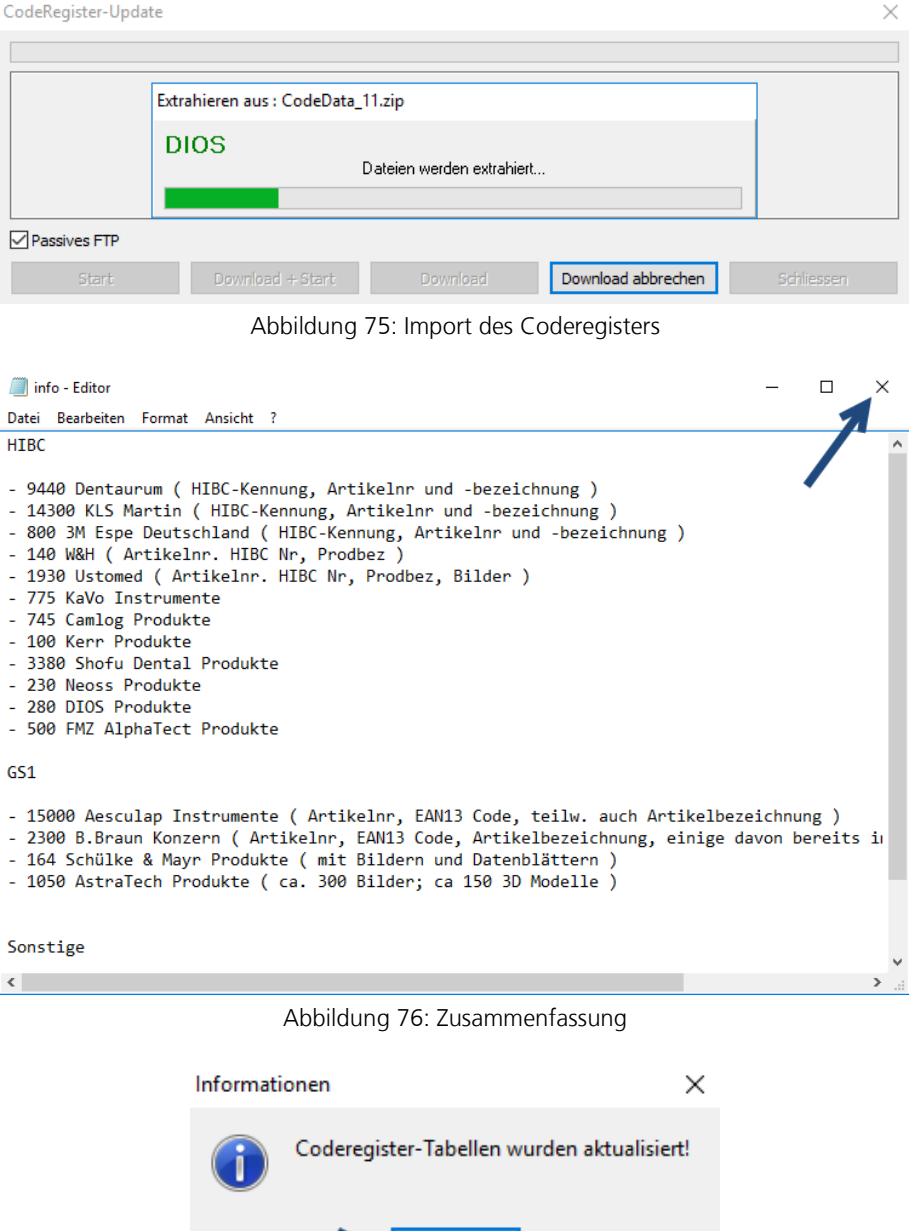

Abbildung 77: Abschluss des Imports

OK

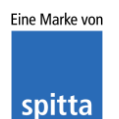

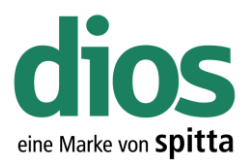

#### CodeRegister-Update

| CodeRegister-Update |                  |          |                    | ×          |
|---------------------|------------------|----------|--------------------|------------|
|                     |                  |          |                    |            |
|                     |                  |          |                    |            |
|                     |                  |          |                    |            |
|                     |                  |          |                    | •          |
|                     |                  |          |                    |            |
| Passives FTP        |                  |          |                    |            |
| Start               | Download + Start | Download | Download abbrechen | Schliessen |

Abbildung 78: Beenden des Coderegister Import Modul

#### DIOS MP 3.56a-00366 < Demoversion> Datei Ansicht Verbrauch Materialien Hygiene Lager Verwaltung Berichte Patienten Extras System Fenster ? - - -🖉 Instrumente DIOS DM H 7 6 5 0 1 Instrument-Typ Suche Import aus Coderegister 2 Instrument-Typ Instrument-Inventarstück Nr./Bezeichnung Artikel-Nr. GS1/EAN Hersteller Std.-Lieferant •••• $\sim$ Info Einstufung Warnung 0 ≑ [Tage vor Verfallsdatum]

Abbildung 79: Der Coderegister Aufruf

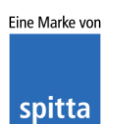

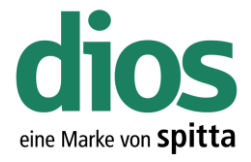

#### Ausnahmen im Anti Viren Programm

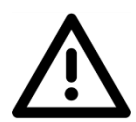

Für den einwandfreien Programmbetrieb sind Ausnahmeregeln im vorhandenen Anti-Viren Programm notwendig. In diesem Beispiel werden die zwingend notwendigen Ausnahmen für das Microsoft Security Center aufgezeigt.

Sollte ein anderes Anti-Viren Programm zum Einsatz kommen, sind unter https://mp.dios.de/de/installation/203-software/einrichtung-checkliste/306-ausnahmen-in-antivirenprogrammen weitere Anleitungen verfügbar. Stellen Sie die Ausnahmen entsprechend ein.

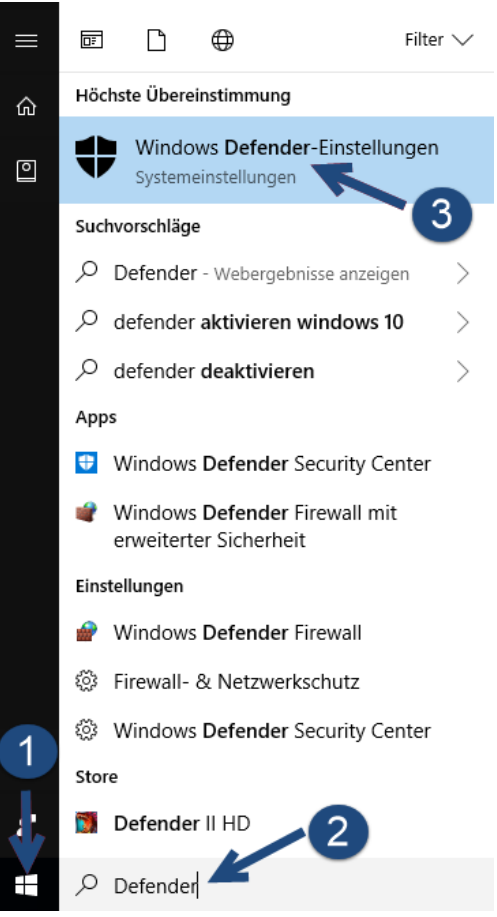

Abbildung 80: Windows Defender-Einstellungen

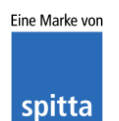

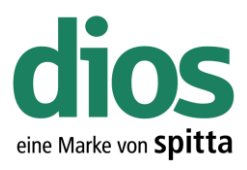

| 1  | inste     | llungen                |                                                                                                    |                                                                                    | - | ٥ | × |
|----|-----------|------------------------|----------------------------------------------------------------------------------------------------|------------------------------------------------------------------------------------|---|---|---|
|    | <u>نې</u> | Startseite             | Windows Defend                                                                                     | er                                                                                 |   |   |   |
|    | Ei        | nstellung suchen $\wp$ | Windows Defender Antivirus sci<br>Spyware und anderer Schadsoft<br>Security Center, um das Feature | uützt Ihren Computer vor Viren,<br>ware. Öffnen Sie Windows Defender<br>zu nutzen. |   |   |   |
|    | Upd       | late und Sicherheit    | Windows Defender Security C                                                                        | enter öffnen                                                                       |   |   |   |
|    | С         | Windows Update         |                                                                                                    | X                                                                                  |   |   |   |
| í. | •         | Windows Defender       | Versionsinfo                                                                                       |                                                                                    |   |   |   |
| ۰. |           |                        | Antimalware-Clientversion:                                                                         | 4.12.17007.17123                                                                   |   |   |   |
|    | T         | Sicherung              | Modulversion:                                                                                      | 1.1.14405.2                                                                        |   |   |   |
|    |           | -                      | Virendefinition:                                                                                   | 1.259.310.0                                                                        |   |   |   |
|    | Þ         | Problembehandlung      | Antispywaredefinition:                                                                             | 1.259.310.0                                                                        |   |   |   |
|    | C         | Wiederherstellung      | Version des Moduls des<br>Netzwerkinspektionssystems:                                              | 2.1.14202.0                                                                        |   |   |   |
|    | Ø         | Aktivierung            | Version der Definition des<br>Netzwerkinspektionssystems:                                          | 118.2.0.0                                                                          |   |   |   |

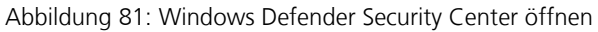

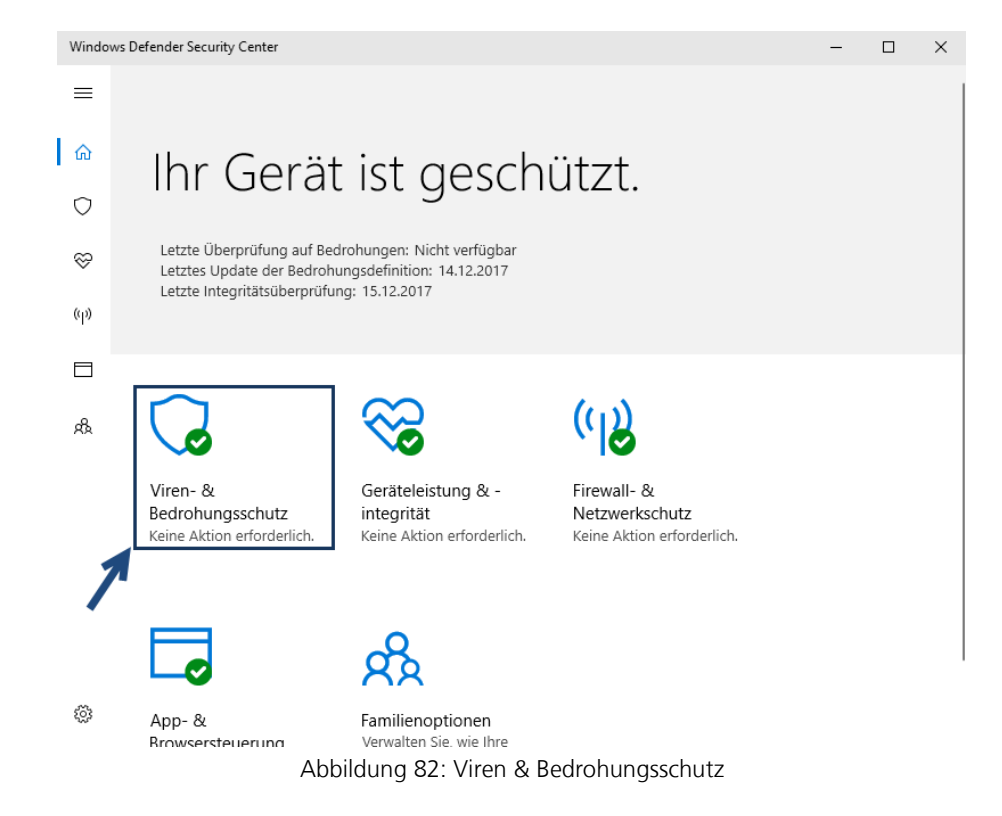

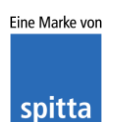

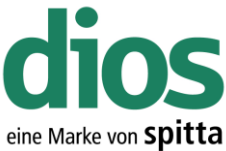

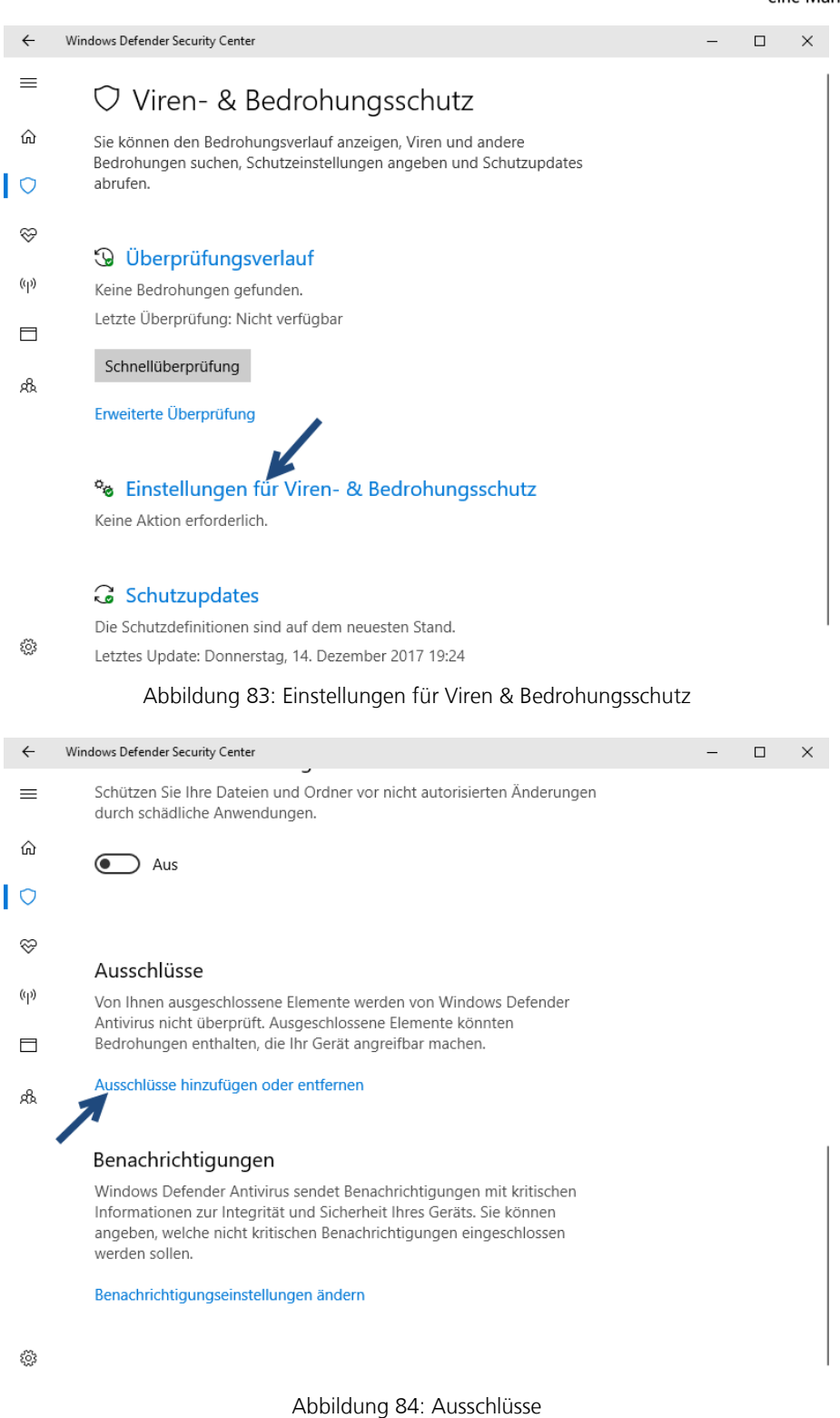

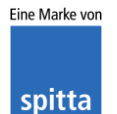

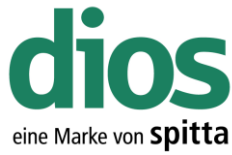

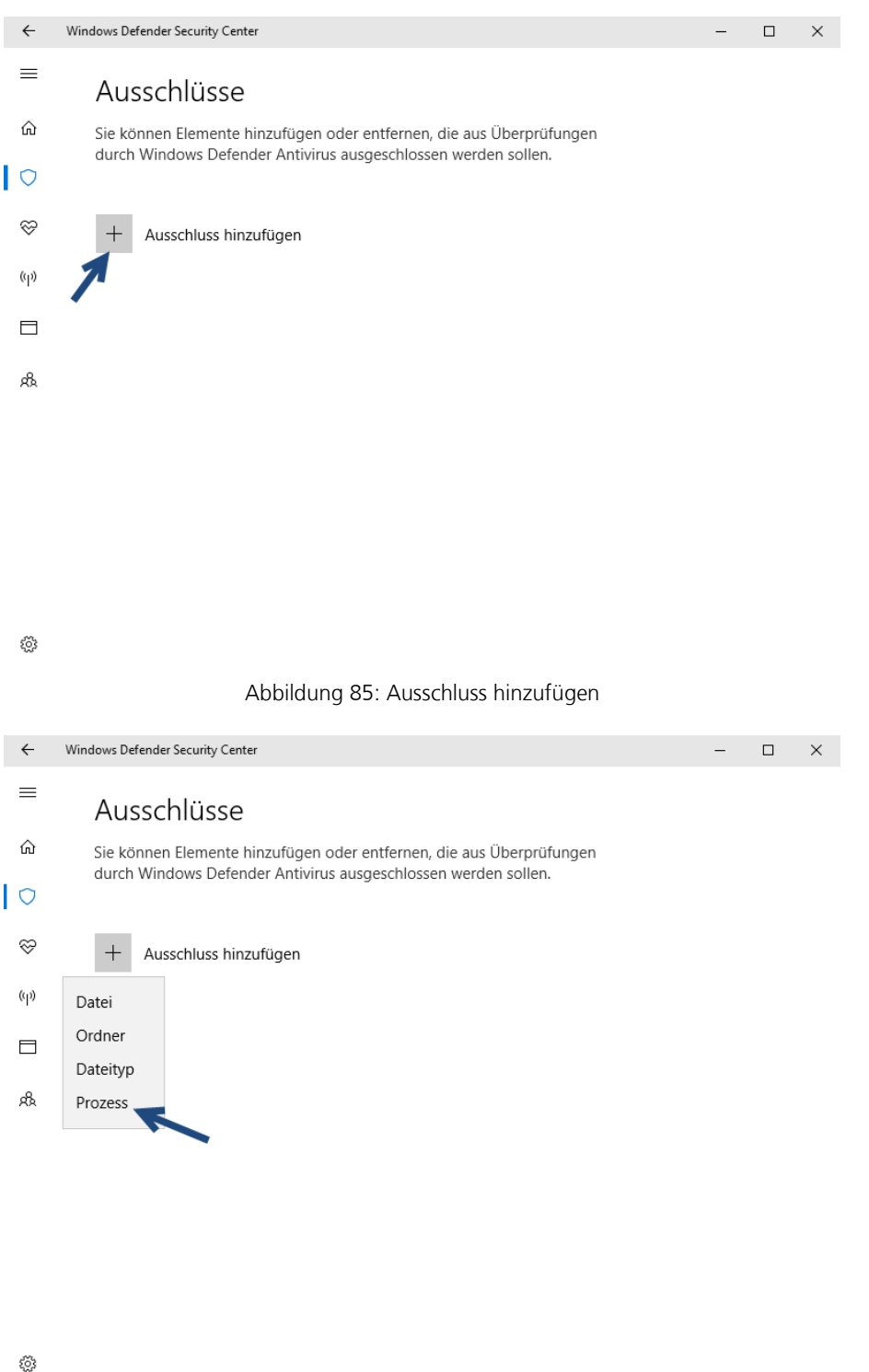

Abbildung 86: Prozess Ausnahme

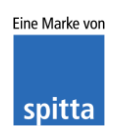

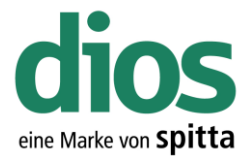

#### Ausschluss hinzufügen

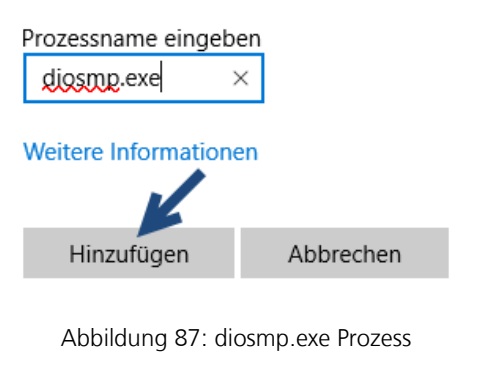

#### Ausschluss hinzufügen

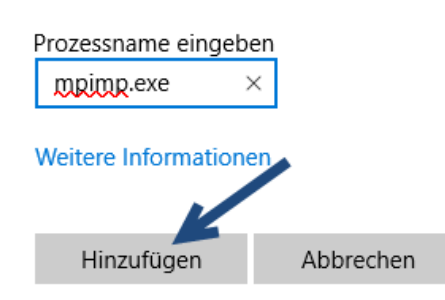

Abbildung 88: mpimp.exe Prozess

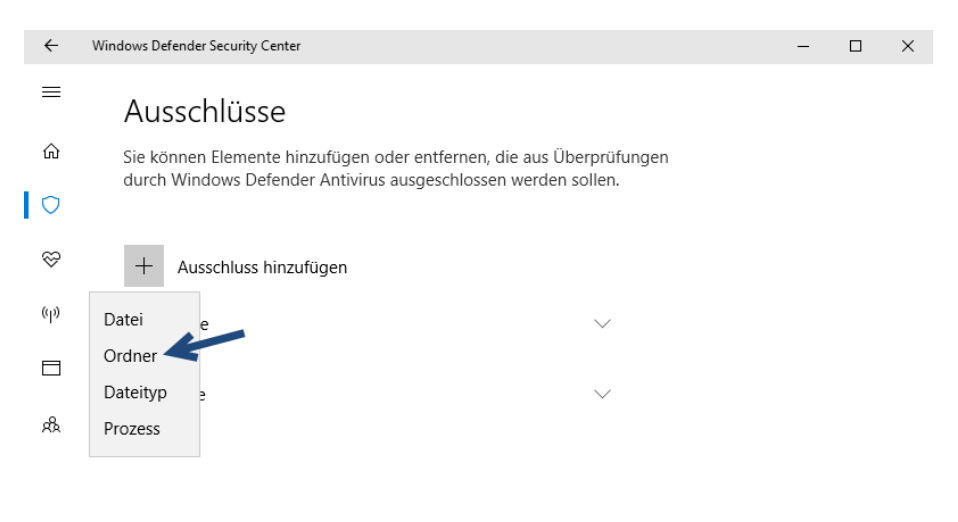

3

#### Abbildung 89: Ordner Ausnahme

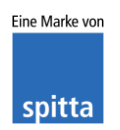

dios Rudolf-Diesel-Ring 18 48734 Reken

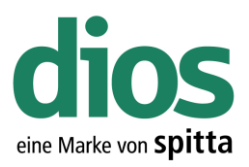

#### $\times$ Ordner auswählen ← → × ↑ 💻 > Dieser PC > v ē "Dieser PC" durchsuchen م Organisieren ? 📌 Schnellzugriff v 📃 Desktop Musik 4 🕹 Downloads ÷ 🗄 Dokumente 2 \* Videos 📰 Bilder \$ DIOSZX Geräte und Laufwerke (2) 💧 Musik Lokaler Datenträger (C: 📑 Videos 7,46 GB frei von 24,6 GB a OneDrive > Dieser PC DVD-Laufwerk (D:) DVD 💣 Netzwerk > Ordner: Dieser PC Ordner auswählen Abbrechen

Abbildung 90: Ordner Ausnahme lokal

| Ordner auswählen                                                                                                    | ×                                                                                                    |
|----------------------------------------------------------------------------------------------------|----------------------------------------------------------------------------------------------------|
| $\leftarrow$ $\rightarrow$ $\checkmark$ $\uparrow$ $\blacksquare$ $\rightarrow$ Dies $\rightarrow$ Lokaler Datentr $\rightarrow$ $\checkmark$ $\eth$                                             | "Lokaler Datenträger (C:)" dur 🔎                                                                                                    |
| Organisieren 🔻 Neuer Ordner                                                                                                    | III 🔻 ?                                                                                                    |
| <ul> <li>Schnellzugriff</li> <li>Desktop</li> <li>Downloads</li> <li>Dokumente</li> <li>Bilder</li> <li>DIOSZX</li> <li>ProgramData</li> <li>Programme</li> <li>Musik</li> <li>Videor</li> </ul> | Änderungsdatum         Typ           14.12.2017 19:11         Dateiordr           16.12.2017 11:56         Dateiordr           15.12.2017 18:27         Dateiordr           15.12.2017 18:52         Dateiordr           14.12.2017 19:17         Dateiordr           15.12.2017 19:17         Dateiordr           15.12.2017 16:47         Dateiordr           15.12.2017 16:47         Dateiordr           15.12.2017 16:47         Dateiordr           15.12.2017 16:47         Dateiordr           16.12.2017 11:56         Dateiordr |
| ConeDrive                                                                                                    | 2<br>v<br>rdner auswählen Abbrechen                                                                                                    |

Abbildung 91: Installationsordner auswählen

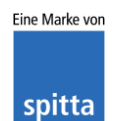

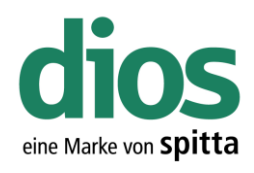

 $\Box$   $\times$ 

\_

← Windows Defender Security Center

## ≡ Ausschlüsse

 Sie können Elemente hinzufügen oder entfernen, die aus Überprüfungen durch Windows Defender Antivirus ausgeschlossen werden sollen.

| ~            | + Ausschluss hinzufügen |              |
|--------------|-------------------------|--------------|
| ( <b>p</b> ) | C:\DIOSMP               | $\vee$       |
|              | ordiner                 |              |
|              | diosmp.exe              | $\sim$       |
| ቋ            | Prozess                 |              |
|              | mpimp.exe<br>Prozess    | $\checkmark$ |
|              |                         |              |

3

Abbildung 92: Zusammenfassung der Ausschlüsse

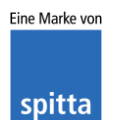

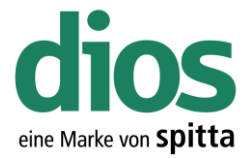

#### Mehrplatzinstallation - Vorbereitungen

Um einen einwandfreien Betrieb zu gewährleisten, müssen zunächst einige Vorbereitungen durchgeführt werden.

- 1. Lokale Administratorrechte vorhanden
- 2. Zugang zum Server incl. Server Administratorrechte oder Administrator der Praxis verfügbar
- 3. Ordner für die Programminstallation auf dem Server einrichten
- 4. Zugriffsrechte für die Ordnerfreigabe auf die Berechtigungsstufe Vollzugriff
- 5. Zugriff auf die Einstellungen des vorhandenen Anti-Viren Programms

Kontaktieren Sie diesbezüglich Ihren Administrator!

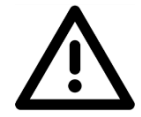

Der Einsatz von Netzlaufwerken ist nicht empfohlen! Dies kann zu Problemen führen. Stattdessen sollte der UNC Dateipfad verwendet werden!

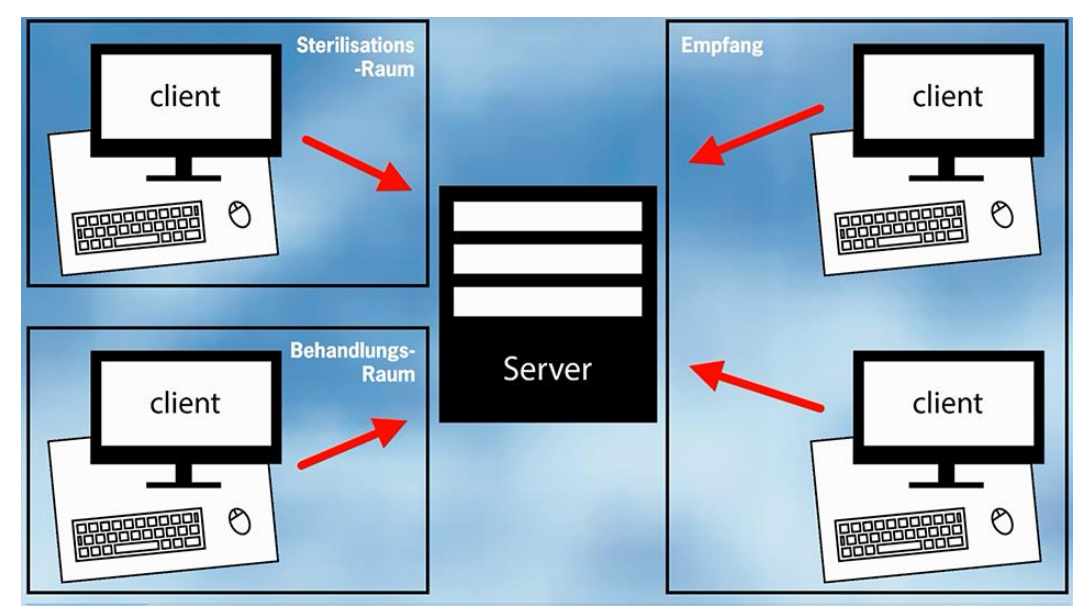

Abbildung 93: Beispielgrafik

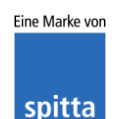

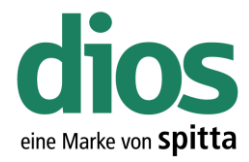

#### Netzwerkerkennung aktivieren

| 🐂   🕑 📗 🖛   Explo | orer —                                                                                                    |          | ×        |
|-------------------|----------------------------------------------------------------------------------------------------|----------|----------|
| Datei Start Fr    | eigeben Ansicht                                                                                                    |          | ~ 🕐      |
|                   | > Schnellzugriff v C                                                                                                    | chsuchen | P        |
| - Colorelleuroitt | ✓ Häufig verwendete Ordner (4)                                                                                                    |          |          |
| Schnellzugriff    | Decision Developede                                                                                                    |          |          |
| Desktop           | Dieser PC Dieser PC                                                                                                    |          |          |
| Dokumente         |                                                                                                    |          |          |
| Bilder            | Dokumente Bilder                                                                                                    |          |          |
|                   | Dieser PC                                                                                                    |          |          |
| Dieser PC         |                                                                                                    |          |          |
| 🛖 Daten (D:)      | ✓ Zuletzt verwendete Dateien (0)                                                                                                    |          |          |
| Netzwerk          | Nachdem Sie einige Dateien geöffnet haben, zeigen wir hier die zuletzt geöffneten Date                                                                                | en an.   |          |
| 4 Elemente        | Abbildung 94: Explorer - Netzwerk                                                                                                    | E        |          |
| 🚅   🛃 📗 🖛   Netz  | werk —                                                                                                    |          | $\times$ |
| Datei Netzwerk    | Ansicht                                                                                                    |          | ~ 🕐      |
| ← → • ↑ 护         | > Netzwerk V 🖸 "Netzwerk" durchsu                                                                                                    | chen     | Q        |
|                   |                                                                                                    |          |          |
| 📌 Schnellzugriff  |                                                                                                    |          |          |
| E Desktop         | A                                                                                                    |          |          |
| Downloads         | *                                                                                                    |          |          |
| Dokumente         |                                                                                                    |          |          |
| Dieser P          | Die Netzwerkerkennung ist ausgeschaltet. Netzwerkcomputer und -geräte sind nicht sichtbar.<br>Schalten Sie die Netzwerkerkennung im Netzwerk- und Freigabecenter ein. |          |          |
| 💣 Netzwe          | ОК                                                                                                    |          |          |
|                   |                                                                                                    |          |          |
|                   |                                                                                                    |          |          |
| 4 Elemente        | Abbildung 95: Warnmeldung zur Netzwerkerkennung                                                                                                    | l        |          |

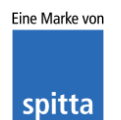

dios Rudolf-Diesel-Ring 18 48734 Reken

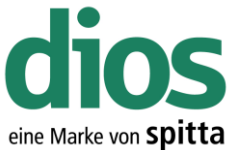

| 💣   🛃 🔚 🖛   Netzwe                                                                                                    | erk                                                                                                    |                                                                                                    | -                    |          | ×                                          |
|----------------------------------------------------------------------------------------------------|----------------------------------------------------------------------------------------------------|----------------------------------------------------------------------------------------------------|----------------------|----------|--------------------------------------------|
| Datei Netzwerk                                                                                                    | Ansicht                                                                                                    |                                                                                                    |                      |          | ~ 🕐                                        |
| $\leftarrow \rightarrow \checkmark \uparrow \checkmark$                                                                                                    | Netzwerk                                                                                                    | ٽ ~                                                                                                    | "Netzwerk" durchsuc  | hen      | p                                          |
| Netzwerkerkennung ist de                                                                                                    | aktiviert. Netzwerkcomp                                                                                                    | uter und -geräte sind nicht sichtbar. Klicken Sie hier un                                                                                                    | n dies zu ändern     |          | x                                          |
|                                                                                                    |                                                                                                    |                                                                                                    | X                    |          |                                            |
| 🗸 🖈 Schnellzugriff                                                                                                    |                                                                                                    | Dieser Ordner ist leer.                                                                                                    |                      |          |                                            |
| Desktop                                                                                                    | et and a second second s |                                                                                                    | •                    |          |                                            |
| Downloads                                                                                                    | d.                                                                                                    |                                                                                                    |                      |          |                                            |
| Dokumente                                                                                                    | 4                                                                                                    |                                                                                                    |                      |          |                                            |
| 📰 Bilder 👘                                                                                                    | 4                                                                                                    |                                                                                                    |                      |          |                                            |
| > 💻 Dieser PC                                                                                                    |                                                                                                    |                                                                                                    |                      |          |                                            |
| > 👝 Daten (D:)                                                                                                    |                                                                                                    |                                                                                                    |                      |          |                                            |
| > 💣 Netzwerk                                                                                                    |                                                                                                    |                                                                                                    |                      |          |                                            |
| ida.                                                                                                    |                                                                                                    |                                                                                                    |                      |          |                                            |
|                                                                                                    |                                                                                                    |                                                                                                    |                      |          |                                            |
|                                                                                                    |                                                                                                    |                                                                                                    |                      |          |                                            |
|                                                                                                    |                                                                                                    |                                                                                                    |                      |          |                                            |
|                                                                                                    |                                                                                                    |                                                                                                    |                      |          |                                            |
|                                                                                                    |                                                                                                    |                                                                                                    |                      |          |                                            |
|                                                                                                    |                                                                                                    |                                                                                                    |                      |          |                                            |
|                                                                                                    |                                                                                                    |                                                                                                    |                      |          |                                            |
|                                                                                                    |                                                                                                    |                                                                                                    |                      |          |                                            |
| 0 Elemente                                                                                                    |                                                                                                    |                                                                                                    |                      |          |                                            |
|                                                                                                    | Abbildu                                                                                                    | ng 96: Notzworkorkonnung ände                                                                                                    |                      |          |                                            |
|                                                                                                    | / \ / \ / \ / \ / \ / \ / \ / \ / \ / \                                                                                                    |                                                                                                    |                      |          |                                            |
|                                                                                                    | Abbildul                                                                                                    | ng 50. Netzwerkerkernung ande                                                                                                    |                      |          |                                            |
|                                                                                                    | ,                                                                                                    |                                                                                                    | 2111                 | _        | ~                                          |
| 🥏   🔽 📑 🗢   Netzwi                                                                                                    | ADDIIUUI                                                                                                    |                                                                                                    | -                    |          | ×                                          |
|                                                                                                    | ADDIIUU<br>erk<br>Ansicht                                                                                                    | ng 56. Neizwerkerkernang unde                                                                                                    | -                    |          | ×<br>~ 3                                   |
| Image: Second second secon | ADDIIGUI<br>erk<br>Ansicht<br>Netzwerk                                                                                                    | v o                                                                                                    | "Netzwerk" durchsuc  | □<br>hen | ×<br>۲<br>م                                |
| Image: Second state     Image: Second state     Image: Second state       Date:     Netzwerk       Image: Second state     Image: Second state       Netzwerkerkennung ist der                                                                                                    | ADDITUU<br>erk<br>Ansicht<br>Netzwerk<br>aktiviert. Netzwerkcomm                                                                                                    | v ð                                                                                                    | "Netzwerk" durchsuch | hen      | ×<br>۲<br>۹                                |
| →     →     →     Netzwerk       ←     →     ^     ↑       Netzwerkerkennung ist der                                                                                                    | ADDIIGUI<br>erk<br>Ansicht<br>Netzwerk<br>aktiviert. Netzwerkcomm                                                                                                    | uter und -neröte sind nicht sicht frügen Sie hier un<br>Netzwerkerkennung und Dateifreigabe aktivieren                                                                                    | "Netzwerk" durchsuci | hen      | ×<br>۲<br>۹<br>۲                           |
| <ul> <li>         I ≥ I × I Netzwerk              ← → × ↑ ≥ ×          </li> <li>Netzwerkerkennung ist des         </li> <li>             Schnellzugriff         </li> </ul>                                                                                                    | ADDIIGUI<br>erk<br>Ansicht<br>Netzwerk<br>aktiviert. Netzwerkcomm                                                                                                    | viter und -neräte sind nicht sicht fürfen Sie hier un<br>Netzwerkerkennung und Dateifreigabe aktivieren<br>Netzwerk- und Freigabecenter öffnen                                            | "Netzwerk" durchsuci | hen      | ×<br>۲<br>م                                |
| Image: Schnellzugriff       Image: Date:       Netzwerk       Image: Comparison of the schnellzugriff       Image: Desktop                                                                                                    | ADDITUU                                                                                                    | v C<br>versund - geräte sind nicht gicht Ficken Sie hier un<br>Netzwerkerkennung und Dateifreigabe aktivieren<br>Netzwerk- und Freigabecenter öffnen                                      | "Netzwerk" durchsuci | hen      | X<br>ک ک<br>ب<br>x                         |
| Image: Schnellzugriff     Image: Schnellzugriff       Image: Schnellzugriff     Image: Schnellzugriff                                                                                                    | ADDITUU                                                                                                    | v & v v v v v v v v v v v v v v v v v v                                                                                                    | "Netzwerk" durchsuci | hen      | ×<br>• • • •<br>×                          |
| Image: Schnellzugriff       Image: Schnellzugriff         Image: Schnellzugriff       Image: Schnellzugriff         Image: Schnellzugriff       Image: Schnellzugriff <th>ADDITUU</th> <th>viter und -neräte sind nicht sicht<br/>Netzwerkerkennung und Dateifreigabe aktivieren<br/>Netzwerk- und Freigabecenter öffnen</th> <th>"Netzwerk" durchsuci</th> <th>hen</th> <th>×<br/>• • • • • • • • • • • • • • • • • • •</th>                                                                                                    | ADDITUU                                                                                                    | viter und -neräte sind nicht sicht<br>Netzwerkerkennung und Dateifreigabe aktivieren<br>Netzwerk- und Freigabecenter öffnen                                                               | "Netzwerk" durchsuci | hen      | ×<br>• • • • • • • • • • • • • • • • • • • |
| Image: Image: Image               | ADDIIGUI                                                                                                    | v č<br>v ter und -næräte rind nicht richt<br>Netzwerk- und Freigabecenter öffnen                                                                                                    | "Netzwerk" durchsuci | hen      | ×<br>۲<br>۹<br>۲                           |
| Image: Image: Image               | ADDIIGUI                                                                                                    | v C<br>vter und -neräte sind nicht sicht für Under<br>Netzwerk- und Freigabecenter öffnen                                                                                                 | "Netzwerk" durchsuch | hen      | ×<br>• •                                   |
| <ul> <li>✓ I ✓ I Netzwerk</li> <li>✓ Netzwerk</li> <li>✓ ↑ ✓ ↑ ✓ ✓</li> <li>Netzwerkerkennung ist de</li> <li>✓ Schnellzugriff</li> <li>Desktop</li> <li>✓ Downloads</li> <li>✓ Dokumente</li> <li>✓ Bilder</li> <li>✓ Dieser PC</li> <li>→ Daten (D:)</li> </ul>                                                                                                    | ADDIIGUI                                                                                                    | v C<br>uter und -neräte sind nicht sicht dirken Sie hier und<br>Netzwerkerkennung und Dateifreigabe aktivieren<br>Netzwerk- und Freigabecenter öffnen                                     | "Netzwerk" durchsuci | hen      | x<br>ح<br>م<br>x                           |
| <ul> <li>✓ ✓ ✓ ✓ ✓ ✓ ✓ ✓</li> <li>✓ ✓ ✓ ✓ ✓ ✓ ✓ ✓</li> <li>✓ ✓ ✓ ✓ ✓ ✓ ✓</li> <li>✓ Schnellzugriff</li> <li>✓ Desktop</li> <li>✓ Downloads</li> <li>✓ Dokumente</li> <li>✓ Diser PC</li> <li>✓ Daten (D:)</li> <li>✓ Netzwerk</li> </ul>                                                                                                    | ADDITUU                                                                                                    | v C<br>uter und -neräte sind nicht sicht Flicken Sie bier un<br>Netzwerkerkennung und Dateifreigabe aktivieren<br>Netzwerk- und Freigabecenter öffnen                                     | "Netzwerk" durchsuci | hen      | x<br>v<br>q<br>x                           |
| <ul> <li>✓ ✓ ✓ ✓ Netzwerk</li> <li>← → ✓ ↑ ✓ ✓ &gt;</li> <li>Netzwerkerkennung ist der</li> <li>✓ Schnellzugriff</li> <li>Desktop</li> <li>✓ Downloads</li> <li>✓ Dokumente</li> <li>✓ Bilder</li> <li>✓ Dieser PC</li> <li>✓ Daten (D:)</li> <li>✓ Netzwerk</li> </ul>                                                                                                    | ADDITUU                                                                                                    | viter und -oeräte sind nicht sicht frigken Sie hier un<br>Netzwerkerkennung und Dateifreigabe aktivieren<br>Netzwerk- und Freigabecenter öffnen                                           | "Netzwerk" durchsuci | hen      | x<br>> 3<br>x                              |
| <ul> <li>✓ ✓ ✓ ✓ ✓ ✓ ✓ ✓</li> <li>✓ ✓ ✓ ✓ ✓ ✓ ✓</li> <li>✓ ✓ ✓ ✓ ✓ ✓</li> <li>✓ Schnellzugriff</li> <li>✓ Desktop</li> <li>✓ Downloads</li> <li>✓ Dokumente</li> <li>✓ Bilder</li> <li>✓ Dieser PC</li> <li>✓ Daten (D;)</li> <li>✓ Netzwerk</li> </ul>                                                                                                    | ADDIIGUI                                                                                                    | viter und -oeräte sind nicht sicht<br>Netzwerkerkennung und Dateifreigabe aktivieren<br>Netzwerk- und Freigabecenter öffnen                                                               | "Netzwerk" durchsuci |          | X<br>V<br>P<br>X                           |
| <ul> <li>         I → I Netzwerk     </li> <li>         → ↓ ↓ Netzwerk     </li> <li>         ← → ↓ ↓ ↓ ↓ ↓ ↓ ↓ ↓ ↓ ↓ ↓ ↓ ↓ ↓ ↓ ↓ ↓ ↓</li></ul>                                                                                                    | ADDITUU                                                                                                    | vites und energite sind nicht sicht dicken Sie bies un<br>Netzwerkerkennung und Dateifreigabe aktivieren<br>Netzwerk- und Freigabecenter öffnen                                           | "Netzwerk" durchsuci | L .      | X<br>P<br>X                                |
| <ul> <li> I I I I I I I I I I I I I I I I I I I</li></ul>                                                                                                    | ADDITUU                                                                                                    | v č<br>uter und eneršte cind nicht cickt)<br>Netzwerkerkennung und Dateifreigabe aktivieren<br>Netzwerk- und Freigabecenter öffnen                                                        | "Netzwerk" durchsuci | L .      | X<br>P<br>X                                |
| <ul> <li>Netzwerk</li> <li>Netzwerk</li> <li>Netzwerk</li> <li>Netzwerkerkennung ist der</li> <li>Schnellzugriff</li> <li>Desktop</li> <li>Downloads</li> <li>Dokumente</li> <li>Bilder</li> <li>Dieser PC</li> <li>Daten (D:)</li> <li>Netzwerk</li> </ul>                                                                                                    | ADDITUU                                                                                                    | v č<br>uter und eneršte eind nicht eickt)<br>Netzwerkerkennung und Dateifreigabe aktivieren<br>Netzwerk- und Freigabecenter öffnen                                                        | "Netzwerk" durchsuci | L .      | X<br>P<br>X                                |
| <ul> <li>Netzwerk</li> <li>Netzwerk</li> <li>Netzwerk</li> <li>Schnellzugriff</li> <li>Desktop</li> <li>Downloads</li> <li>Dokumente</li> <li>Bilder</li> <li>Dieser PC</li> <li>Daten (D:)</li> <li>Netzwerk</li> </ul>                                                                                                    | ADDIIGUI                                                                                                    | v č<br>uter und eneršte eind nicht eicht inder Under<br>Netzwerk- und Freigabecenter öffnen                                                                                               | "Netzwerk" durchsuci | L .      | X<br>P<br>X                                |
| <ul> <li>Netzwerk</li> <li>Netzwerk</li> <li>Netzwerk</li> <li>Netzwerk</li> <li>Schnellzugriff</li> <li>Desktop</li> <li>Downloads</li> <li>Dokumente</li> <li>Bilder</li> <li>Dieser PC</li> <li>Daten (D:)</li> <li>Netzwerk</li> </ul>                                                                                                    | ADDIIGUI                                                                                                    | v C v ter und vneršte cind nicht cickt) v ter und vneršte cind nicht cickt) v ter und vneršte cind nicht cickt) v ter und vneršte cind nicht cickt) v v v v v v v v v v v v v v v v v v v | "Netzwerk" durchsuci | L .      | ×                                          |
| <ul> <li>Netzwerk</li> <li>Netzwerk</li> <li>Netzwerk</li> <li>Netzwerk</li> <li>Schnellzugriff</li> <li>Desktop</li> <li>Downloads</li> <li>Dokumente</li> <li>Bilder</li> <li>Diser PC</li> <li>Daten (D:)</li> <li>Netzwerk</li> </ul>                                                                                                    | ADDIIGUI                                                                                                    | v C v v v v v v v v v v v v v v v v v v                                                                                                    | "Netzwerk" durchsuci | L .      | ×                                          |
| Image: Second system       Image: Second system         Image: Second system       Image: Second system         Image: Secon                                                                                                    | ADDIIGUI                                                                                                    | v C v v v v v v v v v v v v v v v v v v                                                                                                    | "Netzwerk" durchsuci | L .      | X<br>P<br>X                                |
| <ul> <li>Netzwerk</li> <li>Netzwerk</li> <li>Netzwerk</li> <li>Schnellzugriff</li> <li>Desktop</li> <li>Downloads</li> <li>Dokumente</li> <li>Bilder</li> <li>Diser PC</li> <li>Daten (D:)</li> <li>Netzwerk</li> </ul>                                                                                                    | ADDIIGUI                                                                                                    | v C  v C  v C  v C  v C  v C  v C  v C                                                                                                    | "Netzwerk" durchsuci | L hen    | ×<br>~<br>~<br>×                           |

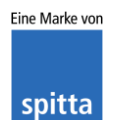

dios Rudolf-Diesel-Ring 18 48734 Reken Telefon: 02864/94920 Telefax: 02864/949222 Internet: www.dios.de E-Mail: <u>info@dios.de</u> Installation\_dios\_MP.docx Revision 04, 27.07.2020 Seite **51** von **133** 

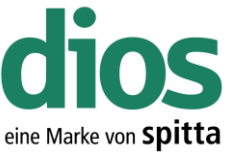

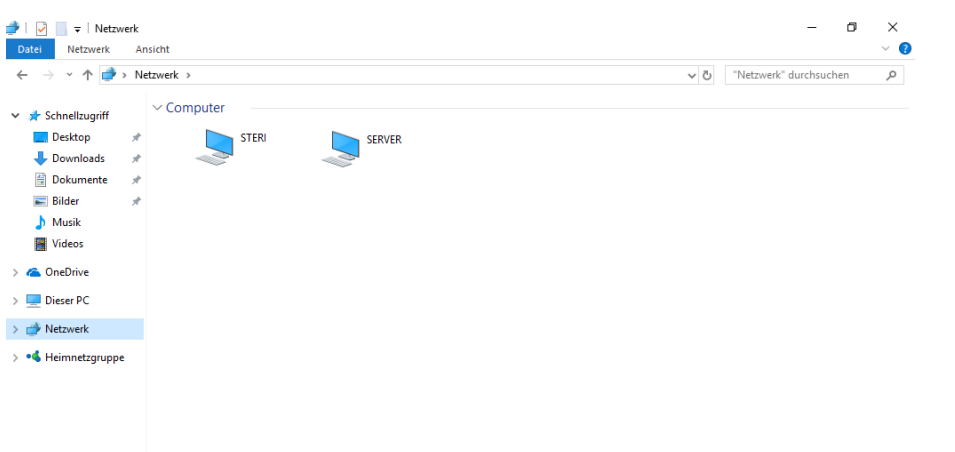

Abbildung 98: Netzwerkerkennung wurde erfolgreich aktiviert

#### Alternative Aktivierung Netzwerkerkennung

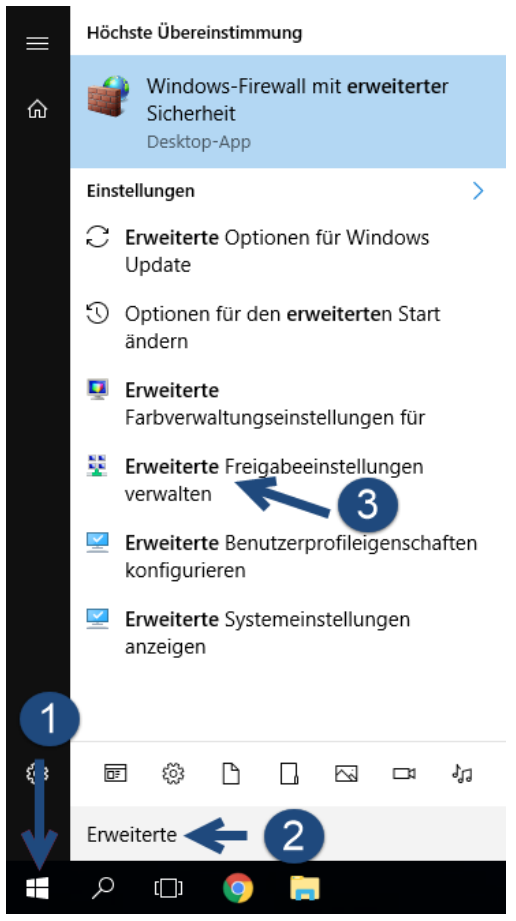

Abbildung 99: Erweitere Freigabeeinstellungen

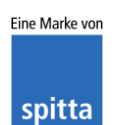

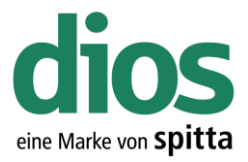

| <ul> <li>Erweitert</li> </ul> | e Freigabeeinstellungen - 🗆                                                                                                    |
|-------------------------------|----------------------------------------------------------------------------------------------------|
| $\leftarrow \rightarrow \neg$ | ↑ 🔩 « Netzwerk- und Freigabecenter → Erweiterte Freigabeeinstellungen 🗸 🖑 Systemste                                                                                      |
|                               | Freigabeoptionen für unterschiedliche Netzwerkprofile ändern                                                                                                    |
|                               | Für jedes von Ihnen verwendete Netzwerk wird unter Windows ein separates Netzwerkprofil erstellt. Für die<br>einzelnen Profile können Sie bestimmte Optionen auswählen.  |
|                               | Privat (aktuelles Profil)                                                                                                    |
|                               | Netzwerkerkennung                                                                                                    |
|                               | Wenn die Netzwerkerkennung eingeschaltet ist, kann dieser Computer andere Netzwerkcomputer<br>und -geräte sehen, und er ist selbst sichtbar für andere Netzwerkcomputer. |
|                               | Netzwerkerkennung einschalten                                                                                                    |
|                               | Automatisches Setup von Geräten aktivieren, die mit dem Netzwerk verbunden sind                                                                                          |
|                               | O Netzwerkerkennung ausschalten                                                                                                    |
|                               | Datei- und Druckerfreigabe                                                                                                    |
|                               | Wenn die Freigabe von Dateien und Druckern aktiviert ist, können Netzwerkbenutzer auf Dateien<br>und Drucker zugreifen, die Sie von diesem Computer freigeben.           |
|                               | Datei- und Druckerfreigabe aktivieren                                                                                                    |
|                               | O Datei- und Druckerfreigabe deaktivieren                                                                                                    |
|                               | Gast oder Öffentlich 💫 😔                                                                                                    |
|                               |                                                                                                    |
|                               | Alle Netzwerke                                                                                                    |
|                               |                                                                                                    |

Abbildung 100: Aktivieren der Netzwerkerkennung aktivieren

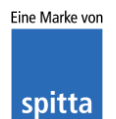

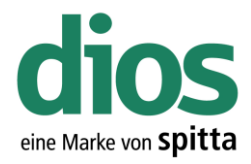

#### Freigabe einrichten

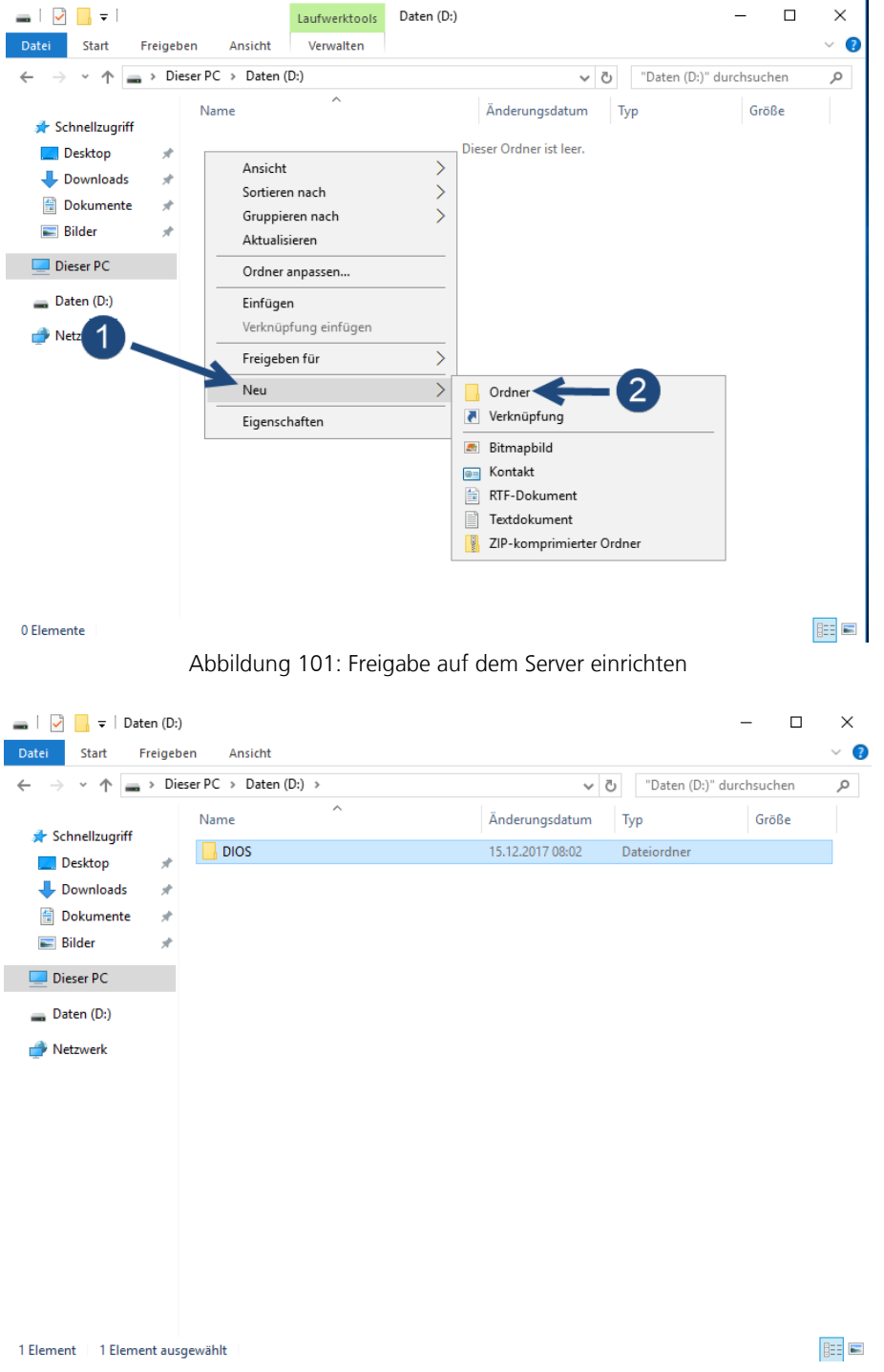

Abbildung 102: Ordner Namen vergeben

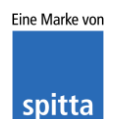

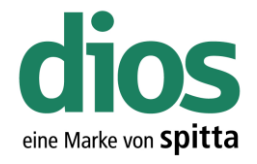

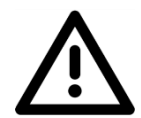

Beachten Sie die notwendigen Einstellungen in den Reitern "Freigabe" sowie "Sicherheit". Die Freigabe kann selbstverständlich auch benutzerbezogen eingerichtet werden. Diese Anleitung dient nur als Beispiel!

| 🚃   🛃 🥃   Daten (D:)                                                                                      | - D X                                                                                                    |
|----------------------------------------------------------------------------------------------------|----------------------------------------------------------------------------------------------------|
| Datei Start Freigeben Ansicht                                                                             | ~ 🔞                                                                                                    |
| $\leftarrow$ $\rightarrow$ $\checkmark$ $\uparrow$ $\blacksquare$ > Dieser PC > Daten (D:)                | ✓ ひ "Daten (D:)" durchsuchen の                                                                                                    |
| Name                                                                                                    |                                                                                                    |
| 🖈 Schnellzugriff                                                                                          | Eigenschaften von DIOS                                                                                                    |
| Desktop                                                                                                   | Allgemein Freigabe Sicherheit Vorgängerversionen Anpassen                                                                                                    |
| ➡ Downloads 🖈                                                                                             | Datei- und Druckerfreigabe im Netzwerk                                                                                                    |
| 🖆 Dokumente 🖈                                                                                             | DIOS                                                                                                    |
| 📰 Bilder 🖈                                                                                                | Nicht freigegeben                                                                                                    |
| 📃 Dieser PC                                                                                               | Netzwerkpfad:<br>Nicht freidegeben                                                                                                    |
| Daten (D:)                                                                                                | Freigabe                                                                                                    |
| Netzwerk                                                                                                  |                                                                                                    |
| -                                                                                                    | Erweiterte Freigabe                                                                                                    |
|                                                                                                    | mehrere Freigaben und richten Sie Optionen für die erweiterte<br>Freigabe ein                                                                                                    |
|                                                                                                    | Prweiterte Freigabe                                                                                                    |
|                                                                                                    | Kennwortschultz                                                                                                    |
|                                                                                                    | Personen müssen über ein Benutzerkonto und Kennwort für                                                                                                    |
|                                                                                                    | diesen Computer verfügen, um auf freigegebene Dateien<br>zugreifen zu können.                                                                                                    |
|                                                                                                    | Verwenden Sie die Option Netzwerk- und Freigabecenter, um                                                                                                    |
|                                                                                                    | diese Einstellung zu ändem.                                                                                                    |
|                                                                                                    |                                                                                                    |
|                                                                                                    | OK Abbrechen Übernehmen                                                                                                    |
| 1 Element 1 Element ausgewählt                                                                            |                                                                                                    |
| ■   J ] Jaten (D:)<br>Date: Start Freigeben Ansicht                                                       |                                                                                                    |
| 🖈 📑 🎽 Ausschneiden                                                                                        | 🔽 🛄 🗙 🛋 📜 🖥 Neues Elemen                                                                                                    |
| An Schnellzugriff Kopieren Einfügen                                                                       | Verschieben Kopieren Löschen Umbenennen Neuer                                                                                                    |
| anheften entre<br>Zwischenablage                                                                          | ugen nach ▼ nach ▼ Ordner                                                                                                    |
| $\leftarrow \rightarrow \checkmark \uparrow = \rightarrow \text{Dieser PC} \rightarrow \text{Daten (D:)}$ | organizeren inte                                                                                                    |
| A Name                                                                                                    | Änderungsdatum Tvn Größe                                                                                                    |
| Schnellzugriff                                                                                            | 02.01.2010.11.21 Detrieven                                                                                                    |
| Deckton DIOS                                                                                              |                                                                                                    |
|                                                                                                    | Berechtigungen für "DIOS"                                                                                                    |
| Allgemein Freigabe Sicherheit Vorgängerversionen Anpa                                                     | ssen<br>Freigabeberechtigungen                                                                                                    |
| Datei- und Druckerfreigabe im Netzwerk                                                                    | Gruppen- oder Benutzernamen:                                                                                                    |
| Nicht freigegeben                                                                                         | State - State - State |
| Erweiterte Freigabe                                                                                       | ×                                                                                                    |
| Diesen Ordner freigeben                                                                                   |                                                                                                    |
| Einstellungen                                                                                             |                                                                                                    |
| Freigabename:                                                                                             | Line frage                                                                                                    |
| Histofices                                                                                                | ninzurugen Endemen                                                                                                    |
| 7ugalassana Banutzeranatak eineken                                                                        | erechtigungen für "Jeder" Zulassen Verweigem                                                                                                    |
| auf:                                                                                                    | Andem                                                                                                    |
| Kommentare:                                                                                               | Lesen 🗹 🗌                                                                                                    |
| ₩2                                                                                                    | 4                                                                                                    |
| Berechtigungen Zwischenspeichern                                                                          | V V                                                                                                    |
| OK Abbrechen Uberneh                                                                                      | OK Abbrechen Übernehmen                                                                                                    |

Abbildung 104: Benutzer Rechte einstellen

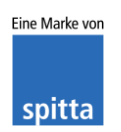

dios Rudolf-Diesel-Ring 18 48734 Reken

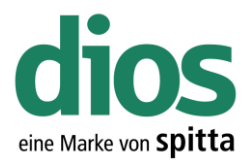

|                                                                                              | V Daten (D:) durchsuchen                                                                                             |
|----------------------------------------------------------------------------------------------|----------------------------------------------------------------------------------------------------|
| Eigenschaften von DIOS X                                                                     | Berechtigungen für "DIOS"                                                                                            |
| Allgemein Freigabe Sicherheit Vorgängerversionen Anpassen<br>Objektname: D:\DIOS             | Sicherheit<br>Objektname: D:\DIOS                                                                                    |
| Gruppen- oder Benutzen ann:                                                                  | Jeder     SersTELLER-BESITZER     SySTEM     Administratoren (SERVER\Administratoren)     Benutzer (SERVER\Benutzer) |
| Berechtigungen zu ändem.<br>Berechtigungen für "Jeder" Zulassen Verweigem                    | Hinzufügen Entfernen<br>Berechtigungen für "Jeder" Zubassen                                                          |
| Vollzugriff Andem<br>Lesen, Ausführen V<br>Ordnerinhalt anzeigen V<br>Lesen V<br>Schreiben V | Vollzugriff<br>Andem<br>Lesen, Ausführen<br>Ordnerinhalt anzeigen                                                    |

Abbildung 105: Der Reiter Sicherheit

| 👝   🛃 📑 🖛   Daten (D:                                                                                                    | )                      | - 🗆 X                                                                                                    |
|----------------------------------------------------------------------------------------------------|------------------------|----------------------------------------------------------------------------------------------------|
| Datei Start Freiget                                                                                                    | en Ansicht             | ~ 🔞                                                                                                    |
| $\leftrightarrow$ $\rightarrow$ $\checkmark$ $\bigstar$ $\blacksquare$ > Dia                                                                                                    | eser PC > Daten (D:) > | ✓ ♂ "Daten (D:)" durchsuchen 𝔎                                                                                                    |
| ★       Schnellzugriff         ■       Desktop       *         ↓       Downloads       *         ☑       Dokumente       *         ☑       Dikumente       *         ☑       Bilder       * | DIOS                   | Eigenschaften von DIOS       X         Allgemein Freigabe       Sicherheit Vorgängerversionen Anpassen         Objektname:       D:\DIOS         Gruppen- oder Benutzemamen:                                                                                                    |
| Dieser PC Daten (D:) Netzwerk                                                                                                    |                        | Image: System     Image: System       Image: System     Image: System       Image: System     I |
|                                                                                                    |                        | Vollzugriff     Verweigem       Vollzugriff     Verweigem       Andem     Verweigem       Lesen, Ausführen     Verweigem       Ordnerinhalt anzeigen     Verweigem       Lesen     Verweigem       Schreiben     Verweigem       Klicken Sie auf "Erweitert", um spezielle     Erweitert                                                                                                    |
| 1 Element   1 Element aus                                                                                                    | gewählt                | OK Abbrechen Übernehmen                                                                                                    |

Abbildung 106: Zusammenfassung Berechtigung

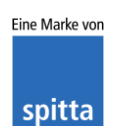

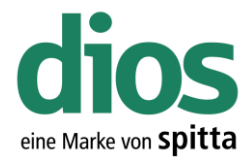

#### **Die Server-Installation**

Legen Sie das Installationsmedium ein und starten die das dios MP Setup.

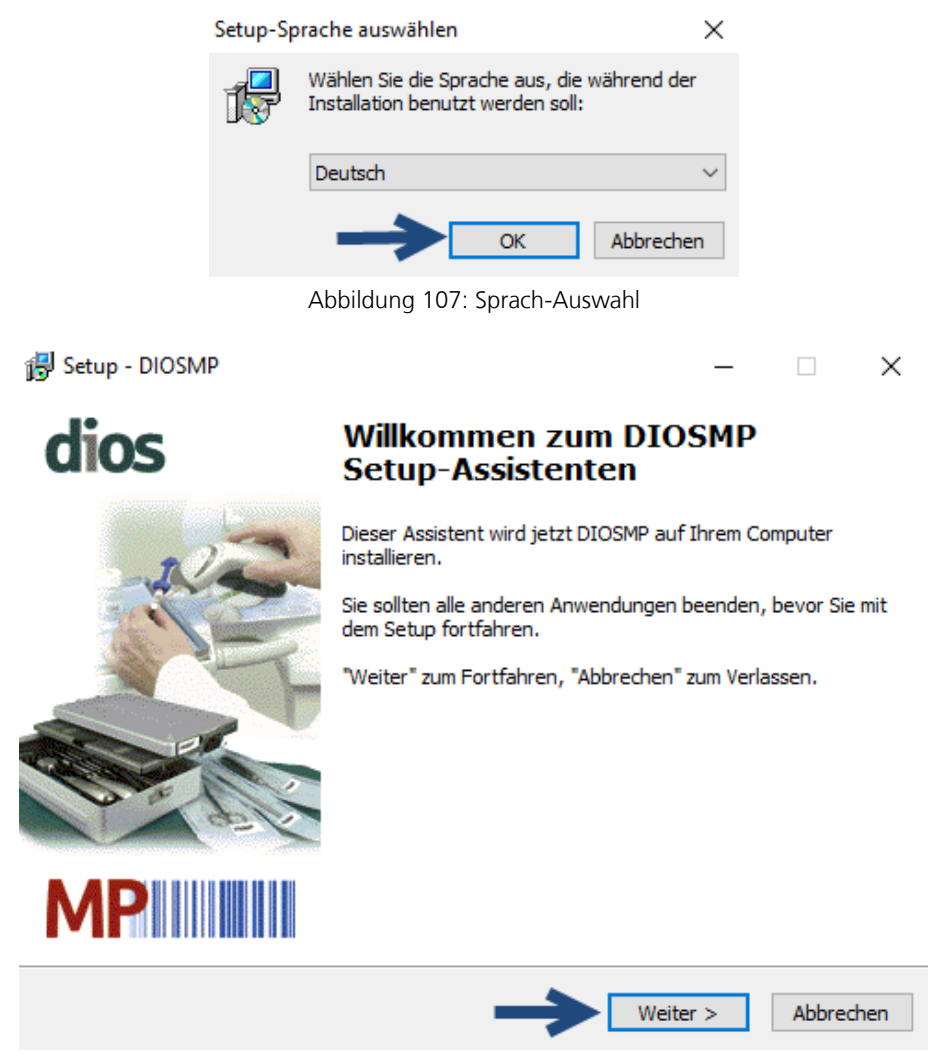

Abbildung 108: Der dios MP Setup-Assistent

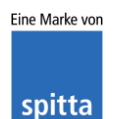

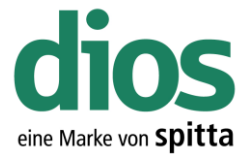

|                                                                                                    |                                                 |                                      | eine N       |
|----------------------------------------------------------------------------------------------------|-------------------------------------------------|--------------------------------------|--------------|
| 🔂 Setup - DIOSMP                                                                                                    |                                                 | _                                    |              |
| Ziel-Ordner wählen<br>Wohin soll DIOSMP installiert werden?                                                                                                    |                                                 |                                      |              |
| Das Setup wird DIOSMP in der<br>Klicken Sie auf "Weiter", um fortzufahr                                                                                                    | n folgenden Ordner ir<br>en. Klicken Sie auf "D | nstallieren.<br>urchsuchen", falls S | Sie einen    |
| C:\DIOSMP                                                                                                    |                                                 | Durchsuc                             | nen          |
| Ordner suchen                                                                                                    |                                                 | X                                    |              |
| Mindest Mindest Mindes | s, und klicken Sie dan                          | ach auf "OK".                        | bbrechen     |
|                                                                                                    | stallationsorumer                               | Auswalli                             |              |
| Ziel-Ordner wählen<br>Wohin soll DIOSMP installiert werden?                                                                                                    |                                                 | _                                    | Â            |
| Das Setup wird DIOSMP in der<br>Klicken Sie auf "Weiter", um fortzufahre<br>anderen Ordner auswählen möchten.                                                                                                    | n folgenden Ordner<br>en. Klicken Sie auf "I    | installieren.<br>Durchsuchen*, fal   | ls Sie einen |
| D:\DIOS\DIOSMP                                                                                                    |                                                 | Durchs                               | uchen        |
| Mindestens 107,0 MB freier Speicherpla                                                                                                    | atz ist erforderlich.                           | T                                    |              |
|                                                                                                    | < Zurück                                        | Weiter >                             | Abbrechen    |

Abbildung 110: Ziel-Ordner wählen

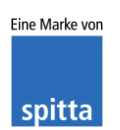

dios Rudolf-Diesel-Ring 18 48734 Reken Telefon: 02864/94920 Telefax: 02864/949222 Internet: www.dios.de E-Mail: <u>info@dios.de</u> Installation\_dios\_MP.docx Revision 04, 27.07.2020 Seite **58** von **133** 

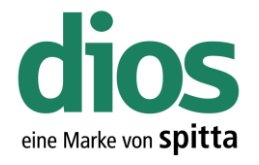

Beachten Sie, dass die Demodaten vor der Erfassung von Praxisdaten initialisiert werden müssen! Weitere Informationen im Handbuch oder auf <u>www.mp.dios.de.</u>

| 🛃 Setup - DIOSMP                                                                  |                     | _                |             | ×  |
|-----------------------------------------------------------------------------------|---------------------|------------------|-------------|----|
| Komponenten auswählen<br>Welche Komponenten sollen installiert werde              | en?                 |                  |             | P  |
| Wählen Sie die Komponenten aus, die Sie ins<br>wenn sie bereit sind fortzufahren. | stallieren möchten  | . Klicken Sie au | f "Weiter", |    |
| Benutzerdefinierte Installation                                                   |                     |                  | ~           |    |
| 🔽 Datenbank Dateien                                                               |                     |                  | 5,5 MB      |    |
| RTF Text Vorlagen                                                                 |                     |                  | 0,3 MB      |    |
| Demodaten installieren                                                            |                     |                  | 107,7 MB    |    |
|                                                                                   |                     | 0                |             |    |
| Die aktuelle Auswahl erfordert min. 214,6 M                                       | B Speicherplatz.    | ¥                |             |    |
|                                                                                   | < Zurück            | Weiter >         | Abbrech     | en |
| Abbildung 111: Kom                                                                | ponenten ausw       | vählen           |             |    |
| 🛃 Setup - DIOSMP                                                                  |                     | _                |             | ×  |
|                                                                                   |                     |                  |             |    |
| Startmenü-Ordner auswählen<br>Wo soll das Setup die Programm-Verknüpfur           | ngen erstellen?     |                  | í<br>S      | B  |
| Das Setup wird die Programm-Verk                                                  | nüpfungen im folg   | enden Startme    | nü-Ordner   |    |
| Klicken Sie auf "Weiter", um fortzufahren. K<br>anderen Ordner auswählen möchten. | licken Sie auf "Dur | chsuchen", falls | s Sie einen |    |
| DIOS MP                                                                           |                     | Durchsu          | ichen       |    |
|                                                                                   |                     | 1                |             |    |
|                                                                                   | < Zurück            | Weiter >         | Abbrech     | en |

Abbildung 112: Startmenü-Ordner auswählen

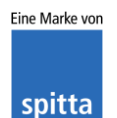

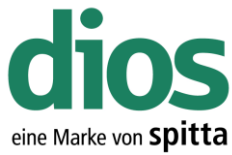

|                                                                                           |                                      |                          | eine Ma     |
|-------------------------------------------------------------------------------------------|--------------------------------------|--------------------------|-------------|
| 👸 Setup - DIOSMP                                                                          |                                      | _                        | ×           |
| Zusätzliche Aufgaben auswählen<br>Welche zusätzlichen Aufgaben sollen aus                 | geführt werden?                      |                          | Ð           |
| Wählen Sie die zusätzlichen Aufgaben au<br>DIOSMP ausführen soll, und klicken Sie da      | s, die das Setup<br>anach auf "Weite | während der Insta<br>r". | llation von |
| Zusätzliche Icons                                                                         |                                      |                          |             |
| Desktopicon erzeugen                                                                      |                                      |                          |             |
| Icon in der Schnellstartleiste erzeuge                                                    | en                                   |                          |             |
|                                                                                           |                                      |                          |             |
|                                                                                           |                                      |                          |             |
|                                                                                           |                                      |                          |             |
|                                                                                           |                                      | _                        |             |
|                                                                                           |                                      |                          |             |
|                                                                                           |                                      |                          |             |
|                                                                                           | < Zurück                             | Weiter >                 | Abbrechen   |
|                                                                                           | L'ala Aufralan                       |                          |             |
| Abbildung 113: Zusatz                                                                     | aiche Aufgabei                       | 1 auswanien              |             |
| 🔁 Setup - DIOSMP                                                                          |                                      | _                        |             |
| Bereit zur Installation.                                                                  |                                      |                          |             |
| Das Setup ist jetzt bereit, DIOSMP auf Ih                                                 | rem Computer zu                      | installieren.            |             |
| Klicken Sie auf "Installieren", um mit der In<br>um Ihre Einstellungen zu überprüfen oder | nstallation zu beg<br>r zu ändern.   | innen, oder auf "Z       | lurück",    |
| Ziel-Ordner:                                                                              |                                      |                          | ^           |
| D: \DIOS \DIOSMP                                                                          |                                      |                          |             |
| Setup-Typ:<br>Vollständige Installation                                                   |                                      |                          |             |
| Ausgewählte Komponenten:                                                                  |                                      |                          |             |
| Datenbank Dateien<br>RTF Text Vorlagen                                                    |                                      |                          |             |
| Startmenü-Ordner:                                                                         |                                      |                          |             |
| DIOS MP                                                                                   |                                      |                          | ~           |
| <                                                                                         |                                      |                          | >           |
|                                                                                           |                                      | V                        |             |
|                                                                                           | < Zurück                             | Installieren             | Abbrechen   |

Abbildung 114: Start der Installation

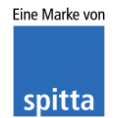

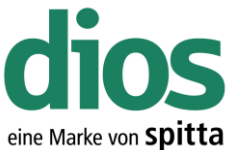

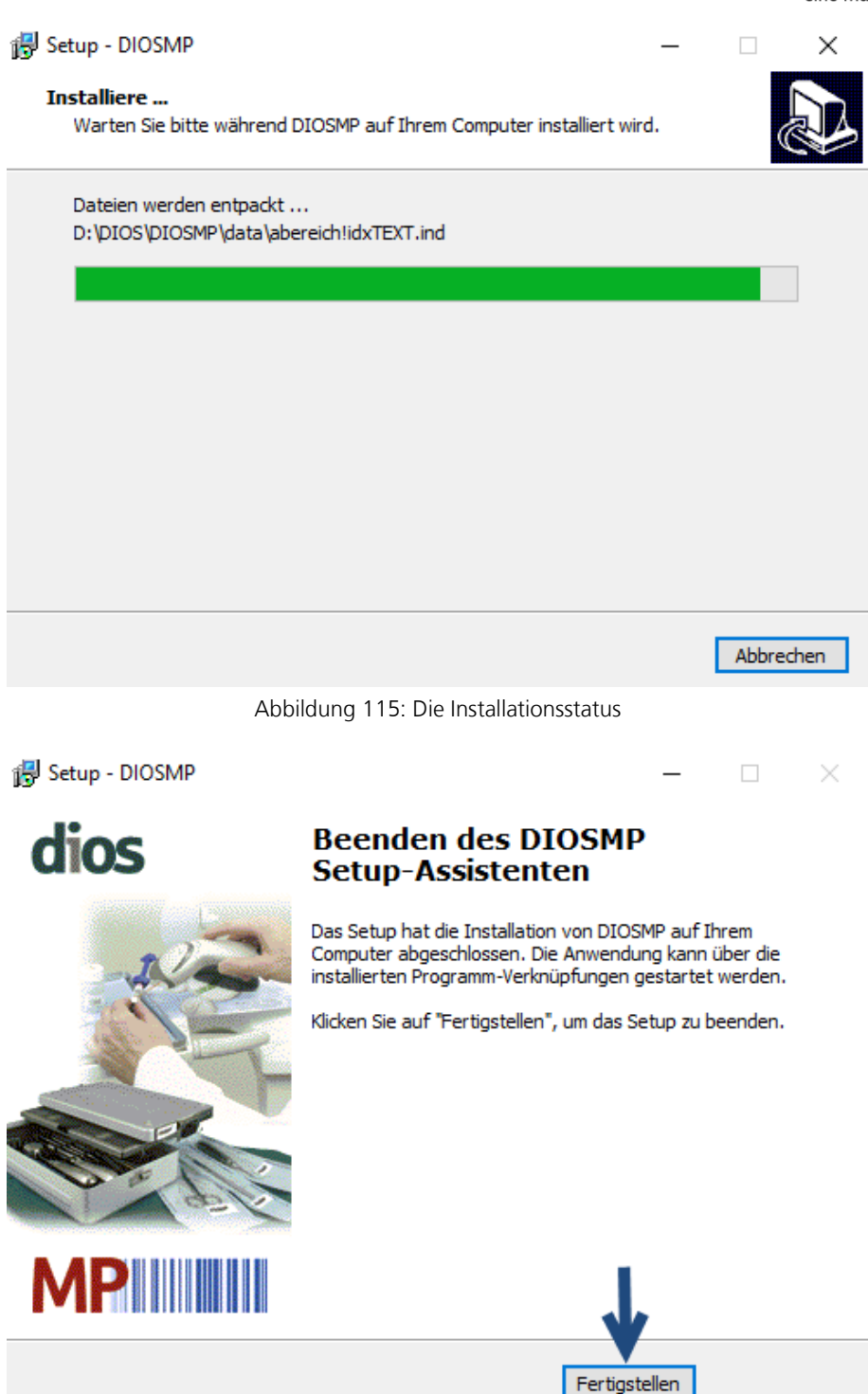

Abbildung 116: Abschluss der Installation

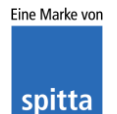

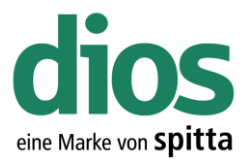

#### Der diosCHECK

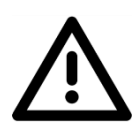

Um einen einwandfreien Betrieb zu gewährleisten, muss der diosCHECK lokal ausgeführt werden. Dieser setzt nowendige Registry Werte.

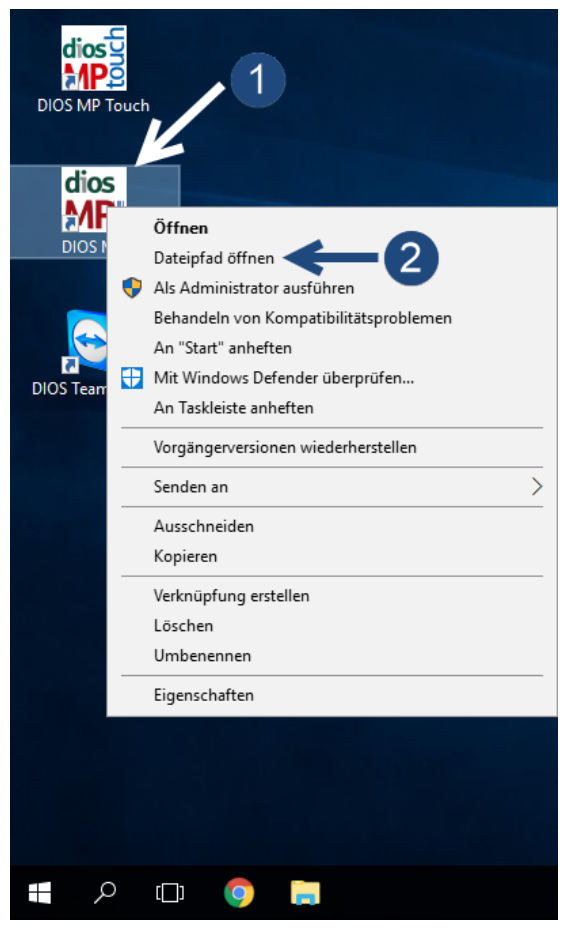

Abbildung 117: Dateipfad öffnen

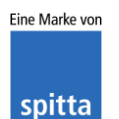

dios Rudolf-Diesel-Ring 18 48734 Reken

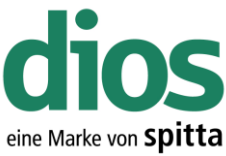

| 📕   🛃 📕 🖛   DIOSMP        |                                         | – 🗆 ×                     |
|---------------------------|-----------------------------------------|---------------------------|
| Datei Start Freigel       | ben Ansicht                             | ~ 🕐                       |
| ← → ~ ↑ 🔒 > Di            | eser PC > Daten (D:) > DIOS > DIOSMP >  | ✓ ບ້ "DIOSMP"             |
|                           | Name                                    | Änderungsdatum Typ ^      |
| 📌 Schnellzugriff          | log_sterilisation                       | 15.12.2017 08:18 Dateio   |
| 📃 Desktop 🛛 🖈             | Metrologic                              | 15.12.2017 08:18 Dateio   |
| 👆 Downloads 🛛 🖈           | Scanndy                                 | 15.12.2017 08:18 Dateio   |
| 🔮 Dokumente 🛛 🖈           | source                                  | 15.12.2017 08:18 Dateio   |
| 📰 Bilder 🛛 🖈              | text                                    | 15.12.2017 08:18 Dateio   |
|                           | bools                                   | 15.12.2017 08:25 Dateio   |
| Dieser PC                 | touch                                   | 15.12.2017 08:18 Dateio   |
| 👝 Daten (D:)              | UpdateProt                              | 15.12.2017 08:25 Dateio   |
| DIOS                      | Sorindmm.dll                            | 14.11.2005 11:00 Anwer    |
|                           | Schsdet.dll                             | 18.03.2016 10:09 Anwer    |
| 💣 Netzwerk                | CSP2.DLL                                | 03.11.2004 13:15 Anwer    |
|                           | DelZip190.dll                           | 19.02.2012 10:40 Anwer    |
|                           | DIOSBarcodeLib.dll                      | 11.05.2017 14:25 Anwer    |
|                           | dios DIOSHygDevLib                      | 22.09.2017 16:02 Anwer    |
|                           |                                         | 22.09.2017 15:13 Anwer    |
|                           | DIOSPrinterLib.dll                      | 22.09.2017 15:58 Anwer    |
|                           | DIOSQueryLib.dll                        | 19.04.2016 12:14 Anwer    |
|                           | dios DIOSScannerLib                     | 22.09.2017 16:03 Anwer    |
| 10 Elemente 1 Element :   | Suurgewählt Statur 🧏 Freigegeben        |                           |
| 45 clemente i i clement a |                                         |                           |
|                           | Abbildung 118: Der Tools Orang          | er                        |
|                           |                                         |                           |
| 🔥   🗹 📙 🖛   tools         | Anwendungstools                         | - U x                     |
| Datei Start Frei          | geben Ansicht Verwalten                 | ~ <b>(</b> )              |
| ← → ~ <u>↑ </u> «         | DIOSMP > tools                          | ✓ <sup>™</sup> "tools" du |
| Schnellzugniff            | Name                                    | Änderungsdatum Typ        |
| Desktop                   | dios Check                              | 13.07.2017 09:34 Anwendu  |
| Downloads                 | S DIOSHa Offnen                         | wendu                     |
| Dokumente                 | 😁 DIOSTea 👽 Als Administrator ausführer | wendu                     |
| Bilder                    | diss KonySte                            | tatsproblemen wendu       |
|                           | dios MPimp                              | wendu wendu               |
| Dieser PC                 | Reg                                     | ndows                     |
| 🕳 Daten (D:)              | dios Reorgan                            | > wendu                   |
|                           | Setup_D An Taskleiste anheften          | wendu                     |
| <b>A</b>                  | Unreg Vorgängerversionen wieder         | herstellen ndows          |

Senden an Ausschneiden

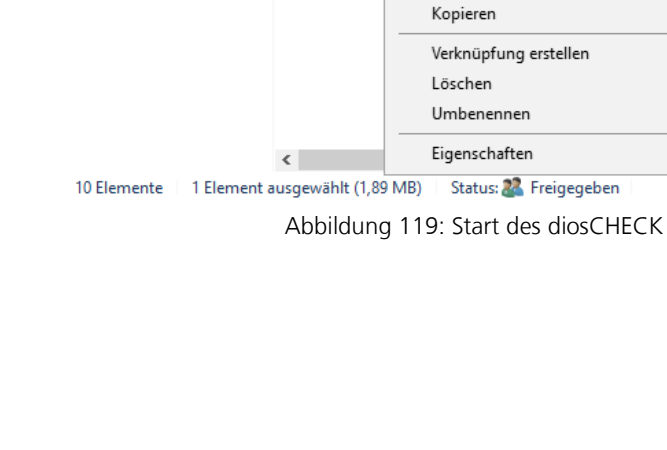

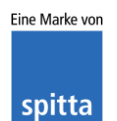

dios Rudolf-Diesel-Ring 18 48734 Reken

🂣 Netzwerk

Telefon: 02864/94920 Telefax: 02864/949222 Internet: www.dios.de

>

> ....

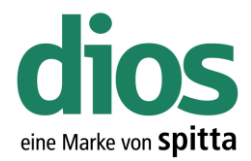

Programm überprüft das System Prüfung 5/6 Startvorgang...

#### 

Abbildung 120: Systemprüfung

| diosCheck                   | 1                                         |             | _             |    | × |
|-----------------------------|-------------------------------------------|-------------|---------------|----|---|
| Datei Über                  |                                           |             |               |    |   |
| System Windows-Einstellunge | n Hardware                                |             |               |    |   |
|                             |                                           | Soll        | Eintrag setze | n? |   |
| EnableOpLocks               | Fehler : Schlüssel existiert nicht        | 0           | <b>.</b>      |    |   |
| CachedOpenLimit             | Fehler : Schlüssel existiert nicht        | 0           |               |    |   |
| UseOpportunisticLocking     | Fehler : Schlüssel existiert nicht        | 0           |               |    |   |
| UtilizeNtCaching            | Fehler : Schlüssel existiert nicht        | 0           | <b>v</b>      |    |   |
| DisablePopup                | Fehler : Schlüsselpfad existiert nicht    | 0           | •             |    |   |
| LanManServer                | ,                                         | ,           |               |    |   |
| RequireSecuritySignature    | ist OK                                    | 0           |               |    |   |
| EnableSecuritySignature     | ist OK                                    | 0           |               |    |   |
|                             | ,                                         | ,           |               |    |   |
| Lanmanworkstation           |                                           |             | _             |    |   |
| RequireSecuritySignature    | list OK                                   | 0           |               |    |   |
| EnableSecuritySignature     | falscher Wert: 1                          | 0           |               |    |   |
| Netzwerk                    |                                           |             |               |    |   |
| Netzwerkadapter             | Intel(R) 82574L Gigabit Network Connectio | n           |               |    |   |
| TcpAckFrequency             | Fehler : Schlüssel existiert nicht        | 1           |               |    |   |
|                             |                                           |             |               |    |   |
| FileInfoCachel ifetime      | Eakler - Cablinged quistiert night        |             | च             |    |   |
|                             |                                           |             |               |    |   |
| FileNotFoundCacheLifetime   | Fehler : Schlüssel existiert nicht        | 0           | ✓             |    |   |
| DirectoryCacheLifetime      | Fehler : Schlüssel existiert nicht        | 0           |               |    |   |
| TCP/IP-Parameter            |                                           |             |               |    |   |
| Receive Window Auto-Tuni    | ng Level ok/normal                        |             |               |    |   |
| 2→                          | Verte eintragen Paradox .lck, .r          | net-Dateier | löschen       |    |   |

Abbildung 121: Der diosCHECK

| dioscheck                                                     | ×        |
|---------------------------------------------------------------|----------|
| Registry-Einstellungen haben sich geändert. Bitte Windows neu | starten! |
| ОК                                                            |          |

Abbildung 122: Bestätigung der Änderung

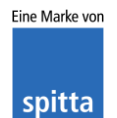

dios Rudolf-Diesel-Ring 18 48734 Reken

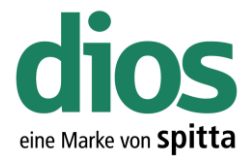

#### Das dios Komponenten Setup

 $\triangle$ 

Um einen einwandfreien Betrieb zu gewährleisten, muss das dios Komponenten Setup lokal ausgeführt werden. Dieses enthält alle notwendigen Komponenten für den Betrieb von dios MP u. a. den PDF Drucker.

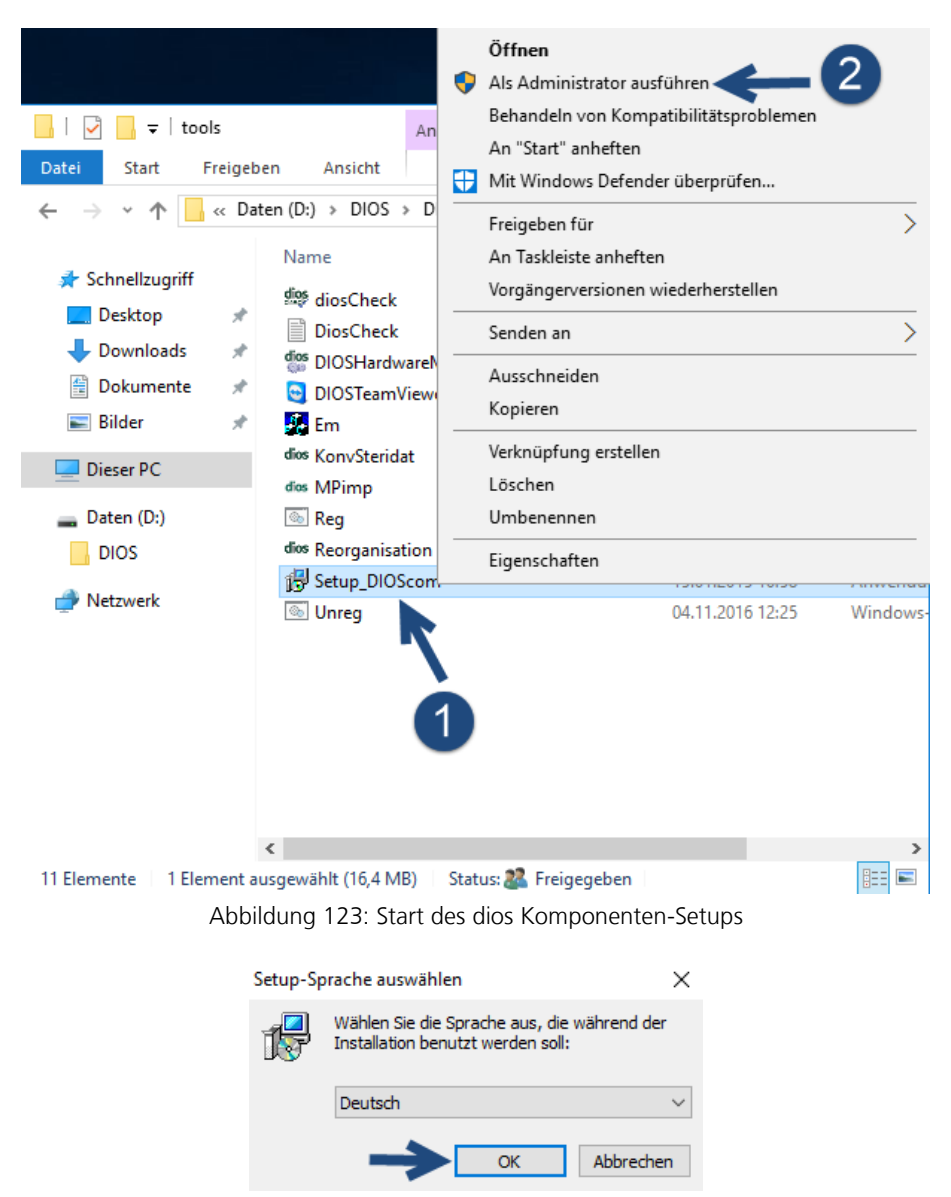

Abbildung 124: Setup-Sprache auswählen

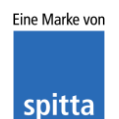

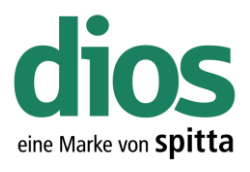

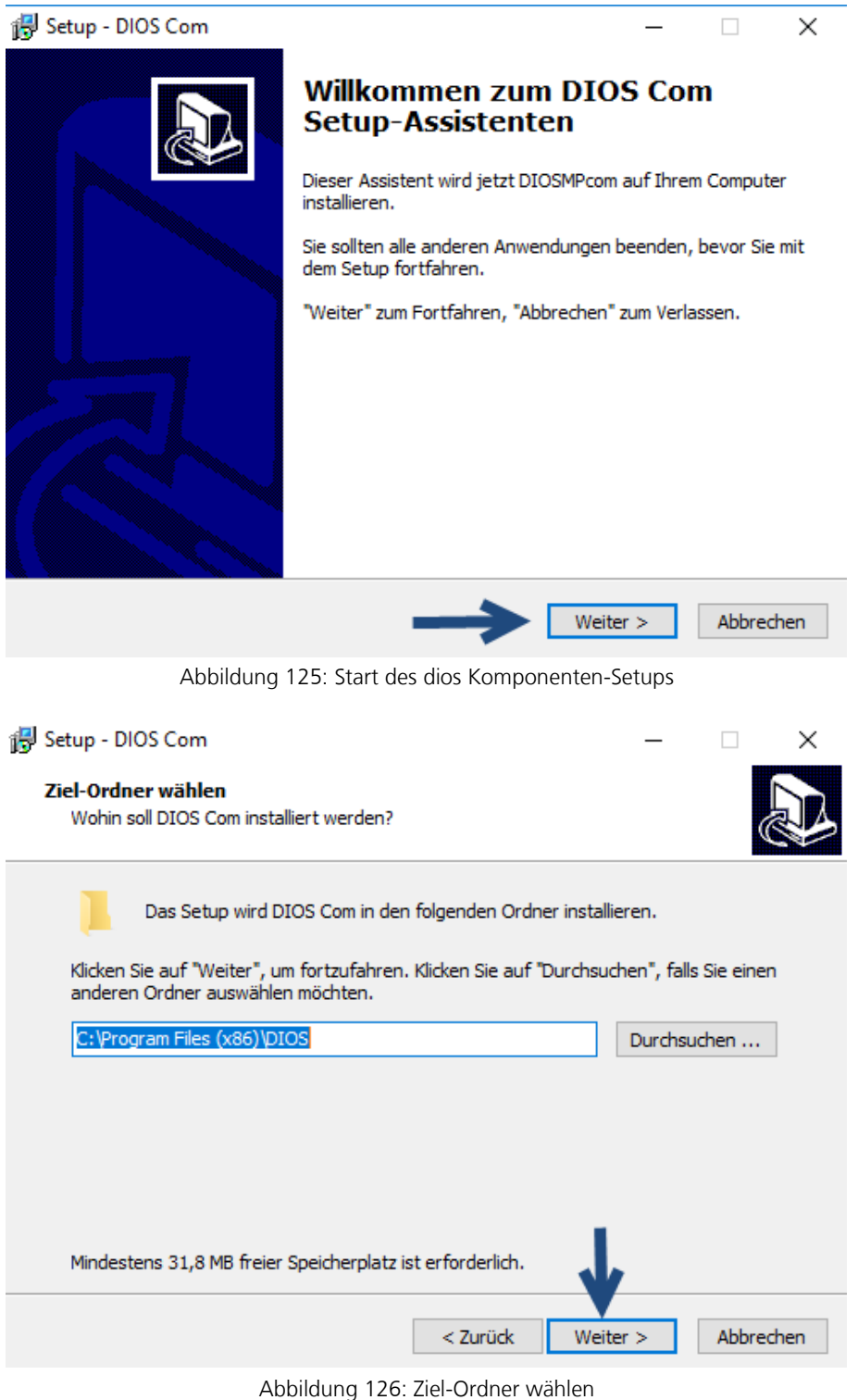

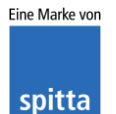

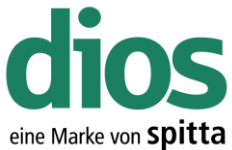

|                                                                                                    |                                    |                    | cine ma     |
|----------------------------------------------------------------------------------------------------|------------------------------------|--------------------|-------------|
| 😽 Setup - DIOS Com                                                                                                    |                                    | _                  |             |
| Komponenten auswählen<br>Welche Komponenten sollen installiert we                                                                                                    | rden?                              |                    |             |
| Wählen Sie die Komponenten aus, die Sie<br>wenn sie bereit sind fortzufahren.                                                                                                    | installieren möcht                 | en. Klicken Sie au | f "Weiter", |
| Vollständige Installation                                                                                                    |                                    |                    | $\sim$      |
| <ul> <li>DIOS Barcodes</li> <li>DIOS DinoCam Mikroskop</li> <li>MS Office Dokumenteigenschaften</li> <li>DIOS PDF Anzeige</li> <li>DIOS Tiff Erstellung</li> <li>PDF Drucker</li> </ul>                                                                     |                                    |                    |             |
| Die aktuelle Auswahl erfordert min. 31,8 l                                                                                                    | MB Speicherplatz.                  | •                  |             |
|                                                                                                    | < Zurück                           | Weiter >           | Abbrechen   |
| Abbildung 127: Ko                                                                                                    | mponenten aus                      | wählen             |             |
| 🕮 Setun - DIOS Com                                                                                                    |                                    | _                  |             |
| Jg study stos com                                                                                                    |                                    |                    |             |
| Bereit zur Installation.<br>Das Setup ist jetzt bereit, DIOS Com auf                                                                                                    | Ihrem Computer z                   | u installieren.    | Ð           |
| Klicken Sie auf "Installieren", um mit der In<br>um Ihre Einstellungen zu überprüfen oder                                                                                                    | nstallation zu begir<br>zu ändern. | nnen, oder auf "Z  | urück",     |
| Ziel-Ordner:<br>C:\Program Files (x86)\DIOS<br>Setup-Typ:<br>Vollständige Installation<br>Ausgewählte Komponenten:<br>DIOS Barcodes<br>DIOS DinoCam Mikroskop<br>MS Office Dokumenteigenschaften<br>DIOS PDF Anzeige<br>DIOS Tiff Erstellung<br>PDF Drucker |                                    | •                  | •           |
|                                                                                                    | < Zurück                           | Installieren       | Abbrechen   |

Abbildung 128: Start der Installation

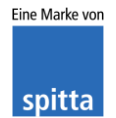

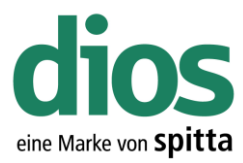

| 🛃 Setup - DIOS Com 🦳 —                                                                | □ ×       |
|---------------------------------------------------------------------------------------|-----------|
| Installiere<br>Warten Sie bitte während DIOS Com auf Ihrem Computer installiert wird. |           |
| Installation wird beendet                                                             |           |
|                                                                                       |           |
|                                                                                       |           |
|                                                                                       |           |
|                                                                                       |           |
|                                                                                       |           |
|                                                                                       | Abbrechen |
| Abbildung 129: Installationsstatus                                                    |           |
| 🔂 Setup - DIOS Com 🦳 —                                                                |           |
| Installiere<br>Warten Sie bitte während DIOS Com auf Ihrem Computer installiert wird. | Ð         |
| Installation wird beendet                                                             |           |
| Setup-Sprache auswählen X                                                             | _         |
| Wählen Sie die Sprache aus, die während der<br>Installation benutzt werden soll:      |           |
| Deutsch                                                                               |           |
| OK Abbrechen                                                                          |           |
|                                                                                       |           |
|                                                                                       |           |
|                                                                                       | Abbrechen |

Abbildung 130: Sprachauswahl des PDF Drucker Setups

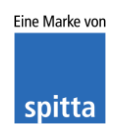

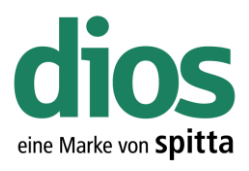

×

#### 😽 Setup - PDF-XChange 4

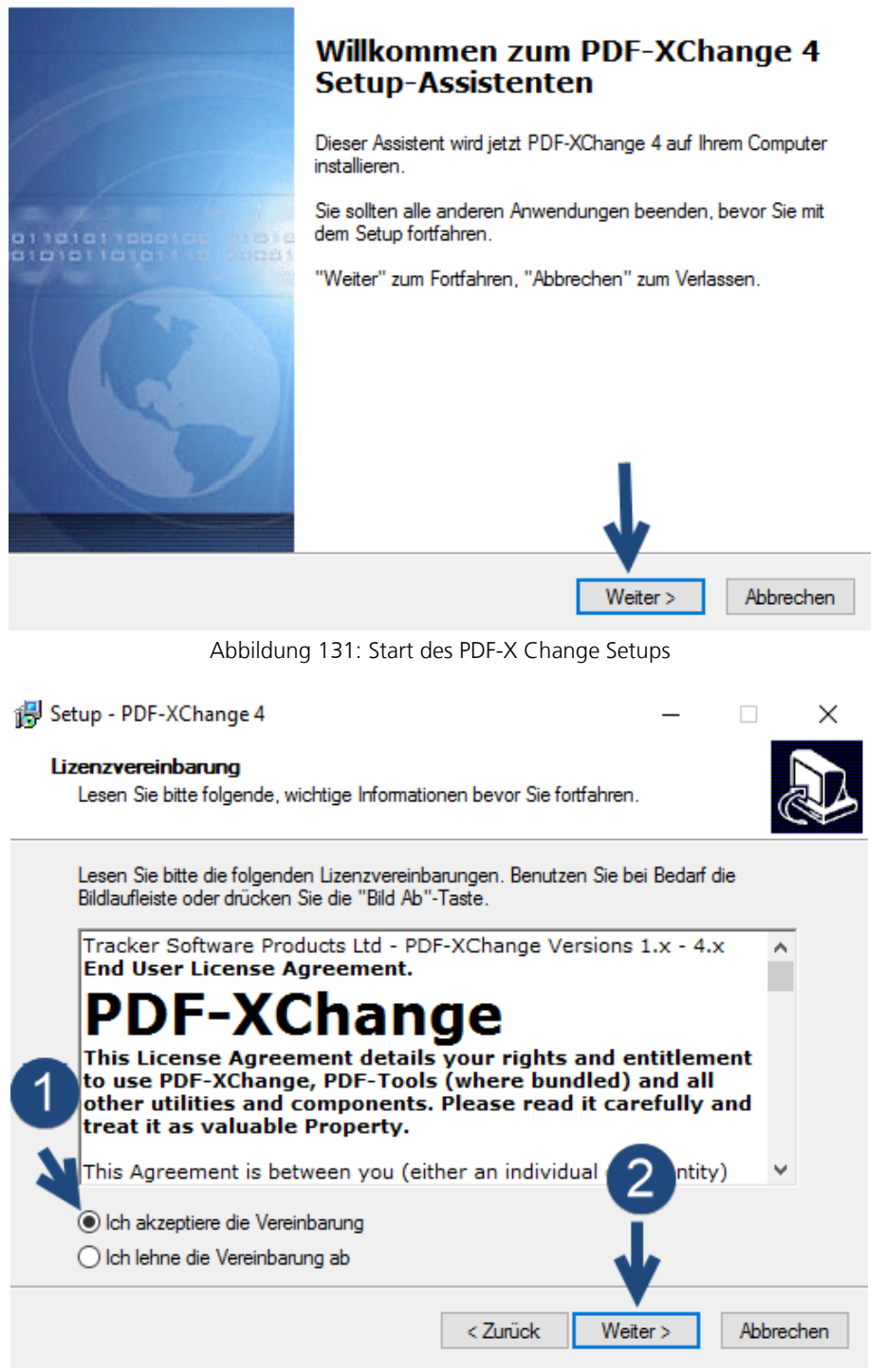

Abbildung 132: Lizenzbestimmungen

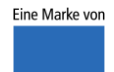

spitta

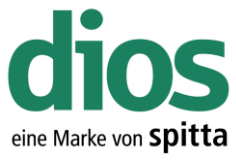

| Setup - PDF-XChange 4 —<br>Ziel-Ordner wählen<br>Wohin soll PDF-XChange 4 installiert werden?                                                                                           |                  |
|----------------------------------------------------------------------------------------------------|------------------|
| Das Setup wird PDF-XChange 4 in den folgenden Ordner installien<br>Klicken Sie auf "Weiter", um fortzufahren. Klicken Sie auf "Durchsuchen",<br>einen anderen Ordner auswählen möchten. | en.<br>falls Sie |
| C:\Program Files\Tracker Software\PDF-XChange 4 Durc                                                                                                    | hsuchen          |
| < Zurück Weiter >                                                                                                    | Abbrechen        |
| Abbildung 133: Ziel-Ordner auswählen                                                                                                    |                  |
| 🔀 Setup - PDF-XChange 4 —                                                                                                    | □ ×              |
| Komponenten auswählen<br>Welche Komponenten sollen installiert werden?                                                                                                    |                  |
| Wählen Sie die Komponenten aus, die Sie installieren möchten. Klicken Sie<br>"Weiter", wenn sie bereit sind fortzufahren.                                                               | auf              |
| Full installation                                                                                                    | $\sim$           |
| <ul> <li>✓ pdfSaver files and dll's</li> <li>✓ Printer driver's files</li> <li>✓ Help file</li> <li>✓ Languages files</li> </ul>                                                        | 3,7 MB<br>1,6 MB |
| Die aktuelle Auswahl erfordert min. 18,6 MB Speicherplatz.                                                                                                    |                  |
| < Zurück Weiter >                                                                                                    | Abbrechen        |

Abbildung 134: Komponenten auswählen

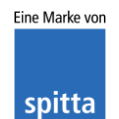

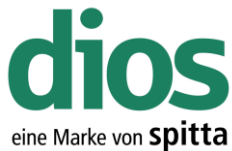

|                                                                                                  |                           |                     | ente Ma    |
|--------------------------------------------------------------------------------------------------|---------------------------|---------------------|------------|
| 😽 Setup - PDF-XChange 4                                                                          |                           | _                   |            |
| Startmenū-Ordner auswählen                                                                       |                           |                     |            |
| Wo soll das Setup die Programm-Verknüpfun                                                        | igen anlegen?             |                     |            |
| Das Setup wird die Programm-Verkr<br>anlegen.                                                    | nüpfungen im fol          | genden Startmer     | nü-Ordner  |
| Klicken Sie auf "Weiter", um fortzufahren. Kli<br>einen anderen Ordner auswählen möchten.        | icken Sie auf "D          | )urchsuchen", fal   | ls Sie     |
| PDF-XChange 4                                                                                    |                           | Durchs              | uchen      |
|                                                                                                  |                           |                     |            |
|                                                                                                  |                           |                     |            |
|                                                                                                  |                           | _                   |            |
| Keinen Ordner im Startmenü erstellen                                                             |                           |                     |            |
|                                                                                                  | < Zurück                  | Weiter >            | Abbrechen  |
| Abbildung 135: Startm                                                                            | enü-Ordner a              | uswählen            |            |
| de Catura - DDE VCharana 4                                                                       |                           |                     |            |
| 15 Setup - PDF-AChange 4                                                                         |                           | _                   |            |
| Installation durchführen<br>Das Setup ist jetzt bereit, PDF-XChange 4 au                         | f Ihrem Compute           | er zu installieren. | Ð          |
| Klicken Sie auf "Installieren", um mit der Insta<br>Ihre Einstellungen zu überprüfen oder zu änd | allation zu beginn<br>em. | nen, oder auf "Zu   | urück", um |
| Ziel-Ordner:<br>C:\Program Files\Tracker Software\PDF                                            | -XChange 4                |                     | ^          |
| Setup-Typ:<br>Full installation                                                                  |                           |                     |            |
| Ausgewählte Komponenten:<br>pdfSaverfiles and dll's                                              |                           |                     |            |
| Printer driver's files<br>Help file<br>Languages files                                           |                           |                     |            |
| Startmenü-Ordner:                                                                                |                           |                     | ~          |
| <                                                                                                |                           |                     | >          |
|                                                                                                  | < Zunick                  | Installieron        | Abbrechen  |
|                                                                                                  | < Zuruck                  | Instanteren         | Abbrechen  |

Abbildung 136: Installation durchführen

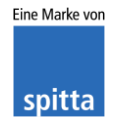

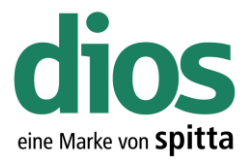

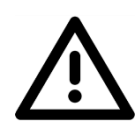

Der PDF Drucker darf nicht als Standard Drucker in Windows definiert werden.

| ₿ | Setup - PDF-XChange 4 —                                                                    | □ ×       |
|---|--------------------------------------------------------------------------------------------|-----------|
|   | Installiere<br>Warten Sie bitte während PDF-XChange 4 auf Ihrem Computer installiert wird. |           |
|   | Installation wird beendet                                                                  |           |
|   | Setup Install PDF-XChange as the default system printer?                                   |           |
|   | Ja Nein                                                                                    |           |
|   |                                                                                            | Abbrechen |
|   | Abbildung 137: Standard Drucker Auswahl                                                    |           |
| ß | Setup - PDF-XChange 4 —                                                                    |           |
|   | Information<br>Lesen Sie bitte folgende, wichtige Informationen bevor Sie fortfahren.      | Ð         |
|   | Klicken Sie auf "Weiter", sobald Sie bereit sind mit dem Setup fortzufahren.               |           |
|   | In the next Window - Please enter the following registry information                       | ation ^   |
|   | User name<br>Company name<br>E-Mail<br>Registration code                                   |           |
|   | Note: all entries are case sensitive                                                       |           |
|   | For Trial version<br>Please write<br>Registration code: "Trial"                            | ¥         |
|   | Weiter >                                                                                   |           |

Abbildung 138: Information

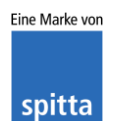
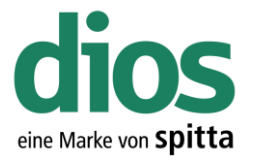

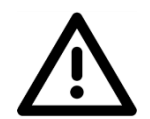

Bei den Registrierungs-Informationen müssen <u>keinerlei</u> Daten eingegeben oder angepasst werden. Klicken Sie auf Weiter.

| 😽 Setup - PDF-XChange 4                                                       |                 | -           | -        |          | $\times$ |
|-------------------------------------------------------------------------------|-----------------|-------------|----------|----------|----------|
| Registrierungs Informationen                                                  |                 |             |          | ſ        |          |
| Registrierungs Informationen                                                  |                 |             |          | Č        |          |
| Bitte geben Sie den Benutzenamen, Firma, E<br>ein und klicken Sie auf Weiter. | -Mail Adresse u | nd den Regi | strierun | igs-Code |          |
| Benutzemame:                                                                  |                 |             |          |          |          |
| Windows-Benutzer                                                              |                 |             |          |          |          |
| Fima:                                                                         |                 |             |          |          | I        |
| E-Mail:                                                                       |                 |             |          |          |          |
| Registrierungs-Code:                                                          |                 |             |          |          |          |
| PCS40-B42VF-14TKF-V091C-FS12K-NHETM                                           | 1               |             |          |          |          |
| [                                                                             | < Zurück        | Weiter >    |          |          |          |
| Abbildung 139: Registri                                                       | erungs-Inforr   | nationen    |          |          |          |

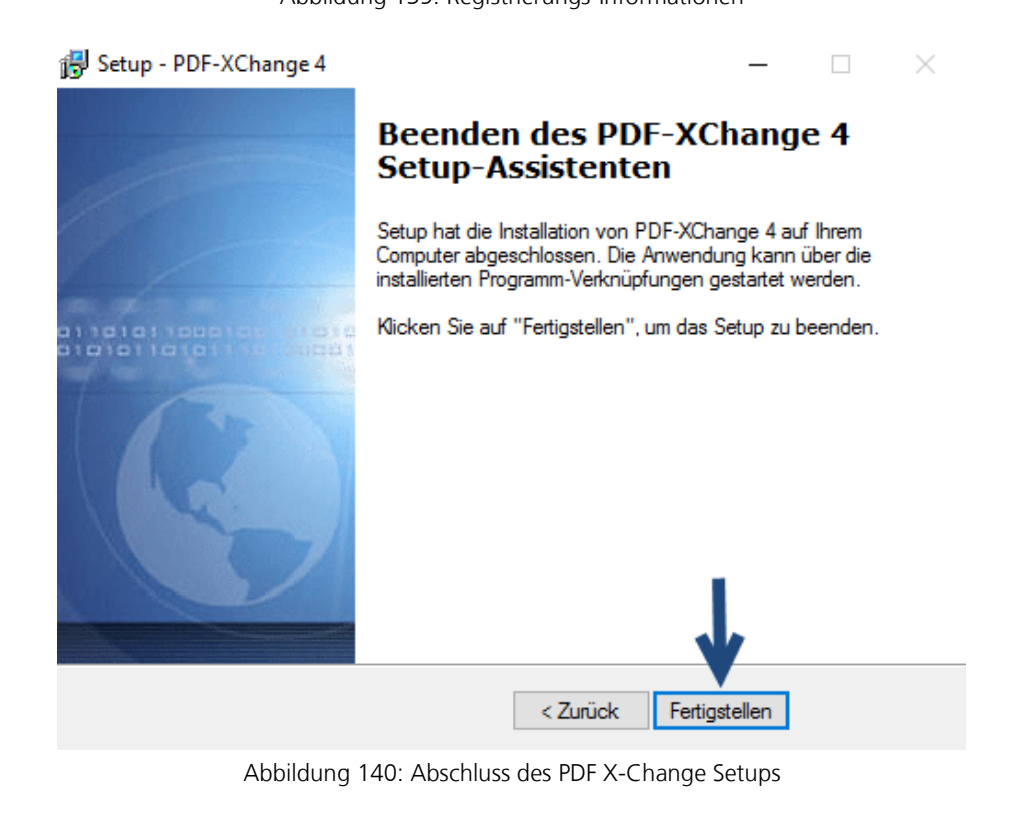

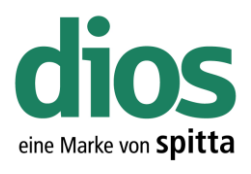

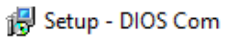

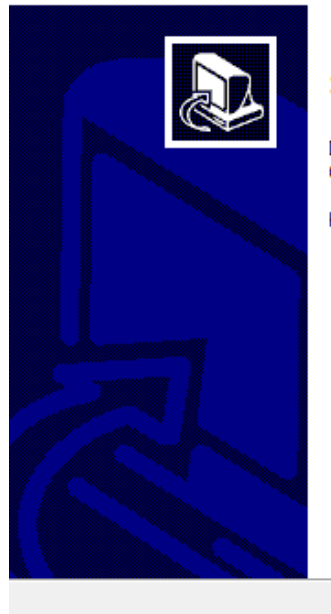

#### Beenden des DIOS Com Setup-Assistenten

Das Setup hat die Installation von DIOS Com auf Ihrem Computer abgeschlossen.

Klicken Sie auf "Fertigstellen", um das Setup zu beenden.

Fertigstellen

Abbildung 141: Abschluss des dios Komponenten Setups

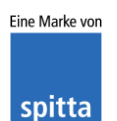

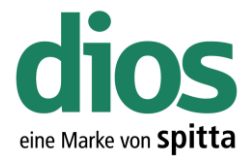

### Ausnahmen im Anti Viren Programm

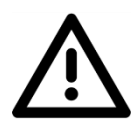

Für den einwandfreien Programmbetrieb sind Ausnahmeregeln im vorhandenen Anti-Viren Programm notwendig. In diesem Beispiel werden die zwingend notwendigen Ausnahmen für das Microsoft Security Center aufgezeigt.

Sollte ein anderes Anti-Viren Programm zum Einsatz kommen, sind unter https://mp.dios.de/de/installation/203-software/einrichtung-checkliste/306-ausnahmen-in-antivirenprogrammen weitere Anleitungen verfügbar.

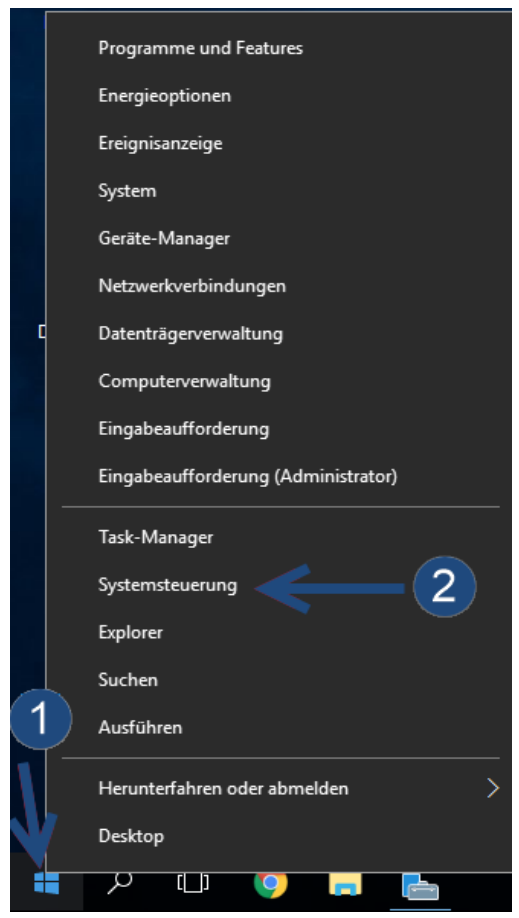

Abbildung 142: Aufruf der Systemsteuerung

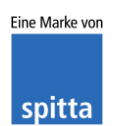

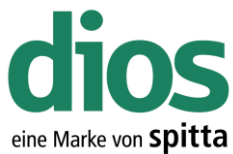

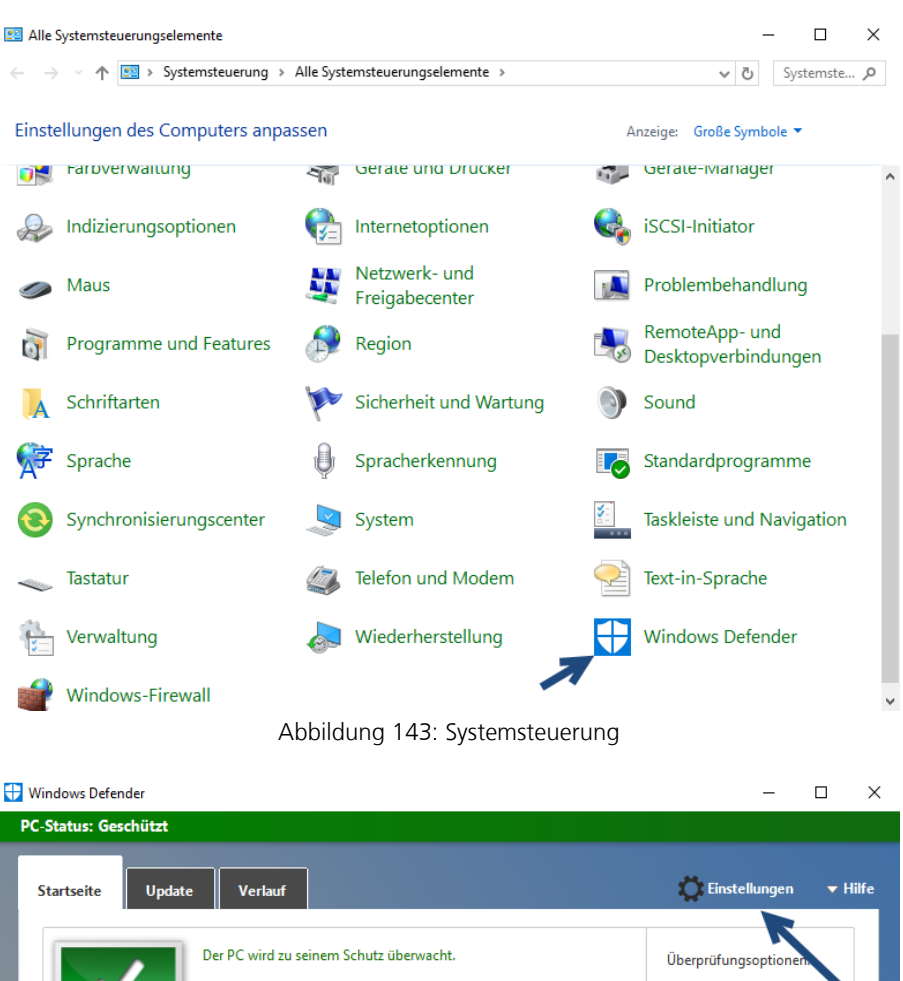

Abbildung 144: Windows Defender Einstellungen

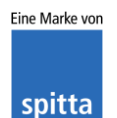

dios Rudolf-Diesel-Ring 18 48734 Reken

Ø Echtzeitschutz:

Prüfdetails

O

🥑 Viren- und Spywaredefinitionen: Aktuell

Telefon: 02864/94920 Telefax: 02864/949222 Internet: www.dios.de

Ein

Letzte Überprüfung: Es wurde keine geplante Überprüfung durchgeführt.

Schnell
 Vollständig
 Benutzerdefiniert

Jetzt überprüfen

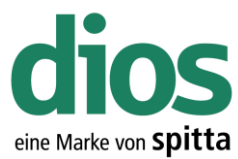

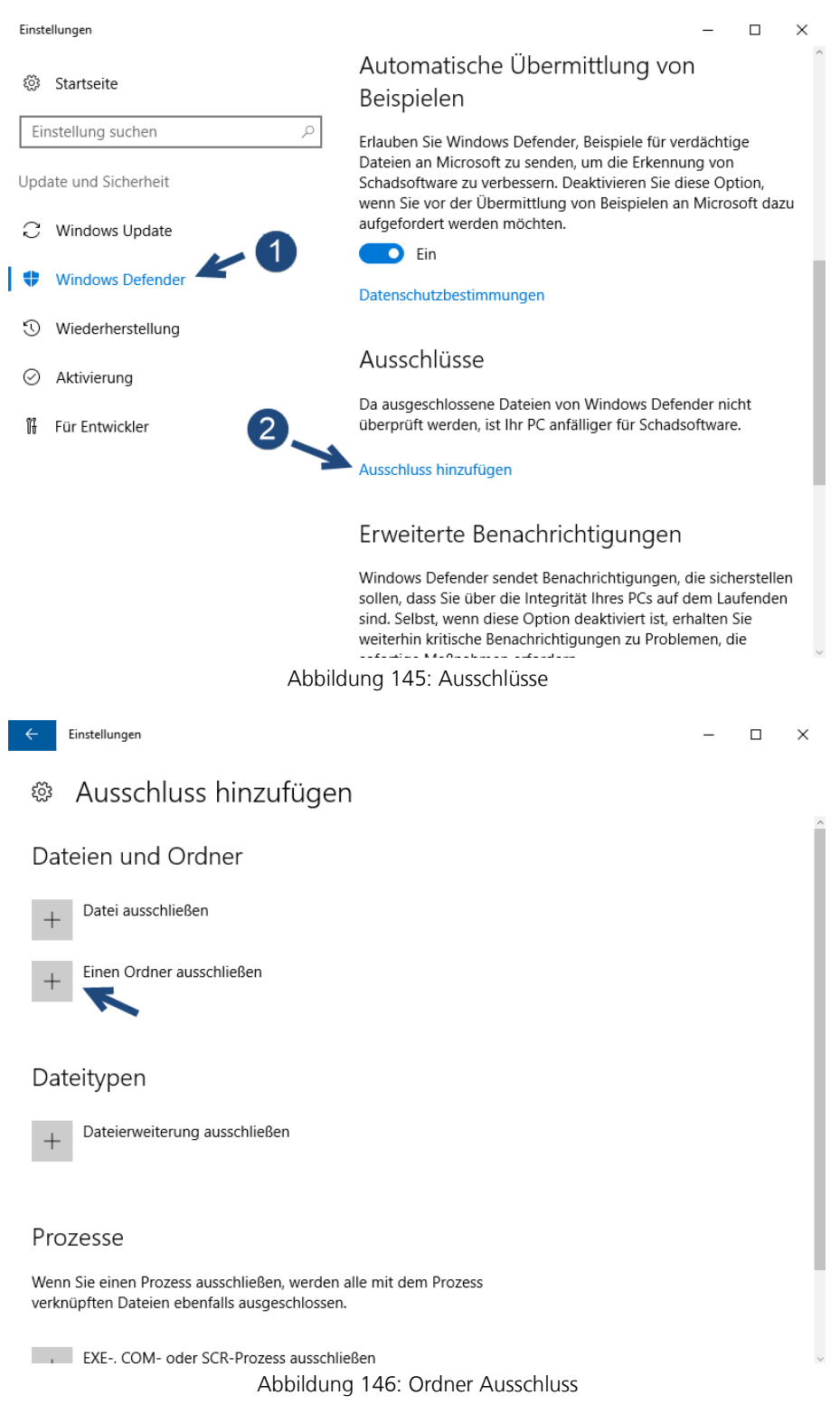

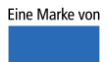

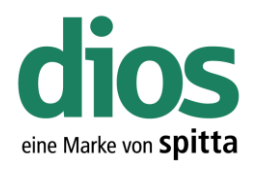

 $\times$ 

 $\Box$   $\times$ 

← Einstellungen

### Ausschluss hinzufügen

| + Einen Ordner     | ausschließen            |                        |           |
|--------------------|-------------------------|------------------------|-----------|
| Ordner auswählen   |                         |                        | ×         |
| ← → × ↑ 📑 × 🛛      | laten (D:) → DIOS → V Č | "DIOS" durchsuchen     | Q,        |
| Organisieren 🔻 Neu | er Ordner               |                        | •         |
| - Schnellzugriff   | Name                    | Änderungsdatum         | Тур       |
| Desktop            |                         | 15.12.2017 08:18       | Dateiordn |
| 🚽 Downloads 🖋      | K                       |                        |           |
| 🔮 Dokumente 🖋      |                         |                        |           |
| 📰 Bilder 🛛 🖈       |                         |                        |           |
| 💻 Dieser PC        |                         |                        |           |
| 🕳 Daten (D:)       |                         |                        |           |
|                    |                         |                        |           |
| Netzwerk           |                         |                        |           |
|                    |                         |                        |           |
|                    | <                       |                        | >         |
| Ord                | ner: DIOSMP             |                        |           |
|                    | 3 -> Diesen Ordr        | ner ausschließen Abbre | chen:     |

Abbildung 147: Ordner Auswahl

← Einstellungen

### Ausschluss hinzufügen

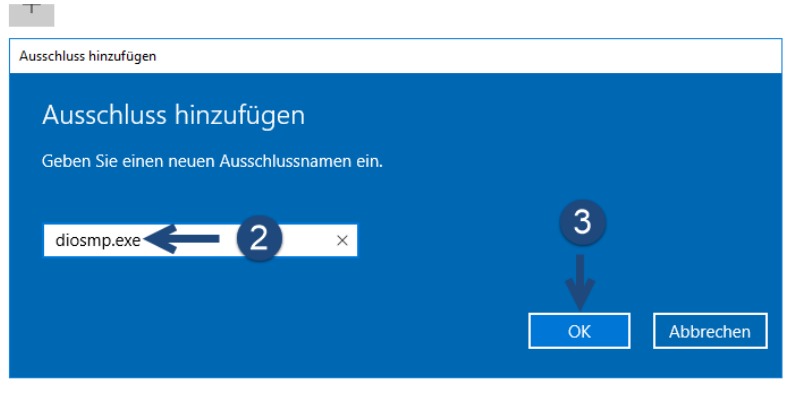

Wenn Sie einen Prozess ausschließen, werden alle mit dem Prozess verknüpften Dateien ebenfalls ausgeschlossen.

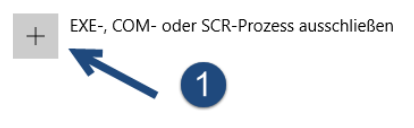

Abbildung 148: diosmp.exe Prozess

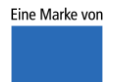

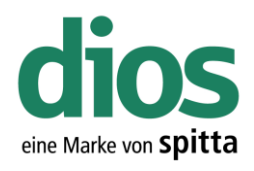

 $\Box$   $\times$ 

#### ← Einstellungen

### Ausschluss hinzufügen

| + Datei ausschließen                                                                                              |
|----------------------------------------------------------------------------------------------------|
| + Ausschluss hinzufügen                                                                                           |
| Ausschluss hinzufügen                                                                                             |
| Dat Geben Sie einen neuen Ausschlussnamen ein.                                                                    |
| + mpimp.exel < 2 × 3                                                                                              |
|                                                                                                    |
| Pro OK Abbrechen                                                                                                  |
| Wenn Sie einen Prozess ausschließen, werden alle mit dem Prozess<br>verknüpften Dateien ebenfalls ausgeschlossen. |
| + EXE-, COM- oder SCR-Prozess ausschließen                                                                        |
|                                                                                                    |
| Abbildung 149: mpimp ava Prozess                                                                                  |
| Abbildung 149. mpimp.exe Prozess                                                                                  |
| ← Einstellungen – □ X                                                                                             |
| Ausschluss hinzufügen                                                                                             |
| + Einen Ordner ausschließen                                                                                       |
| D:\DIOS\DIOSMP                                                                                                    |
| Dateitypen                                                                                                    |
| + Dateierweiterung ausschließen                                                                                   |
| _                                                                                                    |
| Prozesse                                                                                                    |
| Wenn Sie einen Prozess ausschließen, werden alle mit dem Prozess<br>verknüpften Dateien ebenfalls ausgeschlossen. |
| + EXE-, COM- oder SCR-Prozess ausschließen                                                                        |
| diosmp.exe                                                                                                    |
| mpimp.exe                                                                                                    |

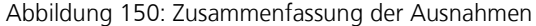

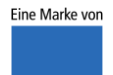

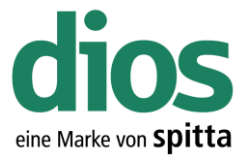

### **Die Client-Installation**

### Vorbereitung

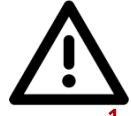

Um einen einwandfreien Betrieb zu gewährleisten, müssen zunächst einige Vorbereitungen durchgeführt werden und Voraussetzungen erfüllt sein.

- 1. Lokale Administratorrechte vorhanden
- 2. Einrichten einer Datensicherung
- 3. Zugriff auf die Einstellungen des vorhandenen Anti-Viren Programms
- 4. Deaktivierte Benutzerkontensteuerung
- 5. DIN A4 Drucker (DEMO Drucker Installation ausreichend)

#### **DIN A4 DEMO Drucker Installation**

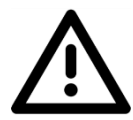

Für den einwandfreien Betrieb ist ein DIN A4 Drucker notwendig. Sollte in der Praxis kein Netzwerkdrucker vorhanden sein, welcher installiert werden könnte, ist ein DEMO DIN A4 Drucker ebenfalls ausreichend. Dieser sollte auch als Standard Drucker in Windows eingestellt sein.

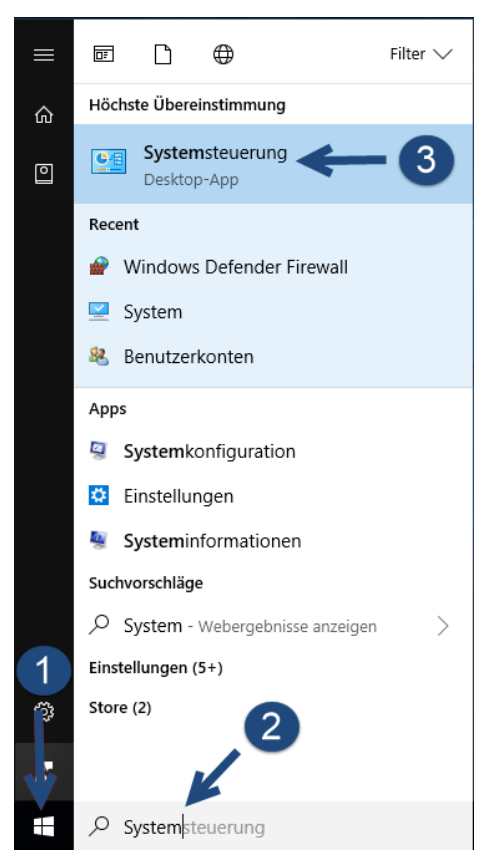

Abbildung 151: Aufruf der Systemsteuerung

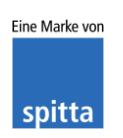

dios Rudolf-Diesel-Ring 18 48734 Reken Telefon: 02864/94920 Telefax: 02864/949222 Internet: www.dios.de E-Mail: info@dios.de Installation\_dios\_MP.docx Revision 04, 27.07.2020 Seite 80 von 133

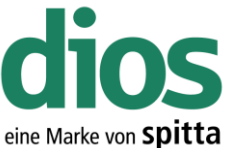

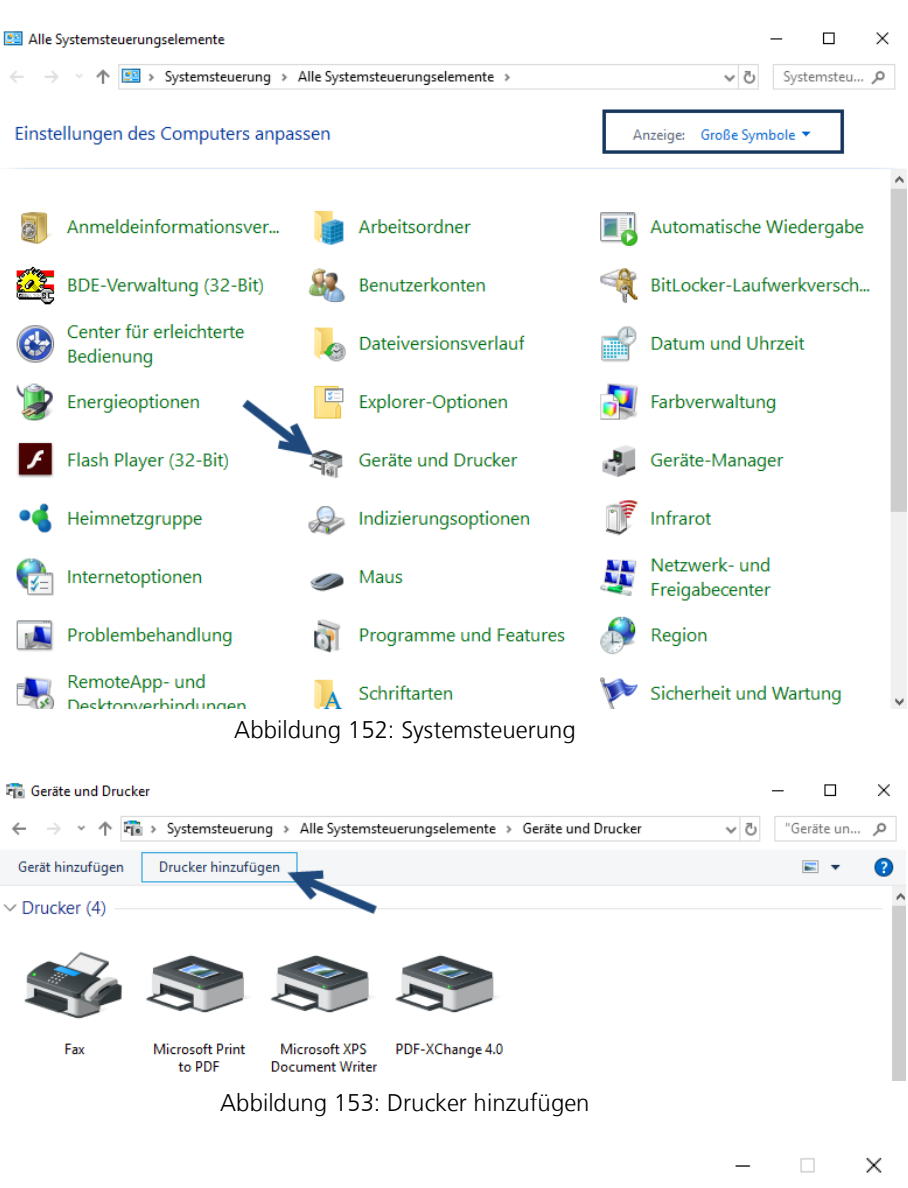

#### 👕 Gerät hinzufügen

#### Zusätzliches Gerät oder zusätzlichen Drucker auswählen Geräte werden gesucht

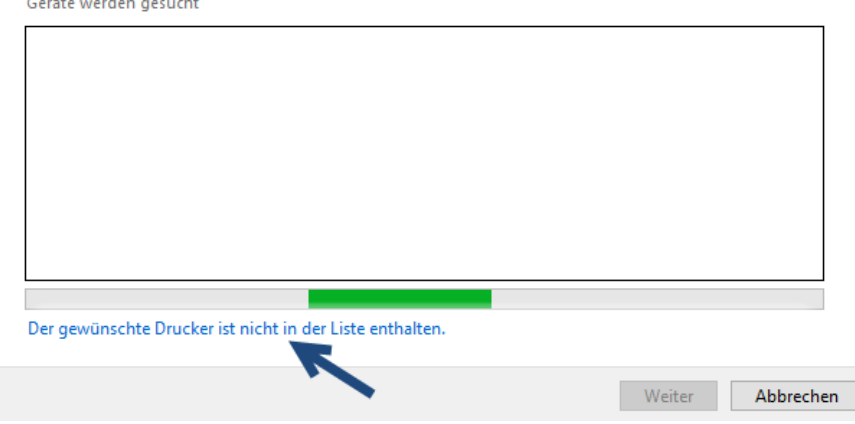

Abbildung 154: Drucker Auswahl manuell

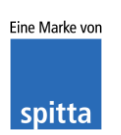

dios Rudolf-Diesel-Ring 18 48734 Reken Telefon: 02864/94920 Telefax: 02864/949222 Internet: www.dios.de E-Mail: info@dios.de Installation\_dios\_MP.docx Revision 04, 27.07.2020 Seite 81 von 133

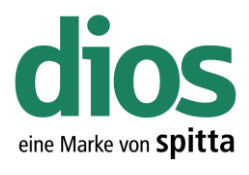

 $\times$ 

🗧 🖶 Drucker hinzufügen

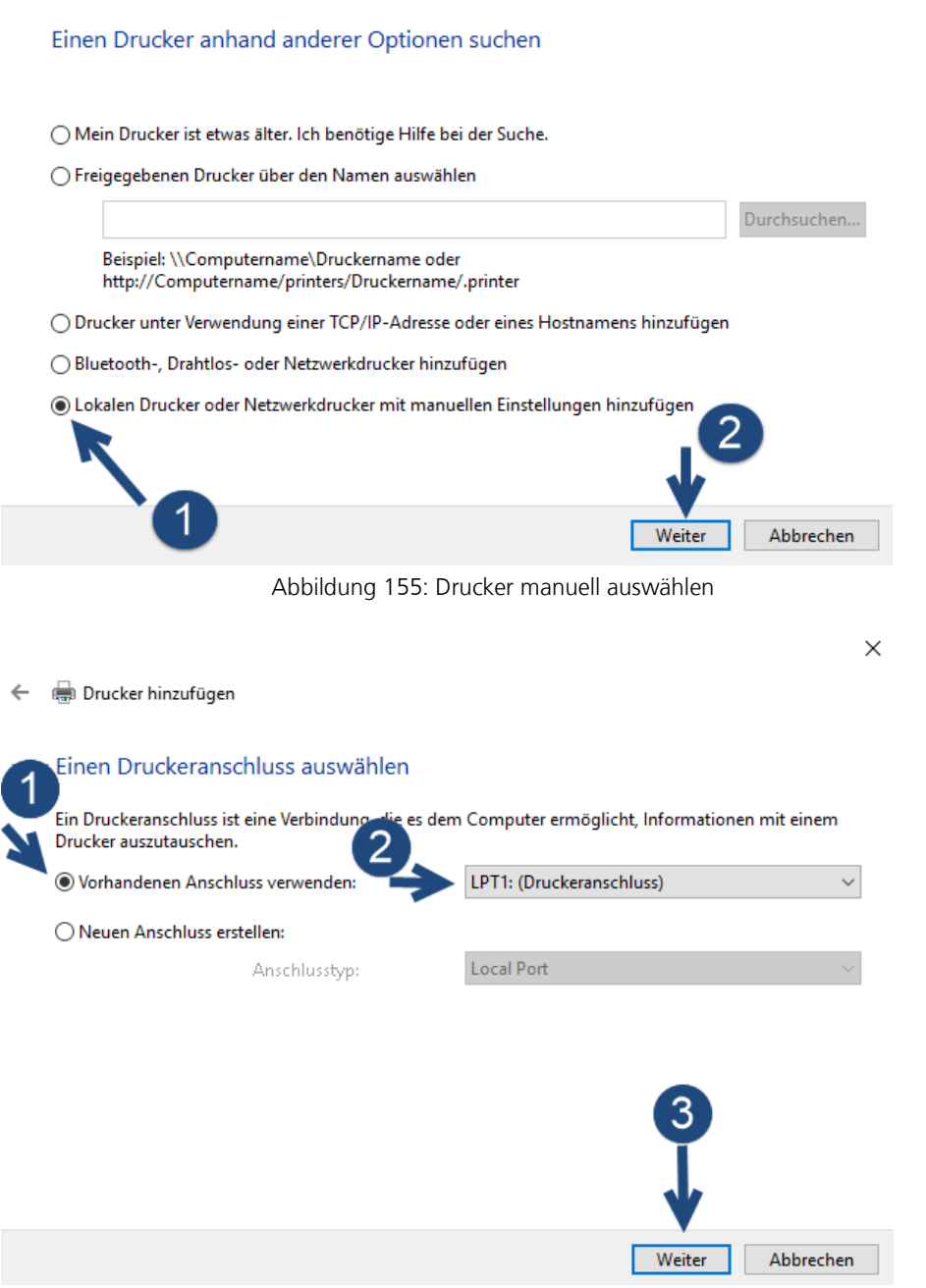

Abbildung 156: Druckerschnittstellen Auswahl

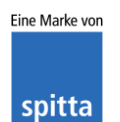

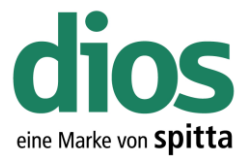

Da dieser Drucker nur als DEMO Drucker dient, ist sowohl das Drucker Modell, als auch der Hersteller frei wählbar.

| ÷ | 🖶 Drucker hinzufügen                                                                                                    | ×   |
|---|----------------------------------------------------------------------------------------------------|-----|
|   | Den Druckertreiber installieren                                                                                                    |     |
|   | Wählen Sie Ihren Drucker in der Liste aus. Klicken Sie auf "Windows Update", um weitere Modelle anzuzeigen.                                                                                                    |     |
|   | Klicken Sie auf "Datenträger", um den Treiber mithilfe einer Installations-CD zu installieren.                                                                                                    |     |
|   | Hersteller     Drucker       Brother     Brother Color Leg Type1 Class Driver       Canon     Brother Color Type3 Class Driver       Dell     Brother Color Type4 Class Driver       Eastman Kodak Company     Brother Generic Jpeg Type1 Class Driver | < > |
|   | Der Treiber hat eine digitale Signatur.     Warum ist Treibersignierung wichtig?                                                                                                    |     |
|   | Weiter Abbreche                                                                                                    | n   |
|   | Abbildung 157: Druckertreiber installieren                                                                                                    | ×   |
| ÷ | Drucker hinzufügen                                                                                                    |     |
|   | Geben Sie einen Druckernamen ein                                                                                                    |     |
|   | Druckername: DIN A4 Drucker                                                                                                    |     |
|   | Dieser Drucker wird mit dem Brother Color Leg Type1 Class Driver-Treiber installiert.                                                                                                    |     |
|   |                                                                                                    |     |
|   |                                                                                                    |     |
|   | 2                                                                                                    |     |
|   | Weiter Abbrech                                                                                                    | en  |

Abbildung 158: Druckername vergeben

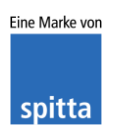

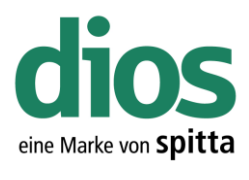

× 4 🖶 Drucker hinzufügen Druckerfreigabe . Wenn dieser Drucker freigegeben werden soll, müssen Sie einen Freigabenamen angeben. Sie können den vorgeschlagenen Namen verwenden oder einen neuen eingeben. Der Freigabename wird anderen Netzwerkbenutzern angezeigt. Drucker nicht freigeben O Drucker freigeben, damit andere Benutzer im Netzwerk ihn finden und verwenden können DIN A4 Drucker Freigabename: Standort: Kommentar: Weiter Abbrechen Abbildung 159: Druckerfreigabe  $\times$ 🖶 Drucker hinzufügen 4 DIN A4 Drucker wurde erfolgreich hinzugefügt. Drucken Sie eine Testseite, um zu überprüfen, ob der Drucker funktionsfähig ist, oder um Informationen zur Problembehandlung für den Drucker anzuzeigen. Testseite drucken

Abbildung 160: Fertigstellen der Installation

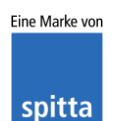

Fertig stellen

Abbrechen

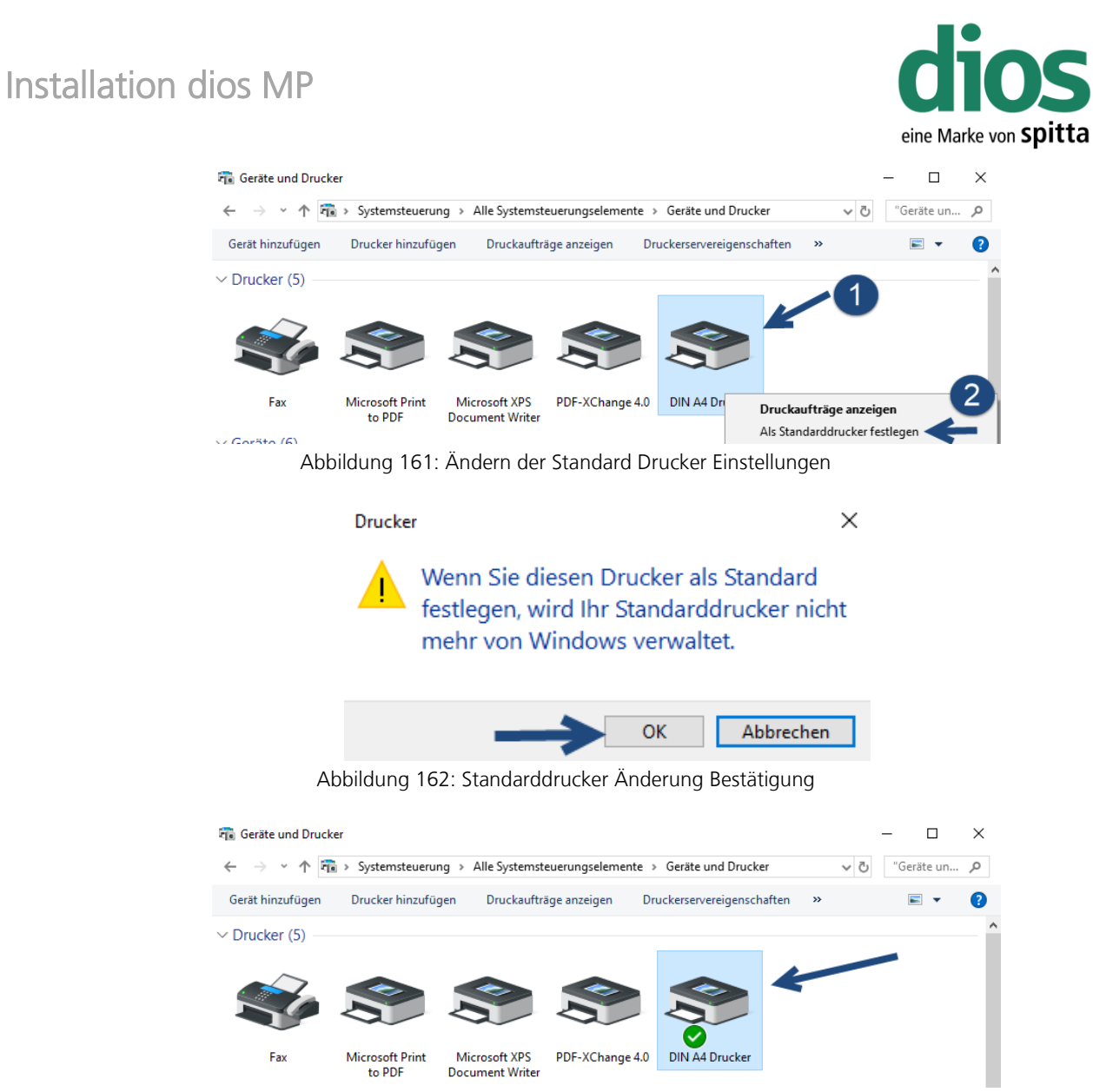

Abbildung 163: Abschluss der DIN A4 Drucker Einstellungen

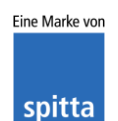

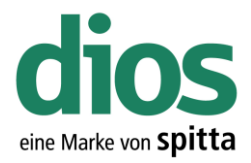

### Der diosCHECK

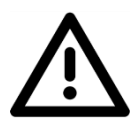

Um einen einwandfreien Betrieb zu gewährleisten, muss der diosCHECK lokal ausgeführt werden. Dieser setzt nowendige Registry Werte.

Öffnen Sie den Explorer und greifen Sie via Netzwerkumgebung auf den Server zu.

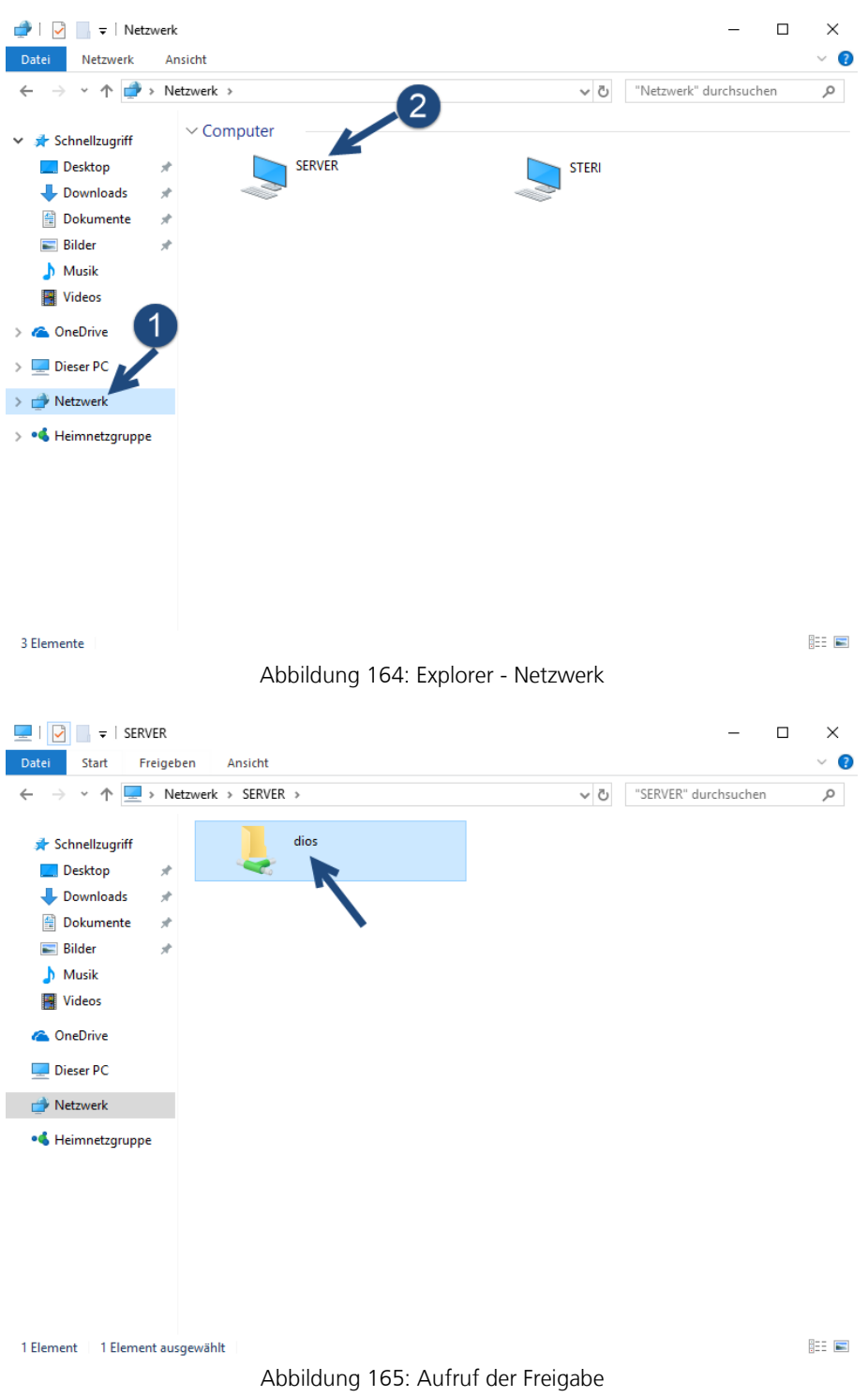

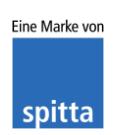

dios Rudolf-Diesel-Ring 18 48734 Reken Telefon: 02864/94920 Telefax: 02864/949222 Internet: www.dios.de E-Mail: <u>info@dios.de</u> Installation\_dios\_MP.docx Revision 04, 27.07.2020

Seite **86** von **133** 

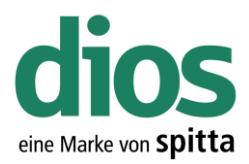

| 🚽   🛃 📑 🖛   dios                                                                                                    |                                                                                                    |                                                                                                    |                                                                                                    |                                                                                                    | - 0                                                                                                    |                       |
|----------------------------------------------------------------------------------------------------|----------------------------------------------------------------------------------------------------|----------------------------------------------------------------------------------------------------|----------------------------------------------------------------------------------------------------|----------------------------------------------------------------------------------------------------|----------------------------------------------------------------------------------------------------|-----------------------|
| Datei Start Fr                                                                                                    | eigeben Ansicht                                                                                                    | it                                                                                                    |                                                                                                    |                                                                                                    |                                                                                                    | ~ 🕐                   |
| ← → ~ ↑ 🖵                                                                                                    | > Netzwerk > SER\                                                                                                    | VER > dios >                                                                                                    | ~                                                                                                    | ィ ひ "dios" dura                                                                                                    | chsuchen                                                                                                    | Q,                    |
| 3.0.1.1.1.1.1                                                                                                    | Name                                                                                                    | ^                                                                                                    | Änderungsdatum                                                                                                    | Тур                                                                                                    | Größe                                                                                                    |                       |
| Schnellzugriff                                                                                                    |                                                                                                    | Р                                                                                                    | 15.12.2017 08:25                                                                                                    | Dateiordner                                                                                                    |                                                                                                    |                       |
| Desktop                                                                                                    | *                                                                                                    |                                                                                                    |                                                                                                    |                                                                                                    |                                                                                                    |                       |
| Downloads                                                                                                    | *                                                                                                    |                                                                                                    |                                                                                                    |                                                                                                    |                                                                                                    |                       |
| 📋 Dokumente                                                                                                    | *                                                                                                    |                                                                                                    |                                                                                                    |                                                                                                    |                                                                                                    |                       |
| 📰 Bilder                                                                                                    | *                                                                                                    |                                                                                                    |                                                                                                    |                                                                                                    |                                                                                                    |                       |
| 🎝 Musik                                                                                                    |                                                                                                    |                                                                                                    |                                                                                                    |                                                                                                    |                                                                                                    |                       |
| 📑 Videos                                                                                                    |                                                                                                    |                                                                                                    |                                                                                                    |                                                                                                    |                                                                                                    |                       |
| 🝊 OneDrive                                                                                                    |                                                                                                    |                                                                                                    |                                                                                                    |                                                                                                    |                                                                                                    |                       |
| 💻 Dieser PC                                                                                                    |                                                                                                    |                                                                                                    |                                                                                                    |                                                                                                    |                                                                                                    |                       |
| ᡠ Netzwerk                                                                                                    |                                                                                                    |                                                                                                    |                                                                                                    |                                                                                                    |                                                                                                    |                       |
| •4 Heimnetzgruppe                                                                                                    | 2                                                                                                    |                                                                                                    |                                                                                                    |                                                                                                    |                                                                                                    |                       |
| 5 11                                                                                                    |                                                                                                    |                                                                                                    |                                                                                                    |                                                                                                    |                                                                                                    |                       |
|                                                                                                    |                                                                                                    |                                                                                                    |                                                                                                    |                                                                                                    |                                                                                                    |                       |
|                                                                                                    |                                                                                                    |                                                                                                    |                                                                                                    |                                                                                                    |                                                                                                    |                       |
|                                                                                                    |                                                                                                    |                                                                                                    |                                                                                                    |                                                                                                    |                                                                                                    |                       |
|                                                                                                    |                                                                                                    |                                                                                                    |                                                                                                    |                                                                                                    |                                                                                                    |                       |
|                                                                                                    |                                                                                                    |                                                                                                    |                                                                                                    |                                                                                                    |                                                                                                    |                       |
|                                                                                                    |                                                                                                    |                                                                                                    |                                                                                                    |                                                                                                    |                                                                                                    |                       |
|                                                                                                    |                                                                                                    |                                                                                                    |                                                                                                    |                                                                                                    |                                                                                                    |                       |
|                                                                                                    |                                                                                                    |                                                                                                    |                                                                                                    |                                                                                                    |                                                                                                    |                       |
|                                                                                                    |                                                                                                    |                                                                                                    |                                                                                                    |                                                                                                    |                                                                                                    | _                     |
| 1 Element 1 Elemer                                                                                                    | ıt ausgewählt                                                                                                    |                                                                                                    |                                                                                                    |                                                                                                    |                                                                                                    |                       |
| 1 Element 1 Elemer                                                                                                    | ıt ausgewählt                                                                                                    | Abbildung 1                                                                                                    | 66: Ordner Aufruf                                                                                                    |                                                                                                    |                                                                                                    |                       |
| 1 Element   1 Elemen                                                                                                    | ıt ausgewählt                                                                                                    | Abbildung 1                                                                                                    | 66: Ordner Aufruf                                                                                                    |                                                                                                    |                                                                                                    |                       |
| 1 Element   1 Elemen                                                                                                    | ıt ausgewählt                                                                                                    | Abbildung 1                                                                                                    | 66: Ordner Aufruf                                                                                                    |                                                                                                    |                                                                                                    |                       |
| 1 Element   1 Elemen                                                                                                    | ıt ausgewählt<br>MP                                                                                                    | Abbildung 1                                                                                                    | 66: Ordner Aufruf                                                                                                    |                                                                                                    | - 0                                                                                                    | ■                     |
| 1 Element   1 Elemen<br>                                                                                                    | it ausgewählt<br>iMP<br>eigeben Ansicht                                                                                                    | Abbildung 1                                                                                                    | 66: Ordner Aufruf                                                                                                    |                                                                                                    | - 0                                                                                                    | × ~ ?                 |
| 1 Element   1 Elemen<br>          =   DIOS<br>  Datei Start Fr                                                                                                    | it ausgewählt<br>IMP<br>eigeben Ansicht                                                                                                    | Abbildung 1                                                                                                    | 66: Ordner Aufruf                                                                                                    |                                                                                                    | - D                                                                                                    | ×<br>×<br>• ?         |
| I Element   1 Elemen<br>                                                                                                    | it ausgewählt<br>GMP<br>eigeben Ansicht<br>> Netzwerk > SER\                                                                                                    | Abbildung 1<br>It<br>VER > dios > DIOSM                                                                                                    | 66: Ordner Aufruf                                                                                                    | "DIOSMP"                                                                                                    | - D                                                                                                    | ×<br>~ ?<br>~         |
| 1 Element   1 Element<br>                                                                                                    | nt ausgewählt<br>GMP<br>eigeben Ansicht<br>> Netzwerk > SER\<br>Name                                                                                                    | Abbildung 1<br>It<br>VER > dios > DIOSM                                                                                                    | 66: Ordner Aufruf                                                                                                    | r 🗗 "DIOSMP"<br>Typ                                                                                                    | — П<br>durchsuchen<br>Größe                                                                                                    | ×<br>×<br>•<br>•<br>• |
| I Element 1 Element<br>I 2 I 2 I 2 I 1 I I I I I I I I I I I I                                                                                                    | int ausgewählt<br>GMP<br>eigeben Ansicht<br>> Netzwerk > SERV<br>Name<br>data                                                                                                    | Abbildung 1<br>it<br>VER > dios > DIOSM                                                                                                    | 66: Ordner Aufruf                                                                                                    | ✓ ♂ "DIOSMP"<br>Typ<br>Dateiordner                                                                                                    | durchsuchen<br>Größe                                                                                                    | ×<br>~ ?<br>~         |
| I Element 1 Element<br>I ⊇ □ =   DIOS<br>Datei Start Fr<br>← → × ↑ □<br>→ Schnellzugriff<br>□ Desktop<br>↓ Downloade                                                                                                    | at ausgewählt<br>GMP<br>eigeben Ansicht<br>> Netzwerk > SER<br>Name<br>data<br>data<br>demo                                                                                                    | Abbildung 1<br>it<br>VER > dios > DIOSM                                                                                                    | 66: Ordner Aufruf                                                                                                    | / 乙 "DIOSMP"<br>Typ<br>Dateiordner<br>Dateiordner                                                                                                    | – 🗆<br>durchsuchen<br>Größe                                                                                                    | ×<br>×<br>•<br>•<br>• |
| I Element 1 Element<br>I ⊇ □ =   DIOS<br>Datei Start Fr<br>← → ∨ ↑ □<br>↓ Schnellzugriff<br>□ Desktop<br>↓ Downloads<br>□ Dekumente                                                                                                    | at ausgewählt<br>GMP<br>eigeben Ansicht<br>> Netzwerk > SER<br>Name<br>data<br>demo<br>DIOSMP                                                                                                    | Abbildung 1<br>It<br>VER > dios > DIOSM<br>^<br>P_UPDATE                                                                                                    | 66: Ordner Aufruf<br>P →<br>Änderungsdatum<br>15.12.2017 08:25<br>15.12.2017 08:25<br>15.12.                                       | Typ<br>Dateiordner<br>Dateiordner<br>Dateiordner                                                                                                    | durchsuchen<br>Größe                                                                                                    | ۲ کې<br>۲ کې<br>۲ کې  |
| I Element 1 Element<br>I □ □ = 1 DIOS<br>Datei Start Fr<br>← → ∨ ↑ □<br>✓ Schnellzugriff<br>□ Desktop<br>↓ Downloads<br>🚔 Dokumente<br>□ Di                                                                                                    | int ausgewählt<br>SMP<br>eigeben Ansicht<br>Name<br>data<br>data<br>demo<br>DIOSMF<br>doc                                                                                                    | Abbildung 1<br>It<br>VER > dios > DIOSM<br>^<br>P_UPDATE                                                                                                    | 66: Ordner Aufruf                                                                                                    | Typ<br>Dateiordner<br>Dateiordner<br>Dateiordner<br>Dateiordner<br>Dateiordner                                                                                                    | – 🗆<br>durchsuchen<br>Größe                                                                                                    | ×<br>> 0              |
| I Element   1 Element<br>I □ □ =   DIOS<br>Datei Start Fr<br>← → ∨ ↑ □<br>✓ Schnellzugriff<br>□ Desktop<br>↓ Downloads<br>🗑 Dokumente<br>■ Bilder                                                                                                    | ht ausgewählt<br>MP<br>eigeben Ansicht<br>Netzwerk > SER<br>Name<br>data<br>demo<br>DIOSMP<br>doc<br>help                                                                                                    | Abbildung 1<br>It<br>VER > dios > DIOSM<br>^<br>P_UPDATE                                                                                                    | 66: Ordner Aufruf<br>P →<br>Anderungsdatum<br>15.12.2017 08:25<br>15.12.2017 08:18<br>15.12.2017 08:18<br>15.12.2017 08:18<br>15.12.2017 08:24<br>15.12.2017 08:24<br>15.12.2017 08:25<br>15.12.                                       | Typ<br>Dateiordner<br>Dateiordner<br>Dateiordner<br>Dateiordner<br>Dateiordner                                                                                                    | – 🗆<br>durchsuchen<br>Größe                                                                                                    | × 2                   |
| I Element   1 Element<br>I DIOS<br>Catel Start Fr<br>← → × ↑<br>↓ Schnellzugriff<br>■ Desktop<br>↓ Downloads<br>■ Dokumente<br>■ Bilder<br>↓ Musik                                                                                                    | ht ausgewählt<br>MP<br>eigeben Ansicht<br>Netzwerk > SERV<br>Name<br>data<br>demo<br>DIOSMP<br>doc<br>help<br>languag                                                                                                    | Abbildung 1<br>.t<br>VER > dios > DIOSM<br>^<br>P_UPDATE<br>ges                                                                                                  | 66: Ordner Aufruf<br>→<br>Anderungsdatum<br>15.12.2017 08:25<br>15.12.2017 08:18<br>15.12.2017 08:18<br>15.12.2017 08<br>15.12.2017 08<br>15.12.2017 08<br>15.12.2017 08<br>15.12.2017 08<br>15.12.2017 08<br>15.12.20                                     | Typ<br>Dateiordner<br>Dateiordner<br>Dateiordner<br>Dateiordner<br>Dateiordner<br>Dateiordner                                                                                                    | — П<br>durchsuchen<br>Größe                                                                                                    | × ~ ?                 |
| I Element 1 Element<br>Date: start Fr<br>→ ✓ ↑<br>Schnellzugriff<br>Desktop<br>Downloads<br>Dokumente<br>Bilder<br>Musik<br>Wideos                                                                                                    | ht ausgewählt<br>SMP<br>eigeben Ansicht<br>> Netzwerk > SER<br>Name<br>data<br>data<br>demo<br>DIOSMP<br>doc<br>help<br>languag<br>Locale                                                                                                    | Abbildung 1<br>It<br>VER > dios > DIOSM<br>^<br>P_UPDATE<br>ges                                                                                                  | 66: Ordner Aufruf<br>P →<br>Änderungsdatum<br>15.12.2017 08:25<br>15.12.2017 08:18<br>15.12.2017 08:18<br>15.12.2017 08<br>15.12.2017 08<br>15.12.2017 08<br>15.12.2017 08<br>15.12.2017 08<br>15.12.2017 08<br>15.12                                      | "DIOSMP"       Typ       Dateiordner       Dateiordner       Dateiordner       Dateiordner       Dateiordner       Dateiordner       Dateiordner       Dateiordner       Dateiordner                                                                                                    | — П<br>durchsuchen<br>Größe                                                                                                    | × × •                 |
| 1 Element 1 Element<br>1 I I I I I I I I I I I I I I I I I I I                                                                                                    | ht ausgewählt<br>SMP<br>eigeben Ansicht<br>> Netzwerk > SER<br>data<br>data<br>demo<br>DIOSMP<br>doc<br>help<br>languag<br>Locale<br>log_disit                                                                                                    | Abbildung 1<br>at<br>VER > dios > DIOSM<br>^<br>P_UPDATE<br>ges<br>infection                                                                                     | 66: Ordner Aufruf<br>P →<br>Änderungsdatum<br>15.12.2017 08:25<br>15.12.2017 08:18<br>15.12.2017 08:18<br>15.12.2017 08<br>15.12.2017 08<br>15.12.2017 08<br>15.12.2017 08<br>15.12.2017 08<br>15.12.2017 08<br>15.12                                      | Typ<br>Dateiordner<br>Dateiordner<br>Dateiordner<br>Dateiordner<br>Dateiordner<br>Dateiordner<br>Dateiordner<br>Dateiordner<br>Dateiordner                                                                                                    | – 🗆<br>durchsuchen<br>Größe                                                                                                    | × × •                 |
| 1 Element 1 Element<br>Date: start Fr<br>← → ∨ ↑<br>↓ Schnel/zugriff<br>Desktop<br>↓ Downloads<br>B Dokumente<br>E Bilder<br>↓ Musik<br>Videos<br>< OneDrive                                                                                                    | int ausgewählt<br>imp<br>eigeben Ansicht<br>Netzwerk > SER<br>Name<br>data<br>demo<br>DIOSMP<br>doc<br>help<br>languag<br>Locale<br>log_ster                                                                                                    | Abbildung 1<br>at<br>VER > dios > DIOSM<br>^<br>P_UPDATE<br>ges<br>infection<br>rilisation                                                                       | 66: Ordner Aufruf<br>Anderungsdatum<br>15.12.2017 08:25<br>15.12.2017 08:18<br>15.12.2017 08:18<br>15.12.2017 08                                       | Typ<br>Dateiordner<br>Dateiordner<br>Dateiordner<br>Dateiordner<br>Dateiordner<br>Dateiordner<br>Dateiordner<br>Dateiordner<br>Dateiordner                                                                                                    | — П<br>durchsuchen<br>Größe                                                                                                    | ×<br>×<br>?           |
| 1 Element 1 Element<br>Date: start Fr<br>← → ∨ ↑<br>→ Schnellzugriff<br>Desktop<br>↓ Downloads<br>Bider<br>→ Musik<br>Wideos<br>← OneDrive<br>↓ Dioser PC                                                                                                    | it ausgewählt<br>im Ansicht<br>in Ansicht<br>Netzwerk > SER<br>Name<br>data<br>data<br>demo<br>DIOSMF<br>doc<br>help<br>languag<br>Locale<br>log_disin<br>log_ster<br>Metrolo                                                                                                    | Abbildung 1<br>It<br>VER > dios > DIOSM<br>P_UPDATE<br>ges<br>infection<br>rilisation<br>ogic                                                                    | 66: Ordner Aufruf<br>Anderungsdatum<br>15.12.2017 08:25<br>15.12.2017 08:25<br>15.12.2017 08:25<br>15.12.2017 08:18<br>15.12.2017 08:18<br>15.12.2017 08<br>15.12.2017 08<br>15.12.2017 08<br>15.12.2017 08<br>15.12.2017 08<br>15.12.2017 08<br>15.12.2017 08<br>15.12.2017 08<br>15.12.2017 08<br>15.12.2017 08<br>15.12.2017 08<br>15.12.2017 08<br>15.12.2017 08<br>15.12.2017 08<br>15.12.2017 08<br>15.12.2017 08<br>15.12                                   | / 乙 "DIOSMP"<br>Typ<br>Dateiordner<br>Dateiordner<br>Dateiordner<br>Dateiordner<br>Dateiordner<br>Dateiordner<br>Dateiordner<br>Dateiordner<br>Dateiordner<br>Dateiordner<br>Dateiordner                                                                                                    | — П                                                                                                    | × × •                 |
| 1 Element 1 Element<br>Date: Start Fr<br>← → ∨ ↑<br>→ Schnellzugriff<br>Desktop<br>↓ Downloads<br>☆ Dokumente<br>➡ Bilder<br>→ Musik<br>∰ Videos<br>← OneDrive<br>➡ Dieser PC                                                                                                    | ht ausgewählt<br>SMP<br>eigeben Ansicht<br>> Netzwerk > SER<br>Name<br>data<br>demo<br>DIOSMP<br>languag<br>Locale<br>log_disi<br>log_ster<br>Metrolo<br>Scandy                                                                                                    | Abbildung 1<br>It<br>VER > dios > DIOSM<br>P_UPDATE<br>ges<br>infection<br>rilisation<br>pgic<br>y                                                               | 66: Ordner Aufruf<br>Anderungsdatum<br>15.12.2017 08:25<br>15.12.2017 08:18<br>15.12.2017 08:18<br>15.12.2017 08                                       | Typ<br>Dateiordner<br>Dateiordner<br>Dateiordner<br>Dateiordner<br>Dateiordner<br>Dateiordner<br>Dateiordner<br>Dateiordner<br>Dateiordner<br>Dateiordner<br>Dateiordner<br>Dateiordner<br>Dateiordner                                                                                                    | durchsuchen<br>Größe                                                                                                    | × > 0                 |
| 1 Element 1 Element<br>Datei Start Fr<br>← → ~ ↑ •<br>→ Schnellzugriff<br>Desktop<br>↓ Downloads<br>☆ Dokumente<br>➡ Bilder<br>→ Musik<br>∰ Videos<br>← OneDrive<br>➡ Dieser PC<br>→ Netzwerk                                                                                                    | ht ausgewählt<br>SMP<br>eigeben Ansicht<br>Name<br>Ansicht<br>Name<br>Adata<br>demo<br>DIOSMP<br>Adata<br>demo<br>DIOSMP<br>Agaga<br>Locale<br>log_disi<br>Scanndy<br>Scanndy                                                                                                    | Abbildung 1<br>It<br>VER > dios > DIOSM<br>^<br>P_UPDATE<br>ges<br>infection<br>rillisation<br>ogic<br>y                                                         | 66: Ordner Aufruf<br>Anderungsdatum<br>15.12.2017 08:25<br>15.12.2017 08:18<br>15.12.2017 08:18<br>15.12.2017 08                                       | Typ<br>Dateiordner<br>Dateiordner<br>Dateiordner<br>Dateiordner<br>Dateiordner<br>Dateiordner<br>Dateiordner<br>Dateiordner<br>Dateiordner<br>Dateiordner<br>Dateiordner<br>Dateiordner<br>Dateiordner<br>Dateiordner                                                                                                    | – Π<br>durchsuchen<br>Größe                                                                                                    | × > 0                 |
| Element 1 Element<br>□ □ □ = □ DIOS<br>Datei Start Fr<br>← → ~ ↑ □<br>→ Schnellzugriff<br>□ Desktop<br>↓ Downloads<br>⊡ Dokumente<br>□ Bilder<br>↓ Musik<br>□ Videos<br>← OneDrive<br>□ Dieser PC<br>→ Netzwerk<br>• Heimnetzgruppe                                                                                                    | ht ausgewählt<br>MP<br>eigeben Ansicht<br>Netzwerk > SER<br>Name<br>data<br>data<br>demo<br>DIOSMP<br>doc<br>help<br>languag<br>Locale<br>log_disi<br>log_disi<br>Scandy<br>source<br>text                                                                                                    | Abbildung 1<br>It<br>VER > dios > DIOSM<br>^<br>P_UPDATE<br>ges<br>infection<br>rilisation<br>rigic<br>y                                                         | 66: Ordner Aufruf<br>P →<br>Anderungsdatum<br>15.12.2017 08:25<br>15.12.2017 08:18<br>15.12.2017 08:18<br>15.12.                                       | Typ<br>Dateiordner<br>Dateiordner<br>Dateiordner<br>Dateiordner<br>Dateiordner<br>Dateiordner<br>Dateiordner<br>Dateiordner<br>Dateiordner<br>Dateiordner<br>Dateiordner<br>Dateiordner<br>Dateiordner<br>Dateiordner                                                                                                    | – Π<br>durchsuchen<br>Größe                                                                                                    | × ×                   |
| 1 Element   1 Element<br>1 I I I I I I I I I I I I I I I I I I I                                                                                                    | ht ausgewählt<br>SMP<br>eigeben Ansicht<br>Netzwerk > SER<br>Name<br>data<br>data<br>demo<br>DIOSMP<br>doc<br>help<br>languag<br>Locale<br>log_ter<br>Metrolo<br>Scanndy<br>source<br>text<br>tools                                                                                                    | Abbildung 1<br>tt<br>VER > dios > DIOSM<br>^<br>P_UPDATE<br>ges<br>infection<br>rilisation<br>sogic<br>y                                                         | 66: Ordner Aufruf<br>P →<br>Anderungsdatum<br>15.12.2017 08:25<br>15.12.2017 08:18<br>15.12.2017 08:18<br>15.12.2017 08:28<br>15.12.2017 08:28<br>15.12.2017 08<br>15.12.2017 08<br>15.12.2017 08<br>15.12.2017 08                                         | Typ<br>Dateiordner<br>Dateiordner<br>Dateiordner<br>Dateiordner<br>Dateiordner<br>Dateiordner<br>Dateiordner<br>Dateiordner<br>Dateiordner<br>Dateiordner<br>Dateiordner<br>Dateiordner<br>Dateiordner<br>Dateiordner<br>Dateiordner<br>Dateiordner                                                                                                    | – Π<br>durchsuchen<br>Größe                                                                                                    | × ×                   |
| 1 Element 1 Element<br>Date 5 tart Fr<br>← → ~ ↑<br>Schnellzugriff<br>Desktop<br>↓ Downloads<br>Bilder<br>Diskik<br>Wideos<br>ConeDrive<br>Dieser PC<br>Netzwerk<br>• ↓ Heimnetzgruppe                                                                                                    | ht ausgewählt<br>SMP<br>eigeben Ansicht<br>Netzwerk > SER<br>Name<br>data<br>demo<br>DIOSMP<br>doc<br>help<br>languag<br>Locale<br>log_disi<br>log_ster<br>Metrolo<br>Scanndy<br>source<br>text<br>tools                                                                                                    | Abbildung 1<br>tt<br>VER > dios > DIOSM<br>^<br>P_UPDATE<br>ges<br>infection<br>rilisation<br>pgic<br>y                                                          | 66: Ordner Aufruf<br>P →                                                                                                    | "DIOSMP"         Typ         Dateiordner         Dateiordner                                                                                                    | - D                                                                                                    | × × 2                 |
| I Element 1 Element<br>Date: start Fr<br>← → ~ ↑<br>✓ Schnellzugriff<br>Desktop<br>↓ Downloads<br>Ø Dokumente<br>Ø Bilder<br>Musik<br>Ø Videos<br>✓ OneDrive<br>Dieser PC<br>✓ Netzwerk<br>< Heimnetzgruppe                                                                                                    | ht ausgewählt<br>SMP<br>eigeben Ansicht<br>Netzwerk > SER<br>data<br>data<br>demo<br>DIOSMP<br>data<br>doc<br>help<br>languag<br>Locale<br>log_disi<br>log_disi<br>log_ster<br>Metrolo<br>Scanndy<br>source<br>text<br>tools                                                                                                    | Abbildung 1<br>at<br>VER > dios > DIOSM<br>P_UPDATE<br>ges<br>infection<br>rilisation<br>ogic<br>y<br>Prot                                                       | 66: Ordner Aufruf<br>P ➤                                                                                                    | <ul> <li>DIOSMP"</li> <li>Typ</li> <li>Dateiordner</li> <li>Dateiordner</li> </ul>                                                                                                    | - D                                                                                                    |                       |
| 1 Element 1 Element<br>Date: start Fr<br>← → ∨ ↑<br>Schnellzugriff<br>Desktop<br>↓ Downloads<br>Bilder<br>Dokumente<br>Bilder<br>Musik<br>Videos<br>ConeDrive<br>Dieser PC<br>Netzwerk<br>• Heimnetzgruppe                                                                                                    | ht ausgewählt<br>SMP<br>eigeben Ansicht<br>> Netzwerk > SER<br>data<br>data<br>demo<br>DIOSMP<br>doc<br>help<br>languag<br>Locale<br>log_disi<br>log_disi<br>log_disi<br>log_disi<br>log_disi<br>log_disi<br>log_source<br>text<br>tools<br>borlndm                                                                                                    | Abbildung 1<br>at<br>VER > dios > DIOSM<br>P_UPDATE<br>ges<br>infection<br>rilisation<br>ogic<br>y<br>Prot<br>mm.dll                                             | 66: Ordner Aufruf<br>P →<br>Änderungsdatum<br>15.12.2017 08:25<br>15.12.2017 08:18<br>15.12.2017 08:18<br>15.12.2017 08:26<br>15.12.2017 08:26<br>15.12.2017 08:26<br>15.12.2017 08:26<br>15.12.2017 08:21<br>15.12.2017 08:21<br>15.12.2017 08:22<br>15.12.2017 08:21<br>15.12.2017 08:21<br>15.12.                                       | <ul> <li>DIOSMP"</li> <li>Typ</li> <li>Dateiordner</li> <li>Dateiordner</li> </ul>                                                                                                    | цигсhsuchen<br>Größe                                                                                                    | КВ                    |
| I Element 1 Element<br>Date: start Fr<br>← → ∨ ↑ •<br>✓ Schnellzugriff<br>Desktop<br>↓ Downloads<br>☑ Dokumente<br>☑ Bilder<br>↓ Musik<br>☑ Videos<br>ᢙ OneDrive<br>☑ Dieser PC<br>✓ Netzwerk<br>◀ Heimnetzgruppe                                                                                                    | ht ausgewählt<br>SMP<br>eigeben Ansicht<br>Netzwerk > SER<br>data<br>data<br>demo<br>DIOSMP<br>doc<br>help<br>languag<br>Locale<br>log_disi<br>log_ster<br>Metrolo<br>Scanndy<br>source<br>text<br>tools<br>touch<br>Updatef<br>chsdet.cc                                                                                                    | Abbildung 1<br>at<br>VER > dios > DIOSM<br>P_UPDATE<br>ges<br>infection<br>rilisation<br>ogic<br>y<br>Prot<br>mm.dll<br>dll                                      | 66: Ordner Aufruf<br>P →<br>Anderungsdatum<br>15.12.2017 08:25<br>15.12.2017 08:18<br>15.12.2017 08:18<br>15.12.2017 08:26<br>15.12.2017 08:26<br>15.12.2017 08:26<br>15.12.2017 08:26<br>15.12.2017 08:26<br>15.12.2017 08:18<br>15.12.2017 08:18<br>15.12.2017 08:26<br>15.12.2017 08:26<br>15.12.2017 08<br>15.12.2017 08<br>15.12.2017 08<br>15.12.2017 08                                         | "DIOSMP"         Typ         Dateiordner         Dateiordner                                                                                                    | - Π<br>durchsuchen<br>Größe<br>rwe 29<br>rwe 132                                                                                                    | КВ<br>КВ              |
| 1 Element 1 Element<br>Date: start Fr<br>← → ∨ ↑ •<br>→ Schnellzugriff<br>Desktop<br>↓ Downloads<br>☆ Dokumente<br>➡ Bilder<br>↓ Musik<br>➡ Videos<br>← OneDrive<br>➡ Dieser PC<br>◆ Netzwerk<br>• Heimnetzgruppe                                                                                                    | ht ausgewählt<br>SMP<br>eigeben Ansicht<br>Netzwerk > SER<br>Name<br>data<br>data<br>demo<br>DIOSMP<br>doc<br>help<br>languag<br>Locale<br>log_disi<br>log_ster<br>Metrolo<br>Scanndy<br>source<br>text<br>tools<br>couch<br>doc<br>couch<br>doc<br>couch<br>doc<br>help<br>languag<br>Cocale<br>log_disi<br>cocale<br>text<br>tools<br>couch<br>doc<br>couch<br>doc<br>cocale<br>cocale<br>text<br>couch<br>couch<br>co | Abbildung 1<br>It<br>VER > dios > DIOSM<br>^<br>P_UPDATE<br>ges<br>infection<br>rilisation<br>ogic<br>y<br>Prot<br>mm.dll<br>dll<br>LL                           | 66: Ordner Aufruf<br>Anderungsdatum<br>15.12.2017 08:25<br>15.12.2017 08:25<br>15.12.2017 08:18<br>15.12.2017 08:18<br>15.12.2017<br>15.12<br>15.12<br>1 | "DIOSMP"       Typ       Dateiordner       Dateiordner                                                                                                    | − □<br>durchsuchen<br>Größe<br>nve… 29<br>nve… 132<br>nve… 52                                                                                                    | КВ<br>КВ<br>КВ        |
| 1 Element 1 Element<br>Datei 5tart Fr<br>← → ∨ ↑<br>→ Schnellzugriff<br>Desktop<br>↓ Downloads<br>⊕ Dokumente<br>➡ Bilder<br>→ Musik<br>∰ Videos<br>← OneDrive<br>➡ Dieser PC<br>→ Netzwerk<br>• Heimnetzgruppe                                                                                                    | ht ausgewählt<br>SMP<br>reigeben Ansicht<br>Netzwerk > SER<br>Ansicht<br>Name<br>data<br>data<br>demo<br>DIOSMP<br>doc<br>help<br>languag<br>Locale<br>log_disi<br>log_disi<br>log_disi<br>source<br>text<br>tools<br>tools<br>cols<br>doc<br>doc<br>help<br>languag<br>Locale<br>log_disi<br>os_disi<br>cols<br>source<br>text<br>tools<br>DIOSMP                                                                                                    | Abbildung 1<br>It<br>VER > dios > DIOSM<br>P_UPDATE<br>ges<br>infection<br>rifisation<br>rigic<br>y<br>Prot<br>mm.dll<br>dll<br>LL<br>190.dll                    | 66: Ordner Aufruf                                                                                                    | "DIOSMP"         Typ         Dateiordner         Dateiordner         Da | – П<br>durchsuchen<br>Größe<br>пve 29<br>пve 132<br>пve 52<br>пve 308                                                                                                    | КВ<br>КВ<br>КВ        |
| 1 Element   1 Element<br>Date Start Fr<br>← → ∨ ↑<br>Schnellzugriff<br>Desktop<br>Downloads<br>Downloads<br>Nusik<br>Downloads<br>Nusik<br>Dider<br>Dieser PC<br>Netzwerk<br>•<br>Heimnetzgruppe | ht ausgewählt<br>SMP<br>reigeben Ansich/<br>Netzwerk > SER<br>Name<br>data<br>data<br>demo<br>DIOSMP<br>doc<br>help<br>languag<br>Locale<br>log_ster<br>Metrolo<br>Scanndy<br>Source<br>text<br>tools<br>touch<br>Updatef<br>Sorree<br>text<br>touch                                                                                                    | Abbildung 1<br>tt<br>VER > dios > DIOSM<br>P_UPDATE<br>ges<br>infection<br>rilisation<br>sgic<br>y<br>Prot<br>mm.dll<br>dll<br>LL<br>190.dll<br>rcodeLib.dll     | 66: Ordner Aufruf<br>P →                                                                                                    | "DIOSMP"         Typ         Dateiordner         Dateiordner         Anwendungsei         Anwendungsei         Anwendungsei                                                                                                    | <ul> <li>–</li> <li>durchsuchen</li> <li>Größe</li> <li>Größe</li> <li>ww</li> <li>21</li> <li>ww</li> <li>21</li> <li>swe</li> <li>21</li> <li>swe</li> <li>swe</li> <li>swe</li> <li>swe</li> </ul>                                                                                                    | КВ<br>КВ<br>КВ<br>КВ  |
| Element 1 Element<br>1 P in in in in in in in in in in in in in                                                                                                    | ht ausgewählt<br>SMP<br>reigeben Ansich/<br>Netzwerk > SER<br>Ansich/<br>Name<br>Adata<br>demo<br>DIOSMP<br>doc<br>help<br>languag<br>Locale<br>log_disi<br>log_ster<br>Metrolo<br>Scanndy<br>source<br>text<br>tools<br>touch<br>Updatef<br>borlan<br>Updatef<br>borlan<br>borlan<br>borlan                                                                                | Abbildung 1<br>It<br>VER > dios > DIOSM<br>P_UPDATE<br>ges<br>infection<br>rilisation<br>rigic<br>y<br>Prot<br>mm.dll<br>dll<br>LL<br>90.dll<br>rcodeLib.dll<br> | 66: Ordner Aufruf<br>P →<br>Anderungsdatum<br>15.12.2017 08:25<br>15.12.2017 08:18<br>15.12.2017 08:18<br>15.12.2017 08:26<br>15.12.2017 08:26<br>15.12.2017 08<br>15.12.2017 08<br>15.12.2017 08<br>15.12.2017 08<br>15.12.2017 08<br>15                                      | "DIOSMP"         Typ         Dateiordner         Dateiordner         Da | - □<br>durchsuchen Größe rwe 29 rwe 132 rwe 308 rwe 2,159 rwe 2,159 r |                       |

Abbildung 167: Aufruf Tools Ordner

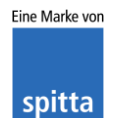

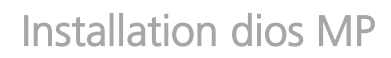

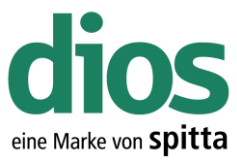

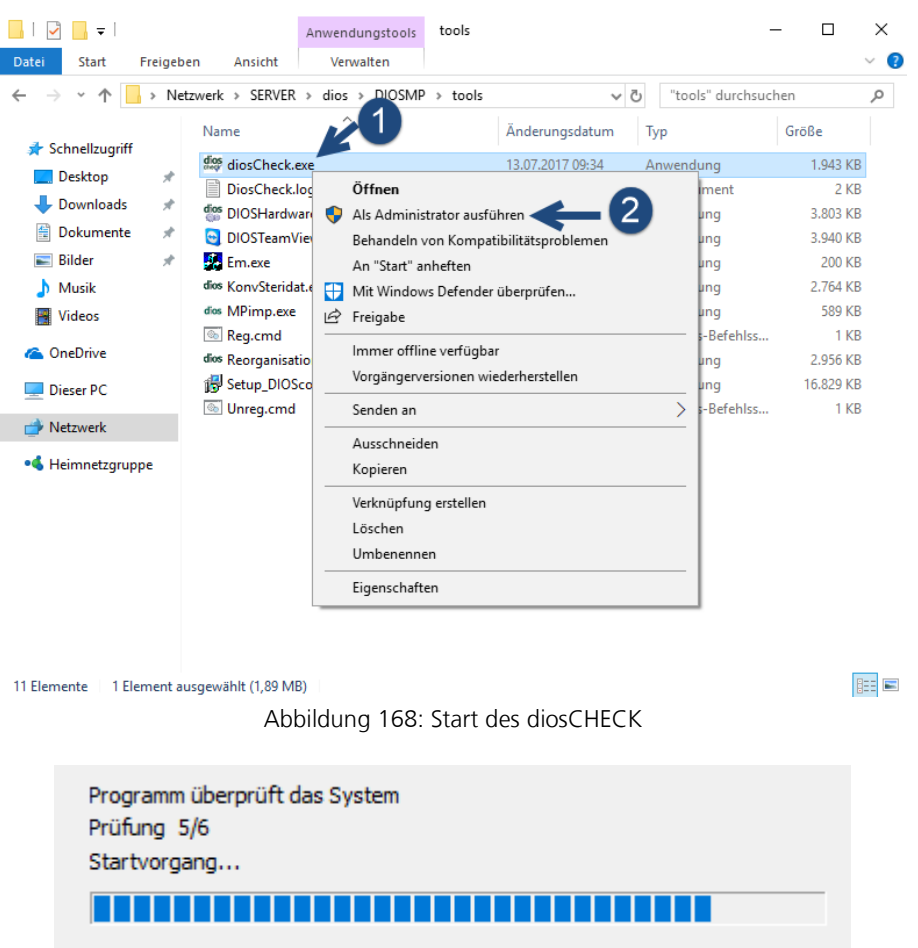

Abbildung 169: Systemprüfung

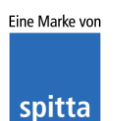

dios Rudolf-Diesel-Ring 18 48734 Reken

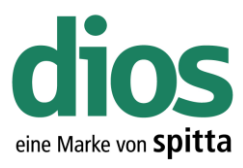

| diosCheck<br>Datei Über                                      |             | _             |    | × |
|--------------------------------------------------------------|-------------|---------------|----|---|
| System Windows-Einstellungen Hardware                        |             |               |    |   |
|                                                              | Soll        | Eintrag setze | n? |   |
|                                                              |             |               |    |   |
| EnableOpLocks Fehler : Schlüssel existiert nicht             | 0           |               |    |   |
| CachedOpenLimit Fehler : Schlüssel existiert nicht           | 0           | •             |    |   |
| UseOpportunisticLocking Fehler : Schlüssel existiert nicht   | 0           |               |    |   |
| UtilizeNtCaching Fehler : Schlüssel existiert nicht          | 0           | <b>V</b>      |    |   |
| DisablePopup Fehler : Schlüsselpfad existiert nicht          | 0           | <b>V</b>      |    |   |
| LanManServer                                                 |             |               |    |   |
| RequireSecuritySignature ist OK                              | 0           |               |    |   |
| EnableSecuritySignature ist DK                               | 0           |               |    |   |
| LanManWorkstation                                            |             |               |    |   |
| RequireSecuritySignature ist OK                              | 0           |               |    |   |
| EnableSecuritySignature falscher Wert: 1                     | 0           |               |    |   |
|                                                              |             |               |    |   |
| Netzwerkadapter Intel/R182574L Gigabit Network Connection    | n           |               |    |   |
| TcpAckFrequency Fehler : Schlüssel existiert nicht           | 1           |               |    |   |
| Averation Contraction                                        |             |               |    |   |
| Windows-Lache                                                |             |               |    |   |
| FileInfoCacheLifetime [Fehler : Schlussel existient nicht    |             | <u> </u>      |    |   |
| FileNotFoundCacheLifetime Fehler : Schlüssel existiert nicht | 0           |               |    |   |
| DirectoryCacheLifetime Fehler : Schlüssel existiert nicht    | 0           | <b>v</b>      |    |   |
| TCP/IP-Parameter                                             |             |               |    |   |
| Receive Window Auto-Tuning Level ok/normal                   |             |               |    |   |
| Abh. Dienste LanManWorkstation ok/MrxSMB20                   |             |               |    |   |
|                                                              |             | _             |    |   |
| 2 Werte eintragen Paradox .lck, .r                           | net-Dateien | löschen       |    |   |

Abbildung 170: diosCHECK

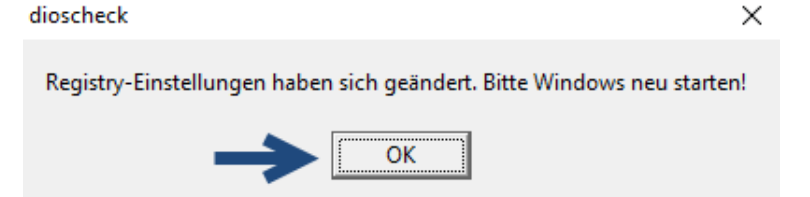

Abbildung 171: Änderungen der Registry bestätigen

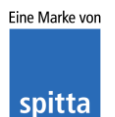

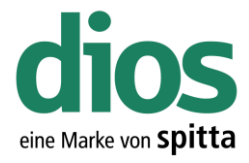

### Das dios Komponenten Setup

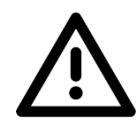

Um einen einwandfreien Betrieb zu gewährleisten, muss das dios Komponenten Setup lokal ausgeführt werden. Dieses enthält alle notwendigen Komponenten für den Betrieb von dios MP u. a. den PDF Drucker.

| 📊   🛃 🛄 🛨                                                                                                    | Anwer                                                                                                    | ndungstools                                                                                                   | tools                                                                                                    |                                                                                                    |                                                                                                    | – 🗆 ×                                                                                                    |
|----------------------------------------------------------------------------------------------------|----------------------------------------------------------------------------------------------------|----------------------------------------------------------------------------------------------------|----------------------------------------------------------------------------------------------------|----------------------------------------------------------------------------------------------------|----------------------------------------------------------------------------------------------------|----------------------------------------------------------------------------------------------------|
| Datei Start Freigel                                                                                                    | ben Ansicht Ve                                                                                                    | rwalten                                                                                                    |                                                                                                    |                                                                                                    |                                                                                                    | ~ 🕐                                                                                                    |
| ← → • ↑ 🔒 • Ne                                                                                                    | etzwerk > SERVER > dio                                                                                                    | s > DIOSMP                                                                                                    | > tools                                                                                                   |                                                                                                    | ٽ ~                                                                                                    | "tools" dur 🔎                                                                                                    |
| <b>1</b> C L U                                                                                                    | Name                                                                                                    | ^                                                                                                    |                                                                                                    | Änderungsdatum                                                                                                    | Тур                                                                                                    | Größe                                                                                                    |
| <ul> <li>Schnellzugriff</li> <li>Desktop</li> <li>Downloads</li> <li>Dokumente</li> <li>Bilder</li> <li>DIOSZX</li> <li>Musik</li> <li>Videos</li> <li>OneDrive</li> <li>Dieser PC</li> <li>Netzwerk</li> <li>Heimnetzgruppe</li> </ul> | Name<br>dios diosCheck.exe<br>DiosCheck.log<br>dios DIOSHardwareMan<br>DIOSTeamViewer.ex<br>dios KonvSteridat.exe<br>dios KonvSteridat.exe<br>dios Reorganisation.exe<br>Secury DIOScom.exe<br>Setup_DIOScom.exe<br>Unreg.cmd | ager.exe<br>←<br>→<br>Offne<br>→<br>Als Ad<br>Behan<br>An "St<br>→<br>Mit Wi<br>Le Freigal<br>Immer<br>Vorgår | n<br>Iministrator<br>Ideln von Ko<br>sart" anhefte<br>ündows Defe<br>be<br>r offline verf<br>ngerversione | Anderungsdatum<br>13.07.2017 09:34<br>15.12.2017 08:47<br>22.09.2017 16:00<br>22.02.2013 10:12<br>19.07.2007 13:43<br>11.02.2016 15:05<br>22.09.2017 15:56<br>04.11.2016 12:52<br>27.06.2017 10:46<br>15.01.2015 10:58<br>ausführen<br>mpatibilitätsproblem<br>n<br>meder überprüfen | Typ<br>Anwendung<br>Textdokument<br>Anwendung<br>Anwendung<br>Anwendung<br>Windows-Befehl<br>Anwendung | Größe<br>1.943 KB<br>4 KB<br>3.803 KB<br>3.940 KB<br>200 KB<br>2.764 KB<br>589 KB<br>589 KB<br>2.956 KB<br>16.829 KB<br>55 1 KB |
|                                                                                                    |                                                                                                    | Sender<br>Aussch<br>Kopier<br>Verknü<br>Lösche                                                                | n an<br>hneiden<br>ren<br>üpfung erste<br>en                                                              | llen                                                                                                    | <u> </u>                                                                                               |                                                                                                    |
| 11 Elemente 1 Element a                                                                                                    | ausgewählt (16,4 MB)                                                                                                    | Eigens                                                                                                    | schaften                                                                                                  | ampopoptor                                                                                                    | Sotups                                                                                                 |                                                                                                    |

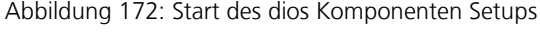

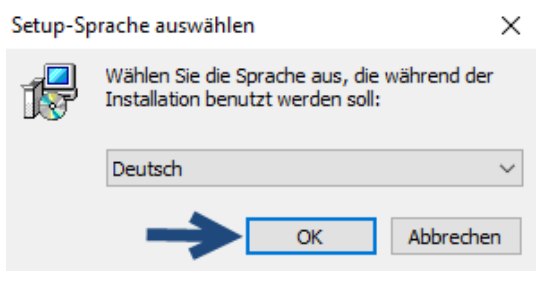

Abbildung 173: Sprach-Auswahl

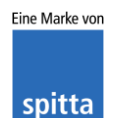

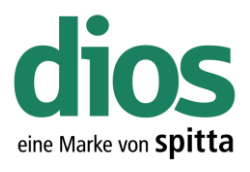

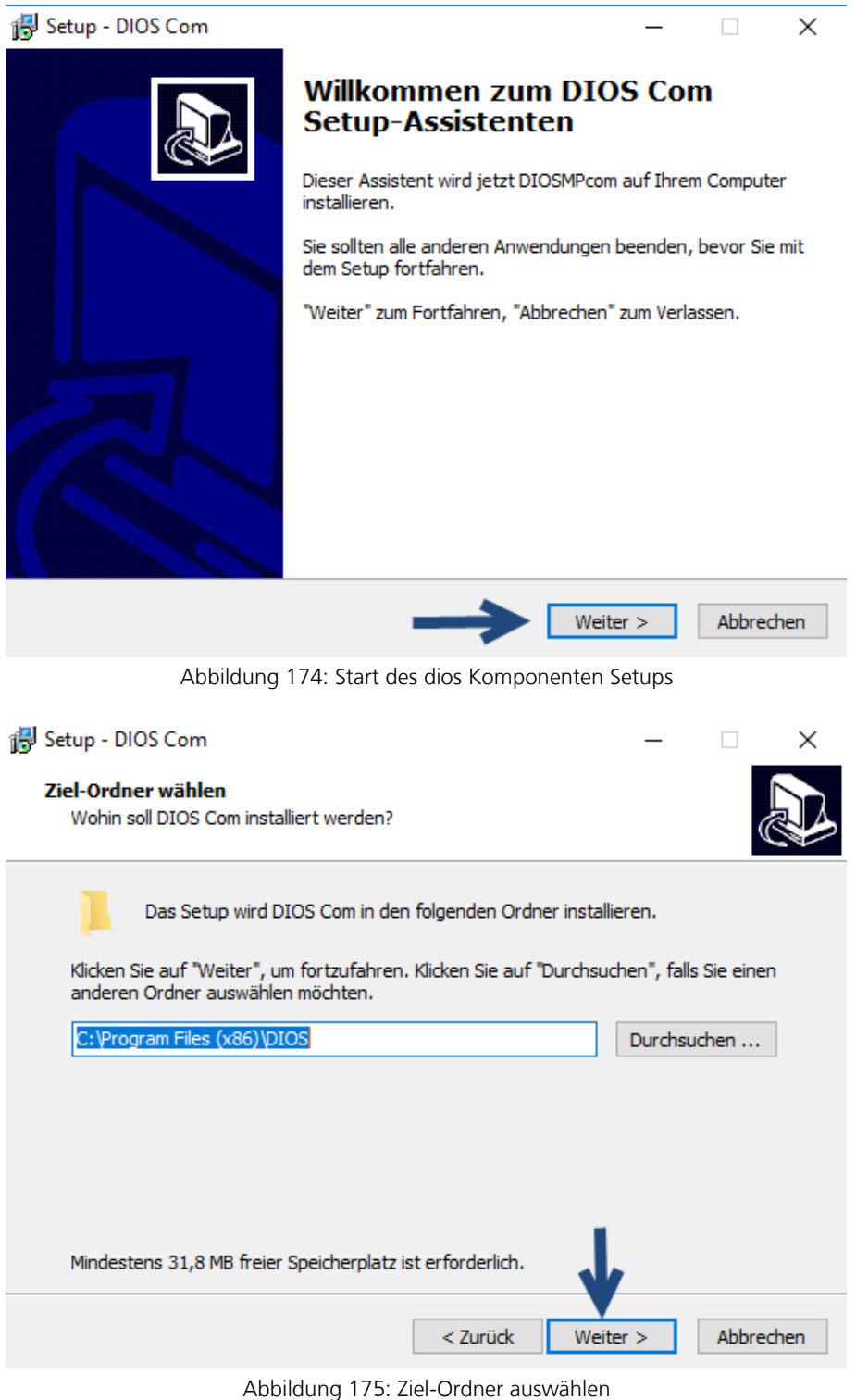

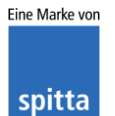

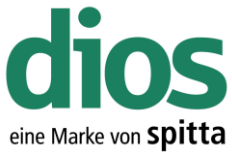

| 😽 Setup - DIOS Com                                                                                                    |                                             | _          |             | Х        |
|----------------------------------------------------------------------------------------------------|---------------------------------------------|------------|-------------|----------|
| Komponenten auswählen                                                                                                    |                                             |            |             |          |
| Welche Komponenten sollen installiert we                                                                                                    | rden?                                       |            | Č           |          |
| Wählen Sie die Komponenten aus, die Sie<br>wenn sie bereit sind fortzufahren.                                                                                                    | installieren möchten. Klicke                | en Sie auf | f "Weiter", |          |
| Vollständige Installation                                                                                                    |                                             |            | ~           |          |
| <ul> <li>DIOS Barcodes</li> <li>DIOS DinoCam Mikroskop</li> <li>MS Office Dokumenteigenschaften</li> <li>DIOS PDF Anzeige</li> <li>DIOS Tiff Erstellung</li> <li>PDF Drucker</li> </ul>                                                                     |                                             |            |             |          |
| Die aktuelle Auswahl erfordert min. 31,8 l                                                                                                    | MB Speicherplatz.                           | ,          |             |          |
|                                                                                                    | < Zurück Weite                              | r >        | Abbred      | hen      |
| Abbildung 176: K                                                                                                    | omponenten Auswahl                          |            |             |          |
| All Seture DIOS Come                                                                                                    |                                             |            |             | ~        |
| 15 Setup - DIOS Com                                                                                                    |                                             | _          |             | <u> </u> |
| Bereit zur Installation.<br>Das Setup ist jetzt bereit, DIOS Com auf                                                                                                    | Ihrem Computer zu installie                 | ren.       |             | J.       |
| Klicken Sie auf "Installieren", um mit der In<br>um Ihre Einstellungen zu überprüfen oder                                                                                                    | nstallation zu beginnen, od<br>· zu ändern. | er auf "Zi | urück",     |          |
| Ziel-Ordner:<br>C:\Program Files (x86)\DIOS<br>Setup-Typ:<br>Vollständige Installation<br>Ausgewählte Komponenten:<br>DIOS Barcodes<br>DIOS DinoCam Mikroskop<br>MS Office Dokumenteigenschaften<br>DIOS PDF Anzeige<br>DIOS Tiff Erstellung<br>PDF Drucker |                                             |            | ~           |          |
| <                                                                                                    | <b>\</b>                                    |            | >           |          |
|                                                                                                    | < Zurück Installi                           | eren       | Abbred      | hen      |

Abbildung 177: Start der Installation

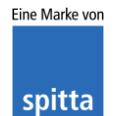

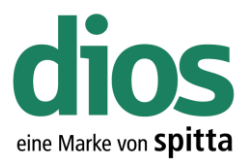

| 👸 Setup - DIOS Com 🦳 —                                                                | □ ×       |
|---------------------------------------------------------------------------------------|-----------|
| Installiere<br>Warten Sie bitte während DIOS Com auf Ihrem Computer installiert wird. |           |
| Installation wird beendet                                                             |           |
|                                                                                       |           |
|                                                                                       |           |
|                                                                                       |           |
|                                                                                       |           |
|                                                                                       |           |
|                                                                                       | Abbrechen |
| Abbildung 178: Installationsstatus                                                    |           |
| 🕞 Setup - DIOS Com —                                                                  |           |
| Installiere<br>Warten Sie bitte während DIOS Com auf Ihrem Computer installiert wird. | Ð         |
| Installation wird beendet                                                             |           |
| Setup-Sprache auswählen ×                                                             |           |
| Wählen Sie die Sprache aus, die während der<br>Installation benutzt werden soll:      |           |
| Deutsch ~                                                                             |           |
| OK Abbrechen                                                                          |           |
|                                                                                       |           |
|                                                                                       |           |
|                                                                                       | Abbrechen |

#### Abbildung 179: Sprach-Auswahl

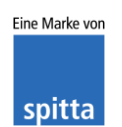

dios Rudolf-Diesel-Ring 18 48734 Reken

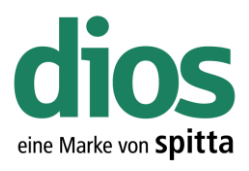

Х

#### 😽 Setup - PDF-XChange 4

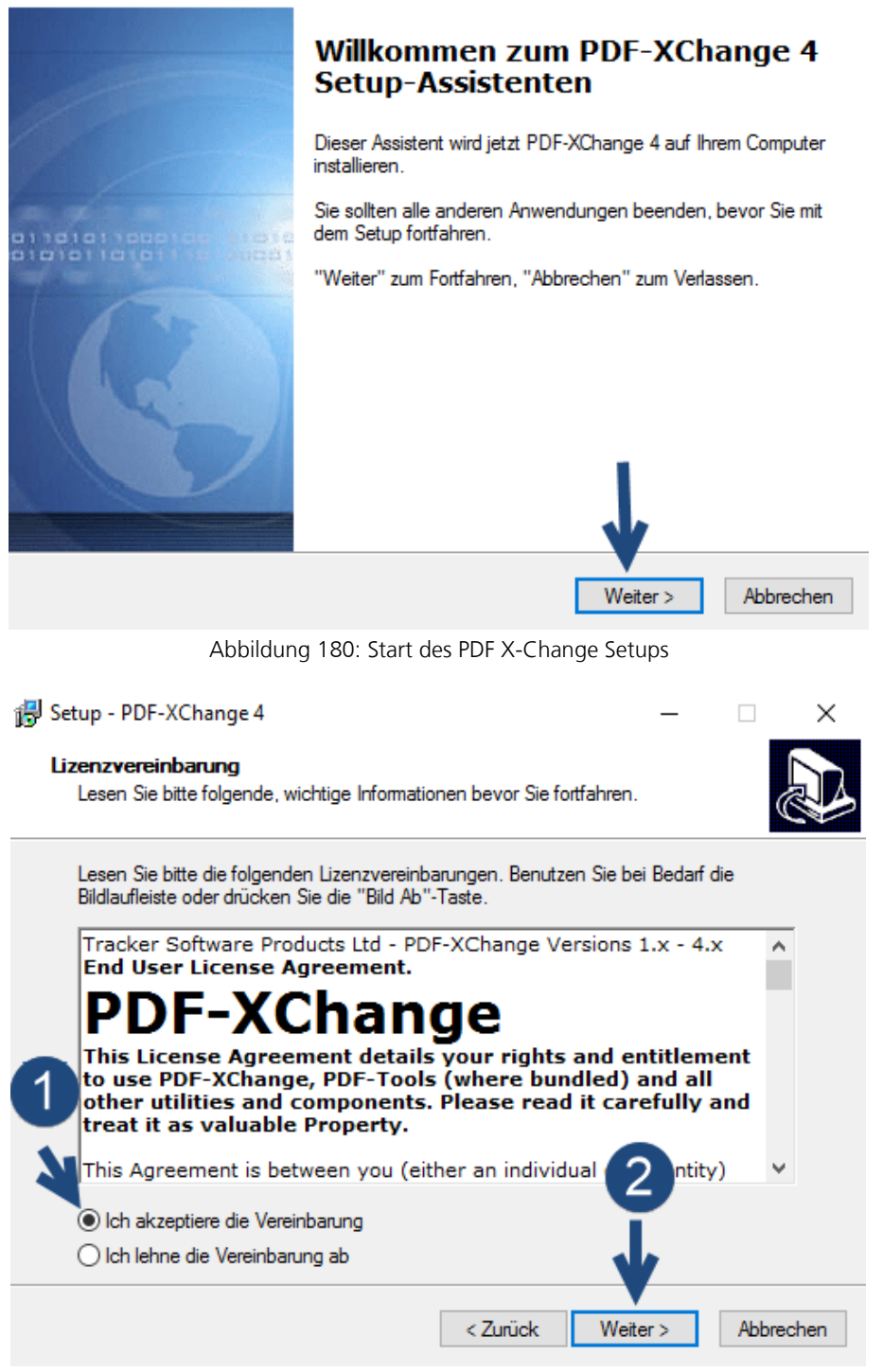

Abbildung 181: Lizenzbestimmungen

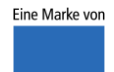

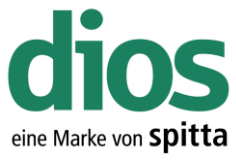

| Betup - PDF-XChange 4       —         Ziel-Ordner wählen                                                                                                    | ×                        |
|----------------------------------------------------------------------------------------------------|--------------------------|
| Das Setup wird PDF-XChange 4 in den folgenden Ordner installierer<br>Klicken Sie auf "Weiter", um fortzufahren. Klicken Sie auf "Durchsuchen", fa<br>einen anderen Ordner auswählen möchten.<br><u>C:\Program Files\Tracker Software\PDF-XChange 4</u><br>Durch: | n.<br>Ills Sie<br>suchen |
| Mindestens 1,0 MB freier Speicherplatz ist erforderlich.                                                                                                    | Abbrechen                |
| Abbildung 1921 Ziel Ordeer wählen                                                                                                    | Abbrechen                |
| Abbildung 182: Ziel-Ordner Wahlen                                                                                                    |                          |
| Setup - PDF-XChange 4 —<br>Komponenten auswählen<br>Welche Komponenten sollen installiert werden?                                                                                                    | ×                        |
| Wählen Sie die Komponenten aus, die Sie installieren möchten. Klicken Sie a<br>"Weiter", wenn sie bereit sind fortzufahren.                                                                                                    | uf                       |
| Full installation                                                                                                    | $\sim$                   |
| <ul> <li>pdfSaver files and dll's</li> <li>Printer driver's files</li> <li>Help file</li> <li>Languages files</li> </ul>                                                                                                    | 3,7 MB<br>1,6 MB         |
| Die aktuelle Auswahl erfordert min. 18,6 MB Speicherplatz.                                                                                                    |                          |
| < Zurück Weiter >                                                                                                    | Abbrechen                |

Abbildung 183: Komponenten auswählen

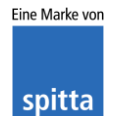

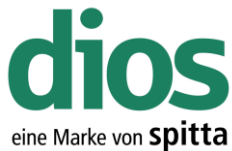

|                                                                                                |                    |                    | ente Ma    |
|------------------------------------------------------------------------------------------------|--------------------|--------------------|------------|
| 鼳 Setup - PDF-XChange 4                                                                        |                    | _                  |            |
|                                                                                                |                    |                    |            |
| Startmenū-Ordner auswählen                                                                     |                    |                    |            |
| Wo soll das Setup die Programm-Verknupfur                                                      | igen anlegen?      |                    |            |
|                                                                                                |                    |                    |            |
| Das Setup wird die Programm-Verk                                                               | nüpfungen im fol   | genden Startmen    | nü-Ordner  |
| enlegen.                                                                                       |                    |                    |            |
| Klicken Sie auf "Weiter", um fortzufahren. Kl                                                  | icken Sie auf "D   | urchsuchen", fal   | ls Sie     |
| einen anderen Ordner auswählen möchten.                                                        |                    |                    |            |
| PDF-XChange 4                                                                                  |                    | Durchs             | uchen      |
|                                                                                                |                    |                    |            |
|                                                                                                |                    |                    |            |
|                                                                                                |                    |                    |            |
|                                                                                                |                    |                    |            |
|                                                                                                |                    |                    |            |
|                                                                                                |                    |                    |            |
| Keinen Ordner im Startmenü erstellen                                                           |                    |                    |            |
|                                                                                                |                    | _ <b>V</b>         |            |
|                                                                                                | < Zurück           | Weiter >           | Abbrechen  |
|                                                                                                | < Zuruck           | Weiter >           | Abbrechen  |
| Abbildung 184: Startm                                                                          | enü-Ordner a       | uswählen           |            |
|                                                                                                |                    |                    |            |
| 🕞 Setup - PDF-XChange 4                                                                        |                    | —                  |            |
|                                                                                                |                    |                    |            |
| Das Setup ist jetzt bereit PDF-XChange 4 au                                                    | f Ibrem Compute    | er zu installieren | لم<br>لا   |
| bus betap ist jetzt berok, i bi Mendinge 4 de                                                  | a michi compute    | a za matamoren.    |            |
|                                                                                                |                    |                    |            |
| Klicken Sie auf "Installieren", um mit der Insta<br>Ihm Einstellungen zu übernöfen oder zu änd | allation zu beginr | nen, oder auf "Zu  | ırück", um |
|                                                                                                | em.                |                    |            |
| Ziel-Ordner:                                                                                   | VCI                |                    | ^          |
| C:\Program Files\Tracker Software\PDF                                                          | XChange 4          |                    |            |
| Setup-Typ:                                                                                     |                    |                    |            |
| Full installation                                                                              |                    |                    |            |
| Ausgewählte Komponenten:                                                                       |                    |                    |            |
| pdfSaver files and dll's                                                                       |                    |                    |            |
| Help file                                                                                      |                    |                    |            |
| Languages files                                                                                |                    |                    |            |
| Startmenü-Ordner:                                                                              |                    | 1.1                | ~          |
| <                                                                                              |                    |                    | >          |
|                                                                                                |                    | V                  |            |
|                                                                                                |                    |                    |            |
|                                                                                                | < Zurück           | Installieren       | Abbrechen  |

Abbildung 185: Start des PDF X-Change Setups

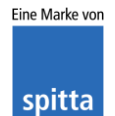

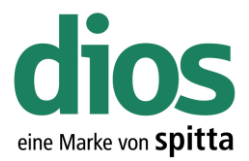

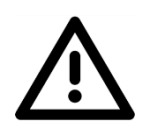

Der PDF Drucker darf nicht als Standard Drucker in Windows definiert werden.

| Setup - PDF-XChange 4 —                                                                      |           |
|----------------------------------------------------------------------------------------------|-----------|
| Installiere<br>Warten Sie bitte während PDF-XChange 4 auf Ihrem Computer installiert wird.   |           |
| Installation wird beendet                                                                    |           |
| Setup Install PDF-XChange as the default system printer?                                     | ×         |
| Ja Nein                                                                                      |           |
|                                                                                              | Abbrechen |
| Abbildung 186: Standard Drucker Einstellungen                                                |           |
| 🐻 Setup - PDF-XChange 4 —                                                                    |           |
| <b>Information</b><br>Lesen Sie bitte folgende, wichtige Informationen bevor Sie fortfahren. | Ð         |
| Klicken Sie auf "Weiter", sobald Sie bereit sind mit dem Setup fortzufahren.                 |           |
| In the next Window - Please enter the following registr<br>information                       | ation ^   |
| User name<br>Company name<br>E-Mail<br>Registration code                                     |           |
| Note: all entries are case sensitive                                                         |           |
| For Trial version<br>Please write<br>Registration code: " <b>Trial</b> "                     | ~         |
| Weiter >                                                                                     |           |

Abbildung 187: Informationen

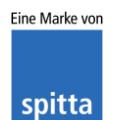

dios Rudolf-Diesel-Ring 18 48734 Reken

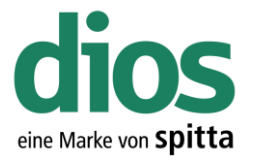

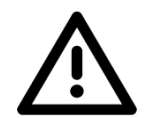

Bei den Registrierungs-Informationen müssen <u>keinerlei</u> Daten eingegeben oder angepasst werden. Klicken Sie auf Weiter.

| 🕞 Setup - PDF-XChange 4 🦳 🗌                                                                                         | $\times$ |
|----------------------------------------------------------------------------------------------------|----------|
| Registrierungs Informationen                                                                                        |          |
| Registrierungs Informationen                                                                                        | ¢,       |
| Bitte geben Sie den Benutzenamen, Firma, E-Mail Adresse und den Registrierungs-C<br>ein und klicken Sie auf Weiter. | ode      |
| Benutzemame:                                                                                                    |          |
| Windows-Benutzer                                                                                                    |          |
| Fima:                                                                                                    |          |
| E-Mail:                                                                                                    |          |
|                                                                                                    |          |
| Registrierungs-Code:                                                                                                |          |
| PCS40-B42VF-14TKF-V091C-FS12K-NHETN                                                                                 |          |
| < Zurück Weiter >                                                                                                   |          |
| Abbildung 188: Registrierungs-Information                                                                           |          |

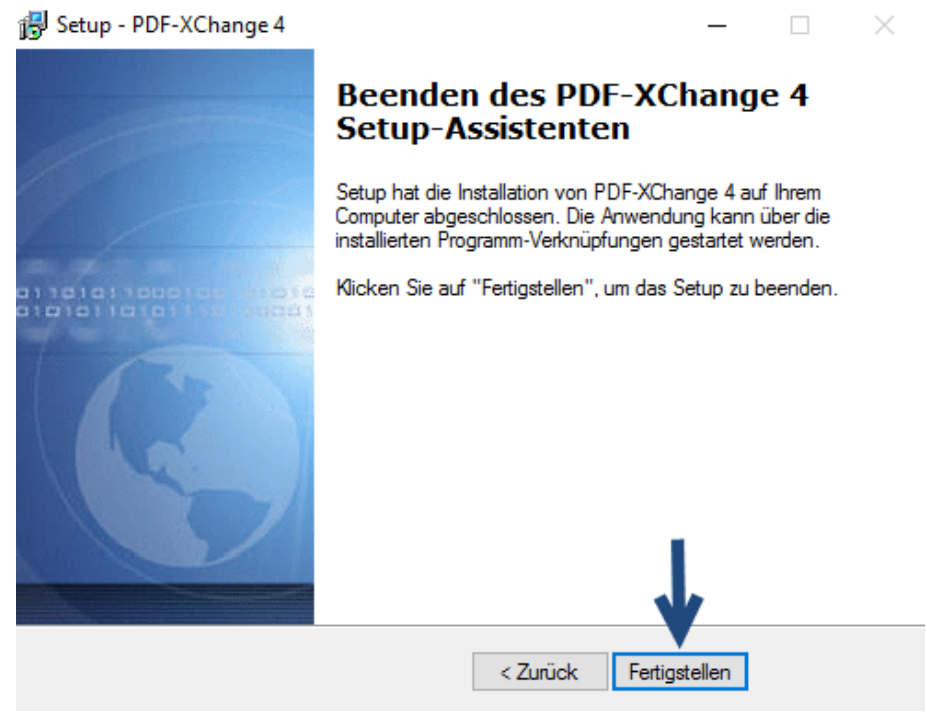

Abbildung 189: Fertigstellen des PDF Drucker Setups

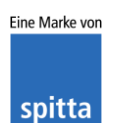

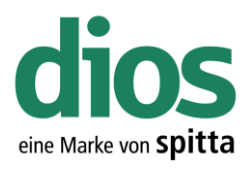

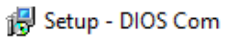

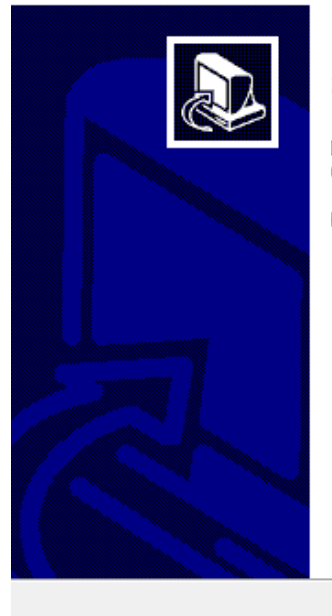

### Beenden des DIOS Com Setup-Assistenten

Das Setup hat die Installation von DIOS Com auf Ihrem Computer abgeschlossen.

Klicken Sie auf "Fertigstellen", um das Setup zu beenden.

Fertigstellen

Abbildung 190: Abschluss des dios Komponenten Setups

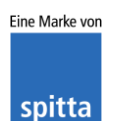

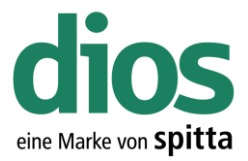

### Die Client Einrichtung

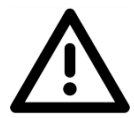

Um einen einwandfreien Betrieb zu gewährleisten, müssen zunächst einige Vorbereitungen durchgeführt werden und Voraussetzungen erfüllt sein.

- 1. Lokale Administratorrechte vorhanden
- 2. Einrichten einer Datensicherung
- 3. Zugriff auf die Einstellungen des vorhandenen Anti-Viren Programms
- 4. Deaktivierte Benutzerkontensteuerung

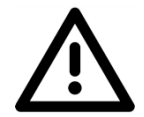

Die Einrichtung sollte nicht unter der Verwendung einer Remote Desktopverbindung durchgeführt werden, da dies zu Problemen führen kann.

Öffnen Sie den Explorer und greifen Sie via Netzwerkumgebung auf den Server zu.

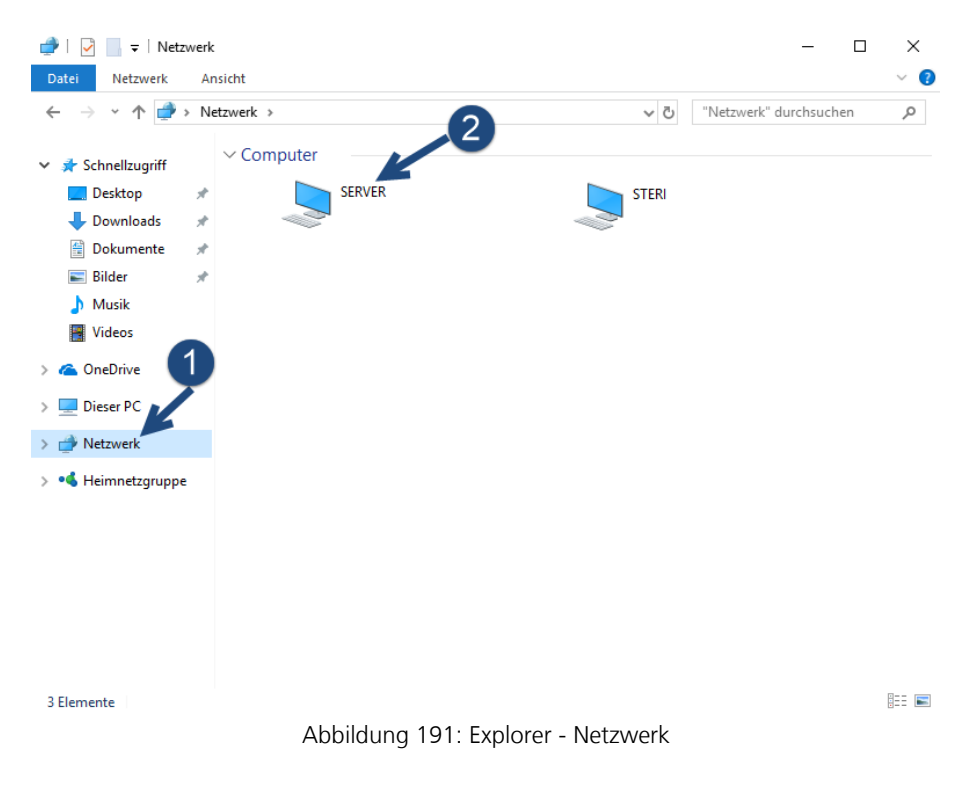

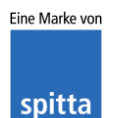

dios Rudolf-Diesel-Ring 18 48734 Reken

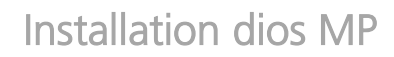

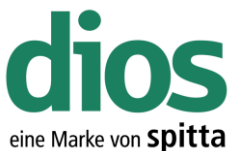

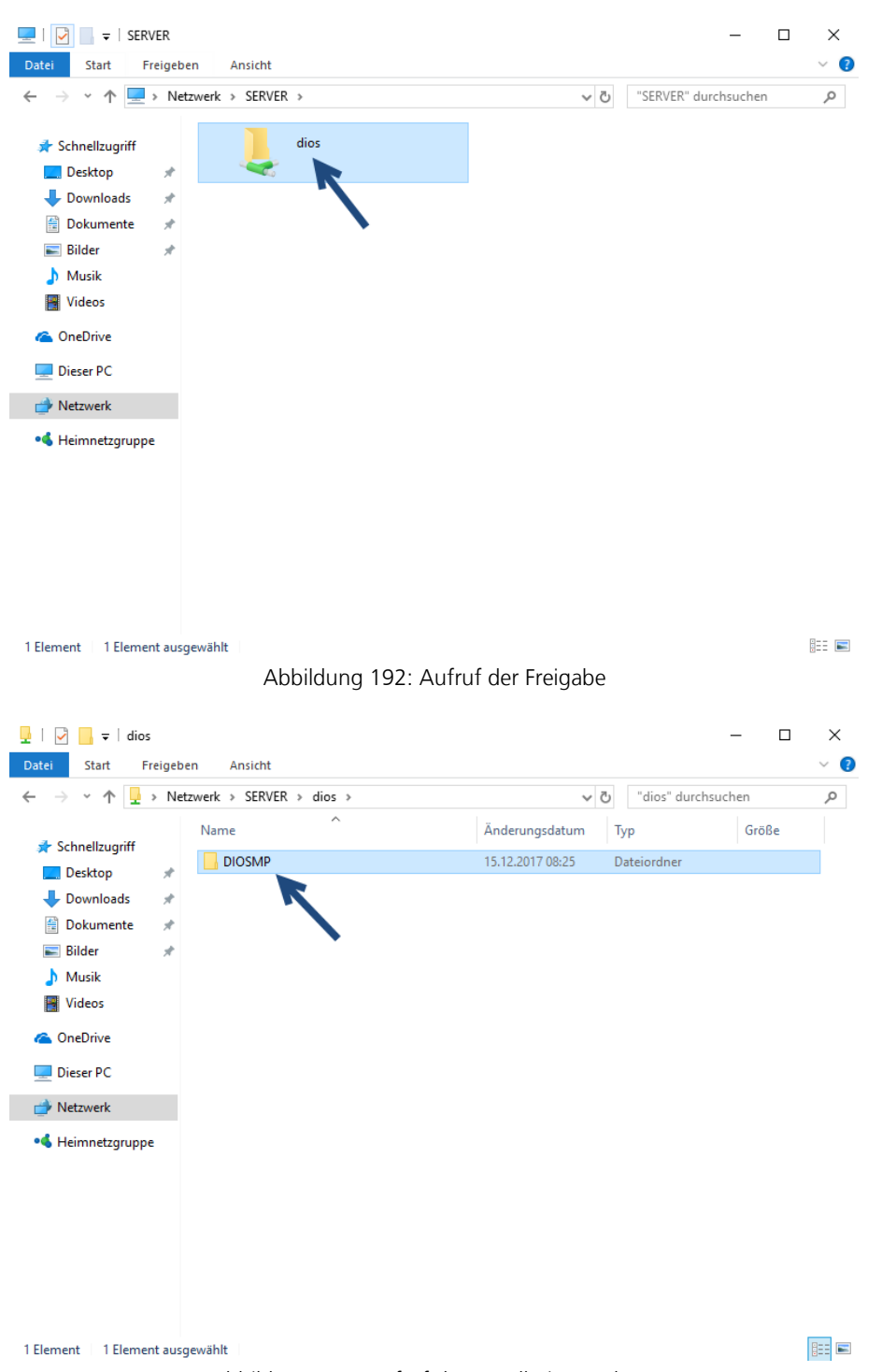

#### Abbildung 193: Aufruf des Installationsordners

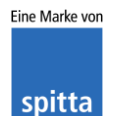

dios Rudolf-Diesel-Ring 18 48734 Reken

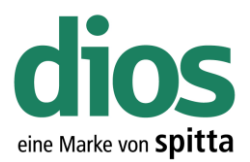

| -   🛃 🚽                                                                                                    |                                                                             | Anwendungstools                                         | DIOSMP                                             |                                                          | - 🗆                                                       | ×          |
|----------------------------------------------------------------------------------------------------|-----------------------------------------------------------------------------|---------------------------------------------------------|----------------------------------------------------|----------------------------------------------------------|-----------------------------------------------------------|------------|
| Datei Start Freigebe                                                                                                    | n Ansicht                                                                   | Verwalten                                               |                                                    |                                                          |                                                           | ~ 🕜        |
| $\leftrightarrow$ $\rightarrow$ $\checkmark$ $\uparrow$ $\square$ $\rightarrow$ Net                                                                                                    | zwerk > SERVER :                                                            | odios > DIOSMP                                          | >                                                  | ע ט "DIOSMP" du                                          | ırchsuchen                                                | ٩          |
| 📌 Schnellzugriff                                                                                                    | Name<br>toucn                                                               | ^                                                       | Änderungsda<br>15.12.2017 08:<br>15.12.2017 08:    | tum Typ<br>18 Dateioraner<br>25 Dateiordner              | Größe                                                     | ^          |
| United States States St | iborIndmm.dl<br>chsdet.dll                                                  | I                                                       | 14.11.2005 11:<br>18.03.2016 10:<br>03 11 2004 13: | 00 Anwendungserw<br>09 Anwendungserw<br>15 Anwendungserw | e 29 KB<br>e 132 KB                                       |            |
| Bilder                                                                                                    | DelZip190.dll     DIOSBarcode                                               | Lib.dll                                                 | 19.02.2012 10:<br>11.05.2017 14:                   | 40 Anwendungserw<br>25 Anwendungserw                     | e 308 KB<br>e 2.159 KB                                    | ×          |
| Mudeos                                                                                                    | dios DIOSHygDevl                                                            | Öffnen                                                  | 22.09.2017 16:                                     | 02 Anwendung<br>12 Anwendung<br>14 ndungserw             | 6.993 KB<br>16.219 KB<br>e 2.011 KB                       |            |
| 💻 Dieser PC ᡠ Netzwerk                                                                                                    | DIOSQueryl<br>dios DIOSScanne<br>DiosSign.dl                                | Als Administrate<br>Behandeln von I<br>An "Start" anhef | or ausführen<br>Kompatibilitätsproblemer<br>ften   | ndungserw<br>ndung<br>ndungserw                          | e 3.810 KB<br>3.540 KB<br>e 1.540 KB                      |            |
| •4 Heimnetzgruppe                                                                                                    | diss DIOSSmart(                                                             | 🕂 Mit Windows De<br>🖻 Freigabe                          | efender überprüfen                                 | ndung<br>ndungserw                                       | 2.762 KB<br>e 4.130 KB                                    |            |
|                                                                                                    | <ul> <li>dscrt40.dll</li> <li>iiddrv30_pre</li> <li>ixclib40.dll</li> </ul> | Immer offline ve<br>Vorgängerversio                     | erfügbar<br>onen wiederherstellen                  | ndungserw<br>ndungserw                                   | e 160 KB<br>e 304 KB<br>e 507 KB                          |            |
|                                                                                                    | dos MPimp.exe<br>MSVCRTD.C<br>PDFXCview                                     | Senden an<br>Ausschneiden<br>Kopieren<br>Einfügen       | -0                                                 | > 8 Bluet<br>Desk<br>Doku<br>E - Ma                      | ooth-Gerät<br>top (Verknüpfung<br>imente<br>ill-Empfänger | erstellen) |
| 49 Elemente   1 Element au                                                                                                    | sgewählt (15,8 Ml                                                           | Verknüpfung ers<br>Löschen<br>Umbenennen                | stellen                                            | Faxer                                                    | npfänger<br>comprimierter Ordi                            | ner        |
|                                                                                                    |                                                                             | Eigenschaften                                           |                                                    |                                                          |                                                           |            |

Abbildung 194: Erstellen einer Verknüpfung

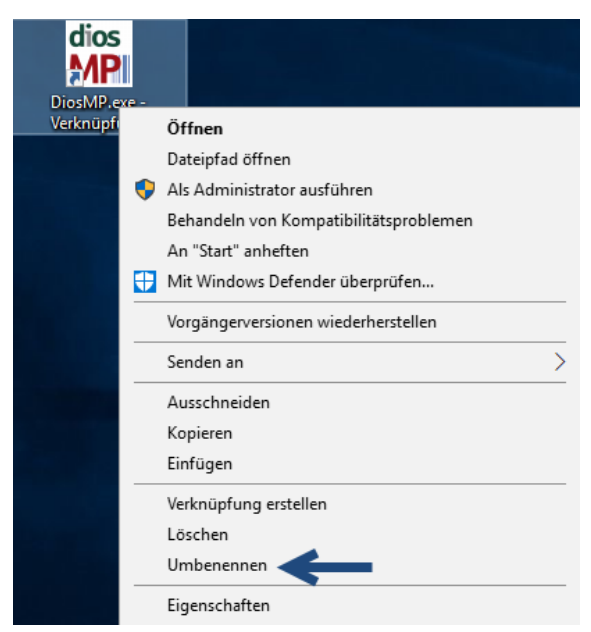

Abbildung 195: Namensvergabe der Verknüpfung

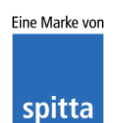

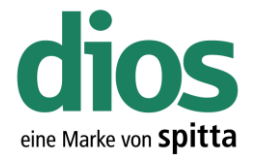

### Ausnahmen im Anti Viren Programm

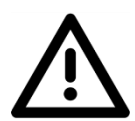

Für den einwandfreien Programmbetrieb sind Ausnahmeregeln im vorhandenen Anti-Viren Programm notwendig. In diesem Beispiel werden die zwingend notwendigen Ausnahmen für das Microsoft Security Center aufgezeigt.

Sollte ein anderes Anti-Viren Programm zum Einsatz kommen, sind unter https://mp.dios.de/de/installation/203-software/einrichtung-checkliste/306-ausnahmen-in-antivirenprogrammen weitere Anleitungen verfügbar.

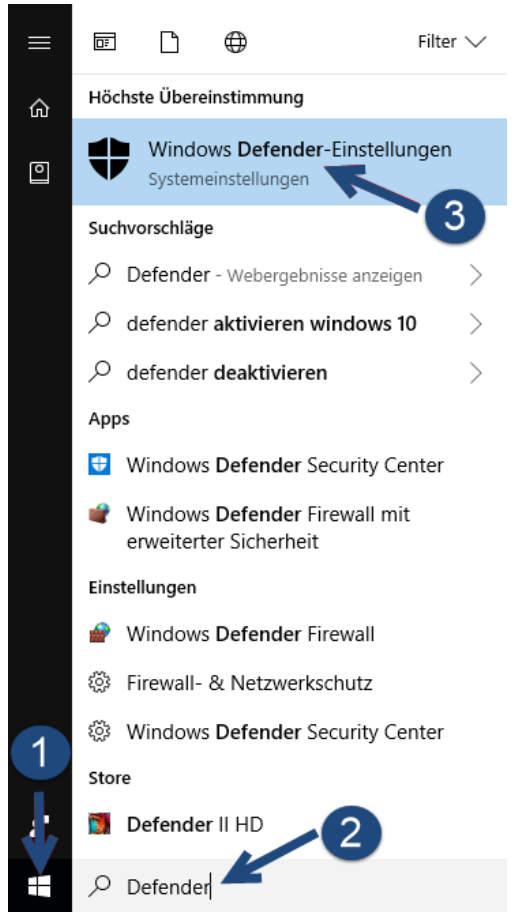

Abbildung 196: Windows Defender Einstellungen

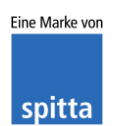

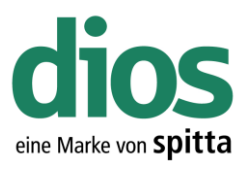

| Ei | instellungen          |                                                                                                  |                                                                                    | - | ٥ | × |
|----|-----------------------|--------------------------------------------------------------------------------------------------|------------------------------------------------------------------------------------|---|---|---|
| ξ  | 🔅 Startseite          | Windows Defend                                                                                   | er                                                                                 |   |   |   |
| [  | Einstellung suchen    | Windows Defender Antivirus sc<br>Spyware und anderer Schadsof<br>Security Center, um das Feature | hützt Ihren Computer vor Viren,<br>ware. Öffnen Sie Windows Defender<br>zu nutzen. |   |   |   |
| ι  | Jpdate und Sicherheit | Windows Defender Security C                                                                      | Center öffnen                                                                      |   |   |   |
| 6  | C Windows Update      |                                                                                                  | X                                                                                  |   |   |   |
| 1. | Windows Defender      | Versionsinfo                                                                                     |                                                                                    |   |   |   |
|    | •                     | Antimalware-Clientversion:                                                                       | 4.12.17007.17123                                                                   |   |   |   |
| :  | T Sicherung           | Modulversion:                                                                                    | 1.1.14405.2                                                                        |   |   |   |
|    | -                     | Virendefinition:                                                                                 | 1.259.310.0                                                                        |   |   |   |
| 6  | Problembehandlung     | Antispywaredefinition:                                                                           | 1.259.310.0                                                                        |   |   |   |
| ×  | Wiederherstellung     | Version des Moduls des<br>Netzwerkinspektionssystems:                                            | 2.1.14202.0                                                                        |   |   |   |
| (  | Aktivierung           | Version der Definition des<br>Netzwerkinspektionssystems:                                        | 118.2.0.0                                                                          |   |   |   |

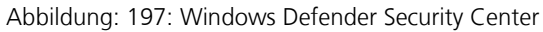

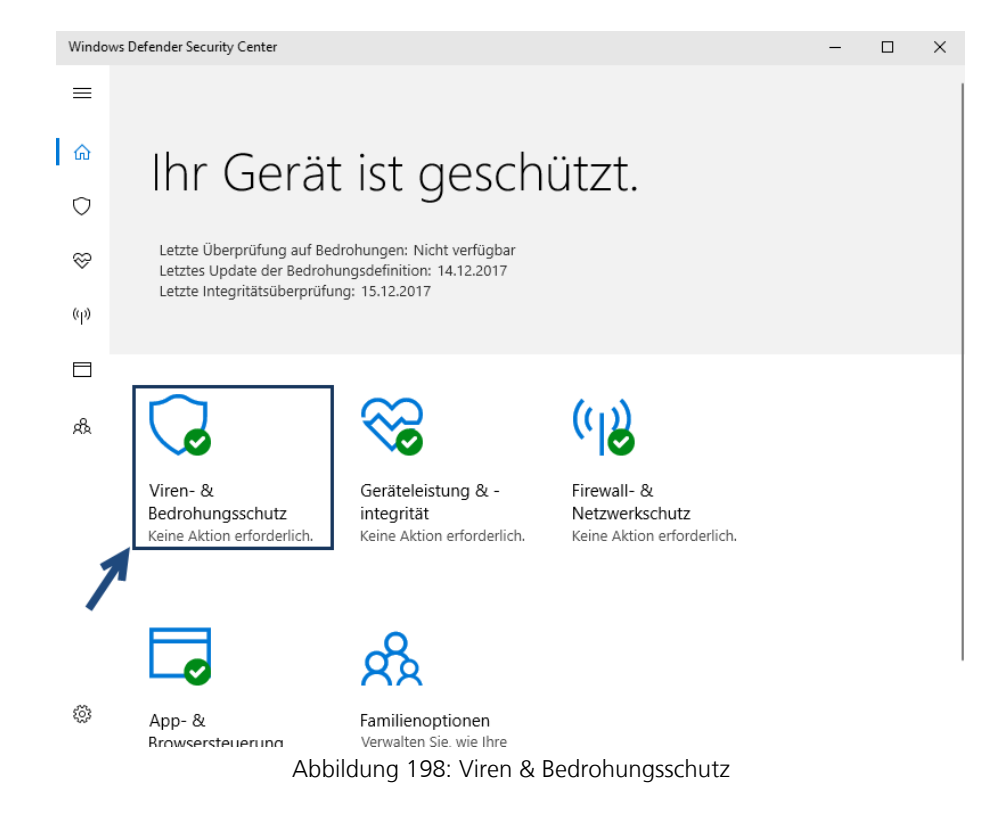

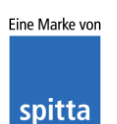

dios Rudolf-Diesel-Ring 18 48734 Reken

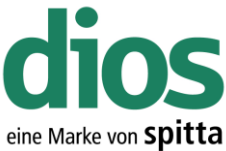

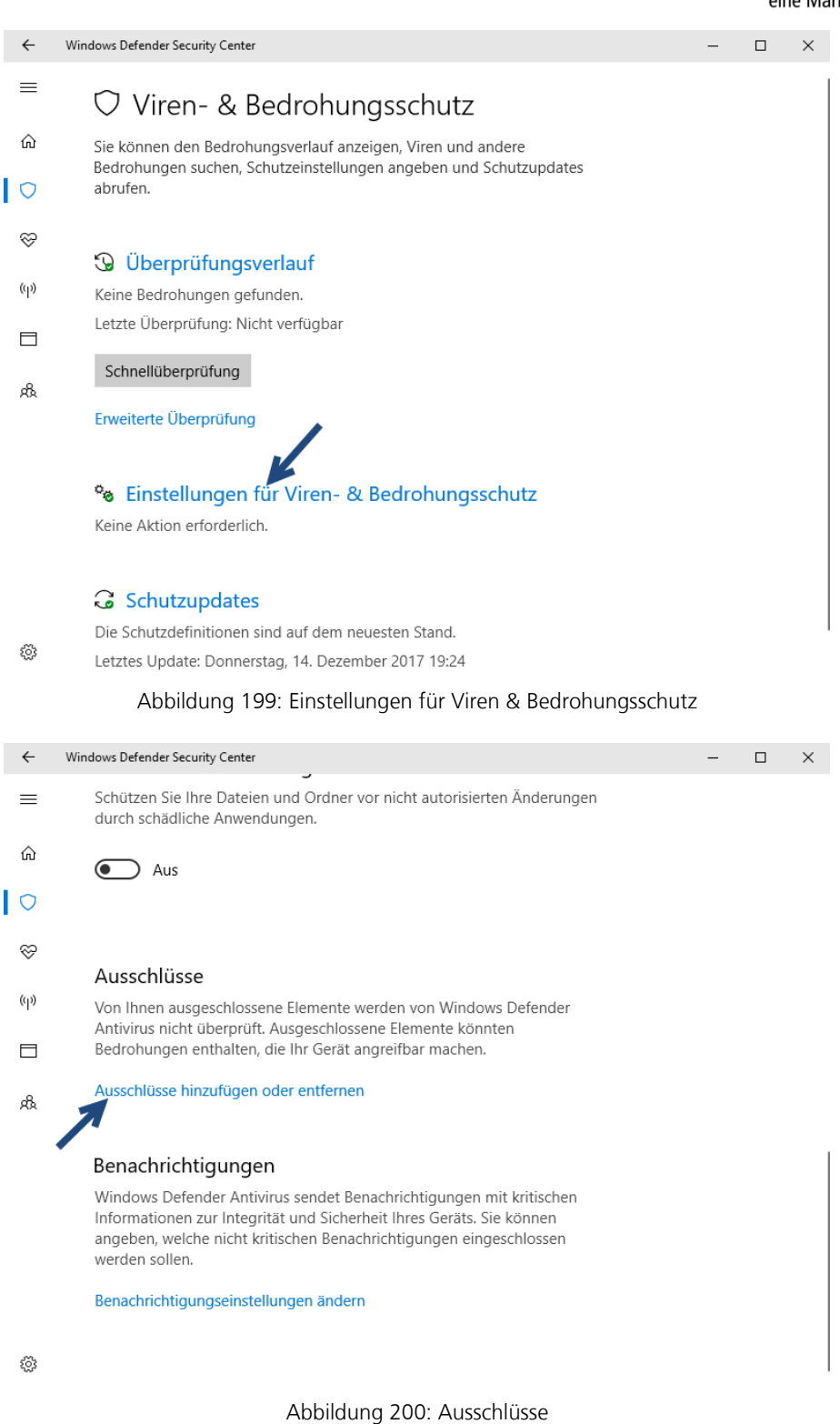

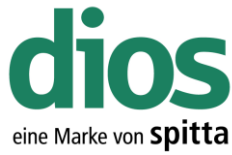

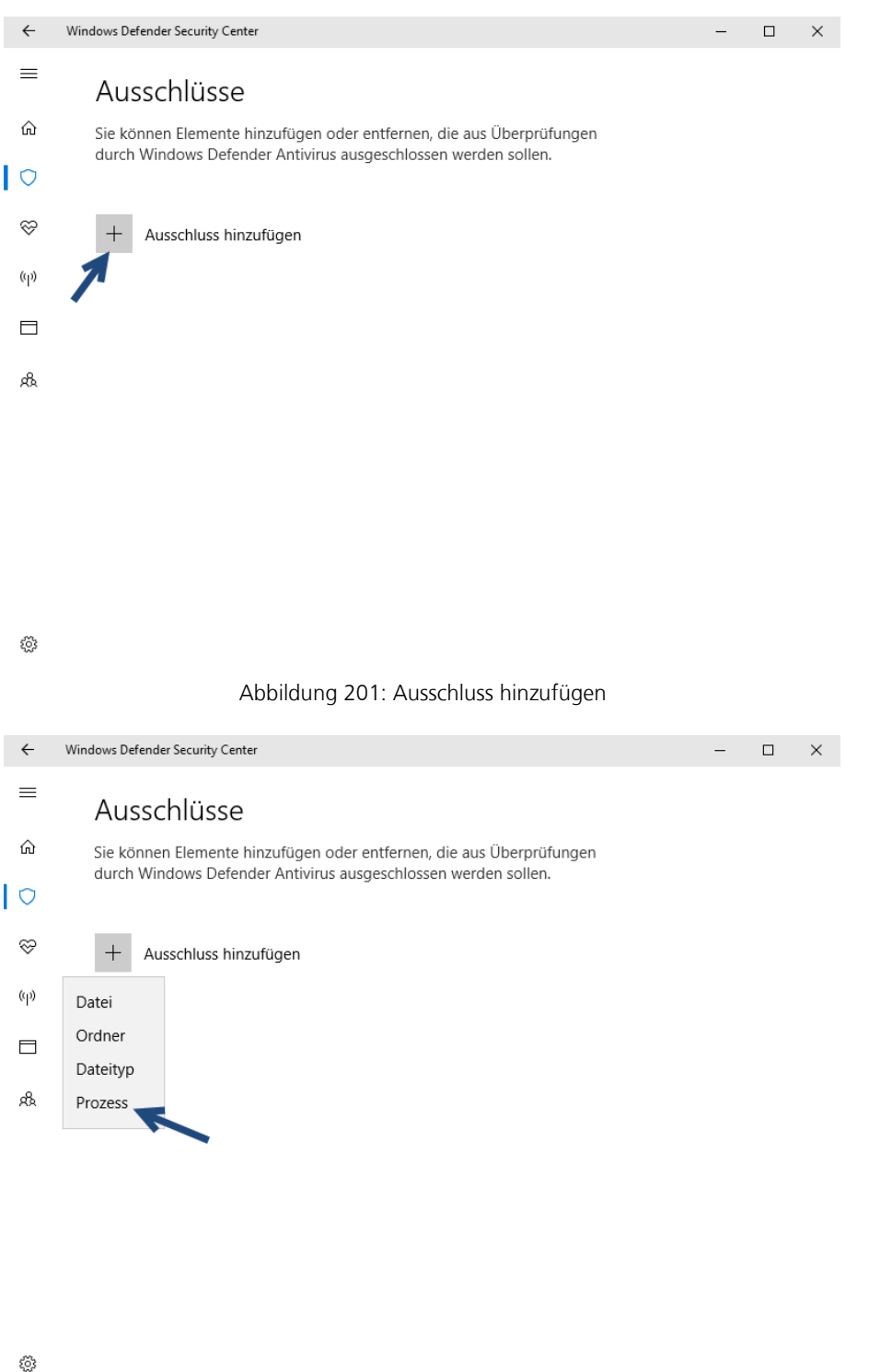

Abbildung 202: Prozess Ausnahme

Eine Marke von spitta

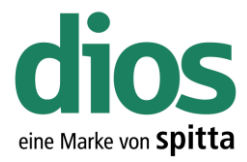

### Ausschluss hinzufügen

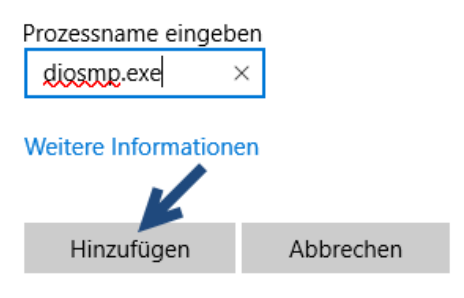

Abbildung 203: diosmp.exe Prozess

#### Ausschluss hinzufügen

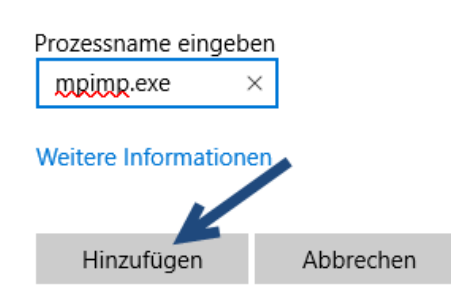

Abbildung 204: mpimp.exe Prozess

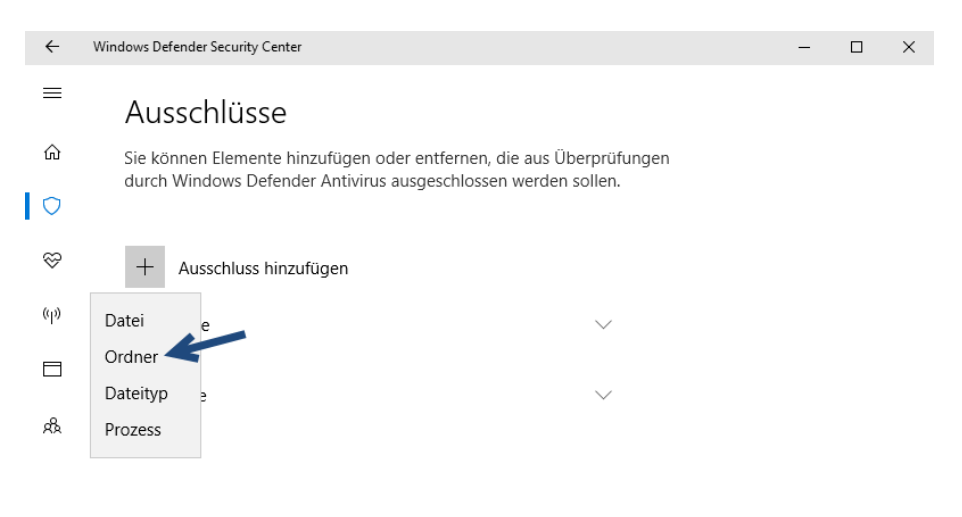

3

#### Abbildung 205: Ordner Ausnahme

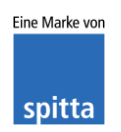

dios Rudolf-Diesel-Ring 18 48734 Reken

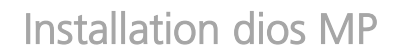

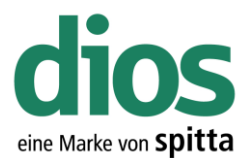

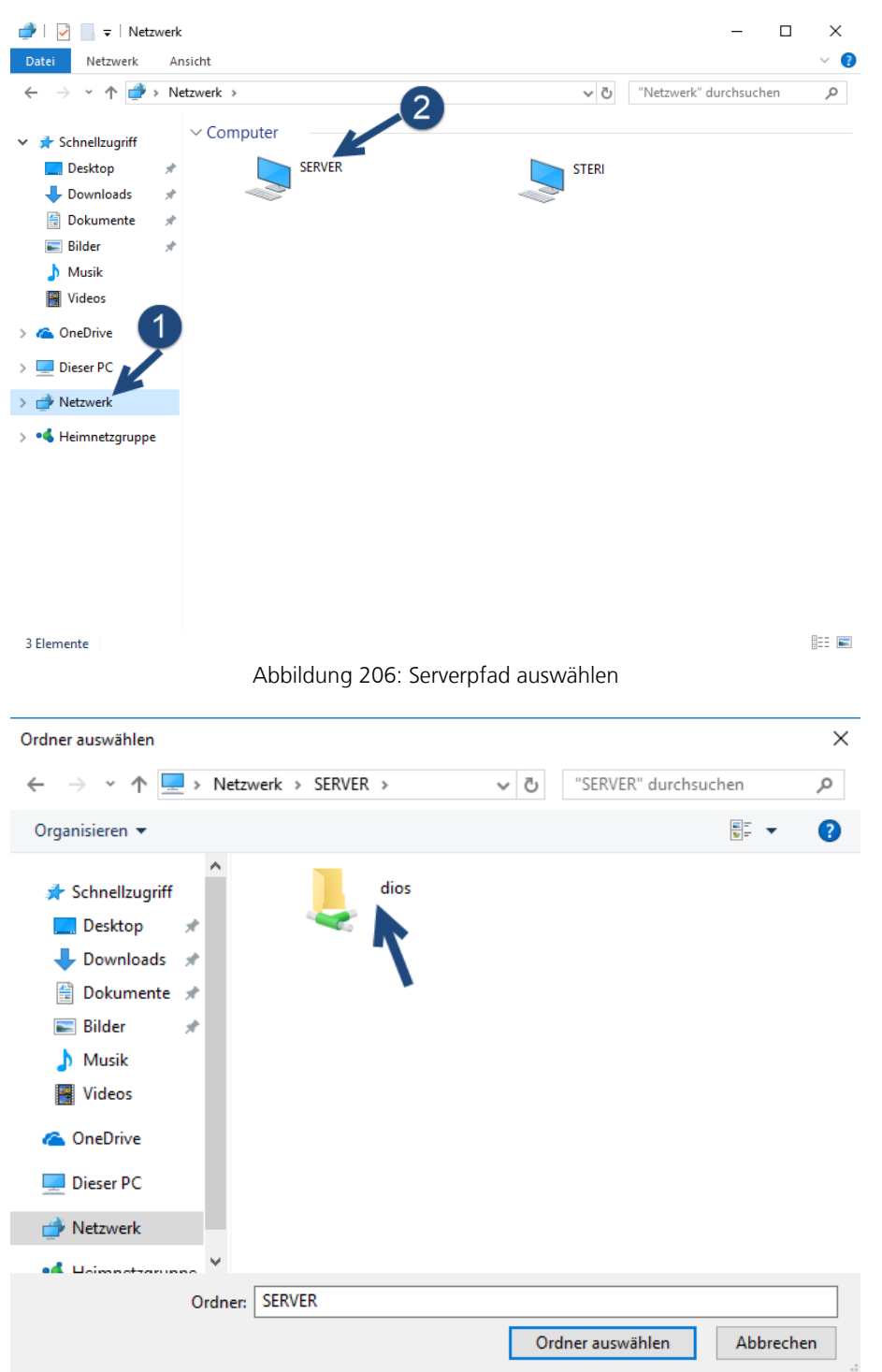

Abbildung 207: Freigabe auswählen

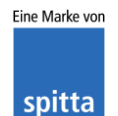
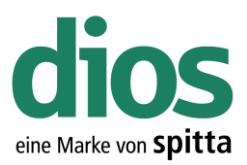

#### $\times$ Ordner auswählen $\leftarrow \rightarrow \checkmark \uparrow \square \ll SERVER \rightarrow dios \rightarrow$ "dios" durchsuchen 5 V Q Neuer Ordner ..... Organisieren 🔻 ? Änderungsdatum Name Тур 📌 Schnellzugriff DIOSMP 15.12.2017 16:47 Dateiordn 📃 Desktop <del>s</del>ł 👆 Downloads ÷ 🗄 Dokumente 4 📰 Bilder 💧 Musik Videos 🝊 OneDrive 💻 Dieser PC 💣 Netzwerk ¥ < dimentrariana Ordner: DIOSMP 2 Ordner auswählen Abbrechen Abbildung 208: Ordner Freigabe Auswahl $\leftarrow$ Windows Defender Security Center $\times$ \_ $\equiv$ Ausschlüsse

Sie können Elemente hinzufügen oder entfernen, die aus Überprüfungen durch Windows Defender Antivirus ausgeschlossen werden sollen.

| Ş     | + Ausschluss hinzufügen        |        |
|-------|--------------------------------|--------|
| (ili) | \\Server\dios\DIOSMP<br>Ordner | $\sim$ |
|       | diosmp.exe                     | $\sim$ |
| ቋ     | Prozess                        |        |
|       | mpimp.exe<br>Prozess           | $\sim$ |
|       |                                |        |

<u>نې</u>

© |

Abbildung 209: Zusammenfassung der Ausnahmen

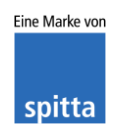

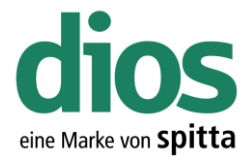

### Der erste Programmstart

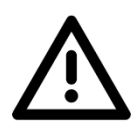

Für den dios Nachrichten Dienst, als auch die dios Update Funktion ist der FTP Port 21 ausgehend in der Firewall freizuschalten.

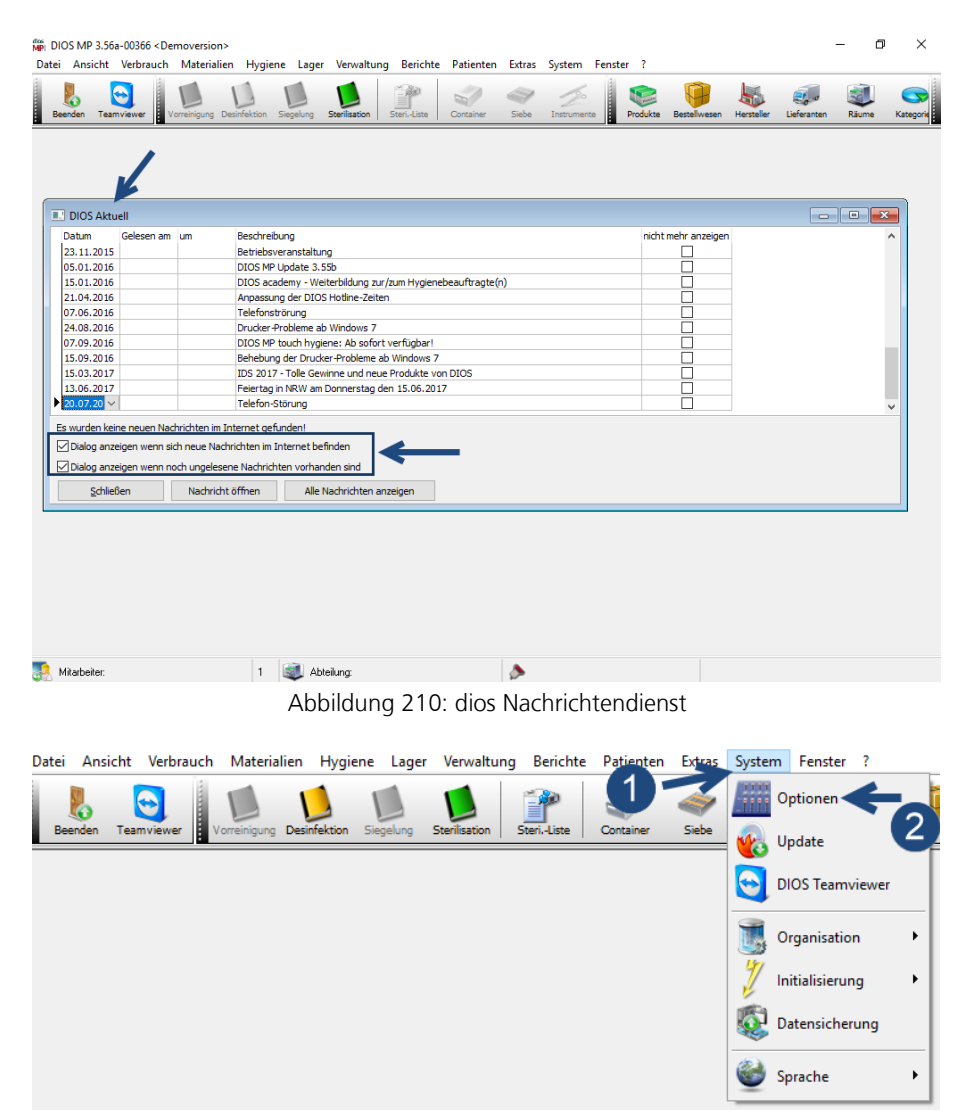

Abbildung 211: dios MP Optionen

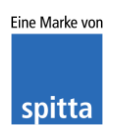

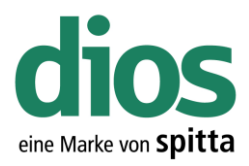

| Optionen           |                       |                                          | ×       |
|--------------------|-----------------------|------------------------------------------|---------|
| 📓 Allgemein        | Stamm-Verzeichnis     | \\Server\dios\DIOSMP\data\               |         |
| 📁 Verzeichnisse    | Vorlagen-Verzeichnis  | \\Server\dios\DIOSMP\doc\                |         |
| Software           | Hilfe-Verzeichnis     | \\Server\dios\DIOSMP\help\               |         |
|                    | Steri-Verzeichnis     | \\Server\dios\DIOSMP\log_sterilisation\  |         |
|                    | Desi-Verzeichnis      | \\Server\dios\DIOSMP\log_disinfection\   |         |
|                    | Text-Verzeichnis      | \\Server\dios\DIOSMP\text\               |         |
| Nutgaben           | Temp. Verzeichnis     | C:\Users\Admin\AppData\Local\Temp\DIOSMP | N 🛐     |
| 🤪 Bestellwesen     | PDF-Export            |                                          |         |
| 📁 Produkte         | PDF-Export aktiv      |                                          |         |
| 🐃 VerbrErfassung 🦻 | PDF-verzeichnis       | \\Server\dios\DIOSMP\PDFexport\          |         |
| 🚜 Lager 🛛 🦳        | Signaturoad aktiv     |                                          |         |
| Lexte              | Externen PDE -Betract | ater verwenden                           |         |
| Cariba             | 10                    | 1                                        |         |
| - Cerate           | Max. Wartezeit 🔽 💌    | ] [Sek. ]                                |         |
|                    | Import                |                                          |         |
|                    | Quelldaten            | \\Server\dios\DIOSMP\source\             |         |
|                    | Update Filter         |                                          |         |
|                    | Coderegister          | DE ~ - 3                                 |         |
|                    | -                     |                                          |         |
|                    |                       |                                          |         |
|                    |                       |                                          |         |
|                    |                       |                                          |         |
|                    |                       |                                          |         |
| ОК                 |                       | Hilfe                                    | Abbruch |
|                    | L                     | <b>— ** *</b>                            |         |

Abbildung 212: Verzeichnis Einstellungen

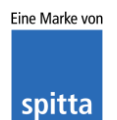

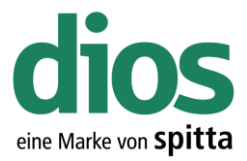

### Die Coderegister Installation

Im Hersteller Coderegister sind diverse Instrumente verschiedenster Hersteller zusammengefasst und können bei Bedarf importiert werden.

| MP DIOS MP 3.56a-<br>Datei Ansicht | 00366 < Demoversio<br>Verbrauch Materia | n><br>lien Hygiene | Lager Ve     | erwaltung      | Ben 1    | Patienten     | Extras                  | System       | Fenster   | ? |
|------------------------------------|-----------------------------------------|--------------------|--------------|----------------|----------|---------------|-------------------------|--------------|-----------|---|
|                                    |                                         |                    |              |                | 2        | 1             | dios <sup>5</sup><br>MP | DIOS MP To   | ouch      |   |
| Beenden Teamv                      | Vorreinigung                            | Desinfektion Sie   | gelung Steri | ilisation   St | eriListe | Container     |                         | Ziffern-Barc | odes      |   |
|                                    |                                         |                    |              |                |          |               |                         | Labor Barco  | des       |   |
|                                    |                                         |                    |              | (              | 2 -      | $\rightarrow$ |                         | Coderegiste  | er-Update |   |

Abbildung 213: Coderegister Import

| odeRegister-Update                                            | × |
|---------------------------------------------------------------|---|
|                                                               |   |
|                                                               |   |
|                                                               |   |
|                                                               |   |
|                                                               |   |
|                                                               |   |
| Passives FTP                                                  |   |
| Start Download + Start Download Download abbrechen Schliessen |   |

Abbildung 214: Start des Coderegister Imports

| Ordner suchen    | $\times$ |
|------------------|----------|
| Quellverzeichnis |          |
| Coderegister     | ^        |
|                  | ~        |
| OK Abbreche      | n        |

Abbildung 215: Ordner Auswahl

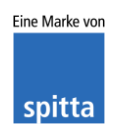

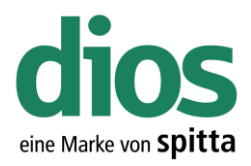

×

CodeRegister-Update

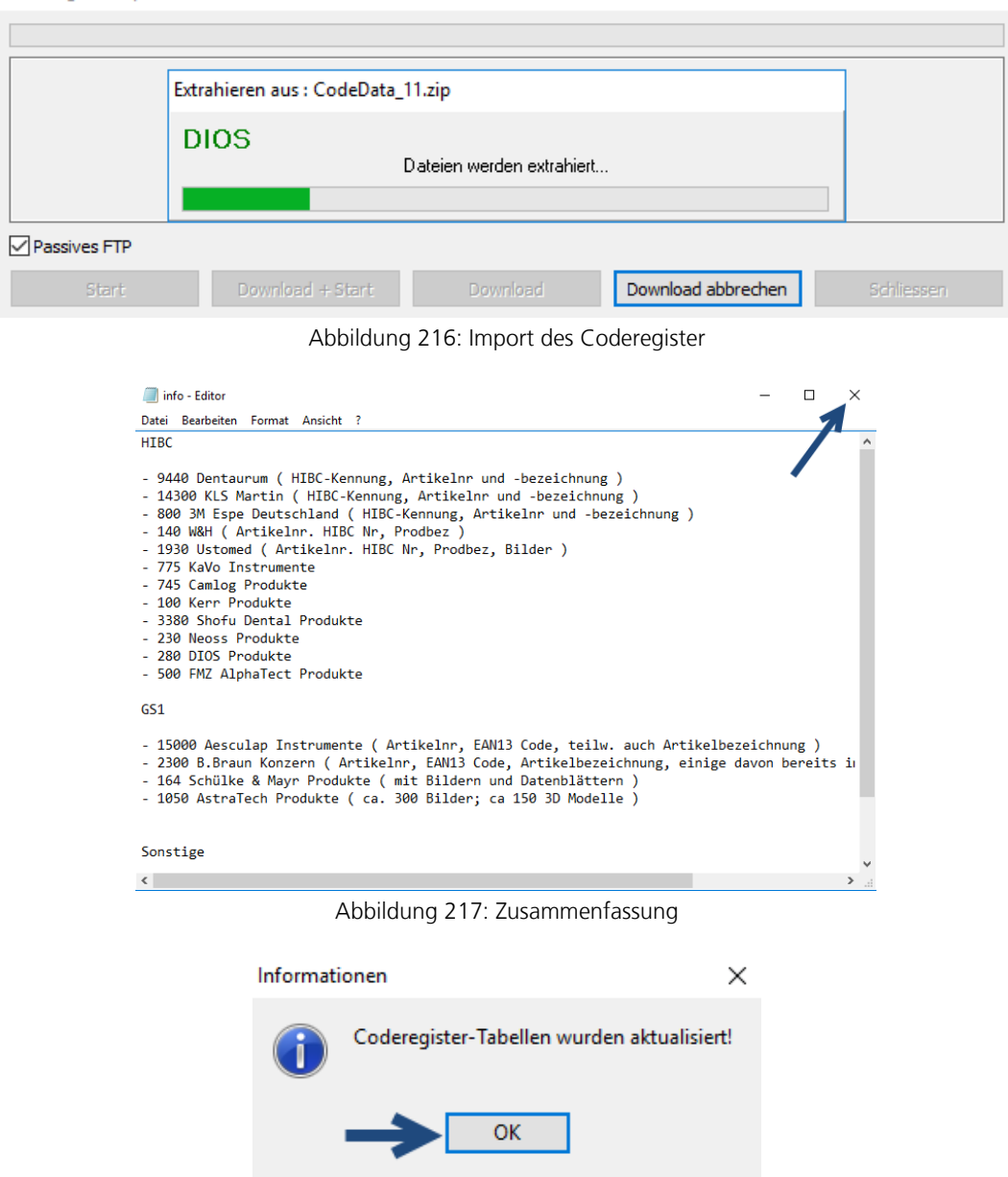

Abbildung 218: Coderegister Tabellen wurden aktualisiert

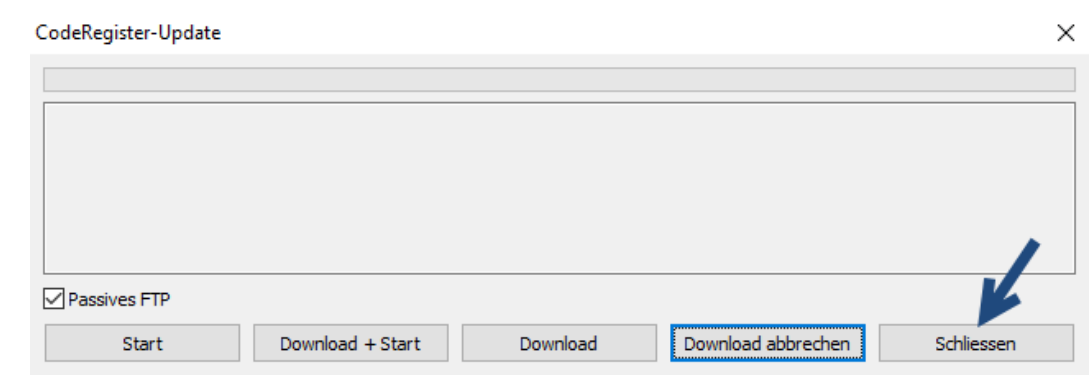

Abbildung 219: Beenden des Coderegister Import Modul

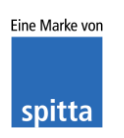

dios Rudolf-Diesel-Ring 18 48734 Reken Telefon: 02864/94920 Telefax: 02864/949222 Internet: www.dios.de E-Mail: <u>info@dios.de</u> Installation\_dios\_MP.docx Revision 04, 27.07.2020

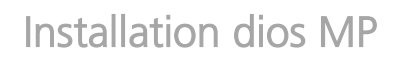

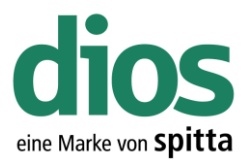

DIOS MP 3.56a-00366 < Demoversion>

| Dat | ei Ansicht Ver              | rbrauch     | Materiali                | ien Hygier                               | ne Lager   | Verwaltung        | Berichte   | Patienten | Extras | System     | Fenst | er ?     |              |                |
|-----|-----------------------------|-------------|--------------------------|------------------------------------------|------------|-------------------|------------|-----------|--------|------------|-------|----------|--------------|----------------|
|     | Beenden Teamviev            | ver         | /orreinigung             | Desinfektion                             | Siegelung  | Sterilisation 5   | SteriListe | Container | Siebe  | Instrument | te    | Produkte | Bestellwesen | Hersteller Lie |
|     | 🚿 Instrumente               |             |                          |                                          |            |                   |            |           |        |            |       |          |              |                |
|     | Schliessen At               | 2<br>bbruch | Neu<br>Neu               |                                          | Datenblatt | <u>₿</u> arcode - | Löschen    | DIOS DM   |        |            |       |          |              |                |
|     | Suche<br>Instrument-Typ     | ,           | Instru<br>Impo<br>Instru | ument-Typ<br>ort aus Code<br>ument-Inver | register < | ←2                | •          | •         |        |            |       |          |              |                |
|     | Nr./Bezeichnur<br>Artikel-N | ng<br>Ir.   |                          |                                          |            |                   |            |           |        |            |       |          |              |                |
|     | GS1/EA<br>Herstell          | IN          |                          |                                          |            | ••                |            |           |        |            |       |          |              |                |
|     | StdLiefera                  | nt          |                          |                                          | ~          | ···<br>Info       |            |           |        |            |       |          |              |                |
|     | Warnur                      | ng O        | 🗘 (Tage                  | vor Verfallsd                            | atum]      |                   |            |           |        |            |       |          |              |                |
|     |                             |             |                          |                                          |            |                   |            |           |        |            |       |          |              |                |
|     |                             |             |                          |                                          |            |                   |            |           |        |            |       |          |              | a la           |

Abbildung 220: Der Coderegister Aufruf

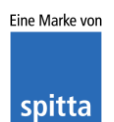

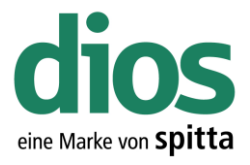

## Die VDDS Schnittstellen Aktivierung

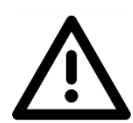

Um die VDDS Schnittstelle freizuschalten, muss dios MP "Als Administrator ausgeführt" werden. Klicken Sie dazu mit der rechten Maustaste auf die Startverknüpfung und starten Sie das Programm als Administrator.

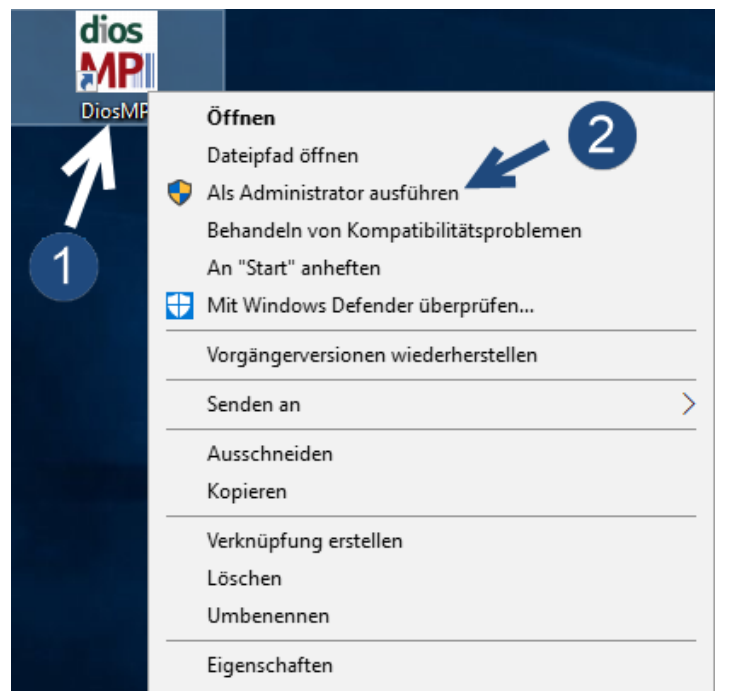

Abbildung 221: Start von dios MP mit erweiterten Rechten

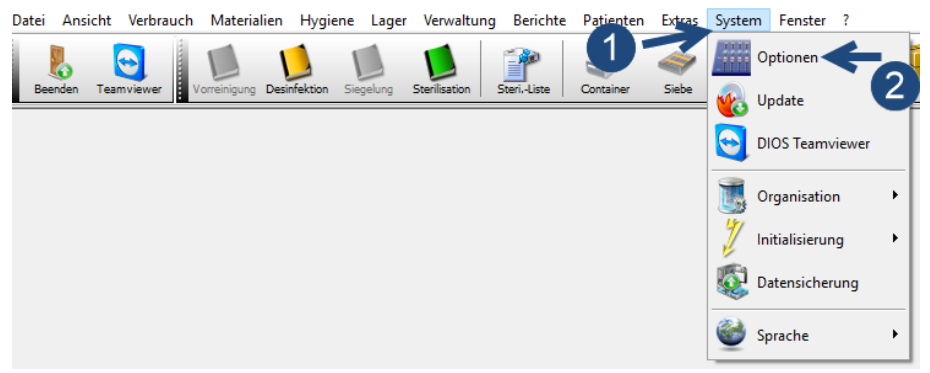

Abbildung 222: dios MP Optionen

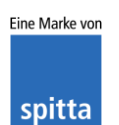

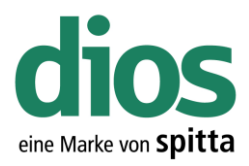

| 🚺 Allgemein      |                                                  |                                 |
|------------------|--------------------------------------------------|---------------------------------|
|                  | Schnittstellen Praxismanagementsoftware          |                                 |
| 📁 Verzeichnisse  | Anwendung                                        |                                 |
| 💩 Software 👥     | Datenbank-Ordner                                 | •••                             |
| 🖏 Hardware       |                                                  |                                 |
| 🎐 Hygienebuch    |                                                  |                                 |
| 🍖 Aufgaben       | _                                                | 2                               |
| 🤪 Bestellwesen   | -                                                |                                 |
| 🧊 Produkte       | VDDS / GDT                                       |                                 |
| 🖏 VerbrErfassung | Aktion Verbrauchserfassung starten               | <u>V</u> DDS-media registrieren |
| 🚜 Lager          | DOS/Windows Umlaut-Konvertierung erzwingen       | V <u>D</u> DS Optionen          |
| Texte            | - DIOS DM                                        |                                 |
|                  | Verzeichnis                                      |                                 |
|                  |                                                  |                                 |
|                  |                                                  |                                 |
| <u>Ω</u> K       | Hilfe                                            | Abbruch                         |
| ΩK               | <u>Hilfe</u><br>Abbildung 223: VDDS registrier   | Abbruch                         |
| <u>o</u> K       | Hilfe<br>Abbildung 223: VDDS registrier          | Abbruch                         |
| <u>ok</u><br>Ir  | <u>म</u> ांग्व<br>Abbildung 223: VDDS registrier | Abbruch<br>ren                  |

Abbildung 224: Bestätigen der Registrierung

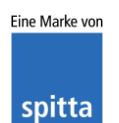

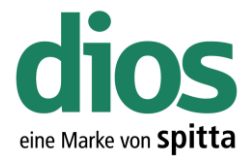

### Die dios MP Touch Installation

Nachdem alle Gerät in dios MP eingerichtet sind, kann die dios MP Touch Einrichtung durchgeführt werden. Wird die dios MP Touch Installation zu einem späteren Zeitpunkt als die dios MP Installation durchgeführt, sind die notwendigen lokalen Administratorrechte, sowie die Abschaltung der Benutzerkontensteuerung beim ersten Start zu beachten.

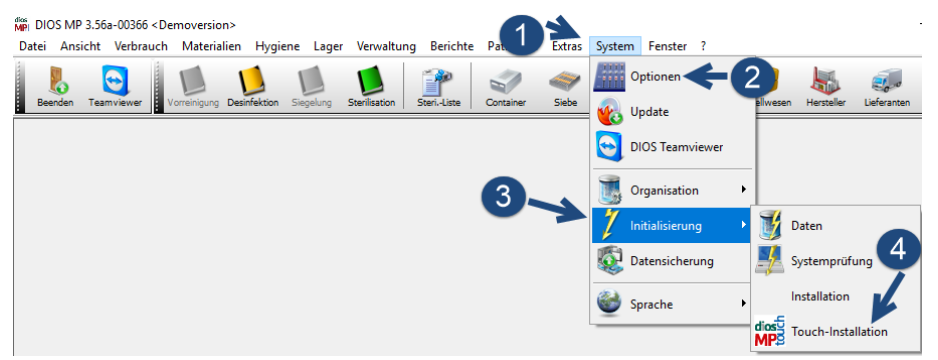

Abbildung 225: Start der Touch Installation

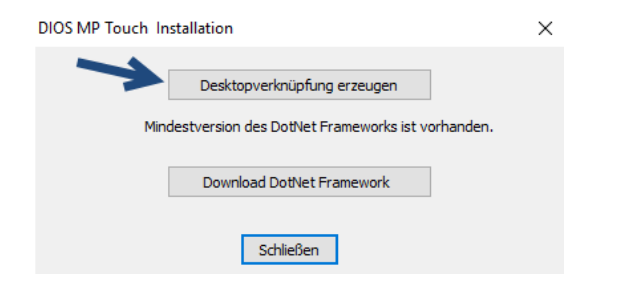

Abbildung 226: Desktopverknüpfung

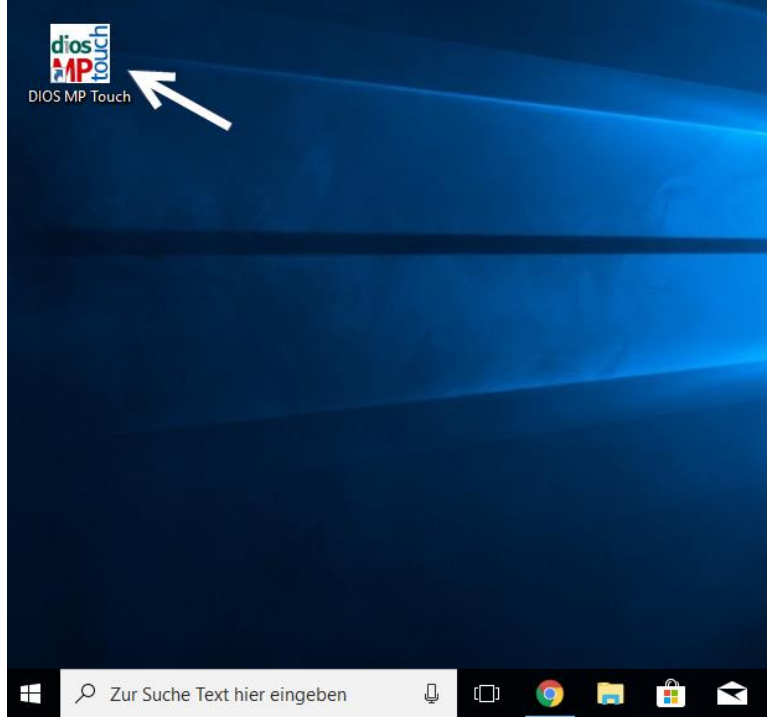

Abbildung 227: Abschluss der Touch Installation

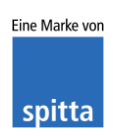

dios Rudolf-Diesel-Ring 18 48734 Reken Telefon: 02864/94920 Telefax: 02864/949222 Internet: www.dios.de E-Mail: <u>info@dios.de</u> Installation\_dios\_MP.docx Revision 04, 27.07.2020 Seite 117 von 133

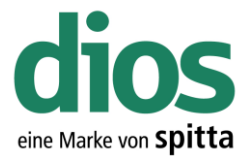

### Die dios ZX Einstellungen in dios MP

Um die dios ZX Einstellungen in dios MP vornehmen zu können, ist eine bereits durchgeführte dios ZX Client Installation notwendig. Des weiteren sind Ausnahmen im Anti-Viren Programm notwendig. Diese sind in der dios ZX Installationsbeschreibung vorhanden und auf www.zx.dios.de

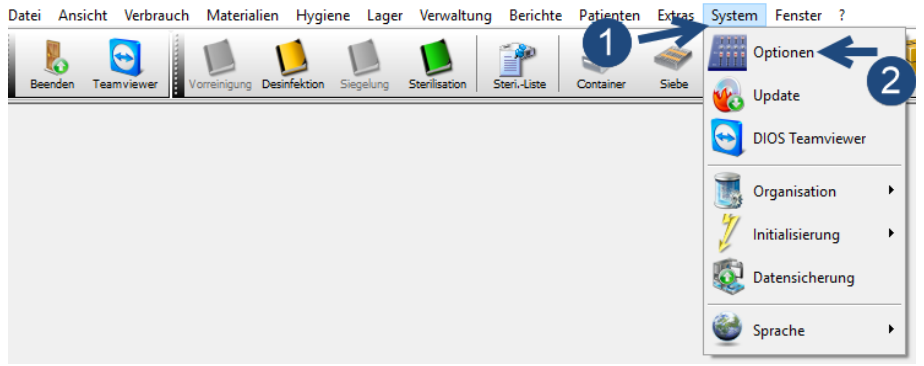

Abbildung 228: dios MP Optionen

| Optionen          |                                                          | ×   |
|-------------------|----------------------------------------------------------|-----|
| 🚺 Allgemein       | 1 ellen Praxismanagementsoftwar                          |     |
| 📁 Verzeichnisse   | Anwendung DIOS 2X Mitarbeiter und Aufgaben nutzen        |     |
| Software Software | Datenbank-Ordner                                         |     |
| i Hardware        | BDF                                                      |     |
| 💡 Hygienebuch     | BDE-Einstellungen beim Start überprüfen                  | (4) |
| 🕭 Aufgaben        | Netzverzeichnis der BDE benutzen                         |     |
| 🤪 Bestellwesen    | <u>N</u> etzverzeichnis                                  |     |
| produkte 3        | VDDS / GDT                                               |     |
| 🖏 VerbrErfassung  | Aktion Verbrauchserfassung starten                       |     |
| 🚜 Lager           | DDS/Windows Umlaut-Konvertierung erzwingen VDDS Optionen |     |
| Texte             | DIUS DM                                                  |     |
| ing Geräte        |                                                          |     |
|                   | Inidaisieren                                             |     |
|                   |                                                          |     |
|                   |                                                          |     |
|                   |                                                          |     |
|                   |                                                          |     |
|                   |                                                          |     |
|                   |                                                          |     |
|                   |                                                          |     |
| <u>O</u> K        | <u>H</u> ilfe <u>Abbruch</u>                             |     |

Abbildung 229: dios MP Optionseinstellungen f

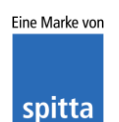

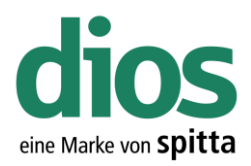

| Ordner wählen                                                                                                    | ×      |
|----------------------------------------------------------------------------------------------------|--------|
|                                                                                                    |        |
| Desktop                                                                                                    |        |
| <ul> <li>Netzwerk</li> <li>SERVER</li> <li>dios</li> <li>DIOSDM</li> <li>DIOSMP</li> <li>DIOSZX</li> <li>ARBEIT</li> <li>BDE</li> <li>BILDER</li> </ul> | Ŷ<br>↓ |
| OK Abbre                                                                                                    | echen  |

Abbildung 230: Ordner Auswahl

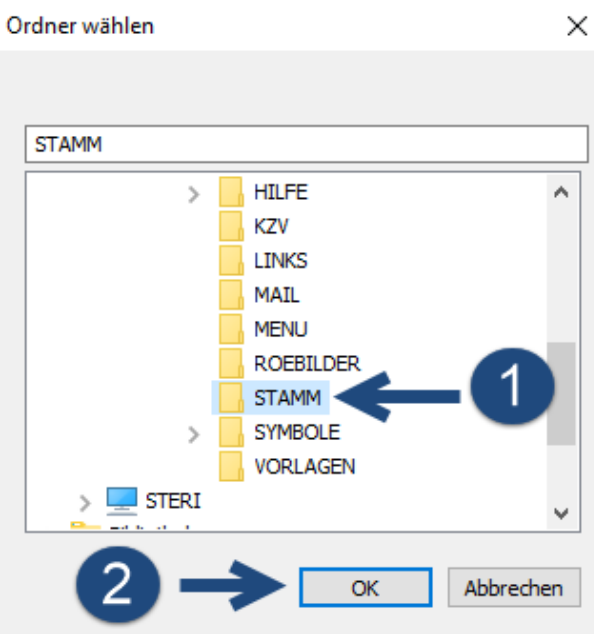

Abbildung 231: dios ZX STAMM Ordner Auswahl

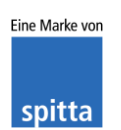

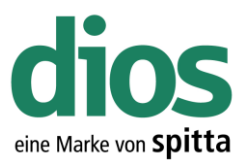

| Optionen                 | ×                                                        |
|--------------------------|----------------------------------------------------------|
| 🚺 Allgemein              | Schnittstellen Praxismanagementsoftware                  |
| 📁 Verzeichnisse          | Anwendung DIOS ZX Mitarbeiter und Aufgaben nutzen        |
| Software 2               | Datenbank-Ordner                                         |
| Hardware     Hygienebuch | BDE<br>BDE-Einstellungen beim Start überprüfen           |
| Nufgaben                 | Netzverzeichnis der BDE benutzen                         |
| 🤪 Bestellwesen           |                                                          |
| SProdukte                | VDDS / GDT                                               |
| 🖏 VerbrErfassung         | Aktion Verbrauchserfassung starten                       |
| 🚜 Lager                  | DUS/Windows Umlaut-Konvertierung erzwingen VUUS Uptionen |
| Texte                    | Verzeichnis \\\Server\rlins\DIDSDM\                      |
| 👘 Geräte                 | Initialisieren                                           |
| <b>3</b><br>↓            |                                                          |
| <u>0</u> K               | <u>H</u> ilfe                                            |
|                          | Abbildung 232: dios MP Optionseinstellungen BDE          |

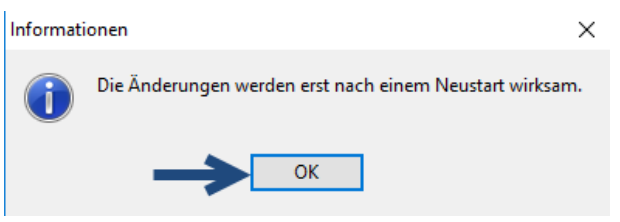

Abbildung 233: Änderungen bestätigen

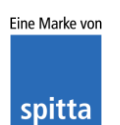

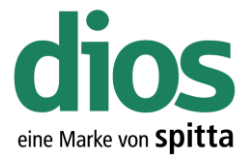

### Die dios DM Einstellungen in dios MP

Um die dios DM Einstellungen in dios MP vorzunehmen zu können, ist eine bereits durchgeführte dios DM Client Installation notwendig. Des weiteren sind Ausnahmen im Anti-Viren Programm notwendig. Diese sind in der dios DM Installationsbeschreibung vorhanden und auf www.mp.dios.de

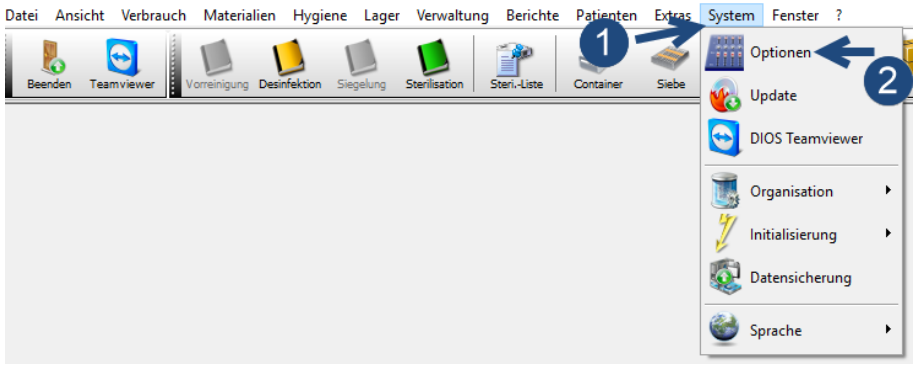

Abbildung 234: dios MP-Optionen

| Optionen          |                                                          | × |
|-------------------|----------------------------------------------------------|---|
| 🚺 Allgemein       | Schnittstellen Praxismanagementsoftware                  |   |
| 📁 Verzeichnisse   | Anwendung                                                |   |
| Software          | Datenbank-Ordner                                         |   |
| 🥋 Hardware        |                                                          |   |
| 💡 Hygienebuch     |                                                          |   |
| 🕭 Aufgaben        |                                                          |   |
| 🤪 Bestellwesen    |                                                          |   |
| S Produkte        | VDDS / GDT                                               |   |
| 🖏 Verbr Erf 🔤 ung | Aktion Verbrauchserfassung starten                       |   |
| 🚜 Lager 🖌         | DDS/Windows Umlaut-Konvertierung erzwingen VDDS Optionen |   |
| Texte             | Verziekeie                                               |   |
| in Geräte         |                                                          |   |
|                   |                                                          |   |
|                   |                                                          |   |
|                   |                                                          |   |
|                   |                                                          |   |
|                   |                                                          |   |
|                   |                                                          |   |
|                   |                                                          |   |
|                   |                                                          |   |
| <u>0</u> K        | <u>H</u> ilfe <u>Abbruch</u>                             |   |

Abbildung 235: dios MP Optionen für dios DM

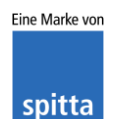

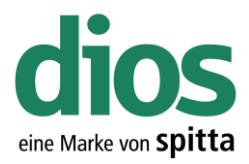

| Ordner suchen    | ×   |
|------------------|-----|
|                  |     |
|                  |     |
| Desktop          | ^   |
| V 📄 Netzwerk     |     |
|                  |     |
|                  |     |
|                  |     |
|                  |     |
| > DIOSMP         |     |
| > 🔜 STERI        |     |
| > 🐂 Bibliotheken |     |
| Papierkorb       |     |
| > 🤱 Admin        |     |
| 🕥 🗥 OneDrive     | ×   |
|                  |     |
| CA OK Abbred     | hen |
|                  |     |

Abbildung 236: Ordner Auswahl

| Optionen                                                                                                    | ×                                                                                                    |
|----------------------------------------------------------------------------------------------------|----------------------------------------------------------------------------------------------------|
| Optionen<br>Software<br>Software<br>Hardware<br>Hygienebuch<br>Aufgaben<br>Bestellwesen<br>Srodukte<br>Verbr-Erfassung<br>Lager<br>Texte<br>Geräte | Schnittstellen Praxismanagementsoftware         Anwendung         Datenbank-Ordner         WDDS / GDT         Aktion         Verbrauchserfassung starten         DOS/windows Umlaut-Konvertierung erzwingen         DIOS DM         Verzeichnis         \\Server\dios\DIOSDM\ |
| ПК                                                                                                    | Hilfe                                                                                                    |

Abbildung 237: Initialisieren der Schnittstelle

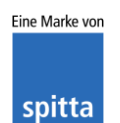

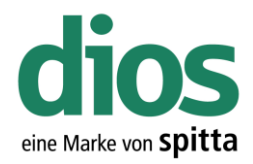

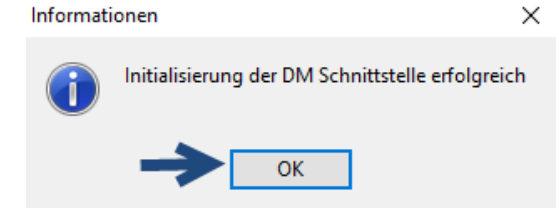

Abbildung 238: Bestätigung der Initialisierung

| Optionen          | ×                                                         |
|-------------------|-----------------------------------------------------------|
| 🚺 Allgemein       | Schnittstellen Praxismanagementsoftware                   |
| 📁 Verzeichnisse   | Anwendung                                                 |
| software Software | Datenbank-Ordner                                          |
| i Hardware        |                                                           |
| 💡 Hygienebuch     |                                                           |
| 🕭 Aufgaben        |                                                           |
| 🤪 Bestellwesen    |                                                           |
| S Produkte        | VDDS / GDT                                                |
| 🖏 VerbrErfassung  | Aktion Verbrauchserfassung starten                        |
| 🚜 Lager           | DOS /Windows Umlaut-Konvertierung erzwingen VDDS Optionen |
| Texte             | Veraeichnie (\\Server\digs\DIOSDM\                        |
| 👘 Geräte          |                                                           |
|                   |                                                           |
|                   |                                                           |
|                   |                                                           |
|                   |                                                           |
|                   |                                                           |
| 1                 |                                                           |
|                   |                                                           |
|                   |                                                           |
| <u>0</u> K        | <u>H</u> ilfe <u>A</u> bbruch                             |

Abbildung 239: Abschluss der Optionseinstellungen

Die dios DM Schnittstelle kann beispielsweise über die Materialverwaltung aufgerufen werden. Diese Schnittstelle ist aber ebenfalls in weiteren Programmteilen verfügbar. Weitere Informationen finden Sie im Handbuch und auf <u>www.mp.dios.de</u>.

| DIOS MP 3.  | .56a-00366 < | Demoversio   | on>          |                 |               | - Deviation | Detienter     | C. t      | Curture Free | 3        | .1           |            |             | - 6   | J X       |
|-------------|--------------|--------------|--------------|-----------------|---------------|-------------|---------------|-----------|--------------|----------|--------------|------------|-------------|-------|-----------|
| Beenden T   | Feamviewer   | Vorreinigung | Desinfektion | Siegelung       | Sterilisation | Steri-Liste | Container     | Siebe     | Instrumente  | Produkte | Bestellwesen | Hersteller | Lieferanten | Räume | Kategorie |
| 8           |              |              |              |                 |               |             |               |           |              |          |              |            |             |       | • 💌       |
| Sghliessen  | 2<br>Abbruch | Neu .        | Speichern    | <b>J</b> öschen | Druck -       | Ausbuchen - | Lager Zubuche | n - Lager | Autogopie    | Ausbuche | n Buch       | )<br>Xen   | BestEingang |       |           |
| Bewertung   |              | <del>\</del> | -2           |                 |               |             |               |           |              |          |              |            |             | _     |           |
| Suche       |              |              |              |                 |               | ••• <       | >             |           |              |          |              |            |             |       |           |
| Nr.         |              | Abk.         |              |                 | 🗌 deaktivie   | rt          |               | Berr      | nerkung      |          |              |            |             |       |           |
| Bezeichnung |              |              |              | -               |               |             |               |           |              |          |              |            |             |       |           |
| Hersteller  |              |              | ••           | -               | Kategorie     |             |               | $\sim$    |              |          |              |            |             |       |           |
| Artikel-Nr. |              |              |              | -               | PZN           |             |               |           |              |          |              |            |             |       |           |
| GS1/EAN     |              |              |              | M               | atenal-Nr.    |             |               |           |              |          |              |            |             |       |           |
|             |              |              |              |                 |               |             |               |           |              |          |              |            |             |       |           |
|             |              |              |              |                 |               |             |               |           |              |          |              |            |             |       |           |
|             |              |              |              |                 |               |             |               |           |              |          |              |            |             |       | La        |

Abbildung 240: Aufruf der dios DM Schnittstelle

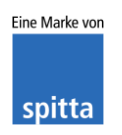

dios Rudolf-Diesel-Ring 18 48734 Reken

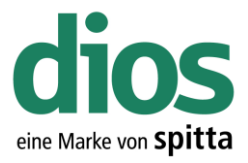

### Der Client Austausch

Zunächst muss auf dem neuen PC die Client Einrichtung durchgeführt werden. Lesen Sie dazu das Kapitel "*Die Client Einrichtung*".

dios MP arbeitet mit Konfigurationsdateien, welche alle an dem jeweiligen PC eingerichteten Geräte-Einstellungen enthalten wie z.B. Steri, Thermo- Einstellungen. Bei einem Client Austausch können die Einstellungen des "Alt" PC's übernommen werden. Entweder wird der Name des neuen Clients angepasst, so dass der PC-Name identisch dem "Alt" PC, oder die verwendete CFG Datei wird editiert. Der hier beschriebene Weg zeigt die Editierung auf. Zunächst wird der PC-Name des "Alt" PC's ausgelesen.

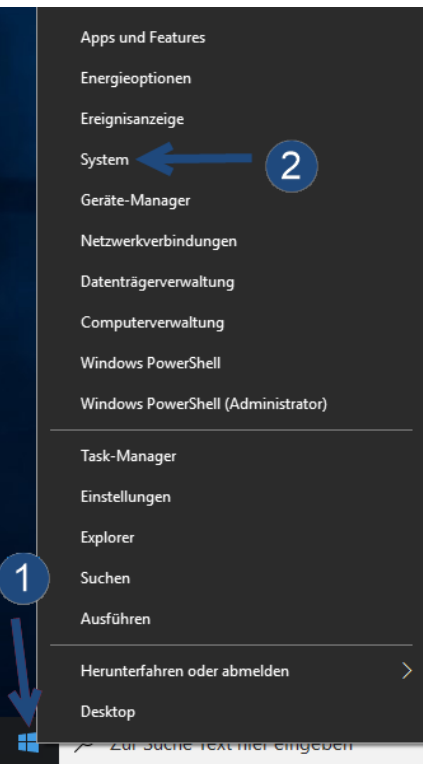

Abbildung 241: Systeminformationen

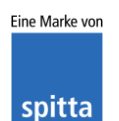

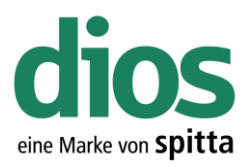

| Einstellungen                                                                                                    |                                                                    | - |  | × |  |  |
|----------------------------------------------------------------------------------------------------|--------------------------------------------------------------------|---|--|---|--|--|
| ණ Info                                                                                                    |                                                                    |   |  |   |  |  |
| Der PC wird überwac<br>geschützt.                                                                                               | ht und                                                             |   |  |   |  |  |
| <ul> <li>Viren- &amp; Bedrohungsschutz</li> <li>Firewall- und Netzwerkschutz</li> <li>Geräteleistung und -integrität</li> </ul> |                                                                    |   |  |   |  |  |
| App- und Browsersteu                                                                                                    | erung                                                              |   |  |   |  |  |
| Weitere Informationen in W                                                                                                    | /indows Defender                                                   |   |  |   |  |  |
| Gerätespezifikatione                                                                                                    | n<br>STERIPC-ALT                                                   |   |  |   |  |  |
| Prozessor                                                                                                    |                                                                    |   |  |   |  |  |
| Installiertes RAM<br>Geräte-ID                                                                                                  |                                                                    |   |  |   |  |  |
| Produkt-ID                                                                                                    |                                                                    |   |  |   |  |  |
| Systemtyp                                                                                                    | 64-bit operating system, x64-based<br>processor                    |   |  |   |  |  |
| Stift- und Toucheingabe                                                                                                    | Für diese Anzeige ist keine Stift- oder<br>Toucheingabe verfügbar. |   |  |   |  |  |
| Diesen PC umbenennen                                                                                                    |                                                                    |   |  |   |  |  |

Abbildung 242: Gerätename

Eine Konfigurationsdatei mit dem entsprechenden PC-Namen ist im dios MP Ordner zu finden.

| 📙   🛃 🥃 🗧 DIOSMP          |                               |                  |                | - 🗆 ×      |   |
|---------------------------|-------------------------------|------------------|----------------|------------|---|
| Datei Start Freigeben     | Ansicht                       |                  |                | ~ 🤅        | 2 |
|                           | werk > SERVER > dios > DIOSMP |                  | ٽ ~            | "DIOSMP" 🔎 |   |
| - Schoollzugriff          | Name                          | Änderungsdatum   | Тур            | Größe      | ^ |
| Deltas                    | data                          | 15.12.2017 19:54 | Dateiordner    |            |   |
| Desktop 📌                 | demo                          | 15.12.2017 08:18 | Dateiordner    |            |   |
| 👆 Downloads 🛛 🖈           | DIOSMP_UPDATE                 | 15.12.2017 08:25 | Dateiordner    |            |   |
| 🗄 Dokumente 🖈             | doc                           | 15.12.2017 08:18 | Dateiordner    |            |   |
| 📰 Bilder 🛛 🖈              | help                          | 15.12.2017 08:24 | Dateiordner    |            |   |
| DIOSZX                    | languages                     | 15.12.2017 08:18 | Dateiordner    |            |   |
| h Musik                   | Locale                        | 15.12.2017 08:18 | Dateiordner    |            |   |
| Videos                    | log_disinfection              | 15.12.2017 08:18 | Dateiordner    |            |   |
| - Hacos                   | log_sterilisation             | 15.12.2017 08:18 | Dateiordner    |            |   |
| ineDrive 🍊 🗠              |                               | 15.12.2017 08:18 | Dateiordner    |            |   |
| Dieser PC                 | Scanndy                       | 15.12.2017 08:18 | Dateiordner    |            |   |
| -                         | source                        | 15.12.2017 18:03 | Dateiordner    |            |   |
| 💣 Netzwerk                | text                          | 15.12.2017 08:18 | Dateiordner    |            |   |
| • Heimnetzarunne          | tools                         | 15.12.2017 08:26 | Dateiordner    |            |   |
| • Heinneugruppe           | - touch                       | 15.12.2017 08:18 | Dateiordner    |            |   |
|                           | UpdateProt                    | 15.12.2017 08:25 | Dateiordner    |            | 1 |
|                           | 🚳 borlndmm.dll                | 14.11.2005 11:00 | Anwendungserwe | 29 KB      |   |
|                           | 🚳 chsdet.dll                  | 18.03.2016 10:09 | Anwendungserwe | 132 KB     |   |
|                           | CSP2.DLL                      | 03.11.2004 13:15 | Anwendungserwe | 52 KB      |   |
|                           | 🚳 DelZip190.dll               | 19.02.2012 10:40 | Anwendungserwe | 308 KB     |   |
|                           | DIOSBarcodeLib.dll            | 11.05.2017 14:25 | Anwendungserwe | 2.159 KB   | ~ |
| 50 Elemente 1 Element aus | gewählt (3,74 KB)             |                  |                |            |   |

Abbildung 243: Explorer

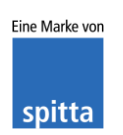

dios Rudolf-Diesel-Ring 18 48734 Reken Telefon: 02864/94920 Telefax: 02864/949222 Internet: www.dios.de E-Mail: <u>info@dios.de</u> Installation\_dios\_MP.docx Revision 04, 27.07.2020 Seite 125 von 133

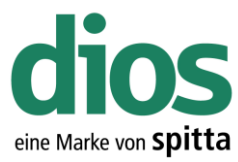

| Deteil Charle Freiheite                                                                                                    | an Analaha                                                                                                    |                                                                                                    | -                                                                                                    | - 🗆                                                                                                    | X                                       |
|----------------------------------------------------------------------------------------------------|----------------------------------------------------------------------------------------------------|----------------------------------------------------------------------------------------------------|----------------------------------------------------------------------------------------------------|----------------------------------------------------------------------------------------------------|-----------------------------------------|
| Datei Start Freigeb                                                                                                    | en Ansicht                                                                                                    |                                                                                                    | 24 71                                                                                                    | "DIOSMP"                                                                                                    | ~ •                                     |
|                                                                                                    |                                                                                                    | <b>X</b>                                                                                                    | + 0                                                                                                    | 0.00                                                                                                    | ~                                       |
| 📌 Schnellzugriff                                                                                                    |                                                                                                    | I8.00.2017 10:47                                                                                                    | iyp<br>Anwenaungserwe                                                                                                    | 4.130 KB                                                                                                    |                                         |
| Desktop 🖈                                                                                                    | dscrt40.dll                                                                                                    | 03.07.2008 00:46                                                                                                    | Anwendungserwe                                                                                                    | 160 KB                                                                                                    |                                         |
| L Downloads                                                                                                    | iiddrv30_pro.dll                                                                                                    | 02.07.2010 16:18                                                                                                    | Anwendungserwe                                                                                                    | 304 KB                                                                                                    |                                         |
| 🖉 Dokumente 💉                                                                                                    | 🗟 ixclib40.dll                                                                                                    | 03.07.2008 00:46                                                                                                    | Anwendungserwe                                                                                                    | 507 KB                                                                                                    |                                         |
| Rilder *                                                                                                    | dios MPimp.exe                                                                                                    | 04.05.2017 10:46                                                                                                    | Anwendung                                                                                                    | 590 KB                                                                                                    |                                         |
|                                                                                                    | MSVCRTD.DLL                                                                                                    | 17.06.1998 00:56                                                                                                    | Anwendungserwe                                                                                                    | 377 KB                                                                                                    |                                         |
| DIUSZX                                                                                                    | BDFXCview.exe                                                                                                    | 03.03.2009 17:30                                                                                                    | Anwendung                                                                                                    | 8.259 KB                                                                                                    |                                         |
| J Musik                                                                                                    | PDFXCviewAx.dll                                                                                                    | 03.03.2009 17:32                                                                                                    | Anwendungserwe                                                                                                    | 974 KB                                                                                                    |                                         |
| Videos                                                                                                    | PMScmd.dll                                                                                                    | 28.07.2016 12:36                                                                                                    | Anwendungserwe                                                                                                    | 1.440 KB                                                                                                    |                                         |
| a OneDrive                                                                                                    | စ္ဆ pxclib40.dll                                                                                                    | 03.07.2008 00:46                                                                                                    | Anwendungserwe                                                                                                    | 703 KB                                                                                                    |                                         |
|                                                                                                    | pxcview.dll                                                                                                    | 17.03.2008.05:44                                                                                                    | Anwendungserwe                                                                                                    | 3.435 KB                                                                                                    |                                         |
| Dieser PC                                                                                                    |                                                                                                    | 15 12 2017 19:10                                                                                                    | CEG-Datei                                                                                                    | 1.140 KB                                                                                                    | - 64                                    |
| 🔿 Netzwerk                                                                                                    | Signlsvs, primary tdbi                                                                                                    | 08 04 2014 13:56                                                                                                    | TDBI-Datei                                                                                                    | 4 KB                                                                                                    |                                         |
| and the second second                                                                                                    | Sign tdbt                                                                                                    | 11.04.2014 13:08                                                                                                    | TDBT-Datei                                                                                                    | 88 KB                                                                                                    |                                         |
|                                                                                                    | STERIPC-ALT.cfg                                                                                                    | 21.12.2017 12:13                                                                                                    | CFG-Datei                                                                                                    | 4 KB                                                                                                    |                                         |
|                                                                                                    | TBarCode5.ocx                                                                                                    | 27.07.2004 16:17                                                                                                    | ActiveX-Steuerele                                                                                                    | 520 KB                                                                                                    |                                         |
|                                                                                                    | TELID3xx_Native.dll                                                                                                    | 08.11.2007 12:01                                                                                                    | Anwendungserwe                                                                                                    | 109 KB                                                                                                    |                                         |
|                                                                                                    | unins000.dat                                                                                                    | 15.12.2017 08:18                                                                                                    | DAT-Datei                                                                                                    | 85 KB                                                                                                    |                                         |
|                                                                                                    | 🗒 unins000.exe                                                                                                    | 15.12.2017 08:13                                                                                                    | Anwendung                                                                                                    | 1.164 KB                                                                                                    |                                         |
|                                                                                                    | 📓 Version.ini                                                                                                    | 22.09.2017 16:04                                                                                                    | Konfigurationsein                                                                                                    | 2 KB                                                                                                    |                                         |
|                                                                                                    | 🗟 xccdx40.dll                                                                                                    | 03.07.2008 00:46                                                                                                    | Anwendungserwe                                                                                                    | 632 KB                                                                                                    | ~                                       |
| 50 Elemente 1 Element a                                                                                                    | usgewählt (3,74 KB)                                                                                                    |                                                                                                    |                                                                                                    |                                                                                                    | ==                                      |
| 📙   🕑 📙 🚽   DIOSMP                                                                                                    |                                                                                                    |                                                                                                    |                                                                                                    |                                                                                                    |                                         |
| Datei Start Freigeb                                                                                                    | en Ansicht                                                                                                    |                                                                                                    |                                                                                                    |                                                                                                    | ×<br>~ 7                                |
| Datei     Start     Freigeb       ←     →     ^ ↑     →     Ne                                                                                                    | en Ansicht<br>tzwerk > SERVER > dios > DIOSMP                                                                                                    |                                                                                                    | ق                                                                                                    | - □<br>"DIOSMP"                                                                                                    | ×<br>• •                                |
| Datei Start Freigeb<br>← → ✓ ↑ 🔒 → Ne                                                                                                    | en Ansicht<br>tzwerk > SERVER > dios > DIOSMP                                                                                                    | Öffnen                                                                                                    | ح ~                                                                                                    | - D                                                                                                    | ×<br>• •                                |
| Datei Start Freigeb<br>← → ~ ↑                                                                                                    | en Ansicht<br>tzwerk > SERVER > dios > DIOSMP<br>Name<br>Supurs toorkrr.an                                                                                                    | Öffnen<br>Bearbeiten                                                                                                    | v ð                                                                                                    | - ПОСУМР"<br>е<br>1 ISU КВ                                                                                                    | ×<br>• •                                |
| Datei     Start     Freigeb       ←     →     ↑     ▲     >       ★     Schnellzugriff     _     _     >       ▲     Desktop     ★                                                                                                    | en Ansicht<br>tzwerk > SERVER > dios > DIOSMP<br>Name<br>S DIUS 1001KIT.all<br>d dscrt40.dll                                                                                                    | Öffnen<br>Bearbeiten<br>🔂 Mit Windows Defend                                                                                                    | v ∂                                                                                                    | - ПОСУМР"<br>е<br>150 КВ<br>160 КВ                                                                                                    | ×<br>٩ <                                |
| Datei     Start     Freigeb       ←     →     ^                                                                                                    | en Ansicht<br>tzwerk > SERVER > dios > DIOSMP<br>Name<br>S DIUS 1001ktr.all<br>d scrt40.dll<br>S iddrx30_pro.dll<br>iddrx40.dll                                                                                                    | Öffnen<br>Bearbeiten<br>∰ Mit Windows Defend<br>☞ Freigabe                                                                                                    | v ð                                                                                                    | <ul> <li>DIOSMP"</li> <li>e</li> <li>1.30 кв</li> <li>160 кв</li> <li>304 кв</li> <li>507 кв</li> </ul>                                                                                                    | ×<br>~ ?<br>^                           |
| Datei     Start     Freigeb       ←     →     ^                                                                                                    | en Ansicht<br>tzwerk > SERVER > dios > DIOSMP<br>Name<br>S DIUS 1001KT.011<br>d dscrt40.dll<br>iddrv30_pro.dll<br>iddrv30_pro.dll<br>iddrv30_pro.dll                                                                                                    | Öffnen<br>Bearbeiten<br>➡ Mit Windows Defend<br>☞ Freigabe<br>Öffnen mit                                                                                                    | v ♂ er überprüfen                                                                                                    | "DIOSMP"<br>e<br>h150 KB<br>160 KB<br>304 KB<br>507 KB                                                                                                    | ×<br>•<br>•                             |
| Datei     Start     Freigeb       ←     →     ^     ^       ★     Schnellzugriff                                                                                                    | en Ansicht<br>tzwerk > SERVER > dios > DIOSMP<br>Name<br>S DIUS 100IKIT.011<br>di ddrv30_pro.dll<br>i iddrv30_pro.dll<br>i xclib40.dll<br>dos MPimp.exe<br>M MSVCETD DI L                                                                                                    | Öffnen<br>Bearbeiten<br>➡ Mit Windows Defend<br>➡ Freigabe<br>Öffnen mit<br>Immer offline verfüg                                                                                                    | er überprüfen<br>2<br>bar                                                                                                    | "DIOSMP"      "     "     "     "     "     "     "     "     "     "     "     "     "     "     "     "     "     "     "     "     "     "     "     "     "     "     "     "     "     "     "     "     "     "     "     "     "     "     "     "     "     "     "     "     "     "     "     "     "     "     "     "     "     "     "     "     "     "     "     "     "     "     "     "     "     "     "     "     "     "     "     "     "     "     "     "     "     "     "     "     "     "     "     "     "     "     "     "     "     "     "     "     "     "     "     "     "     "     "     "     "     "     "     "     "     "     "     "     "     "     "     "     "     "     "     "     "     "     "     "     "     "     "     "     "     "     "     "     "     "     "     "     "     "     "     "     "     "     "     "     "     "     "     "     "     "     "     "     "     "     "     "     "     "     "     "     "     "     "     "     "     "     "     "     "     "     "     "     "     "     "     "     "     "     "     "     "     "     "     "     "     "     "     "     "     "     "     "     "     "     "     "     "     "     "     "     "     "     "     "     "     "     "     "     "     "     "     "     "     "     "     "     "     "     "     "     "     "     "     "     "     "     "     "     "     "     "     "     "     "     "     "     "     "     "     "     "     "     "     "     "     "     "     "     "     "     "     "     "     "     "     "     "     "     "     "     "     "     "     "     "     "     "     "     "     "     "     "     "     "     "     "     "     "     "     "     "     "     "     "     "     "     "     "     "     "     "     "     "     "     "     "     "     "     "     "     "     "     "     "     "     "     "     "     "     "     "     "     "     "     "     "     "     "     "     "     "     "     "     "     "     "     "     "     "     "     "     "     "     "     "     "     "     "     "     "     "                                                                                                    | ×<br>•<br>•                             |
| Datei     Start     Freigeb       ←     →     ^     ^       ★     Schnellzugriff        ↓     Desktop     *       ↓     Downloads     *        Dokumente     *        Bilder     *       ☑     DIOSZX                                                                                                    | en Ansicht<br>tzwerk > SERVER > dios > DIOSMP<br>Name<br>S DIUS 100ikt.all<br>diddr30_pro.dll<br>ixclib40.dll<br>dis Mpimp.exe<br>MSVCRTD.DLL<br>FDEKView.exe                                                                                                    | Öffnen<br>Bearbeiten<br>➡ Mit Windows Defend<br>➡ Freigabe<br>Öffnen mit<br>Immer offline verfüg<br>Vorgängerversionen v                                                                                                    | er überprüfen<br>2<br>bar<br>viederherstellen                                                                                       | "DIOSMP"<br>e<br>150 KB<br>304 KB<br>507 KB<br>590 KB<br>377 KB                                                                                                    | × ×                                     |
| Datei     Start     Freigeb       ←     →     ^     ^       ★     Schnellzugriff        ↓     Desktop     *       ↓     Downloads     *       ☑     Dokumente     *       ☑     Bilder     *       ☑     DIOSZX     Musik                                                                                                    | en Ansicht<br>tzwerk > SERVER > dios > DIOSMP<br>Name<br>S DIUS 100KRL011<br>diddr30_pro.dll<br>iiddr30_pro.dll<br>iixclib40.dll<br>dw MPimp.exe<br>MSVCRTD.DLL<br>S DFXCview.exe<br>MSVCRTD.DLL<br>S DFXCview.exe                                                                                                    | Öffnen<br>Bearbeiten<br>➡ Mit Windows Defend<br>➡ Freigabe<br>Öffnen mit<br>Immer offline verfüg<br>Vorgängerversionen var                                                                                                    | er überprüfen<br>2<br>bar<br>viederherstellen                                                                                       | "DIOSMP"<br>e<br>160 KB<br>304 KB<br>507 KB<br>507 KB<br>590 KB<br>377 KB<br>2259 KB<br>177 KB                                                                                                    | ×<br>~ ?                                |
| Datei     Start     Freigeb       ←     →     ^     ^       ★     Schnellzugriff                                                                                                    | en Ansicht<br>tzwerk > SERVER > dios > DIOSMP<br>Name<br>© DIUS 100KRL0II<br>© dscrt40.dll<br>© ixclib40.dll<br>dw Mpimp.exe<br>© MSVCRTD.DLL<br>© DFXCview.exe<br>© DFXCview.Ax.dll<br>© DFXCview.Ax.dll                                                                                                    | Öffnen<br>Bearbeiten<br>➡ Mit Windows Defend<br>➡ Freigabe<br>Öffnen mit<br>Immer offline verfüg<br>Vorgängerversionen v<br>Senden an                                                                                                    | er überprüfen<br>2<br>bar<br>viederherstellen                                                                                       | "DIOSMP"<br>e<br>160 KB<br>304 KB<br>507 KB<br>590 KB<br>377 KB<br>2,259 KB<br>2,259 KB<br>374 KB<br>440 KB                                                                                                    | ×<br>~<br>~<br>~                        |
| Datei     Start     Freigeb       ←     →     ^     ^       ★     Schnellzugriff                                                                                                    | en Ansicht<br>tzwerk > SERVER > dios > DIOSMP<br>Name<br>Source of the second of the second                                                                                                    | Öffnen<br>Bearbeiten<br>Mit Windows Defend<br>È Freigabe<br>Öffnen mit<br>Immer offline verfüg<br>Vorgängerversionen<br>Senden an<br>Ausschneiden                                                                                                    | er überprüfen<br>2<br>bar<br>viederherstellen                                                                                       | "DIOSMP"<br>e<br>160 KB<br>304 KB<br>507 KB<br>590 KB<br>377 KB<br>2,259 KB<br>974 KB<br>440 KB<br>703 KB                                                                                                    | ×                                       |
| Datei     Start     Freigeb       ←     →     ^     ^     Ne       ★     Schnellzugriff                                                                                                    | en Ansicht<br>tzwerk > SERVER > dios > DIOSMP<br>Name<br>Source Server A and Server A and                                                                                                    | Öffnen<br>Bearbeiten         Mit Windows Defend         Immer offline verfügi<br>Vorgängerversionen verfügi<br>Vorgängerversionen verfügi<br>Vorgängerversionen verfügi         Senden an         Ausschneiden<br>Kopieren                                                                                                    | er überprüfen<br>2<br>bar<br>wiederherstellen                                                                                       | "DIOSMP"     e         i.150 KB         160 KB         304 KB         507 KB         590 KB         377 KB         1.259 KB         2.59 KB         974 KB         .440 KB         703 KB         .435 KB                                                                                                    | ×                                       |
| Datei     Start     Freigeb       ←     →     ^     ^     Ne       ★     Schnellzugriff                                                                                                    | en Ansicht<br>tzwerk > SERVER > dios > DIOSMP<br>Name<br>SUUCS 100KRL01<br>di didr/30_pro.dll<br>iiiddr/30_pro.dll<br>iiiddr/30_pro.dll<br>iiiiddr/30_pro.dll<br>iiiiiiiiiiiiiiiiiiiiiiiiiiiiiiiiiii                                                                                                    | Öffnen<br>Bearbeiten         Mit Windows Defend         Freigabe         Öffnen mit         Immer offline verfügi<br>Vorgängerversionen v         Senden an         Ausschneiden<br>Kopieren         Verknüpfung ersteller                                                                                                    | er überprüfen<br>2<br>bar<br>wiederherstellen                                                                                       | "DIOSMP"     e         i.150 KB         160 KB         304 KB         507 KB         590 KB         377 KB         2259 KB         2259 KB         974 KB         .400 KB         703 KB         .400 KB         .435 KB         .140 KB                                                                                                    | ×                                       |
| Datei     Start     Freigeb       Image: Start     Freigeb       Image: Start     Image: Start       Image: Schnellzugriff     Image: Schnellzugriff       Image: Downloads     Image: Schnellzugriff       Image: Downloads     Image: Schnellzugriff   <                                                                                                    | en Ansicht<br>tzwerk > SERVER > dios > DIOSMP<br>Name<br>SUUCS 100KRL01<br>discrt40.dll<br>disdrv30_pro.dll<br>discrib40.dll<br>dis MSVCRTDULL<br>PDFXCview.exe<br>PDFXCview.exe<br>PDFXCview.exel<br>PDFXCview.exel<br>PDFXCview.exel<br>popExCuiew.exel<br>popExCuiew.exel<br>po                                                 | Öffnen<br>Bearbeiten             Mit Windows Defend                                                                                                    | er überprüfen<br>2<br>bar<br>wiederherstellen                                                                                       | "DIOSMP"      e         i.150 KB         160 KB         304 KB         507 KB         590 KB         377 KB         590 KB         377 KB         259 KB         74 KB         440 KB         703 KB         140 KB         140 KB         140 KB         4 KB                                                                                                    | ×<br>• •                                |
| Datei     Start     Freigeb       Image: Start     Freigeb       Image: Start     Image: Start       Image: Start     Image: Start       Image: Start <th>en Ansicht<br/>tzwerk &gt; SERVER &gt; dios &gt; DIOSMP<br/>Name<br/>SUIUS100IKIT.011<br/>Giddrv30.pro.dll<br/>Giddrv30.pro.dll<br/>Gisclib40.dll<br/>dow MPimp.exe<br/>MSVCRTD.DLL<br/>For DFXCview.exe<br/>MSVCRTD.DLL<br/>For Secure.dll<br/>PDFXCview.Ax.dll<br/>MSvclib40.dll<br/>Giscure.dll<br/>SERVER.cfg<br/>Sign!sys_primary.tdbi</th> <th>Öffnen<br/>Bearbeiten</th> <th>er überprüfen<br/>2<br/>bar<br/>viederherstellen</th> <th>"DIOSMP"      e         if 0 KB         304 KB         507 KB         500 KB         377 KB         590 KB         377 KB         259 KB         440 KB         703 KB         440 KB         140 KB         140 KB         140 KB         8 KB</th> <th>× ~ ?</th>                                                                                                    | en Ansicht<br>tzwerk > SERVER > dios > DIOSMP<br>Name<br>SUIUS100IKIT.011<br>Giddrv30.pro.dll<br>Giddrv30.pro.dll<br>Gisclib40.dll<br>dow MPimp.exe<br>MSVCRTD.DLL<br>For DFXCview.exe<br>MSVCRTD.DLL<br>For Secure.dll<br>PDFXCview.Ax.dll<br>MSvclib40.dll<br>Giscure.dll<br>SERVER.cfg<br>Sign!sys_primary.tdbi                                                                                                    | Öffnen<br>Bearbeiten                                                                                                    | er überprüfen<br>2<br>bar<br>viederherstellen                                                                                       | "DIOSMP"      e         if 0 KB         304 KB         507 KB         500 KB         377 KB         590 KB         377 KB         259 KB         440 KB         703 KB         440 KB         140 KB         140 KB         140 KB         8 KB                                                                                                    | × ~ ?                                   |
| Datei     Start     Freigeb       Image: Start     Freigeb       Image: Start     Image: Start       Image: Schnellzugriff     Image: Schnellzugriff       Image: Desktop     Image: Schnellzugriff       Image: Desktop                                                                                                    | en Ansicht<br>tzwerk > SERVER > dios > DIOSMP<br>Name<br>SUIUS100IKIT.011<br>Giddrv30.pro.dll<br>Giddrv30.pro.dll<br>Gisclib40.dll<br>Gisclib40.dll<br>Giscli                     | Öffnen<br>Bearbeiten             Mit Windows Defend                                                                                                    | viederherstellen                                                                                                    | "DIOSMP"      e         150 KB         160 KB         304 KB         507 KB         590 KB         377 KB         590 KB         377 KB         259 KB         74 KB         440 KB         703 KB         140 KB         140 KB         140 KB         8 KB         8 KB         8 KB         8 KB                                                                                                    | × ~ ?                                   |
| Datei     Start     Freigeb       Image: Start     Freigeb       Image: Start     Image: Start       Image: Start     Image: Start       Image: Start <th>en Ansicht<br/>tzwerk &gt; SERVER &gt; dios &gt; DIOSMP<br/>Name<br/>S UIUS IOOKKLOII<br/>G didrv30.pro.dll<br/>G wich40.dll<br/>G wich40.dll<br/>G wich40.dll<br/>G wich40.dll<br/>MSVCRTD.DLL<br/>PDFXCview.exe<br/>PDFXCview.exe<br/>PDFXCview.exet<br/>PDFXCview.exet<br/>PDFXCview.exet<br/>PDFXCview.exet<br/>PDFXCview.exet<br/>PDFXCview.exet<br/>PDFXCview.exet<br/>S proclib40.dll<br/>M pxclib40.dll<br/>S prclib40.dll<br/>S prclib40.dll<br/>S scriter.etg<br/>S ignlsys_primary.tdbi<br/>S STERIPC-ALT.cfg</th> <th>Öffnen         Bearbeiten         Hit Windows Defend         Freigabe         Öffnen mit         Immer offline verfügl         Vorgängerversionen verfügl         Vorgängerversionen verfügl         Vorgängerversionen verfügl         Verknüpfung erstellet         Löschen         Umbenennen         Eigenschaften</th> <th>viederherstellen</th> <th>"DIOSMP"      e         i.150 KB         160 KB         304 KB         507 KB         590 KB         377 KB         590 KB         377 KB         2259 KB         .440 KB         703 KB         .440 KB         140 KB         140 KB         .445 KB         .445 KB         .445 KB         .446 KB         .446</th> <th>× • • • • • • • • • • • • • • • • • • •</th> | en Ansicht<br>tzwerk > SERVER > dios > DIOSMP<br>Name<br>S UIUS IOOKKLOII<br>G didrv30.pro.dll<br>G wich40.dll<br>G wich40.dll<br>G wich40.dll<br>G wich40.dll<br>MSVCRTD.DLL<br>PDFXCview.exe<br>PDFXCview.exe<br>PDFXCview.exet<br>PDFXCview.exet<br>PDFXCview.exet<br>PDFXCview.exet<br>PDFXCview.exet<br>PDFXCview.exet<br>PDFXCview.exet<br>S proclib40.dll<br>M pxclib40.dll<br>S prclib40.dll<br>S prclib40.dll<br>S scriter.etg<br>S ignlsys_primary.tdbi<br>S STERIPC-ALT.cfg                                                                                                    | Öffnen         Bearbeiten         Hit Windows Defend         Freigabe         Öffnen mit         Immer offline verfügl         Vorgängerversionen verfügl         Vorgängerversionen verfügl         Vorgängerversionen verfügl         Verknüpfung erstellet         Löschen         Umbenennen         Eigenschaften          | viederherstellen                                                                                                    | "DIOSMP"      e         i.150 KB         160 KB         304 KB         507 KB         590 KB         377 KB         590 KB         377 KB         2259 KB         .440 KB         703 KB         .440 KB         140 KB         140 KB         .445 KB         .445 KB         .445 KB         .446 KB         .446                                                                                                    | × • • • • • • • • • • • • • • • • • • • |
| Datei     Start     Freigeb       Image: Start     Freigeb       Image: Start     Image: Start       Image: Start     Image: Start       Image: Start <th>en Ansicht<br/>tzwerk &gt; SERVER &gt; dios &gt; DIOSMP<br/>Name<br/>S DIOS 100 KK.011<br/>G didrv30.pro.dll<br/>G ixicli40.dll<br/>dos MSVCRTD.DLL<br/>PDFXCview.exe<br/>MSVCRTD.DLL<br/>PDFXCview.exe<br/>PDFXCview.exe<br/>PDFXCview.exe<br/>PDFXCview.exe<br/>PDFXCview.exe<br/>S protib40.dll<br/>DFXCview.exe<br/>S protib40.dll<br/>S pxclib40.dll<br/>S pxclib40.dll<br/>S pxclib40.dll<br/>S pxclib40.dll<br/>S pxclib40.dll<br/>S pxclib40.dll<br/>S pxclib40.dll<br/>S pxclib40.dll<br/>S pxclib40.dll<br/>T prove.edat<br/>S Signlsys_primary.tdbi<br/>S Signlsys_primary.tdbi<br/>S Sign.tbt<br/>T BarCode5.ocx</th> <th>Öffnen         Bearbeiten            Mit Windows Defend            Freigabe         Öffnen mit         Immer offline verfügl         Vorgängerversionen         Senden an         Ausschneiden         Kopieren         Verknüpfung ersteller         Löschen         Umbenennen         Eigenschaften         27.07.2004 16:17</th> <th>er überprüfen<br/>2<br/>bar<br/>wiederherstellen</th> <th>*DIOSMP*<br/>*DIOSMP*<br/>160 KB<br/>304 KB<br/>507 KB<br/>507 KB<br/>509 KB<br/>377 KB<br/>1259 KB<br/>974 KB<br/>140 KB<br/>140 KB<br/>140 KB<br/>8 KB<br/>8 KB<br/>8 KB<br/>8 KB<br/>520 KB</th> <th></th>                                                                                                    | en Ansicht<br>tzwerk > SERVER > dios > DIOSMP<br>Name<br>S DIOS 100 KK.011<br>G didrv30.pro.dll<br>G ixicli40.dll<br>dos MSVCRTD.DLL<br>PDFXCview.exe<br>MSVCRTD.DLL<br>PDFXCview.exe<br>PDFXCview.exe<br>PDFXCview.exe<br>PDFXCview.exe<br>PDFXCview.exe<br>S protib40.dll<br>DFXCview.exe<br>S protib40.dll<br>S pxclib40.dll<br>S pxclib40.dll<br>S pxclib40.dll<br>S pxclib40.dll<br>S pxclib40.dll<br>S pxclib40.dll<br>S pxclib40.dll<br>S pxclib40.dll<br>S pxclib40.dll<br>T prove.edat<br>S Signlsys_primary.tdbi<br>S Signlsys_primary.tdbi<br>S Sign.tbt<br>T BarCode5.ocx                                                                                                    | Öffnen         Bearbeiten            Mit Windows Defend            Freigabe         Öffnen mit         Immer offline verfügl         Vorgängerversionen         Senden an         Ausschneiden         Kopieren         Verknüpfung ersteller         Löschen         Umbenennen         Eigenschaften         27.07.2004 16:17 | er überprüfen<br>2<br>bar<br>wiederherstellen                                                                                       | *DIOSMP*<br>*DIOSMP*<br>160 KB<br>304 KB<br>507 KB<br>507 KB<br>509 KB<br>377 KB<br>1259 KB<br>974 KB<br>140 KB<br>140 KB<br>140 KB<br>8 KB<br>8 KB<br>8 KB<br>8 KB<br>520 KB                                                                                                    |                                         |
| Datei     Start     Freigeb       ←     →     ▲     Ne       ★     Schnellzugriff     ▲     >       ▲     Desktop     ★       ▲     Downloads     ★       ▲     Downloads     ★       ▲     Downloads     ★       ▲     Downloads     ★       ▲     Downloads     ★       ▲     Downloads     ★       ▲     Downloads     ★       ▲     Downloads     ★       ▲     Downloads     ★       ▲     Downloads     ★       ▲     DioSZX     ↓       ▲     Musik     ₩       ₩     Videos     ▲       ▲     OneDrive     ➡       ➡     Dieser PC     ▲       ▲     Heimnetzgruppe                                                                                                    | en Ansicht<br>tzwerk > SERVER > dios > DIOSMP<br>Name<br>S DIUS I CONKT.COII<br>G iddrv30.proc.dll<br>G iddrv30.proc.dll<br>G iddrv30.proc.dll<br>G iddrv30.proc.dll<br>G PDFXCview.exe<br>PDFXCview.exe<br>PDFXCview.exe<br>PDFXCview.exe<br>PDFXCview.exe<br>PDFXCview.exe<br>S proclib40.dll<br>G pxclib40.dll<br>M proclib40.dll<br>M proclib40.dll<br>M                                                   | Öffnen<br>Bearbeiten                                                                                                    | er überprüfen<br>2<br>bar<br>wiederherstellen                                                                                       | *DIOSMP**<br>*DIOSMP**<br>160 KB<br>304 KB<br>507 KB<br>507 KB<br>509 KB<br>377 KB<br>4259 KB<br>974 KB<br>440 KB<br>703 KB<br>440 KB<br>703 KB<br>140 KB<br>140 KB<br>140 KB<br>140 KB<br>140 KB<br>520 KB<br>195 KB<br>520 KB<br>195 KB                                                                                                    |                                         |
| Datei     Start     Freigeb       ←     →     ▲     Ne       ★     Schnellzugriff     ▲     >       ▲     Desktop     ★       ▲     Downloads     ★       ▲     Downloads     ★       ▲     Downloads     ★       ▲     Downloads     ★       ▲     Downloads     ★       ▲     Downloads     ★       ▲     Downloads     ★       ▲     Downloads     ★       ▲     Downloads     ★       ▲     Downloads     ★       ▲     DioSZX     ↓       ▲     Musik     ➡       ▲     OneDrive     ➡       ➡     Dieser PC       ▲     Heimnetzgruppe                                                                                                    | en Ansicht tzwerk > SERVER > dios > DIOSMP Name S DIUS I CONKLOII G iddr30 proces MSVCRTD.DLL G DFXCviewAx.dll M PDFXCview.Atll M PDFXCView.Atll M PDFXCView.Atll M PDFXCView.Atll M S pxclib40.dll M proces S I SIgntSys_primary.tdbi S SigntSys_primary.tdbi SigntAbt S SERVER.cfg S TBarCode5.ocx TELID3x_Native.dll unis000.dat                                                                                                    | Öffnen<br>Bearbeiten                                                                                                    | er überprüfen<br>2<br>bar<br>wiederherstellen                                                                                       | *DIOSMP*<br>*DIOSMP*<br>160 KB<br>304 KB<br>507 KB<br>509 KB<br>377 KB<br>259 KB<br>974 KB<br>440 KB<br>703 KB<br>140 KB<br>140 KB<br>140 KB<br>8 KB<br>8 KB<br>8 KB<br>8 KB<br>140 KB<br>140 KB<br>14 |                                         |
| Datei     Start     Freigeb       ←     →     ^     ^     Ne       ★     Schnellzugriff      >     Ne       ★     Desktop     *         ↓     Downloads     *        ☑     Dokumente     *        ☑     Dokumente     *        ☑     DioSZX      Musik       ☑     Videos      OneDrive       ☑     Dieser PC      Metzwerk       •     Heimnetzgruppe                                                                                                    | en Ansicht<br>tzwerk > SERVER > dios > DIOSMP<br>Name<br>S DIUS I CONKT.GUI<br>G iddr30_pro.dll<br>G iddr30_pro.dll<br>G izclib40.dll<br>G MSVCRTD.DLL<br>PDFXCView.exe<br>PDFXCView.exe<br>PDFXCView.exe<br>PDFXCView.exe<br>PDFXCView.exe<br>PDFXCView.exe<br>PDFXCView.exe<br>S portib40.dll<br>M portib40.dll<br>M portib40.dll<br>M portib40.dll<br>M portib40.dll<br>S protib40.dll<br>M portib40.dll<br>M portib40.                                     | Öffnen<br>Bearbeiten                                                                                                    | er überprüfen<br>2<br>bar<br>wiederherstellen<br>Anwendungserwe<br>DAT-Datei<br>Anwendung<br>Konfinuertionsein                      | "DIOSMP"      "DIOSMP"      e     1.30 KB     160 KB     304 KB     304 KB     507 KB     304 KB     507 KB     377 KB     4259 KB     703 KB     440 KB     703 KB     440 KB     703 KB     445 KB     140 KB     85 KB     140 KB     520 KB     199 KB     85 KB     109 KB     85 KB     109 KB     85 KB     1164 KB     27 KB     37 KB     37 KB     37 KB     37 KB     37 KB     37 KB     304 KB     304                                                                                                    |                                         |
| Date     Start     Freigeb       ←     →     ^     ^     Ne       ★     Schnellzugriff      >     Ne       ★     Downloads     #      Downloads     #       □     Dokumente     #         □     Dokumente     #        □     Dokumente     #        □     DioSZX      Musik       □     Videos      OneDrive       □     Dieser PC      Heimnetzgruppe                                                                                                    | en Ansicht<br>tzwerk > SERVER > dios > DIOSMP<br>Name<br>S DIUS I CONKT.GUI<br>discrt40.dII<br>discrt40.dII<br>d | Öffnen<br>Bearbeiten                                                                                                    | er überprüfen<br>2<br>bar<br>wiederherstellen<br>ActiveX-Steuerele<br>Anwendungserwe<br>DAT-Datei<br>Anwendung<br>Konfigurationsein | "DIOSMP"      "     "     DIOSMP"      e      150 KB     304 KB     304 KB     507 KB     304 KB     507 KB      259 KB     974 KB     .440 KB     703 KB      445 KB      445 KB      445 KB      445 KB      445 KB      520 KB     109 KB     85 KB     1.164 KB     2 KB     632 K8                                                                                                    | × ~ • • • • • • • • • • • • • • • • • • |

Abbildung 245: CFG Datei bearbeiten

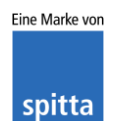

dios Rudolf-Diesel-Ring 18 48734 Reken

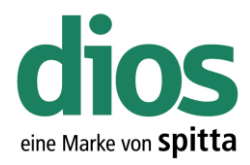

#### Wie soll diese Datei geöffnet werden?

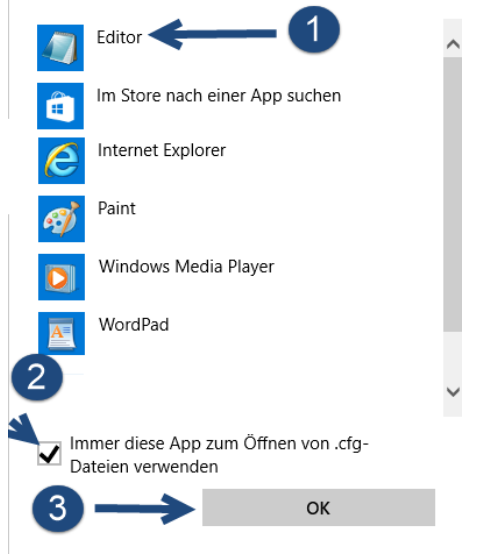

Abbildung 246: Programmauswahl

| STERIPC-ALT - Editor                                          |
|---------------------------------------------------------------|
| Datei Bearbeiten Format Ansicht ?                             |
| [DIOSMP]                                                      |
| LOKALINI=\\Server\dios\DIOSMP\STERIPC-ALT.cfg                 |
| [ORDNER]                                                      |
| STAMM=\\Server\dios\DIOSMP\data\                              |
| VORLAGEN=\\Server\dios\DIOSMP\doc\                            |
| HILFE=\\Server\dios\DIOSMP\help\                              |
| TEXTE=\\Server\dios\DIOSMP\text\                              |
| <pre>STAMM_E=\\Server\dios\DIOSMP\data\</pre>                 |
| Hilfe_E=\\Server\dios\DIOSMP\help\                            |
| Vorlagen_E=\\Server\dios\DIOSMP\doc\                          |
| TEXTE_E=\\Server\dios\DIOSMP\text\                            |
| QUELLDAT_E=\\Server\dios\DIOSMP\source\                       |
| Protokol_E=\\Server\dios\DIOSMP\log_sterilisation\            |
| <pre>Protokol2_E=\\Server\dios\DIOSMP\log_disinfection\</pre> |
| PDF_E=\\Server\dios\DIOSMP\PDFexport\                         |
| PROTOKOL=\\Server\dios\DIOSMP\log_sterilisation\              |
| PROTOKOL2=\\Server\dios\DIOSMP\log_disinfection\              |
| PDF=\\Server\dios\DIOSMP\PDFexport\                           |
| QUELLDAT=\\Server\dios\DIOSMP\source\                         |
| PATIMPORT=\\Server\dios\DIOSZX\STAMM\                         |
|                                                               |

Abbildung 247: Inhalt CFG Datei

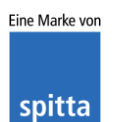

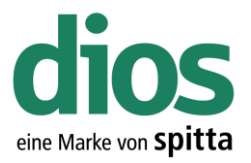

Um die Einstellungen des vorherigen Clients zu übernehmen, muss zunächst der PC-Name des neuen Clients festgestellt werden.

|   | Apps und Features                  |
|---|------------------------------------|
|   | Energieoptionen                    |
|   | Ereignisanzeige                    |
|   | System 🔶 2                         |
|   | Geräte-Manager                     |
|   | Netzwerkverbindungen               |
|   | Datenträgerverwaltung              |
|   | Computerverwaltung                 |
|   | Windows PowerShell                 |
|   | Windows PowerShell (Administrator) |
|   | Task-Manager                       |
|   | Einstellungen                      |
|   | Explorer                           |
| 1 | Suchen                             |
| Ĭ | Ausführen                          |
|   | Herunterfahren oder abmelden       |
| Ň | Desktop                            |
|   |                                    |

Abbildung 248: Systeminformationen

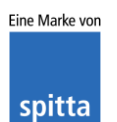

dios Rudolf-Diesel-Ring 18 48734 Reken

Einstellungen

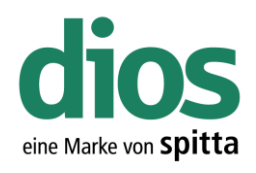

- 🗆 ×

| ŝ          | Startseite                      | Info                                                                   |                                                 |
|------------|---------------------------------|------------------------------------------------------------------------|-------------------------------------------------|
| Ei         | instellung suchen $ ho$         | Der PC wird überwa<br>geschützt.                                       | cht und                                         |
| Syst       | tem                             | Viren- & Bedrohungs                                                    | schutz                                          |
| Ţ          | Anzeigen                        | Firewall- und Netzwe                                                   | rkschutz                                        |
| $\Box$     | Benachrichtigungen und Aktionen | <ul> <li>Geräteleistung und -i</li> <li>App- und Browserste</li> </ul> | ntegrität<br>uerung                             |
| $\bigcirc$ | Netzbetrieb und Energiesparen   | Weitere Informationen in                                               | Windows Defender                                |
| <u> </u>   | Speicher                        |                                                                        | /                                               |
| 면          | Tablet-Modus                    | Gerätespezifikation                                                    | en 🖌                                            |
| ([])       | Multitasking                    | Gerätename<br>Prozessor                                                | STERIPC-NEU                                     |
| ₽          | Projizieren auf diesen PC       | Installiartas BAM                                                      |                                                 |
| ж          | Gemeinsame Nutzung              | Geräte-ID                                                              |                                                 |
| $\times$   | Remotedesktop                   | Produkt-ID                                                             |                                                 |
| n          | Info                            | Systemtyp                                                              | 64-bit operating system, x64-based<br>processor |

Abbildung 249: Gerätename

Benennen Sie die alte CFG Datei um, in den Namen des neuen PC's.

| 📙   📝 📑 🖛   DIOSMP                                                                                     |                                                                                                    |                                                                                                    |                                               | -                                                                                                    | - 🗆                                                                                  | $\times$ |
|----------------------------------------------------------------------------------------------------|----------------------------------------------------------------------------------------------------|----------------------------------------------------------------------------------------------------|-----------------------------------------------|----------------------------------------------------------------------------------------------------|--------------------------------------------------------------------------------------|----------|
| Datei Start Freigel                                                                                    | ben Ansicht                                                                                                    |                                                                                                    |                                               |                                                                                                    |                                                                                      | ~ ?      |
| ← → ~ ↑ 📙 > Ne                                                                                         | etzwerk > server > DIC                                                                                              | DS > DIOSMP                                                                                                    | v ₫                                           | "DIOSMP" durchs                                                                                          | uchen                                                                                | ρ        |
| <ul> <li>Schnellzugriff</li> <li>Desktop</li> <li>Downloads</li> <li>Dokumente</li> </ul>              | Name<br>™ DIUS IOOIKIE<br>dscrt40.dll<br>iiddrv30_pre<br>ixclib40.dll                                               | Öffnen<br>Bearbeiten<br>Mit Windows Defender überprüfen<br>Freigabe<br>Öffnen mit                                                |                                               | p<br>nwenaungserwe<br>nwendungserwe<br>nwendungserwe<br>nwendungserwe                                    | Größe<br>4.130 КВ<br>160 КВ<br>304 КВ<br>507 КВ                                      | ^        |
| <ul> <li>➡ Bilder</li> <li>Musik</li> <li>➡ Videos</li> <li>▲ OneDrive</li> <li>➡ Dieser PC</li> </ul> | dies     MPimp       MSVCRTD.D       PDFXCview       PDFXCview       PMScmd.dll       pxcview.dll       pxcview.dll | Immer offline verfügbar<br>Vorgängerversionen wiederherstellen<br>Senden an<br>Ausschneiden<br>Kopieren<br>Verknüpfung erstellen | >                                             | wendung<br>nwendungserwe<br>nwendungserwe<br>nwendungserwe<br>nwendungserwe<br>nwendungserwe<br>AT-Datei | 590 KB<br>377 KB<br>8.259 KB<br>974 KB<br>1.440 KB<br>703 KB<br>3.435 KB<br>1.140 KB |          |
| • Heimnetzgruppe                                                                                       | SERVER Sign!sys_priv Sign.tdbt STERIPC-AL'                                                                          | Löschen<br>Umbenennen 2<br>Eigenschaften                                                                                         | 17                                            | G-Datei<br>DBI-Datei<br>DBT-Datei<br>G-Datei                                                             | 4 KB<br>8 KB<br>88 KB<br>4 KB                                                        |          |
| 0                                                                                                    | TELID3xx_Native.<br>TELID3xx_Native.<br>unins000.dat<br>diversion<br>xccdx40.dll                                    | dli 08.11.2004 is<br>15.12.2017 08<br>15.12.2017 08<br>22.09.2017 16<br>03.07.2008 00                                            | :01 / /<br>:18 E<br>:13 / /<br>:04 k<br>:46 / | Activex-steuerele<br>Anwendungserwe<br>DAT-Datei<br>Anwendung<br>Konfigurationsein<br>Anwendungserwe     | 520 KB<br>109 KB<br>85 KB<br>1.164 KB<br>2 KB<br>632 KB                              | ~        |
| 50 Elemente   1 Element a                                                                              | ausgewählt (3,74 KB)                                                                                                |                                                                                                    |                                               |                                                                                                    |                                                                                      |          |

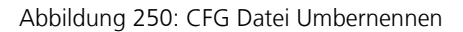

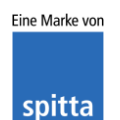

dios Rudolf-Diesel-Ring 18 48734 Reken

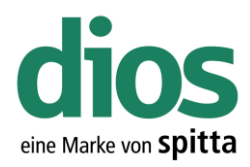

| 📙   🛃 🧧 VIOSMP                                                                                                    |                                                                                                    |                                                                                                    |                                                                                                    |                                                                                                    | - 0                                                                                                    | ×               |  |  |
|----------------------------------------------------------------------------------------------------|----------------------------------------------------------------------------------------------------|----------------------------------------------------------------------------------------------------|----------------------------------------------------------------------------------------------------|----------------------------------------------------------------------------------------------------|----------------------------------------------------------------------------------------------------|-----------------|--|--|
| Datei Start Freiget                                                                                                    | en Ansicht                                                                                                    |                                                                                                    |                                                                                                    |                                                                                                    |                                                                                                    | ~ ?             |  |  |
| ← → ~ ↑ 📴 > Ne                                                                                                    | etzwerk > server >                                                                                                    | DIOS > DIOSMP                                                                                                    | ~                                                                                                    | ් "DIOSMP" durch                                                                                                    | suchen                                                                                                    | P               |  |  |
| 🔹 Schnellzugriff                                                                                                    | Name                                                                                                    | ^                                                                                                    | Änderungsdatum                                                                                                    | Тур                                                                                                    | Größe                                                                                                    | ^               |  |  |
| Deelter A                                                                                                    | dscrt40.dll                                                                                                    |                                                                                                    | 03.07.2008 00:46                                                                                                    | Anwendungserwe                                                                                                    | 160 KB                                                                                                    |                 |  |  |
| Desktop 🖈                                                                                                    | iiddry30 pro.c                                                                                                    | 40                                                                                                    | 02.07.2010 16:18                                                                                                    | Anwendungserwe                                                                                                    | 304 KB                                                                                                    |                 |  |  |
| 👆 Downloads 🛛 🖈                                                                                                    | ixclib40.dll                                                                                                    |                                                                                                    | 03.07.2008 00:46                                                                                                    | Anwendungserwe                                                                                                    | 507 KB                                                                                                    |                 |  |  |
| 🖆 Dokumente 🛛 🖈                                                                                                    | dias MPimp                                                                                                    |                                                                                                    | 04.05.2017 10:46                                                                                                    | Anwendung                                                                                                    | 590 KB                                                                                                    |                 |  |  |
| 📰 Bilder 🛛 🖈                                                                                                    | MSVCRTD.DLI                                                                                                    | L                                                                                                    | 17.06.1998 00:56                                                                                                    | Anwendungserwe                                                                                                    | 377 KB                                                                                                    |                 |  |  |
| 👌 Musik                                                                                                    | PDFXCview                                                                                                    |                                                                                                    | 03.03.2009 17:30                                                                                                    | Anwendung                                                                                                    | 8.259 KB                                                                                                    |                 |  |  |
| 📕 Videos                                                                                                    | PDFXCviewAx                                                                                                    | dll                                                                                                    | 03.03.2009 17:32                                                                                                    | Anwendungserwe                                                                                                    | 974 KB                                                                                                    |                 |  |  |
|                                                                                                    | PMScmd.dll                                                                                                    |                                                                                                    | 28.07.2016 12:36                                                                                                    | Anwendungserwe                                                                                                    | 1.440 KB                                                                                                    |                 |  |  |
| i OneDrive                                                                                                    | pxclib40.dll                                                                                                    |                                                                                                    | 03.07.2008 00:46                                                                                                    | Anwendungserwe                                                                                                    | 703 KB                                                                                                    |                 |  |  |
| 💻 Dieser PC                                                                                                    | pxcview.dll                                                                                                    |                                                                                                    | 04.08.2008 05:44                                                                                                    | Anwendungserwe                                                                                                    | 3.435 KB                                                                                                    |                 |  |  |
| _                                                                                                    | resource.dat                                                                                                    |                                                                                                    | 17.02.2009 09:42                                                                                                    | DAT-Datei                                                                                                    | 1.140 KB                                                                                                    |                 |  |  |
| 💣 Netzwerk                                                                                                    | SERVER                                                                                                    |                                                                                                    | 15.12.2017 18:10                                                                                                    | CFG-Datei                                                                                                    | 4 KB                                                                                                    |                 |  |  |
| • Heimnetzaruppe                                                                                                    | Sign!sys prim                                                                                                    | arv.tdbi                                                                                                    | 08.04.2014 13:56                                                                                                    | TDBI-Datei                                                                                                    | 8 KB                                                                                                    |                 |  |  |
| · · · · · · · · · · · · · · · · · · ·                                                                                                    | Sign.tdbt                                                                                                    |                                                                                                    | 11.04.2014 13:08                                                                                                    | TDBT-Datei                                                                                                    | 88 KB                                                                                                    |                 |  |  |
|                                                                                                    | STERIPC-NEU                                                                                                    |                                                                                                    | 21.12.2017 12:13                                                                                                    | CEG-Datei                                                                                                    | 4 KB                                                                                                    |                 |  |  |
|                                                                                                    | TBarCode5.oc                                                                                                    |                                                                                                    | 27.07.2004 16:17                                                                                                    | ActiveX-Steuerele                                                                                                    | 520 KB                                                                                                    |                 |  |  |
|                                                                                                    | TELID3vx Nati                                                                                                    | ive dll                                                                                                    | 08 11 2007 12:01                                                                                                    | Anwendungserwe                                                                                                    | 109 KB                                                                                                    |                 |  |  |
|                                                                                                    | unins000 dat                                                                                                    | ive.un                                                                                                    | 15.12.2017.08.18                                                                                                    | DAT-Datei                                                                                                    | 85 KB                                                                                                    |                 |  |  |
|                                                                                                    | Junins000                                                                                                    |                                                                                                    | 15 12 2017 08:13                                                                                                    | Anwendung                                                                                                    | 1 164 KB                                                                                                    |                 |  |  |
|                                                                                                    | Version                                                                                                    |                                                                                                    | 22.09.2017.16:04                                                                                                    | Konfigurationsein                                                                                                    | 2 KB                                                                                                    |                 |  |  |
|                                                                                                    | xccdx40 dll                                                                                                    |                                                                                                    | 03 07 2008 00:46                                                                                                    | Anwendungserwe                                                                                                    | 632 KB                                                                                                    |                 |  |  |
| EO Elemente de Elemente                                                                                                    |                                                                                                    |                                                                                                    | 05.07.2000 00.40                                                                                                    | Anwendungserwein                                                                                                    | 052 10                                                                                                    |                 |  |  |
| 50 Elemente 1 Element ausgewählt (3,74 KB)                                                                                                    |                                                                                                    |                                                                                                    |                                                                                                    |                                                                                                    |                                                                                                    |                 |  |  |
|                                                                                                    | م میں ام انام ۸                                                                                                    |                                                                                                    | atai Nama ana w                                                                                                    |                                                                                                    |                                                                                                    |                 |  |  |
| /                                                                                                    | Abbildung                                                                                                    | 251: CFG D                                                                                                    | atei Namen ve                                                                                                    | ergeben                                                                                                    |                                                                                                    |                 |  |  |
| 🔄 📙 ╤   DIOSMP                                                                                                    | Abbildung                                                                                                    | 251: CFG D                                                                                                    | atei Namen ve                                                                                                    | ergeben                                                                                                    | - 0                                                                                                    | ×               |  |  |
| /<br>□   ☑ □ =   DIOSMP<br>Datei Start Freiget                                                                                                    | Abbildung                                                                                                    | 251: CFG D                                                                                                    | atei Namen ve                                                                                                    | ergeben                                                                                                    | - 0                                                                                                    | ×<br>~ 7        |  |  |
| Datei Start Freiget                                                                                                    | Abbildung                                                                                                    | 251: CFG D                                                                                                    | atei Namen ve                                                                                                    | ergeben                                                                                                    |                                                                                                    | ×<br>~ ?        |  |  |
| $\begin{array}{c c} & & & \\ \hline & & \\ \hline & & \\ \hline & & \\ \hline & \\ \hline \\ \hline$                                                                                                    | Abbildung<br>een Ansicht<br>tzwerk > server >                                                                                                    | 251: CFG D                                                                                                    | atei Namen ve                                                                                                    | ergeben                                                                                                    | - D                                                                                                    | ×<br>~ ?<br>م   |  |  |
| $\begin{array}{c c c c c c c c c c c c c c c c c c c $                                                                                                    | Abbildung                                                                                                    | 251: CFG D<br>DIOS → DIOSMP<br>Öffnen<br>Bacheiten                                                                                                    | atei Namen ve                                                                                                    | ergeben                                                                                                    | - 🗆                                                                                                    | ×<br>• •        |  |  |
| Image: Provide the second second                                                                                                    | Abbildung                                                                                                    | 251: CFG D<br>DIOS → DIOSMP<br>Öffnen<br>Bearbeiten                                                                                                    | atei Namen ve                                                                                                    | Prwenaungserwe                                                                                                    | suchen<br>Größe<br>4.130 KB                                                                                                    | ×<br>> 0<br>^   |  |  |
| Image: Provide the second second                                                                                                    | Abbildung<br>tzwerk > server ><br>Name<br>UUUS IOOIKRT<br>G dscrt40.dll                                                                                                    | 251: CFG D<br>DIOS → DIOSMP<br>Öffnen<br>Bearbeiten<br>∰ Mit Windows Defend                                                                                                    | atei Namen ve                                                                                                    | Province of the second second | Suchen<br>Größe<br>4.130 KB<br>160 KB                                                                                                    | ×<br>٩ <        |  |  |
| Image: Provide the second second                                                                                                    | Abbildung<br>een Ansicht<br>tzwerk > server ><br>Name<br>UUUS 100 ikrt<br>G dscrt40.dll<br>G iiddr30_prr                                                                                                    | 251: CFG D<br>DIOS → DIOSMP<br>Öffnen<br>Bearbeiten<br>Mit Windows Defend<br>Preigabe                                                                                                    | atei Namen ve<br>der überprüfen                                                                                                    | Province of the second second | suchen<br>Größe<br>4.130 КВ<br>160 КВ<br>304 КВ                                                                                                    | ×<br>~ 0<br>^   |  |  |
| Image: Provide the second state     Image: Provide the second state       Date:     Start     Freiget       Image: Provide the second state     Image: Provide state     Image: Provide state       Image: Provide state     Image: Provide state     Image: Provide state       Image: Provide state     Image: Provide state     Image: Provide state                                                                                                    | Abbildung<br>een Ansicht<br>tzwerk > server ><br>Name<br>UUUS100ikrt<br>G dscrt40.dll<br>G iiddrv30_prc<br>G ixclib40.dll                                                                                                    | 251: CFG D<br>DIOS → DIOSMP<br>Öffnen<br>Bearbeiten<br>∰ Mit Windows Defend<br>Preigabe<br>Öffnen mit                                                                                                    | atei Namen ve<br>der überprüfen                                                                                                    | Province of the second second | сисћеп<br>Grōße<br>4.130 КВ<br>160 КВ<br>304 КВ<br>507 КВ                                                                                                    | ×<br>~<br>^     |  |  |
| Image: Provide the second second                                                                                                    | Abbildung<br>een Ansicht<br>tzwerk > server ><br>Name<br>UUUS1001krt<br>G dscrt40.dll<br>G iiddrv30_prc<br>G isclib40.dll<br>dow MPimp                                                                                                    | 251: CFG D<br>DIOS → DIOSMP<br>Öffnen<br>Bearbeiten<br>Mit Windows Defend<br>Preigabe<br>Öffnen mit                                                                                                    | atei Namen ve<br>der überprüfen<br>Jobar                                                                                                    | P<br>P<br>P<br>P<br>Nwenaungserwe<br>Nwendungserwe<br>Nwendungserwe<br>Nwendungserwe<br>Nwendungserwe                                                                                                    | сиснеп<br>Größе<br>4. I SU КВ<br>160 КВ<br>304 КВ<br>507 КВ<br>590 КВ                                                                                                    | ×<br>• م        |  |  |
| I     Image: Start     Freiget       Datei     Start     Freiget       Image: Start     Freiget       Image: Schnellzugriff     Image: Schnellzugriff       Image: Desktop     Image: Schnellzugriff       Image: Downloads     Image: Schnellzugriff       Image: Downloads     Image: Schnellzugriff<                                                                                                    | Abbildung<br>een Ansicht<br>tzwerk > server ><br>Name<br>DUUS 100ikri<br>discrt40.dll<br>iiddir/30_prr<br>iiddir/30_prr<br>iiddir/30_prr<br>MSVCRTD.C                                                                                                    | 251: CFG D<br>DIOS → DIOSMP<br>Öffnen<br>Bearbeiten<br>Mit Windows Defend<br>Freigabe<br>Öffnen mit<br>Immer offline verfüg<br>Vorgängerversionen                                                                                                    | atei Namen ve<br>der überprüfen<br>gbar<br>wiederherstellen                                                                                                    | P<br>P<br>P<br>P<br>P<br>Nwenaungserwe<br>Nwendungserwe<br>Nwendungserwe<br>Nwendung<br>Nwendungserwe                                                                                                    | suchen<br>Größe<br>4. I SU КВ<br>160 КВ<br>304 КВ<br>507 КВ<br>590 КВ<br>377 КВ                                                                                                    | ×<br>•<br>•     |  |  |
| I     Image: Big to the second second                                                                                                    | Abbildung<br>een Ansicht<br>ttzwerk > server ><br>Name<br>DIUS 100 inct<br>discrt40.dll<br>discrt40.dll<br>discrt4                       | 251: CFG D<br>DIOS → DIOSMP<br>Öffnen<br>Bearbeiten<br>Mit Windows Defend<br>Freigabe<br>Öffnen mit<br>Immer offline verfüg<br>Vorgängerversionen<br>Senden an                                                                                                    | atei Namen ve<br>der überprüfen<br>gbar<br>wiederherstellen                                                                                                    | P<br>P<br>P<br>P<br>P<br>nwenaungserwe<br>nwendungserwe<br>nwendungserwe<br>nwendungserwe<br>nwendungserwe<br>nwendungserwe                                                                                                    | Größe<br>4. I SU KB<br>160 KB<br>304 KB<br>507 KB<br>590 KB<br>377 KB<br>8.259 KB                                                                                                    | ×<br>•          |  |  |
| Datei Start Freiget<br>← → ✓ ↑ → Ne<br>→ Cchnellzugriff<br>→ Desktop →<br>→ Downloads →<br>→ Downloads →<br>→ Dokumente →<br>→ Bilder →<br>Musik<br>₩ Videos                                                                                                    | Abbildung<br>taxwerk > server ><br>Name<br>UIUS 100 ikrr<br>discrt40.dll<br>discrt40.dll<br>discrt                       | 251: CFG D<br>DIOS → DIOSMP<br>Öffnen<br>Bearbeiten<br>Mit Windows Defend<br>Freigabe<br>Öffnen mit<br>Immer offline verfüg<br>Vorgängerversionen<br>Senden an                                                                                                    | atei Namen ve<br>der überprüfen<br>Johar<br>wiederherstellen                                                                                                    | P<br>P<br>P<br>P<br>P<br>Nwenaungserwe<br>Nwendungserwe<br>Nwendungserwe<br>Nwendungserwe<br>Nwendungserwe<br>Nwendungserwe                                                                                                    | suchen<br>Größe<br>4. 130 KB<br>160 KB<br>304 KB<br>507 KB<br>590 KB<br>377 KB<br>8.259 KB<br>974 KB                                                                                                    | ×<br>•<br>•     |  |  |
| Datei Start Freiget<br>← → ✓ ↑ → Ne<br>→ Schnellzugriff<br>→ Desktop →<br>→ Downloads →<br>→ Downloads →<br>→ Dokumente →<br>→ Bilder →<br>→ Musik<br>➡ Videos<br>← OneDrive                                                                                                    | Abbildung<br>tawerk > server ><br>Name<br>UIUS 1001KT<br>diddrv30.prc<br>discrt40.dll<br>discrt40.dll<br>diddrv30.prc<br>fixedrv40.dll<br>diddrv30.prc<br>fixedrv40.dll<br>diddrv50.prc<br>fixedrv40.dll<br>diddrv50.prc<br>PDFXCview<br>PDFXCview<br>PDFXCview<br>PDFXCview<br>PMScm.dll<br>Diddrv50.prc<br>PMScm.dll                                                                                                    | 251: CFG D<br>DIOS → DIOSMP<br>Öffnen<br>Bearbeiten<br>Mit Windows Defend<br>Freigabe<br>Öffnen mit<br>Immer offline verfüg<br>Vorgängerversionen<br>Senden an<br>Ausschneiden                                                                                                    | atei Namen ve<br>der überprüfen<br>gbar<br>wiederherstellen                                                                                                    | <ul> <li>"DIOSMP" durch</li> <li>"Ponwenaungserwe</li> <li>nwendungserwe</li> <li>nwendungserwe</li> <li>nwendungserwe</li> <li>nwendungserwe</li> <li>nwendungserwe</li> <li>nwendungserwe</li> <li>nwendungserwe</li> </ul>                                                                                                    | suchen<br>Größe<br>4. I SU KB<br>160 KB<br>304 KB<br>507 KB<br>509 KB<br>377 KB<br>8.259 KB<br>974 KB<br>1.440 KB                                                                                                    | ×<br>> 2<br>^   |  |  |
| Datei Start Freiget<br>← → ~ ↑ → Ne<br>→ Schnellzugriff<br>→ Desktop →<br>→ Downloads →<br>→ Downloads →<br>→ Dokumente →<br>→ Bilder →<br>→ Musik<br>→ Videos<br>← OneDrive                                                                                                    | Abbildung<br>Ansicht<br>tzwerk > server ><br>Name<br>UUUS 1001KIT<br>diddrv30.prd<br>discrt40.dll<br>discrt40.dlll                       | 251: CFG D<br>DIOS → DIOSMP<br>Öffnen<br>Bearbeiten<br>Mit Windows Defence<br>Preigabe<br>Öffnen mit<br>Immer offline verfüg<br>Vorgängerversionen<br>Senden an<br>Ausschneiden<br>Kopieren                                                                                            | atei Namen ve<br>der überprüfen<br>2<br>gbar<br>wiederherstellen                                                                                                    | <ul> <li>"DIOSMP" durch</li> <li>"Pinwenaungserwe</li> <li>nwendungserwe</li> <li>nwendungserwe</li> <li>nwendung</li> <li>nwendungserwe</li> <li>nwendung</li> <li>nwendungserwe</li> <li>nwendungserwe</li> <li>nwendungserwe</li> </ul>                                                                                                    | suchen<br>Größe<br>4. I SU NB<br>160 KB<br>304 KB<br>507 KB<br>507 KB<br>8.259 KB<br>974 KB<br>1.440 KB<br>703 KB                                                                                                    | × > • •         |  |  |
| Datei Start Freiget<br>← → ✓ ↑ → Ne<br>→ Schnellzugriff<br>→ Desktop<br>→ Downloads<br>→ Downloads<br>→ Dokumente<br>→ Musik<br>→ Musik<br>→ Videos<br>← OneDrive<br>→ Dieser PC                                                                                                    | Abbildung<br>Ansicht<br>tzwerk > server -<br>Name<br>UUUS 1001KM<br>dscrt40.dll<br>diddry30_prof<br>ixclib40.dll<br>dsw MPWp<br>MSVCRTD.C<br>PDFXCview<br>PDFXCview<br>PDFXCview<br>PMScmd.dll<br>pxclib40.dll<br>pxcview.dll                                                                                                    | 251: CFG D<br>DIOS → DIOSMP<br>Öffnen<br>Bearbeiten<br>Mit Windows Defence<br>Preigabe<br>Öffnen mit<br>Immer offline verfüg<br>Vorgängerversionen<br>Senden an<br>Ausschneiden<br>Kopieren<br>Verknüpfung erstelle                                                                    | atei Namen ve<br>der überprüfen<br>2<br>gbar<br>wiederherstellen                                                                                                    | <ul> <li>"DIOSMP" durch</li> <li>"Pinwenaungserwe</li> <li>nwendungserwe</li> <li>nwendungserwe</li> <li>nwendungserwe</li> <li>nwendungserwe</li> <li>nwendungserwe</li> <li>nwendungserwe</li> <li>nwendungserwe</li> <li>nwendungserwe</li> <li>nwendungserwe</li> <li>nwendungserwe</li> </ul>                                                                                                    | Größe<br>4.130 KB<br>160 KB<br>304 KB<br>507 KB<br>507 KB<br>8.259 KB<br>974 KB<br>1.440 KB<br>703 KB<br>3.435 KB                                                                                                    | X > Q A A       |  |  |
| Datei Start Freiget<br>← → ✓ ↑ → Ne<br>Schnellzugriff<br>Dosktop *<br>Downloads *<br>Dokumente *<br>Bilder *<br>Musik<br>Videos<br>ConeDrive<br>Dieser PC<br>Netzwerk                                                                                                    | Abbildung<br>Ansicht<br>tzwerk > server ><br>Name<br>UUUS 1001KR<br>dscrt40.dll<br>iiddrv30_prr<br>ixclib40.dll<br>dscMPp<br>MSVCRTD.C<br>PDFXCview<br>PDFXCview<br>PDFXCview<br>PDFXCview<br>PMScmd.dll<br>pxclib40.dll<br>pxcview.dll<br>pxcview.dll<br>resource.da                                                                                                    | 251: CFG D<br>DIOS → DIOSMP<br>Öffnen<br>Bearbeiten<br>Mit Windows Defence<br>Freigabe<br>Öffnen mit<br>Immer offline verfüg<br>Vorgängerversionen<br>Senden an<br>Ausschneiden<br>Kopieren<br>Verknüpfung erstelle<br>Löschen                                                         | atei Namen ve<br>der überprüfen<br>gbar<br>wiederherstellen                                                                                                    | <ul> <li>"DIOSMP" durch</li> <li>"P</li> <li>wenaungserwe</li> <li>nwendungserwe</li> <li>nwendungserwe</li> <li>nwendungserwe</li> <li>nwendungserwe</li> <li>nwendungserwe</li> <li>nwendungserwe</li> <li>nwendungserwe</li> <li>nwendungserwe</li> <li>nwendungserwe</li> <li>nwendungserwe</li> </ul>                                                                                                    | Größe<br>4.150 KB<br>160 KB<br>304 KB<br>507 KB<br>307 KB<br>377 KB<br>8.2.59 KB<br>974 KB<br>1.440 KB<br>703 KB<br>3.435 KB<br>1.140 KB                                                                                                    | x<br>> 0<br>_ ^ |  |  |
| Datei Start Freiget<br>← → ✓ ↑ → Ne<br>Schnellzugriff<br>Dokumente ≠<br>Bilder ≠<br>Musik<br>Videos<br>← OneDrive<br>Dieser PC<br>↓ Netzwerk                                                                                                    | Abbildung<br>Ansicht<br>tzwerk > server ><br>Name<br>UUUS 100 KRT<br>Gisch40.dll<br>Gisch40.dll<br>Gisch40.dll<br>MYCRTD.C<br>PDFXCView<br>PDFXCview<br>PDFXCview<br>PDFXCview<br>PMScmd.dll<br>pxclib40.dll<br>pxcview.dll<br>resource.da<br>SERVER                                                                                                    | 251: CFG D<br>DIOS → DIOSMP<br>Öffnen<br>Bearbeiten<br>H Mit Windows Defenc<br>Freigabe<br>Öffnen mit<br>Immer offline verfüg<br>Vorgängerversionen<br>Senden an<br>Ausschneiden<br>Kopieren<br>Verknüpfung erstelle<br>Löschen<br>Umbenennen                                          | atei Namen ve<br>der überprüfen<br>Joar<br>wiederherstellen                                                                                                    | <ul> <li>"DIOSMP" durch</li> <li>"P</li> <li>wenaungserwe</li> <li>nwendungserwe</li> <li>nwendungserwe</li> <li>nwendungserwe</li> <li>nwendungserwe</li> <li>nwendungserwe</li> <li>nwendungserwe</li> <li>nwendungserwe</li> <li>nwendungserwe</li> <li>nwendungserwe</li> <li>nwendungserwe</li> <li>Ar-Datei</li> <li>FG-Datei</li> </ul>                                                                                                    | suchen<br>Größe<br>4.150 KB<br>304 KB<br>507 KB<br>307 KB<br>377 KB<br>377 KB<br>3.259 KB<br>377 KB<br>3.475 KB<br>1.440 KB<br>3.435 KB<br>1.140 KB<br>4.140 KB                                                                                                    | X<br>۲<br>۹     |  |  |
| Datei Start Freiget<br>← → ~ ↑ ↓ Ne<br>Schnellzugriff<br>Desktop *<br>Downloads *<br>Downloads *<br>Downloads *<br>Dokumente *<br>Bilder *<br>Musik<br>Videos<br>ConeDrive<br>Dieser PC<br>Netzwerk<br>Heimnetzgruppe                                                                                                    | Abbildung<br>een Ansicht<br>ttzwerk > server ><br>Name<br>UIU03100ikt<br>Giddrv30_prr<br>icclib40.dll<br>Giddrv30_prr<br>icclib40.dll<br>MSVCRTD.C<br>PDFXCview<br>PDFXCview<br>PDFXCview<br>PDFXCview.<br>PMScmd.dl<br>Gipxclib40.dll<br>Gipxclib40.dlll<br>Gipxclib40.dlll<br>Gipxclib40.dlll<br>Gipxclib40.dll<br>G                                                     | 251: CFG D<br>DIOS → DIOSMP<br>Öffnen<br>Bearbeiten<br>H Mit Windows Defenc<br>Freigabe<br>Öffnen mit<br>Immer offline verfüg<br>Vorgängerversionen<br>Senden an<br>Ausschneiden<br>Kopieren<br>Verknüpfung erstelle<br>Löschen<br>Umbenennen                                          | atei Namen ve<br>der überprüfen<br>Joar<br>wiederherstellen                                                                                                    | <ul> <li>"DIOSMP" durch</li> <li>"Powenaungserwe</li> <li>nwendungserwe</li> <li>nwendungserwe</li> <li>nwendungserwe</li> <li>nwendungserwe</li> <li>nwendungserwe</li> <li>nwendungserwe</li> <li>nwendungserwe</li> <li>nwendungserwe</li> <li>nwendungserwe</li> <li>nwendungserwe</li> <li>anwendungserwe</li> <li>nwendungserwe</li> <li>nwendungserwe</li> <li>nwendungserwe</li> <li>anwendungserwe</li> <li>nwendungserwe</li> <li>anwendungserwe</li> <li>anwendungserwe</li> <li>anwendungserwe</li> <li>anwendungserwe</li> <li>ball ball ball</li> </ul>                                                                                                    | Größe<br>4.150 KB<br>160 KB<br>304 KB<br>507 KB<br>590 KB<br>377 KB<br>8.259 KB<br>974 KB<br>1.440 KB<br>3.435 KB<br>1.140 KB<br>4.KB<br>8.KB                                                                                                    | X<br>ک ا        |  |  |
| Datei Start Freiget<br>Start Freiget<br>Start Freiget<br>Start Freiget<br>Schnellzugriff<br>Desktop *<br>Downloads *<br>Downloads *<br>Musik<br>Downloads *<br>Musik<br>Dieser PC<br>*<br>Metzwerk<br>+<br>Heimnetzgruppe                                                                                                    | Abbildung<br>en Ansicht<br>tzwerk > server ><br>Name<br>UIUS100ikit<br>discrt40.dll<br>discrt40.dlll<br>discrt40.dll<br>discrt40.dll<br>discrt40.dll<br>discrt40.d                       | 251: CFG D<br>DIOS → DIOSMP<br>Öffnen<br>Bearbeiten<br>Mit Windows Defend<br>Preigabe<br>Öffnen mit<br>Freigabe<br>Öffnen mit<br>Immer offline verfüg<br>Vorgängerversionen<br>Senden an<br>Ausschneiden<br>Kopieren<br>Verknüpfung erstelle<br>Löschen<br>Umbenennen<br>Eigenschaften | atei Namen ve<br>der überprüfen<br>Joar<br>wiederherstellen                                                                                                    | <ul> <li>"DIOSMP" durch<br/>/p<br/>nwenaungserwe<br/>nwendungserwe<br/>nwendungserwe<br/>nwendungserwe<br/>nwendungserwe<br/>nwendungserwe<br/>nwendungserwe<br/>nwendungserwe<br/>nwendungserwe<br/>nwendungserwe<br/>nwendungserwe<br/>nwendungserwe<br/>nwendungserwe<br/>nwendungserwe<br/>participatei</li> </ul>                                                                                                    | Größe<br>4.150 KB<br>160 KB<br>304 KB<br>507 KB<br>590 KB<br>377 KB<br>8.259 KB<br>3.77 KB<br>9.74 KB<br>1.440 KB<br>1.440 KB<br>1.440 KB<br>1.140 KB<br>4. KB<br>8. KB<br>8. KB<br>8. KB                                                                                                    | x<br>> 0<br>  ^ |  |  |
| Datei Start Freiget<br>← → ← ↑ → Ne<br>→ Schnellzugriff<br>→ Desktop →<br>→ Downloads →<br>→ Downloads →<br>→ Hatta →<br>→ Downloads →<br>→ Hatta →<br>→ Downloads →<br>→ Downloads →<br>→ Downl | Abbildung<br>Ansicht<br>tzwerk > server ><br>Name<br>UIUS1001KR<br>discr40.dll<br>discr40.dll   | 251: CFG D<br>DIOS → DIOSMP<br>Öffnen<br>Bearbeiten<br>Mit Windows Defend<br>Freigabe<br>Öffnen mit<br>Vorgängerversionen<br>Senden an<br>Ausschneiden<br>Kopieren<br>Verknüpfung erstelle<br>Löschen<br>Umbenennen<br>Eigenschaften                                                   | atei Namen ve<br>der überprüfen<br>2<br>gbar<br>wiederherstellen                                                                                                    | <ul> <li>"DIOSMP" durch</li> <li>"Powenaungserwe</li> <li>nwendungserwe</li> <li>nwendungserwe</li> <li>nwendungserwe</li> <li>nwendungserwe</li> <li>nwendungserwe</li> <li>nwendungserwe</li> <li>nwendungserwe</li> <li>nwendungserwe</li> <li>nwendungserwe</li> <li>nwendungserwe</li> <li>nwendungserwe</li> <li>pBI-Datei</li> <li>DBI-Datei</li> <li>DBI-Datei</li> </ul>                                                                                                    | suchen<br>Größe<br>4. 130 KB<br>160 KB<br>304 KB<br>507 KB<br>507 KB<br>8.259 KB<br>974 KB<br>1.440 KB<br>7.03 KB<br>3.435 KB<br>1.440 KB<br>3.435 KB<br>1.440 KB<br>8.458 KB<br>8.458 KB<br>8.458 KB<br>8.458 KB<br>8.458 KB                                                                                                    | × • • •         |  |  |
| Datei Start Freiget<br>← → ← ↑ → Ne<br>→ Schnellzugriff<br>→ Desktop →<br>→ Downloads →<br>→ Downloads →    | Abbildung<br>taxwerk > server ><br>Name<br>UIUS 100 KR<br>discrt40.dll<br>discrt40.dll<br>discrt40                       | 251: CFG D<br>DIOS → DIOSMP<br>Öffnen<br>Bearbeiten<br>Mit Windows Defend<br>Freigabe<br>Öffnen mit<br>Freigabe<br>Öffnen mit<br>Vorgängerversionen<br>Senden an<br>Ausschneiden<br>Kopieren<br>Verknüpfung erstelle<br>Löschen<br>Umbenennen<br>Eigenschaften                         | atei Namen ve<br>der überprüfen<br>2<br>gbar<br>wiederherstellen<br>21.12.2017 12:13<br>27.07.2004 16:17                                                                                                    | <ul> <li>"DIOSMP" durch</li> <li>"Pinwenaungserwe</li> <li>nwendungserwe</li> <li>nwendungserwe</li> <li>nwendungserwe</li> <li>nwendungserwe</li> <li>nwendungserwe</li> <li>nwendungserwe</li> <li>nwendungserwe</li> <li>nwendungserwe</li> <li>nwendungserwe</li> <li>nwendungserwe</li> <li>nwendungserwe</li> <li>pastation</li> <li>pastation</li></ul>                                                                                                    | suchen<br>Größe<br>4. 130 KB<br>160 KB<br>304 KB<br>507 KB<br>507 KB<br>3.77 KB<br>8.259 KB<br>9.74 KB<br>1.440 KB<br>7.03 KB<br>3.435 KB<br>1.440 KB<br>1.440 KB<br>4. KB<br>8. KB<br>8. KB |                 |  |  |
| Date: Start Freiget<br>Compared Start Freiget<br>Compared                                                                                                    | Abbildung<br>Ansicht<br>tzwerk > server ><br>Name<br>UIUS 1001KT<br>diddrv30,prc<br>diddrv30,prc<br>iscrlib40,dll<br>diddrv30,prc<br>iscrlib40,dll<br>didrv30,prc<br>PDFXCview<br>PDFXCview<br>PDFXCview<br>PDFXCview<br>PDFXCview<br>PDFXCview<br>PDFXCview<br>PDFXCview<br>PDFXCview<br>PDFXCview<br>PDFXCview<br>PDFXCview<br>PDFXCview<br>PDFXCview<br>PDFXCview<br>Sign.tdbt<br>Sign.tdbt<br>STERIPC-NEU<br>STBarCode5.oc<br>TELID3ax, Nati                                                                                                    | 251: CFG D<br>DIOS → DIOSMP<br>Öffnen<br>Bearbeiten<br>Mit Windows Defend<br>Freigabe<br>Öffnen mit<br>Immer offline verfüg<br>Vorgängerversionen<br>Senden an<br>Ausschneiden<br>Kopieren<br>Verknüpfung erstelle<br>Löschen<br>Umbenennen<br>Eigenschaften                           | atei Namen ve<br>der überprüfen<br>2<br>gbar<br>wiederherstellen<br>21.12.2017 12:13<br>27.07.2004 16:17<br>08.11.2007 12:01                                                                                                    | <ul> <li>DIOSMP" durch</li> <li>"DIOSMP" durch</li> <li>"Pnwenaungserwe</li> <li>nwendungserwe</li> <li>nwendungserwe</li> <li>nwendungserwe</li> <li>nwendungserwe</li> <li>nwendungserwe</li> <li>nwendungserwe</li> <li>nwendungserwe</li> <li>nwendungserwe</li> <li>nwendungserwe</li> <li>nwendungserwe</li> <li>ps-Datei</li> <li>DBI-Datei</li> <li>DBI-Datei</li> <li>DBI-Datei</li> <li>ActiveX-Steuerele</li> <li>Anwendungserwe</li> </ul>                                                                                                    | suchen<br>Größe<br>4.130 KB<br>160 KB<br>304 KB<br>507 KB<br>377 KB<br>8.259 KB<br>974 KB<br>1.440 KB<br>703 KB<br>3.435 KB<br>1.140 KB<br>4 KB<br>8 KB<br>8 KB<br>4 KB<br>520 KB<br>109 KB                                                                                                    |                 |  |  |
| Datei Start Freiget<br>← → ← ↑ ♪ Ne<br>→ Schnellzugriff<br>■ Desktop<br>→ Downloads<br>■ Dokumente<br>■ Bilder<br>→ Musik<br>■ Videos<br>← OneDrive<br>■ Dieser PC<br>→ Netzwerk<br>• Heimnetzgruppe                                                                                                    | Abbildung<br>Ansicht<br>tzwerk > server +<br>Name<br>UUUS 1001KT<br>diddry30.pro<br>discrt40.dll<br>discrt40.dll<br>discrt40.dll<br>discrt40.dll<br>discrt40.dll<br>discrt40.dll<br>MSVCRTD.C<br>PDFXCview<br>PDFXCview<br>PDFXCview.dll<br>pxclib40.dll<br>pxcview.dll<br>pxcview.dll<br>Sign1sys.pri<br>Sign1sys.pri<br>Sign1sys.pri<br>Sign.tdbt<br>STERIPC-NEU<br>TBarCode5.oc<br>TELID3oc.Nati<br>unins000.dat                                                                                                    | 251: CFG D<br>DIOS → DIOSMP<br>Öffnen<br>Bearbeiten<br>Mit Windows Defence<br>Preigabe<br>Öffnen mit<br>Immer offline verfüg<br>Vorgängerversionen<br>Senden an<br>Ausschneiden<br>Kopieren<br>Verknüpfung erstelle<br>Löschen<br>Umbenennen<br>Eigenschaften<br>xive.dll              | atei Namen ve<br>der überprüfen<br>2<br>gbar<br>wiederherstellen<br>en<br>21.12.2017 12:13<br>27.07.2004 16:17<br>08.11.2007 12:01<br>15.12.2017 08:18                                                                          | <ul> <li>"DIOSMP" durch</li> <li>"Pinwenaungserwe</li> <li>nwendungserwe</li> <li>nwendungserwe</li> <li>Art-Datei</li> <li>CFG-Datei</li> <li>ActiveX-Steuerele</li> <li>Anwendungserwe</li> <li>DAT-Datei</li> </ul>                                                                                                    | suchen<br>Größe<br>4. 130 Kb<br>160 KB<br>304 KB<br>507 KB<br>377 KB<br>8.259 KB<br>974 KB<br>1.440 KB<br>703 KB<br>3.435 KB<br>1.140 KB<br>4 KB<br>8 KB<br>8 KB<br>8 KB<br>109 KB<br>85 KB                                                                                                    |                 |  |  |
| Datei Start Freiget<br>← → · ↑ ↓ Net<br>Schnellzugriff<br>Desktop *<br>Downloads *<br>Downloads *<br>Dokumente *<br>Bilder *<br>Musik<br>Videos<br>OneDrive<br>Dieser PC<br>Netzwerk<br>• Heimnetzgruppe                                                                                                    | Abbildung<br>Ansicht<br>tzwerk > server +<br>UUUS 1001KT<br>dscrt40.dll<br>diddrv30.prd<br>icklib40.dll<br>diddrv30.prd<br>icklib40.dll<br>MSVCRTD.C<br>PDFXCview<br>PDFXCview<br>PDFXCview<br>PDFXCview<br>PDFXCview<br>PDFXCview<br>PDFXCview<br>Sign1sys.pri<br>Sign.tdbt<br>STERIPC-NEU<br>TELID3xc.Nati<br>unins000.dat<br>Junis000                                                                                                    | 251: CFG D<br>DIOS → DIOSMP<br>Öffnen<br>Bearbeiten<br>Freigabe<br>Öffnen mit<br>Immer offline verfüg<br>Vorgängerversionen<br>Senden an<br>Ausschneiden<br>Kopieren<br>Verknüpfung erstelle<br>Löschen<br>Umbenennen<br>Eigenschaften<br>x.                                           | atei Namen ve<br>der überprüfen<br>2<br>gbar<br>wiederherstellen<br>21.12.2017 12:13<br>27.07.2004 16:17<br>08.11.2007 12:01<br>15.12.2017 08:18<br>15.12.2017 08:13                                                            | <ul> <li>"DIOSMP" durch</li> <li>"Pinwenaungserwe</li> <li>nwendungserwe</li> <li>nwendungserwe</li> <li>AT-Datei</li> <li>DBI-Datei</li> <li>DEI-Datei</li> <li>ActiveX-Steuerele</li> <li>Anwendungserwe</li> </ul>                                                                                                    | suchen<br>Größe<br>4.130 KB<br>304 KB<br>507 KB<br>377 KB<br>8.259 KB<br>974 KB<br>1.440 KB<br>703 KB<br>3.435 KB<br>1.140 KB<br>4 KB<br>8 KB<br>8 KB<br>20 KB<br>109 KB<br>85 KB<br>1.164 KB                                                                                                    |                 |  |  |
| I       Image: Image: Im                                                                                                    | Abbildung<br>een Ansicht<br>tzwerk > server ><br>Name<br>UIUS1001kt<br>discr40.dll<br>iddrv30_prr<br>izclib40.dll<br>discr40.dll<br>discr40.dlll<br>discr40.dll<br>discr40.dll<br>discr40 | 251: CFG D                                                                                                    | atei Namen ve<br>der überprüfen<br>2<br>bar<br>wiederherstellen<br>21.12.2017 12:13<br>27.07.2004 16:17<br>08.11.2007 12:01<br>15.12.2017 08:18<br>15.12.2017 08:13<br>22.09.2017 16:04                                         | <ul> <li>"DIOSMP" durch</li> <li>"P</li> <li>mwenaungserwe</li> <li>nwendungserwe</li> <li>nwendungserwe</li> <li>Arbatei</li> <li>DBI-Datei</li> <li>DET-Datei</li> <li>ActiveX-Steuerele</li> <li>Anwendungserwe</li> <li>DAT-Datei</li> <li>Anwendungserwe</li> </ul>                                                                                                    | suchen<br>Größe<br>4.150 KB<br>304 KB<br>507 KB<br>507 KB<br>507 KB<br>377 KB<br>8.259 KB<br>974 KB<br>1.440 KB<br>703 KB<br>3.435 KB<br>1.140 KB<br>4 KB<br>8 KB<br>8 KB<br>520 KB<br>109 KB<br>85 KB<br>1.164 KB<br>2 KB                                                                                                    |                 |  |  |
| I       Image: Constraint of the second second secon                                                                                                    | Abbildung<br>een Ansicht<br>tzwerk > server ><br>Name<br>UIUS1001001<br>discrit40.dll<br>Giddrv30_prr<br>isclib40.dll<br>Giddrv30_prr<br>DFXCview<br>PDFXCview<br>PDFXCview<br>PDFXCview<br>PDFXCview<br>PDFXCview<br>PDFXCview.dll<br>psclib40.dll<br>StervER<br>SignIsys_pri<br>Sign.tdbt<br>StERPC-NEU<br>STERIPC-NEU<br>STERIPC-NEU<br>STERIPC-NEU<br>TBarCodeS.oc<br>TELID3xc,Nati<br>unins000.dat<br>Version<br>Kocdx40.dll                                                                                                    | 251: CFG D<br>DIOS → DIOSMP<br>Öffnen<br>Bearbeiten<br>Mit Windows Defend<br>Preigabe<br>Öffnen mit<br>Immer offline verfüg<br>Vorgängerversionen<br>Senden an<br>Ausschneiden<br>Kopieren<br>Verknüpfung erstelle<br>Löschen<br>Umbenennen<br>Eigenschaften<br>x<br>vive.dll          | atei Namen ve<br>der überprüfen<br>2<br>bar<br>wiederherstellen<br>21.12.2017 12:13<br>27.07.2004 16:17<br>08.11.2007 12:01<br>15.12.2017 08:18<br>15.12.2017 08:18<br>15.12.2017 08:13<br>22.09.2017 16:04<br>03.07.2008 00:46 | <ul> <li>"DIOSMP" durch</li> <li>"P</li> <li>wenaungserwe</li> <li>nwendungserwe</li> <li>nwendungserwe</li> <li>nwendungserwe</li> <li>nwendungserwe</li> <li>nwendungserwe</li> <li>nwendungserwe</li> <li>nwendungserwe</li> <li>nwendungserwe</li> <li>nwendungserwe</li> <li>nwendungserwe</li> <li>nwendungserwe</li> <li>nwendungserwe</li> <li>nwendungserwe</li> <li>nwendungserwe</li> <li>Anwendungserwe</li> <li>ActiveX-Steuerele</li> <li>Anwendungserwe</li> <li>DAT-Datei</li> <li>Anwendungserwe</li> <li>Anwendungserwe</li> </ul>                                                                                                    | suchen<br>Größe<br>4.150 KB<br>304 KB<br>507 KB<br>307 KB<br>307 KB<br>307 KB<br>307 KB<br>304 KB<br>307 KB<br>307 K                                                               | x v 0           |  |  |

Abbildung 252: CFG Datei bearbeiten

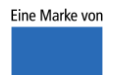

spitta

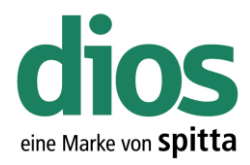

#### Wie soll diese Datei geöffnet werden?

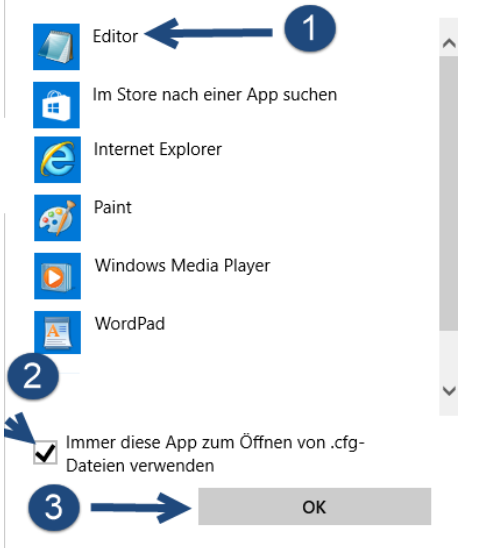

Abbildung 253: Editor Auswahl

| STERIPC-NEU - Editor                               | _ | $\times$ |
|----------------------------------------------------|---|----------|
| Datei Bearbeiten Format Ansicht ?                  |   |          |
| [DIOSMP]                                           |   | ^        |
| LOKALINI=\\Server\dios\DIOSMP\STERIPC-NEU.cfg      |   |          |
|                                                    |   |          |
| STAMM=\\Server\dios\DIOSMP\data\                   |   |          |
| VORLAGEN=\\Server\dios\D10SMP\doc\                 |   |          |
| HILFE=\\Server\dios\DIOSMP\help\                   |   |          |
| IEXIE=\\Server\dios\DIOSMP\text\                   |   |          |
| STAMM_t=\\Server\dios\D10SMP\data\                 |   |          |
| Hilfe_t=\\Server\dios\D10SMP\help\                 |   |          |
| Vorlagen_E=\\Server\dios\D10SMP\doc\               |   |          |
| IEXIE_E=\\Server\dios\DIOSMP\text\                 |   |          |
| QUELLDAI_E=\\Server\dios\DIOSMP\source\            |   |          |
| Protokol_E=\\Server\dios\DIOSMP\log_sterilisation\ |   |          |
| Protokol2_E=\\Server\dlos\D10SMP\log_dlsinfection\ |   |          |
| PDF_E=\\Server\dios\D10SMP\PDFexport\              |   |          |
| PROTOKOL=\\Server\dios\DIOSMP\log_sterilisation\   |   |          |
| PROTOKULZ=\\Server\dlos\DIOSMP\log_dls1nfection\   |   |          |
| PDF=\\Server\dios\DIOSMP\PDFexport\                |   |          |
| QUELLDAI=\\Server\dios\DIOSMP\Source\              |   |          |
| PATIMPORT=\\Server\dlos\D1052X\STAMM\              |   |          |
|                                                    |   |          |
|                                                    |   |          |
| LANGUAGE=U2<br>PACKCOLOP_ 16777001                 |   |          |
| DACKCULUK=-10///201                                |   |          |
|                                                    |   |          |

Abbildung 254: CFG Datei editieren

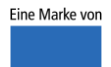

spitta

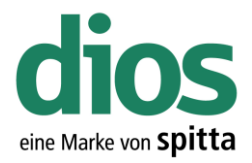

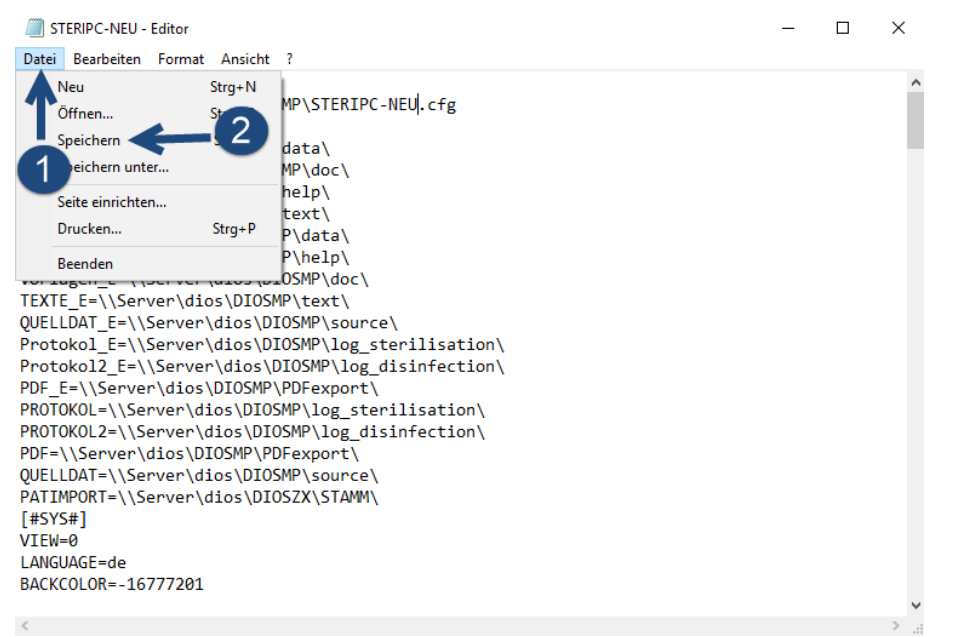

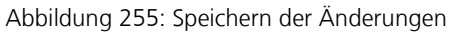

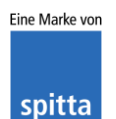

dios Rudolf-Diesel-Ring 18 48734 Reken Telefon: 02864/94920 Telefax: 02864/949222 Internet: www.dios.de E-Mail: <u>info@dios.de</u> Installation\_dios\_MP.docx Revision 04, 27.07.2020

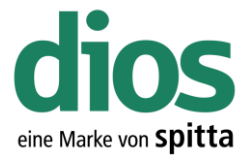

### Die Server Migration Checkliste

Wird ein Server ausgetauscht können die Daten problemlos migriert werden. Es sind lediglich einige Punkte zu beachten. Eine generelle Neuinstallation ist nicht erforderlich!

### 1. Installationspfad dios MP überprüfen

Dies lässt sich am einfachsten an der Pfadangabe in einer Client Verknüpfung überprüfen.

#### 2. IP-Adressen überprüfen.

Einige Hygienegeräte sind unter Verwendung eines FTP-Servers eingerichtet, welcher auf dem Server installiert sein kann.

#### 3. Erstellen einer identischen Freigabe auf dem neuen Server

Sollte ein anderer Freigabe Name gewählt werden, ist eine Editierung der CFG Dateien und eine erneute Client Installation notwendig.

Lesen Sie dazu das Kapitel: Der Client Austausch

### 4. Kopieren Sie den vorhandenen Ordner/Datenbestand dios MP in die neue Freigabe

### 5. Überprüfen Sie die Freigabe Berechtigungen

Die Berechtigungsstufe muss auf "Vollzugriff" für die entsprechenden Windows Benutzer eingestellt sein. (Lesen, Ändern, Löschen).

Lesen Sie dazu das Kapitel *Freigabe einrichten* 

### 6. Führen Sie den diosCHECK aus (Ordner Tools)

Dieser setzt notwendige Registry Einstellungen.

Lesen Sie dazu das Kapitel: Der diosCHECK

7. Setzen Sie die Ausnahmen im Anti-Viren Programm.

Lesen Sie dazu das Kapitel: Ausnahmen im Anti-Viren Programm.

Alternativ sind die Anleitungen auch auf <u>https://mp.dios.de/index.php/de/installation/140-a/antivirus-software</u> verfügbar.

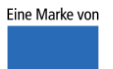

spitta